# Pokyny k obsluze Liquistation CSF48

Automatický vzorkovač pro kapalná média

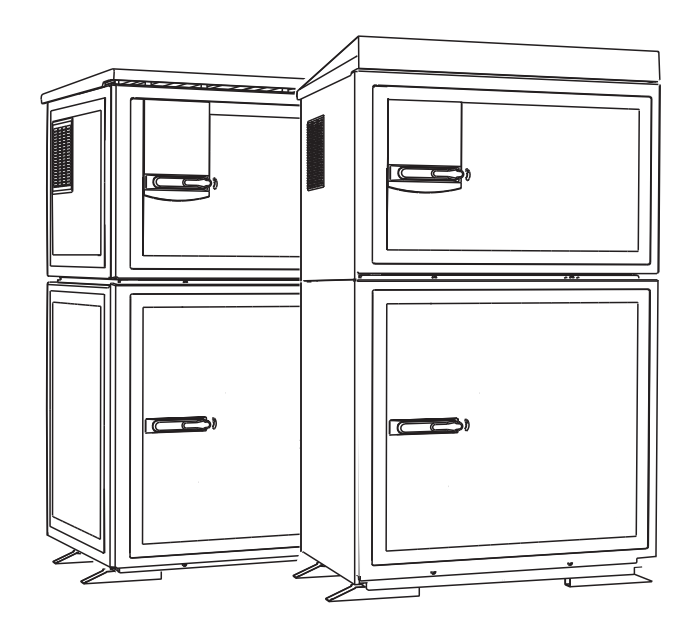

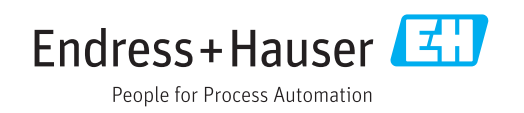

# Obsah

| 5                     |
|-----------------------|
| 5 5                   |
| yny 7                 |
| 7<br>                 |
| 10                    |
| 10<br>12<br>13        |
| kace                  |
| 14                    |
| 14<br>14              |
| 15<br>15              |
| 15<br>15<br><b>16</b> |
|                       |
|                       |
|                       |
|                       |
|                       |
| 15<br>                |
| 15<br>                |
| 15<br>                |
| 15<br>                |
|                       |

| 8            | Možnosti obsluby                             | 51         |
|--------------|----------------------------------------------|------------|
| 0 1          | Děshlad                                      | - <b>-</b> |
| 0.1<br>8 7   | Přístup k menu obsluhy přes místní displei   | 52         |
| 8.3          | Možnosti konfigurace                         | 53         |
| 0.5          |                                              | ))         |
| 9            | Uvedení do provozu                           | 56         |
| 0 1          |                                              | 50         |
| 9.1<br>0.7   |                                              | 20<br>56   |
| 9.2          | Nastavení měřicího přístroje                 | 56         |
| ).)          |                                              | . 50       |
| 10           | Obeluba                                      | 67         |
| 10           |                                              | 02         |
| 10.1         | Displej                                      | . 62       |
| 10.2         | Obecne nastaveni                             | . 64       |
| 10.3         | Programovani                                 | 122        |
| 10.4<br>10.5 | Vstupy                                       | 122        |
| 10.5         |                                              | 127        |
| 10.0         |                                              | 135        |
| 11           | Dis geografiles enchladávání                 |            |
| 11           | Diagnostika, vyniedavani                     |            |
|              | a odstraňování závad                         | 155        |
| 11.1         | Všeobecné závady                             | 155        |
| 11.2         | Diagnostické informace na místním displeji . | 156        |
| 11.3         | Diagnostické informace přes webový           |            |
|              | prohlížeč                                    | 156        |
| 11.4         | Diagnostické informace přes fieldbus         | 157        |
| 11.5         | Přizpůsobení diagnostických informací        | 157        |
| 11.6         | Přehled diagnostických informací             | 158        |
| 11.7         | Diagnostické zprávy ve frontě                | 168        |
| 11.8         | Seznam diagnostiky                           | 168        |
| 11.9         | Záznamníky                                   | 168        |
| 11.10        | Informace o přístroji                        | 175        |
| 11.11        | Simulace                                     | 177        |
| 11.12        | Zkouška zařízení                             | 179        |
| 11.13        | Resetování měřícího přístroje                | 182        |
| 11.14        | Informace o provoznich casech                | 182        |
| 11.15        | Stav vstupů/vystupů                          | 182        |
| 11.16        | Historie firmwaru                            | 183        |
| 10           | Í dréha                                      | 100        |
| 12           |                                              | 100        |
| 12.1         | Doporučená údržba                            | 188        |
| 12.2         | Kalibrace                                    | 189        |
| 12.3         | Výména trubice čerpadla                      | 192        |
| 12.4         | Cisténi                                      | 194        |
| 12.5         | Vymena dobijecich akumulátorů                | 199        |
| 12.6         | I echnicka podpora                           | 200        |
| 10           | 0                                            | 201        |

| 13   | Opravy        | 201 |
|------|---------------|-----|
| 13.1 | Náhradní díly | 201 |
| 13.2 | Vrácení       | 205 |
| 13.3 | Likvidace     | 205 |
|      |               |     |

| 14    | Příslušenství                          |
|-------|----------------------------------------|
| 14.1  | Měřicí kabel 209                       |
| 14.2  | Senzory                                |
|       |                                        |
| 15    | Technické údaje 214                    |
| 15.1  | Vstup 214                              |
| 15.2  | Binární vstup, pasivní 214             |
| 15.3  | Teplotní vstupy 214                    |
| 15.4  | Analogový vstup, pasivní/aktivní 214   |
| 15.5  | Výstup 214                             |
| 15.6  | Proudové výstupy, aktivní 216          |
| 15.7  | Reléové výstupy 217                    |
| 15.8  | Údaje specifické pro daný protokol 218 |
| 15.9  | Napájení                               |
| 15.10 | Výkonnostní charakteristiky 220        |
| 15.11 | Prostředí 221                          |
| 15.12 | Proces 222                             |
| 15.13 | Mechanická konstrukce 222              |
| Rejst | řík 225                                |

# 1 O tomto dokumentu

# 1.1 Výstrahy

| Struktura bezpečnostního<br>symbolu                                                                                                 | Význam                                                                                                    |
|----------------------------------------------------------------------------------------------------|----------------------------------------------------------------------------------------------------|
| <ul> <li>▲ NEBEZPEČÍ</li> <li>Příčina (/následky)</li> <li>Příp. následky nerespektování</li> <li>▶ Preventivní opatření</li> </ul> | Tento pokyn upozorňuje na nebezpečnou situaci.<br>Pokud se vystavíte nebezpečné situaci, <b>dojde</b> k těžkým zraněním nebo ke<br>smrti.     |
| ▲ VAROVÁNÍ<br>Příčina (/následky)<br>Příp. následky nerespektování<br>▶ Preventivní opatření                                        | Tento pokyn upozorňuje na nebezpečnou situaci.<br>Pokud se vystavíte nebezpečné situaci, <b>může dojít</b> k těžkým zraněním nebo<br>k smrti. |
| ▲ UPOZORNĚNÍ<br>Příčina (/následky)<br>Příp. následky nerespektování<br>▶ Preventivní opatření                                      | Tento pokyn upozorňuje na nebezpečnou situaci.<br>Pokud se vystavíte této situaci, může dojít k lehkým nebo středně těžkým<br>zraněním.       |
| OZNÁMENÍ<br>Příčina/situace<br>Příp. následky nerespektování<br>▶ Opatření/pokyn                                                    | Tento symbol upozorňuje na situace, které mohou vést k věcným škodám.                                                                         |

# 1.2 Symboly

| Symbol     | Význam                           |  |
|------------|----------------------------------|--|
|            | Dodatečné informace, tipy        |  |
|            | Povoleno nebo doporučeno         |  |
| ×          | Zakázáno či nedoporučeno         |  |
| l          | Odkaz na dokumentaci k přístroji |  |
|            | Odkaz na stránku                 |  |
|            | Odkaz na obrázek                 |  |
| L <b>a</b> | Výsledek kroku                   |  |

# 1.3 Symboly na přístroji

| Symbol | Význam                          |
|--------|---------------------------------|
|        | Odkaz na dokumentaci k zařízení |

# 1.4 Dokumentace

Následující příručky, které jsou k dispozici na jsou doplňkem tohoto Stručného návodu k obsluze Návodu k obsluze:

- Stručný návod k obsluze pro Liquistation CSF48, BA00443C
- Návod k obsluze pro Memosens, BA01245C
  - Popis softwaru pro vstupy Memosens
  - Kalibrace senzorů Memosens
  - Diagnostika, vyhledávání a odstraňování závad podle druhu senzoru
- Návod k obsluze pro komunikaci HART, BA00486C
  - Nastavení v místě použití jednotky a instalační pokyny pro HART
    Popis ovladače HART
- Předpisy pro komunikaci přes sběrnici a webový server
  - HART, SD01187C
  - PROFIBUS, SD01188C
  - Modbus, SD01189C
  - Webový server, SD01190C
  - Webový server (volitelná možnost), SD01190C
  - EtherNet/IP, SD01293C
- Zvláštní dokumentace: Aplikační příručka pro vzorkovač SD01068C
- Dokumentace o dalších přístrojích v platformě Liquiline:
  - Liquiline CM44xR (přístroj s montáží na DIN lištu)
  - Liquiline System CA80 (analyzátor)
  - Liquiline System CAT8x0 (příprava vzorků)
  - Liquistation CSFxx (vzorkovač)
  - Liquiport CSP44 (vzorkovač)

2

# Základní bezpečnostní pokyny

# 2.1 Požadavky pro personál

- Montáž, uvedení do provozu, obsluhu a údržbu měřicího systému smí provádět pouze kvalifikovaný odborný personál.
- Odborný personál musí mít pro uvedené činnosti oprávnění od vlastníka/provozovatele závodu.
- Elektrické připojení smí být prováděno pouze pracovníkem s elektrotechnickou kvalifikací.
- Odborný personál si musí přečíst a pochopit tento návod k obsluze a dodržovat pokyny v něm uvedené.
- Poruchy měřicího systému smí odstraňovat pouze oprávněný a náležitě kvalifikovaný personál.

Opravy, které nejsou popsané v přiloženém návodu k obsluze, smí provádět pouze výrobce nebo servisní organizace.

# 2.2 Určený způsob použití

Liquistation CSF48 je stacionární vzorkovač pro kapalná média. Vzorky se odebírají nespojitě vakuovým čerpadlem či peristaltickým čerpadlem nebo vzorkovacími armaturami a poté jsou rozděleny do vzorkovacích nádob a ochlazeny.

Vzorkovač je určen pro použití v následujících aplikacích:

- Komunální a průmyslové čistírny odpadních vod
- Laboratoře a vodohospodářská zařízení
- Monitorování kapalných médií v průmyslových procesech

Používání přístroje pro jiné účely než je uvedeno, představuje nebezpečí pro osoby i pro celý měřicí systém, a proto takové používání není dovoleno. Výrobce neodpovídá za škody způsobené nesprávným nebo nepovoleným používáním.

# 2.3 Bezpečnost na pracovišti

Jako uživatel jste odpovědný za dodržování následujících bezpečnostních předpisů:

- instalačních předpisů
- místních norem a předpisů
- pravidel ochrany proti výbuchu

#### Elektromagnetická kompatibilita

- Tento výrobek byl zkoušen z hlediska elektromagnetické kompatibility v souladu s relevantními mezinárodními normami pro průmyslové aplikace.
- Uvedená elektromagnetická kompatibilita se vztahuje pouze na takové produkty, které byly zapojeny v souladu s pokyny v tomto návodu k obsluze.

## 2.4 Bezpečnost provozu

#### Před uvedením celého místa měření do provozu:

- 1. Ověřte správnost všech připojení.
- 2. Přesvědčte se, zda elektrické kabely a hadicové spojky nejsou poškozené.
- 3. Nepoužívejte poškozené produkty a zajistěte ochranu proti jejich neúmyslnému uvedení do provozu.
- 4. Poškozené produkty označte jako vadné.

#### Během provozu:

 Pokud poruchy nelze odstranit: Produkty musí být vyřazeny z provozu a musí se zajistit ochrana proti jejich neúmyslnému uvedení do provozu.

### **A** UPOZORNĚNÍ

**Pokud nevypnete čisticí systém před kalibrací nebo před údržbářskými pracemi,** riskujete zranění způsobené médiem nebo čisticím prostředkem!

- Jestliže je připojený čisticí systém, před vyjímáním senzoru z média jej vypněte.
- Jestliže čisticí systém nechcete vypnout, protože si přejete provést zkoušku funkce čištění, použijte ochranný oblek, brýle a rukavice nebo proveď te příslušná opatření.

# 2.5 Bezpečnost výrobku

### 2.5.1 Nejmodernější technologie

Výrobek byl zkonstruovaný a ověřený podle nejnovějších bezpečnostních pravidel a byl expedovaný z výrobního závodu ve stavu bezpečném pro jeho provozování. Přitom byly zohledňované příslušné vyhlášky a mezinárodní normy.

Zařízení připojená ke vzorníku musí splňovat příslušné bezpečnostní normy.

### 2.5.2 Zabezpečení IT

Poskytujeme záruku pouze tehdy, když je přístroj instalován a používán tak, jak je popsáno v návodu k obsluze. Přístroj je vybaven zabezpečovacími mechanismy na ochranu před neúmyslnými změnami jeho nastavení.

Bezpečnost opatření IT podle norem bezpečnosti obsluhy, které zaručují dodatečnou ochranu pro zařízení a přenos dat, musí provést obsluha osobně.

#### Popis výrobku 3

#### 3.1 Konstrukce přístroje

V závislosti na verzi kompletní vzorkovací jednotka pro otevřené kanály zahrnuje tyto součásti:

- Kontrolér s displejem, tlačítky a multifunkčním ovladačem
- Vakuové nebo peristaltické čerpadlo pro odběr vzorků
- Vzorkovací lahve z PE nebo skleněné pro ukládání vzorků
- Regulátor teploty vzorkovací komory (volitelný) pro bezpečné skladování vzorků
- Sací potrubí se sací hlavou

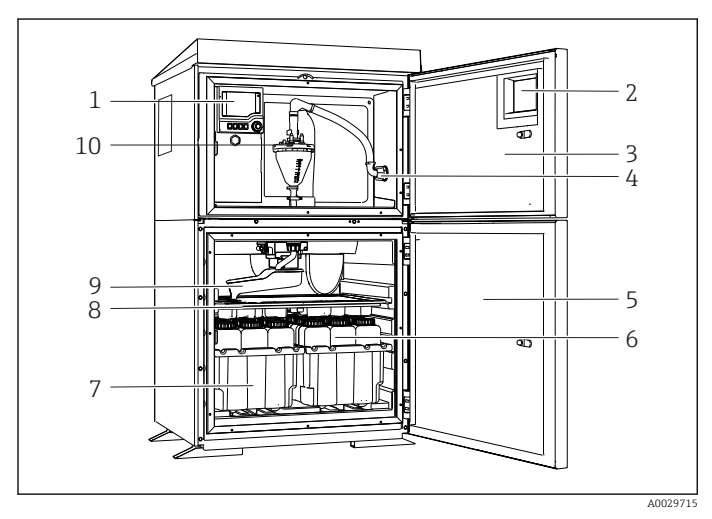

• 1 Příklad verze systému Liquistation s vakuovým čerpadlem

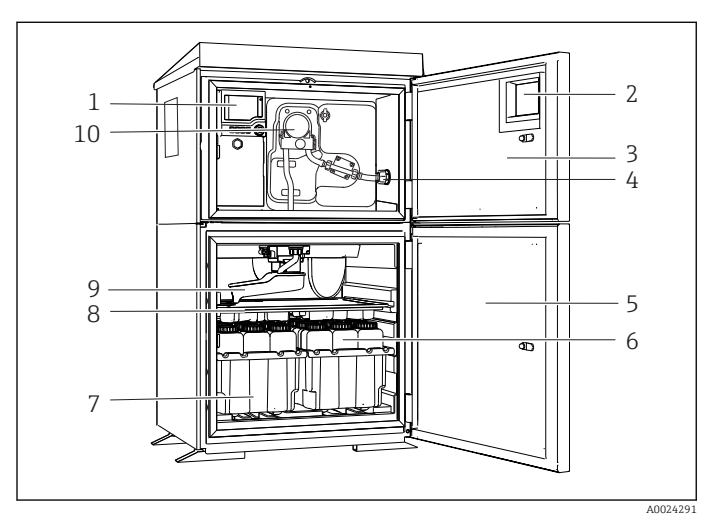

3 Dvířka dávkovací komory 4

Kontrolér Okénko (volitelné)

1

2

- Připojení sacího potrubí
- Dvířka vzorkovací komory 5 Lahve na vzorky, např. 2× 6 12 lahví, PE, 1 litr
- 7 Zásobníky na lahve (v závislosti na vybraných lahvích se vzorky)
- 8 Rozdělovací deska (v závislosti na vybraných lahvích se vzorky)
- 9 Rozdělovací rameno
- 10 Vakuový systém, např. dávkovací systém s konduktivním senzorem vzorku
- 1 Kontrolér
- 2 Okénko (volitelné)
- 3 Dvířka dávkovací komory
- Připojení sacího potrubí 4
- 5 Dvířka vzorkovací komory
- Lahve na vzorky, např. 2× 6 12 lahví, PE, 1 litr
- 7 Zásobníky na lahve (v závislosti na vybraných lahvích se vzorky)
- Rozdělovací deska 8 (v závislosti na vybraných lahvích se vzorky)
- Rozdělovací rameno 9
- 10 Peristaltické čerpadlo

₽ 2 Příklad verze systému Liquistation s peristaltickým čerpadlem

#### **A** VAROVÁNÍ

#### Nebezpečí zranění

Nebezpečí poranění rotujícími částmi

Během práce na otevřeném peristaltickém čerpadle zajistěte vzorkovač proti ► neúmyslnému zapnutí.

Kompletní vzorkovací jednotka pro tlaková potrubí obsahuje systém Liquistation a vzorkovací sestavu Samplefit CSA420 s těmito součástmi:

- Kontrolér s displejem, tlačítky a multifunkčním ovladačem
- Vzorkovací sestava Samplefit CSA420 pro objemy vzorků 10 ml, 30 ml, nebo 50 ml, záleží na verzi
- Vzorkovací lahve z PE nebo skleněné pro ukládání vzorků
- Regulátor teploty vzorkovací komory (volitelný) pro bezpečné skladování vzorků

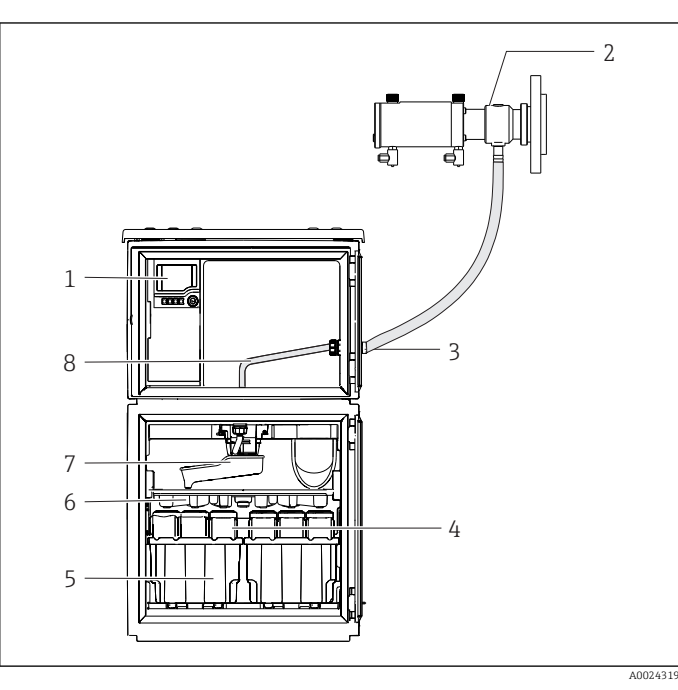

B 3 Příklad systému Liquistation CSF48 se vzorkovací sestavou CSA420

Příklad vzorkovací sestavy Samplefit CSA420 s přírubou

- 1 Kontrolér
- 2 Vzorkovací sestava Samplefit CSA420 (0,5 m (1,6 ft)vertikálně mezi
- sestavou a vzorkovačem) 3 Vývodka pro vzorkovací vedení
- Lahve na vzorky, např. 2×
   12 lahví, PE, 1 litr
- 5 Zásobníky na lahve (v závislosti na vybraných lahvích se vzorky)
- Rozdělovací deska (v závislosti na vybraných lahvích se vzorky)
- 7 Rozdělovací rameno
- 8 Rozdělovací deska (v závislosti na vybraných lahvích se vzorky)
- 9 Rozdělovací rameno
- 10 Přímé přívodní potrubí pro vzorek

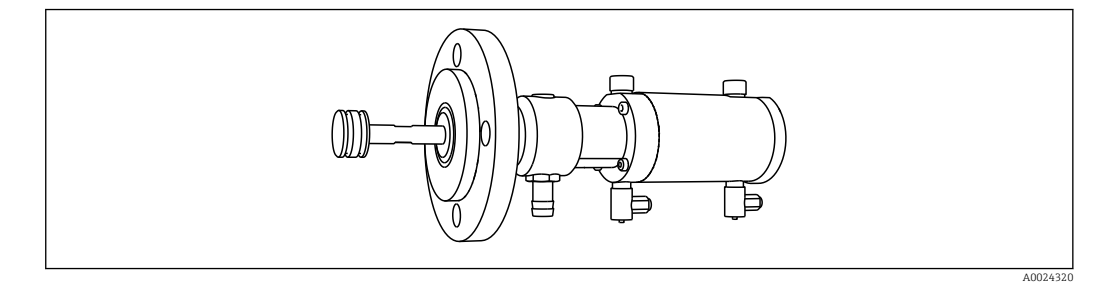

Příklad vzorkovací sestavy Samplefit CSA420 s připojením hadicovou svorkou

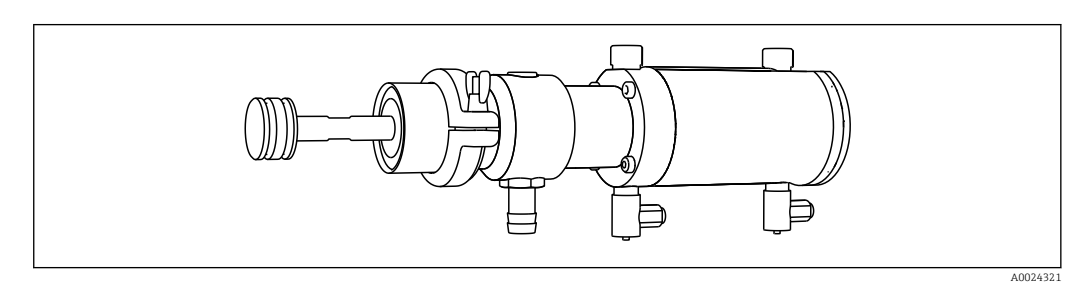

Image: State State St

# 3.2 Architektura vybavení

### 3.2.1 Přiřazení slotů a portů

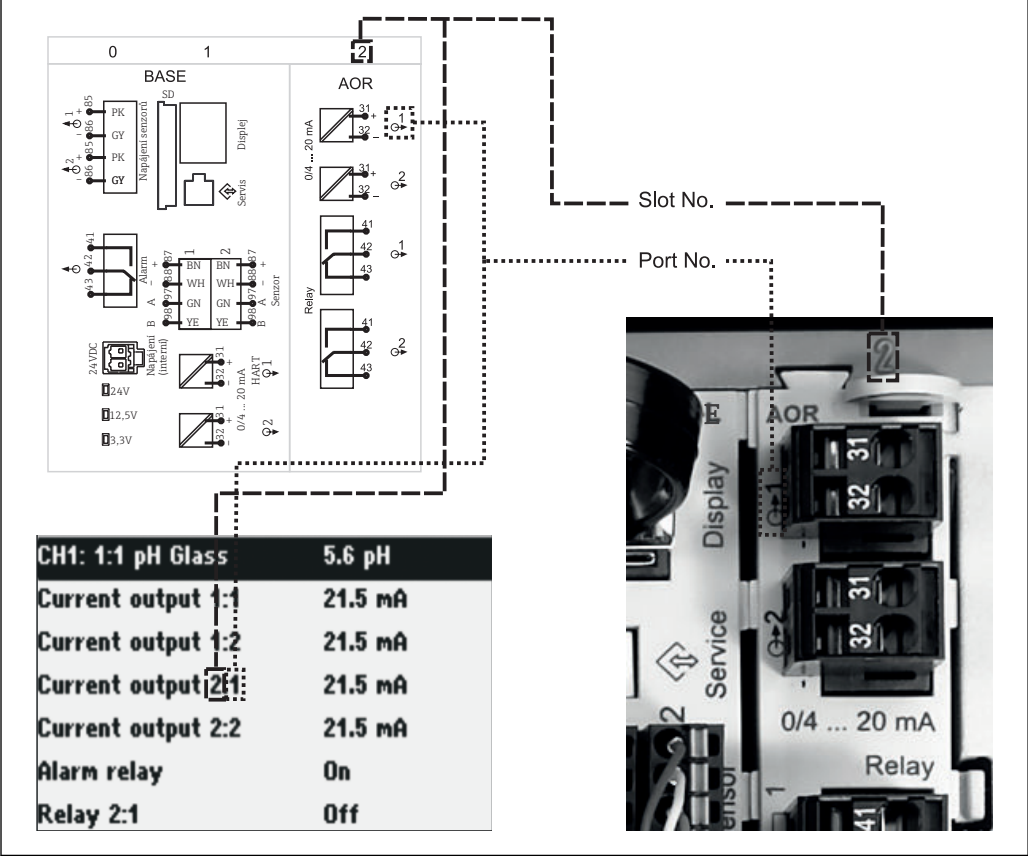

🖻 6 Přiřazení slotů a portů pro hardware a zobrazení na displeji

A0016633-CS

#### Elektronická konfigurace je modulární:

- Přístroj je vybaven několika sloty pro připojení elektronických modulů.
- Sloty jsou číslovány vzestupnou řadou. Sloty 0 a 1 jsou vždy vyhrazeny pro základní modul.
- Kromě toho existují také vstupy a výstupy určené pro řídicí modul. Tyto sloty jsou označeny písmenem S.
- Každý elektronický modul je vybaven jedním či více vstupy, výstupy nebo relé. Společně se označují jako "porty".
- Porty pro každý elektronický modul jsou očíslovány a software je automaticky rozpoznává.
- Výstupy a relé jsou pojmenovány podle svých funkcí, např. "proudový výstup", a jsou zobrazovány ve vzestupném pořadí společně s čísly slotů a portů. Příklad:

Je-li na displeji zobrazeno označení "Proudový výstup 2:1", znamená to: slot 2 (např. AOR modul) : port 1 (proudový výstup 1 modulu AOR)

 Vstupy se přiřazují měřicím kanálům ve vzestupném pořadí: "číslo slotu : číslo portu" Příklad:

"CH1: 1:1" zobrazeno na displeji znamená:

slot 1 (základní modul): port 1 (vstup 1) je kanál 1 (CH1) a zde je připojen senzor vodivosti.

# 3.3 Schéma terminálu

Jedinečné označení terminálu je odvozeno z:

č. slotu. : č. portu. : terminál

#### Příklad, NO kontakt relé

Zařízení se vstupy pro digitální senzory, 4 proudovými výstupy a 4 relé

- Základní modul BASE2-E (obsahuje 2 vstupy pro senzory, 2 proudové výstupy)
  - Modul 2AO (2 proudové výstupy)
  - Modul 4R (4 relé)

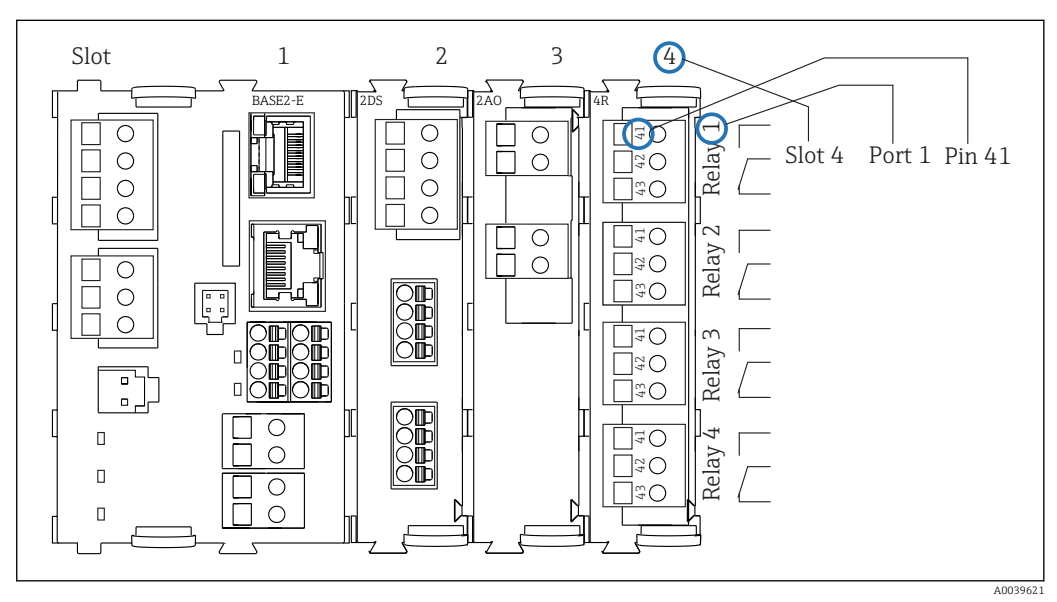

🗉 7 Vytvoření schématu terminálu pomocí příkladu NO kontaktu (terminál 41) relé

# 4 Vstupní přejímka a identifikace výrobku

# 4.1 Vstupní přejímka

1. Zkontrolujte, zda není poškozený obal.

- Informujte dodavatele o jakémkoli poškození obalu.
   Uschovejte prosím poškozený obal, dokud nebude daný problém dořešen.
- 2. Ověřte, zda není poškozený obsah balení.
  - Informujte dodavatele o jakémkoli poškození obsahu dodávky.
     Uschovejte prosím poškozené zboží, dokud nebude daný problém dořešen.
- 3. Zkontrolujte, zda je rozsah dodávky kompletní a zda nic nechybí.
  - └ Porovnejte přepravní dokumenty s vaší objednávkou.
- 4. Pro uskladnění a přepravu výrobek zabalte takovým způsobem, aby byl spolehlivě chráněn před nárazy a vlhkostí.
  - Optimální ochranu zajišťují materiály původního balení.
     Dbejte na dodržení přípustných podmínek okolního prostředí.

Pokud máte jakékoliv dotazy, kontaktujte prosím svého dodavatele nebo nejbližší prodejní centrum.

### OZNÁMENÍ

#### Poškození vzorkovače

Při nesprávné přepravě může dojít k poškození nebo odtržení stříšky.

 Vzorkovač přepravujte pomocí vysokozdvižného vozíku. Vzorkovač nikdy nezvedejte za jeho horní část. Zvedejte v jeho střední části, uprostřed mezi horní a dolní částí.

# 4.2 Identifikace výrobku

Typové štítky se nacházejí:

- na vnitřní straně dveří
- na obalu (samolepicí štítek, formát na výšku)

### 4.2.1 Typový štítek

Na typovém štítku jsou uvedeny následující informace o vašem přístroji:

- Identifikace výrobce
- Objednací kód
- Rozšířený objednací kód
- Výrobní číslo
- Verze firmwaru
- Podmínky okolí a podmínky procesu
- Parametry vstupu a výstupu
- Aktivační kódy
- Bezpečnostní a výstražné pokyny
- Informace o certifikaci
- Porovnejte informace na výrobním štítku se svou objednávkou.

# 4.3 Rozsah dodávky

Součástí dodávky je následující:

- 1 Liquistation CSF48, včetně těchto součástí:
  - Objednaná konfigurace lahví
- Volitelný hardware
- Sada příslušenství
- -
- Pro vakuové nebo peristaltické čerpadlo pro odběr vzorků: Připojovací vsuvka pro sací potrubí s různými úhly (přímá, 90°), inbusový klíč (pouze u verze s vakuovým čerpadlem)
- Pro vzorkovací sestavu:
  - 2 nebo 3 potrubí pro tlakový vzduch po 5 m, 1 vzorkovací vedení EPDM 13 mm ID 5 m
  - Sada příslušenství pro vakuové nebo peristaltické čerpadlo
  - Sada příslušenství pro možnosti volitelné při objednávce CSF48-AA31\* a CSF48-AA32\* (příprava pro vzorkovací sestavu):
- 1 tištěná verze stručného návodu k obsluze v objednaném jazyce
- Volitelné příslušenství
- V případě jakýchkoli dotazů: Kontaktujte svého dodavatele nebo místní prodejní centrum.

# 4.4 Certifikáty a schválení

### 4.4.1 Značka C€

### Prohlášení o shodě

Výrobek splňuje požadavky harmonizovaných evropských norem. Jako takový vyhovuje zákonným specifikacím směrnic EU. Výrobce potvrzuje úspěšné testování produktu jeho označením značkou  $C \in$ .

#### MCERTS

Přístroj byl posouzen certifikační organizací SIRA a splňuje "normy MCERTS pro zařízení pro sledování vody, část 1, verze 2.1 z listopadu 2009"; č. certifikátu MC100176/02.

#### Všeobecné účely cCSAus

Výrobek splňuje požadavky pro vnitřní použití ve "třídě 8721 05, laboratorní vybavení, elektrické; třída 8721 85, laboratorní vybavení, elektrické, certifikované podle amerických norem". Certifikát č. 2318018

### EAC

Produkt získal osvědčení v souladu se směrnicemi TP TC 004/2011 a TP TC 020/2011, které platí v Evropském hospodářském prostoru (EHP). K produktu je připojena značka shody EAC.

# 5 Montáž

# 5.1 Montážní podmínky

### 5.1.1 Rozměry

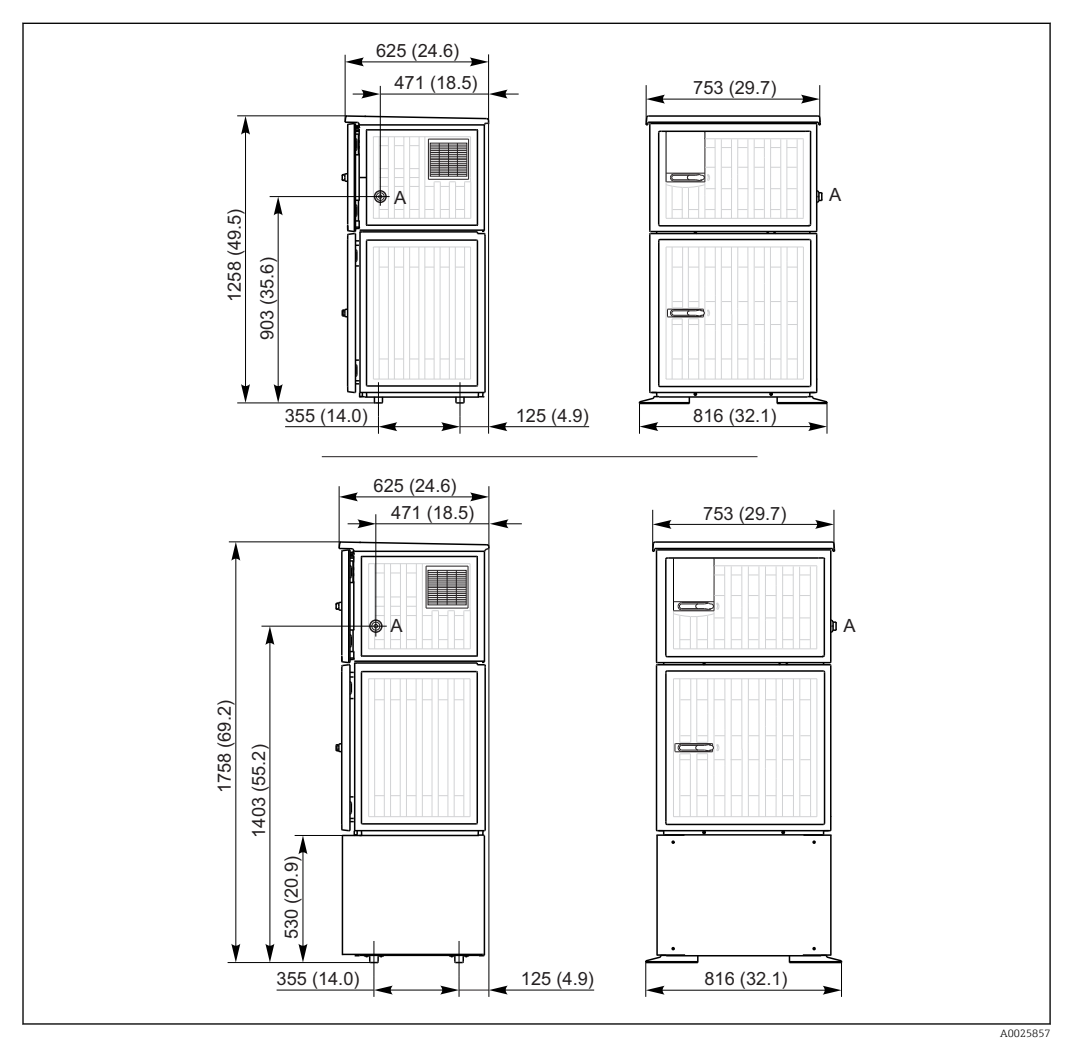

🖻 8 👘 Rozměry jednotky Liquistation CSF48 , provedení v plastu, bez stojanu / se stojanem, rozměry v mm

A Připojení sacího potrubí

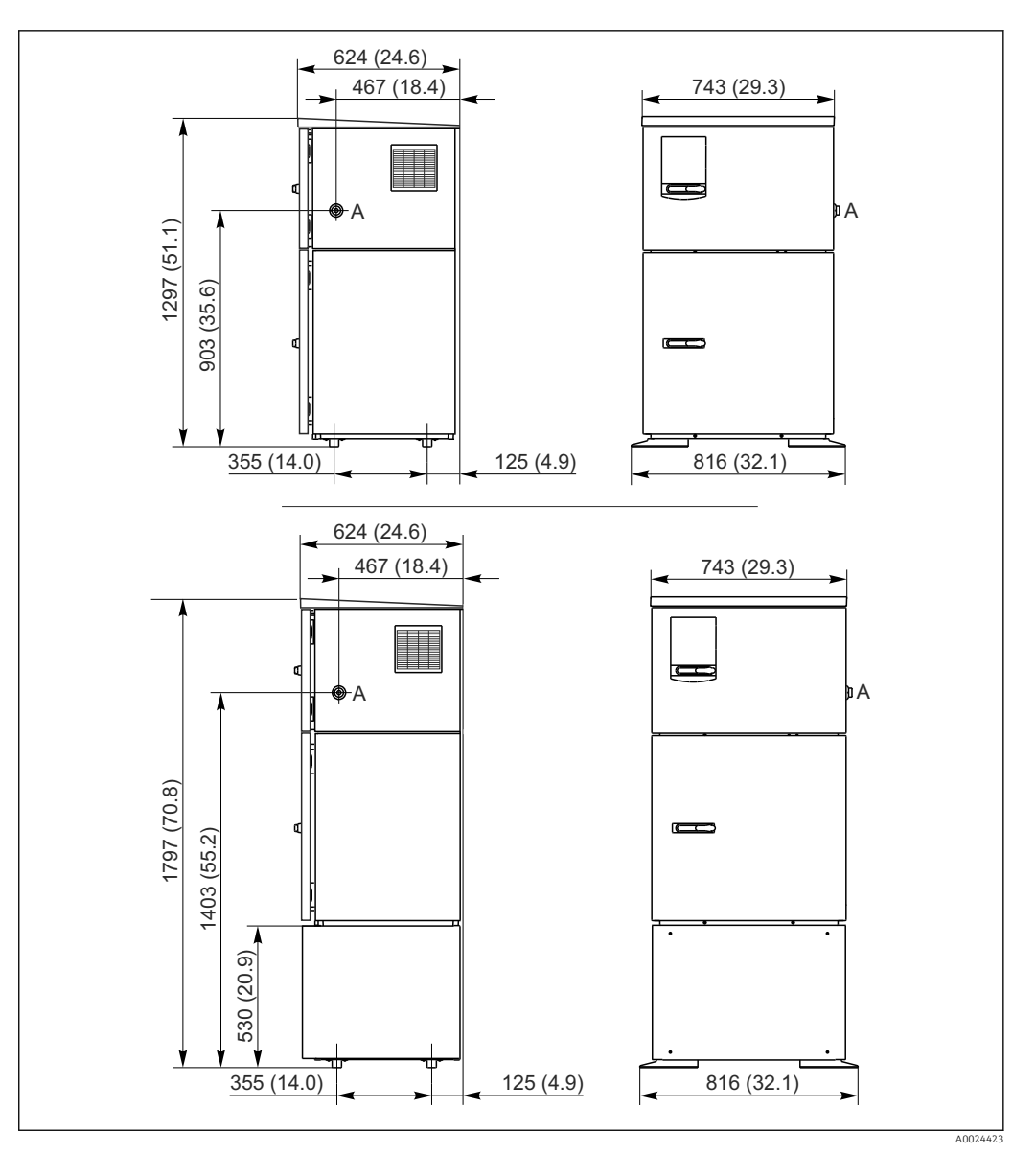

- 9 Rozměry jednotky Liquistation CSF48 CSF34, provedení v nerezové oceli, bez stojanu / se stojanem, rozměry v mm
- A Připojení sacího potrubí

### 5.1.2 Místo montáže

#### Pro verze se vzorkovacím čerpadlem

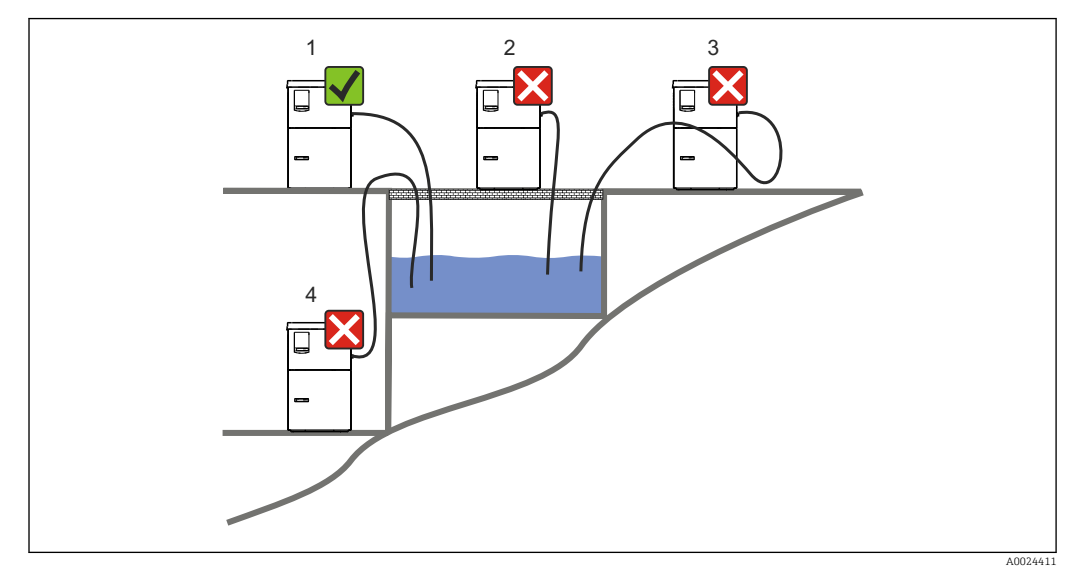

🖻 10 Montážní podmínky pro Liquistation

#### 1. Správně

🕒 Sací potrubí musí být vedeno se spádem k místu odběru vzorků.

2. Nesprávně

└ Vzorkovač nesmí být instalován na místě, kde je vystaven agresivním plynům.

- 3. Nesprávně
  - 🛏 Zabraňte sifonovému efektu v sacím vedení.
- 4. Nesprávně
  - └ Sací vedení nesmí být vedeno se stoupáním k místu odběru vzorků.

Při montáži přístroje dbejte těchto pokynů:

- Instalujte zařízení na rovné ploše.
- Přístroj bezpečně připojte v upevňovacích bodech k povrchu, který je pod ním.
- Chraňte přístroj před zahříváním od přídavných zdrojů (např. topení nebo přímého slunečního záření v případě tělesa PS).
- Chraňte přístroj před mechanickými vibracemi.
- Chraňte přístroj před silným magnetickým polem.
- Zajistěte, aby mohl vzduch u bočních panelů skříně volně cirkulovat. Neinstalujte přístroj přímo proti stěně. Zachovejte volný prostor alespoň 150 mm (5.9") od stěny po pravé i levé straně.
- Neinstalujte přístroj přímo nad vstupním kanálem čistírny odpadních vod.

#### Pro verzi se vzorkovací sestavou

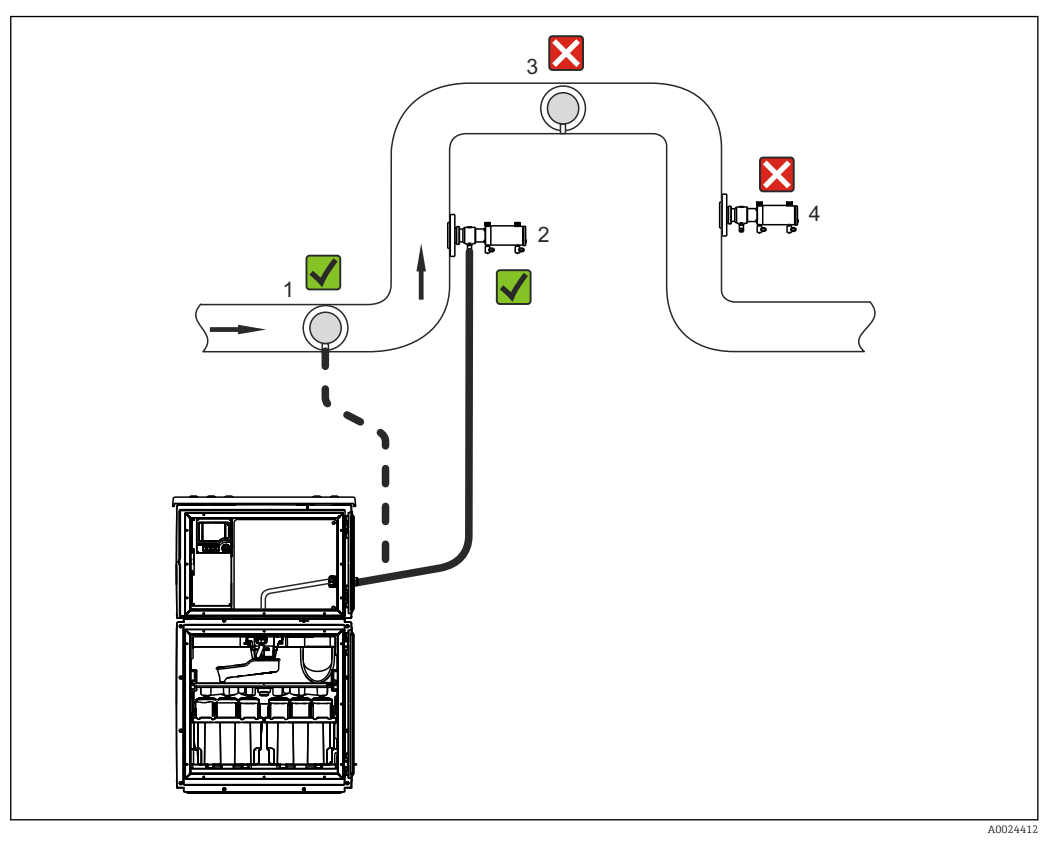

🗉 11 Montážní podmínky pro Liquistation CSF48 se vzorkovací sestavou Samplefit CSA420

Při montáži vzorkovací sestavy do potrubí dbejte těchto pokynů:

- Nejlepší instalační poloha je ve stoupacím potrubí (pol. 2). Instalace je rovněž možná v horizontálním potrubí (pol. 1).
- Přístroj nemontujte do spádového potrubí (pol. 4).
- Dbejte na to, aby ve vzorkovacím vedení nevznikl sifonový efekt.
- Nejmenší přípustná vertikální vzdálenost mezi sestavou a přívodem vzorkovače by měla být alespoň 0,5 m (1.65 ft).

Při montáži vzorkovače dbejte těchto pokynů:

- Instalujte zařízení na rovné ploše.
- Chraňte přístroj proti dodatečnému zahřívání (např. od otopného systému).
- Chraňte přístroj před mechanickými vibracemi.
- Chraňte přístroj před silným magnetickým polem.
- Zajistěte, aby mohl vzduch u bočních panelů skříně volně cirkulovat. Neinstalujte přístroj přímo proti stěně. Zachovejte volný prostor alespoň 150 mm (5.9") od stěny po pravé i levé straně.
- Neinstalujte přístroj přímo nad vstupním kanálem čistírny odpadních vod.

### 5.1.3 Mechanické připojení

#### Schéma základny

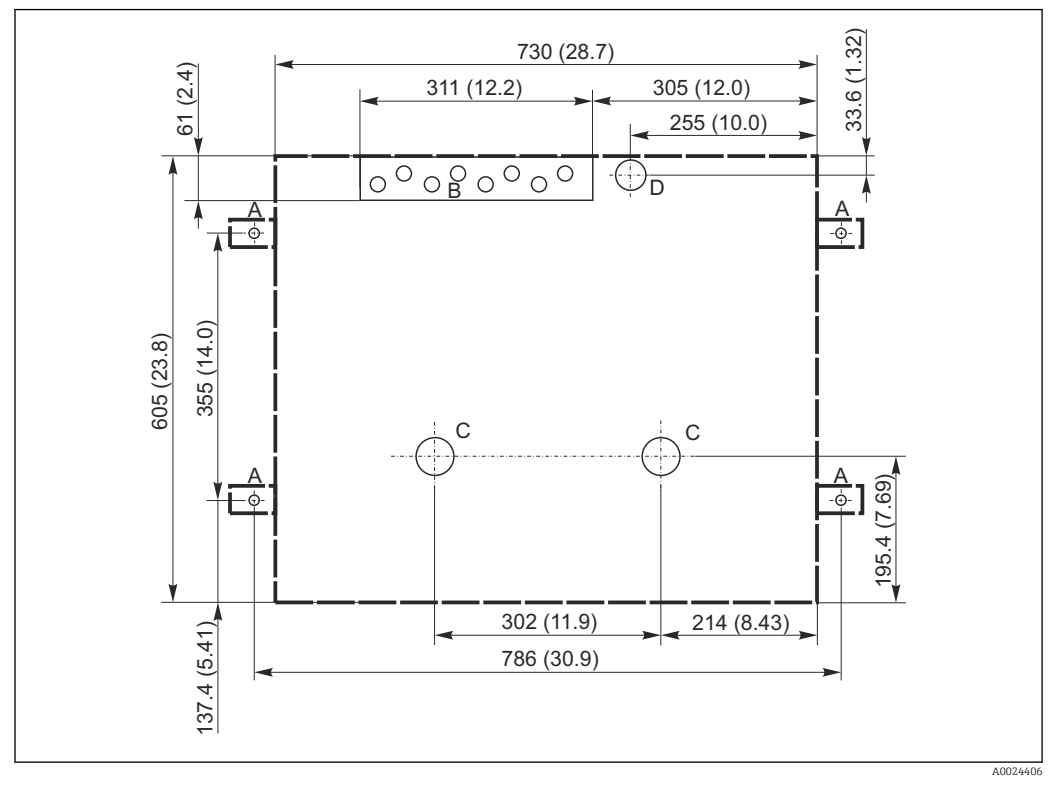

🖻 12 Schéma základny

A Šrouby (4 × M10)

- B Vstup kabelu
- C Odtok pro kondenzát a přeplnění > DN 50
- D Přívod vzorkovaného média zespodu > DN 80
- --- Rozměry jednotky Liquistation

#### 5.1.4 Připojení pro nasávání vzorků

- Maximální sací výška:
  - Vakuové čerpadlo: standardně 6 m (20 ft) volitelně 8 m (26 ft)
  - Peristaltické čerpadlo: standardně 8 m (26 ft)
- Maximální délka hadice: 30 m (98 ft)
- Průměr hadicové přípojky
  - Vakuové čerpadlo: 10 mm (3/8") 13 mm (1/2"), 16 mm (5/8") nebo 19 mm (3/4") vnitřní průměr
  - Peristaltické čerpadlo: vnitřní průměr 10 mm (3/8")
- Vstupní rychlost:
  - > 0,6 m/s (> 1.9 ft/s) pro 10 mm (3/8") ID, podle Ö 5893, US EPA
  - > 0,5 m/s (> 1.6 ft/s) pro  $\leq$  13 mm (1/2") ID, v souladu s EN 25667, ISO 5667

#### Při montáži přístroje dbejte těchto pokynů:

- Sací vedení vždy instalujte tak, aby od místa odběru vzorků směřovalo vzhůru ke vzorkovači.
- Vzorkovač musí být umístěn nad místem odběru vzorků.
- Zabraňte sifonovému efektu v sacím vedení.

#### Požadavky pro místo odběru vzorků:

- Nepřipojujte sací vedení k tlakovým systémům.
- Použijte sací filtr, který zabraňuje přístupu hrubých a abrazivních pevných částic a částic, které mohou ucpat vedení.
- Ponořte sací vedení ve směru průtoku.
- Odeberte vzorek v reprezentativním místě (turbulentní tok, ne přímo v dolní části kanálu).

#### Vhodné příslušenství pro odběr vzorků

Sací filtr:

Zabraňuje přístupu hrubých pevných částic a částic, které mohou ucpat vedení.

### 5.1.5 Připojení pro odběr vzorku u verze se vzorkovacím čerpadlem

#### Maximální sací výška:

- Vakuové čerpadlo: standardně 6 m (20 ft) volitelně 8 m (26 ft)
- Peristaltické čerpadlo: standardně 8 m (26 ft)
- Maximální délka hadice: 30 m (98 ft)
- Průměr hadicové přípojky
  - Vakuové čerpadlo: 10 mm (3/8") 13 mm (1/2"), 16 mm (5/8") nebo 19 mm (3/4") vnitřní průměr
  - Peristaltické čerpadlo: vnitřní průměr 10 mm (3/8")
- Vstupní rychlost:
  - > 0,6 m/s (> 1.9 ft/s) pro 10 mm (3/8") ID, podle Ö 5893, US EPA
  - > 0,5 m/s (> 1.6 ft/s) pro ≤ 13 mm (1/2") ID, v souladu s EN 25667, ISO 5667

#### Při montáži přístroje dbejte těchto pokynů:

- Sací vedení vždy instalujte tak, aby od místa odběru vzorků směřovalo vzhůru ke vzorkovači.
- Vzorkovač musí být umístěn nad místem odběru vzorků.
- Zabraňte sifonovému efektu v sacím vedení.

#### Požadavky pro místo odběru vzorků:

- Nepřipojujte sací vedení k tlakovým systémům.
- Použijte sací filtr, který zabraňuje přístupu hrubých a abrazivních pevných částic a částic, které mohou ucpat vedení.
- Ponořte sací vedení ve směru průtoku.
- Odeberte vzorek v reprezentativním místě (turbulentní tok, ne přímo v dolní části kanálu).

#### Vhodné příslušenství pro odběr vzorků

Sací filtr:

Zabraňuje přístupu hrubých pevných částic a částic, které mohou ucpat vedení.

#### 5.1.6 Připojení pro odběr vzorku u verze se vzorkovací sestavou

- Minimální výškový rozdíl (mezi vzorkovací sestavou a vývodkou sacího vedení: 0,5 m (1.6 ft)
- Maximální délka hadice: 5 m (16 ft)
- Průměr hadicové přípojky: 13 mm (1/2")
- Při montáži přístroje dbejte těchto pokynů:
- Sací vedení vždy instalujte tak, aby od místa odběru vzorků směřovalo dolů k vzorkovači.
- Vzorkovač musí být umístěn pod místem odběru vzorků.
- Zabraňte sifonovému efektu v sacím vedení.

Požadavky pro místo odběru vzorků:

- Připojte vzorkovací sestavu k tlakovým systémům s tlakem max. 6 bar (87 psi).
- Zamezte vzorkování v místech s výskytem větších abrazivních pevných látek, které by mohly systém ucpat.
- Vzorek odebírejte na reprezentativním místě (ujistěte se, že je sítko sacího potrubí zcela ponořeno).

# 5.2 Montáž

### 5.2.1 Připojení sacího potrubí na straně u verze s čerpadlem

- 1. Při instalaci přístroje zohledněte montážní podmínky.
- 2. Instalujte sací vedení od místa odběru vzorků k přístroji.
- 3. Našroubujte sací vedení na hadicovou přípojku přístroje.

### 5.2.2 Připojení sacího potrubí zespodu u verze s čerpadlem

Pokud je sací potrubí připojeno zespodu, je sací potrubí vedeno nahoru za zadní panel oddílu vzorků. Nejprve sejměte zadní panel dávkovacího oddílu a oddílu vzorků, viz popis v části "Elektrické připojení".

- 1. Odeberte vypouštěcí zátku z hadicové průchodky na zadní straně základny přístroje.
- 2. Podle ilustračního schématu veďte sací vedení nahoru a skrz otvor směrem dopředu.

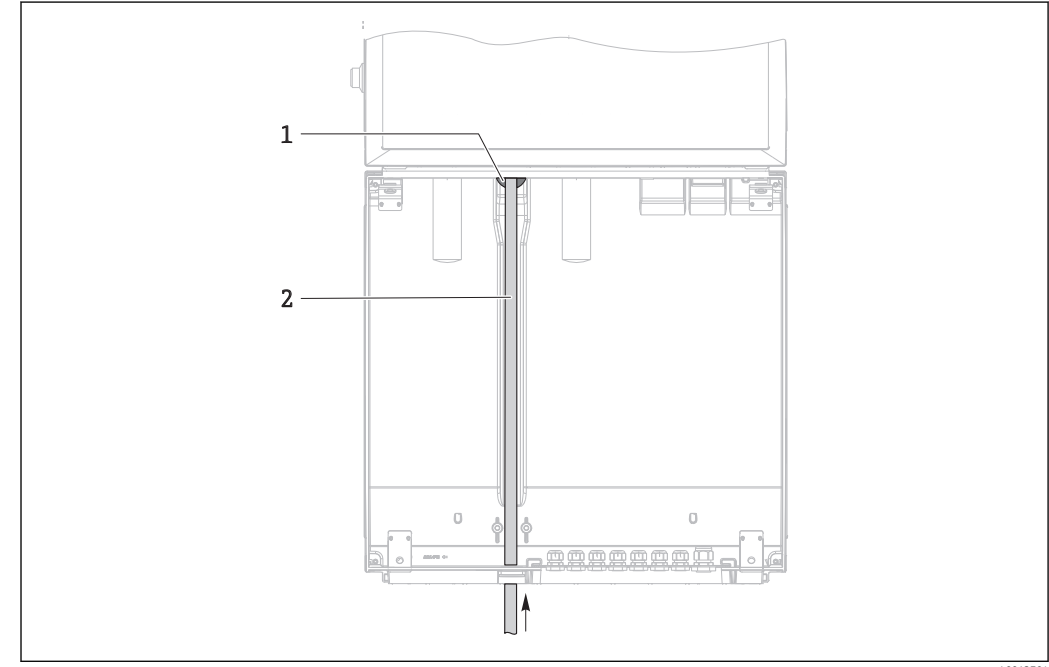

13 Přívod vzorkovaného média zespodu

0013704

- 1 Vývodka pro sací potrubí
- 2 Sací potrubí

#### Připojení sacího potrubí u verze s vakuovým čerpadlem

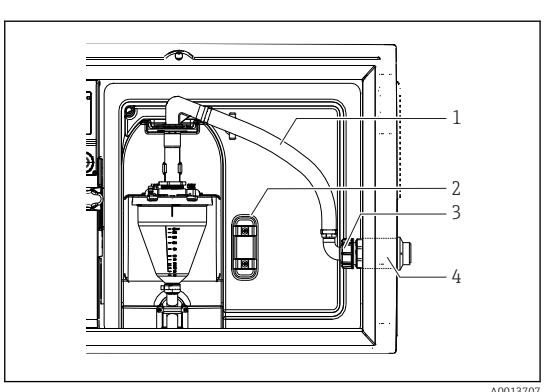

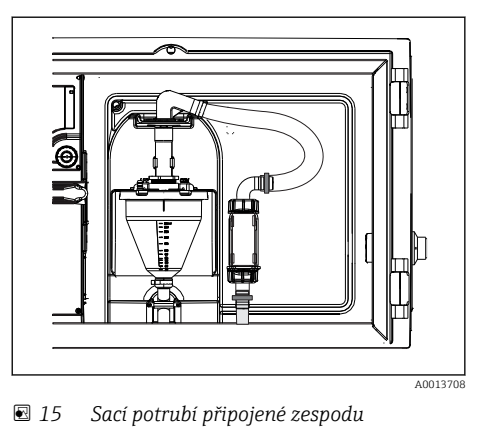

E 14 Připojení sacího potrubí ze strany (při dodání)

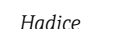

1

- 2 Upevňovací spona pro hadicovou průchodku
- 3 Matka závitového adaptéru
- 4 Hadicová průchodka

1. Odšroubujte převlečnou matici se závitem (pol. 3).

- 2. Odšroubujte hadicovou průchodku (pol. 4) z bočního panelu.
- 3. Připevněte hadicovou průchodku do upevňovací spony (pol. 2), viz ilustrační schéma.
- 4. Pevně našroubujte hadici shora.
- 5. Připevněte adaptér hadice dodaný se sacím potrubím a našroubujte jej do hadicové průchodky zespodu.
- 6. Zasuňte dodané záslepky.

#### Připojení sacího potrubí u verze s peristaltickým čerpadlem

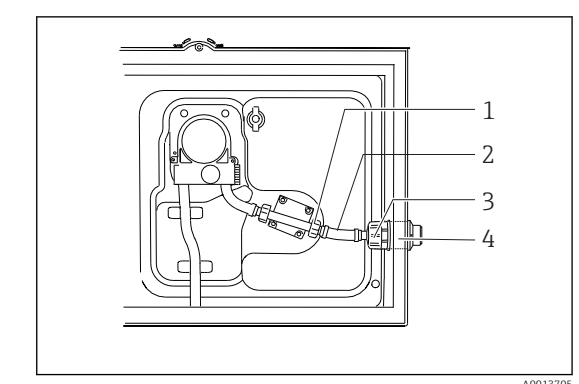

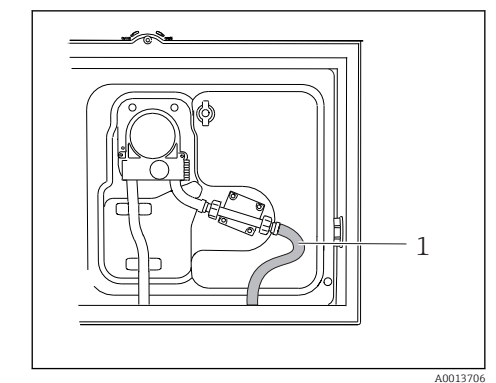

- 🖻 16 Připojení sacího potrubí ze strany (při dodání)
- 1 Malá převlečná matice se závitem
- 🖻 17 🛛 Sací potrubí

- 2 Hadice
- 3 Matka závitového adaptéru
- 4 Hadicová průchodka

1. Odšroubujte převlečnou matici se závitem (položka 3) a sestavu hadice (položka 4) z bočního panelu.

- 2. Odšroubujte malou převlečnou matici se závitem (položka 1) a odeberte hadici.
- 3. Připojte sací potrubí zespodu, viz ilustrační schéma.
- 4. Zasuňte dodané záslepky.

# 5.2.3 Připojení přívodu tlakového vzduchu a přívodu vzorku u verze se vzorkovací sestavou

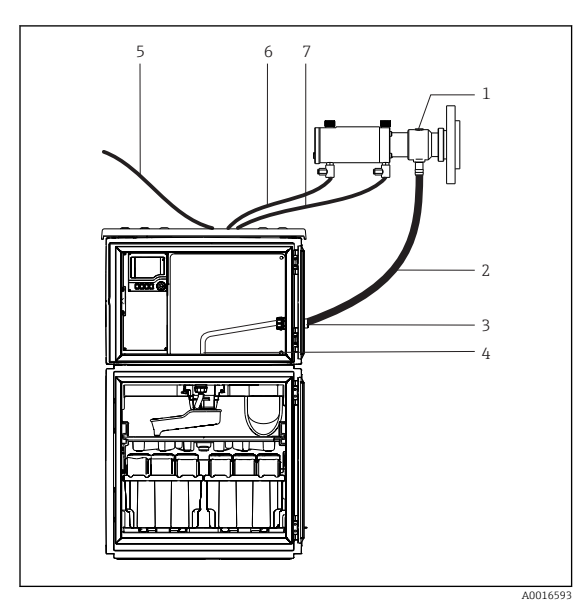

- 1 Vzorkovací sestava
- 2 Vzorkovací vedení
- 3 Vývodka
- 4 Vývodka k otočnému rameni
- 5 Hadice tlakového vzduchu pro externí dodávku tlakového vzduchu
- 6 "Zasuňte" vedení tlakového vzduchu
- 7 "Zatáhněte" vedení tlakového vzduchu

Připojení přívodu tlakového vzduchu a přívodu vzorku

- 1. Připojte vzorkovací sestavu (položka 1) ke vzorkovacímu vedení (položka 2) a veďte vzorkovací vedení do vývodky (položka 3). Vzorkovací vedení končí ve vývodce k otočnému ramenu (položka 4).
- 2. Připojte černé vedení tlakového vzduchu od vzorkovače (položka 6) ke konektorům vzorkovací sestavy.
- 3. V případě verze Liquistation CSF48 bez interního kompresoru připojte černou hadici na tlakový vzduch (položka 5) k externímu přívodu tlakového vzduchu.

## 5.3 Odběr vzorků s průtočnou sestavou

Vzorek se odebírá buď přímo z průtočné armatury, která je instalovaná v podstavci, nebo z externí průtočné armatury.

Průtočná armatura se používá pro odběr vzorků v tlakových systémech, např.:

- nádrže instalované na výšku
- tlakové potrubí
- doprava s použitím externích čerpadel

Max. průtok by měl být 1 000 až 1 500 l/h.

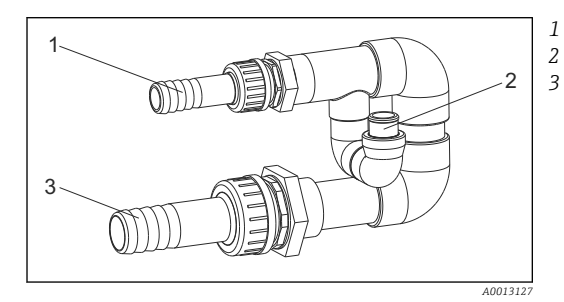

Vtok průtočné armatury: ¾" Přípojka odběru vzorků Výtok průtočné armatury: 1¼"

🖻 19 Přípojky na průtočné armatuře 71119408

Výstup průtočné armatury musí být bez tlaku (např. odpad, otevřený kanál).

#### Příklad použití: odběr vzorků z tlakového potrubí

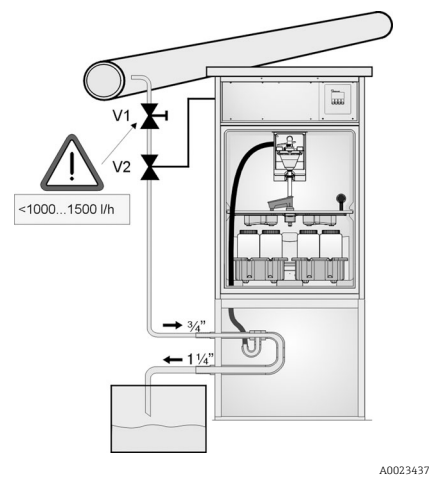

Použijte membránový ventil 1 pro nastavení průtoku na maximální hodnotu 1 000 až 1 500 l/h. Na začátku cyklu odběru vzorků lze použít jeden z výstupů relé pro řízení a otevření kulového ventilu 2. Médium protéká potrubím a průtočnou armaturou k výtoku. Po uplynutí nastavitelné prodlevy je vzorek odebrán přímo z průtočné armatury. Po odebrání vzorku se kulový ventil 2 znovu uzavře.

Kulový ventil a membránový ventil nejsou součástí dodávky. V případě potřeby si vyžádejte cenovou nabídku prodejního centra Endress+Hauser.

- 🖻 20 Odběr vzorků z tlakového potrubí
- V1 Membránový ventil
- V2 Kulový ventil
- 3 Průtočná armatura

# 5.4 Kontrola po provedené instalaci

- 1. Ověřte, že je sací vedení bezpečně připojeno k zařízení.
- 2. Vizuálně zkontrolujte, zda je sací vedení instalováno správně od místa odběru vzorků k zařízení.
- 3. Ověřte, že je otočné rameno správně aktivováno.
- 4. Nechte vzorkovač v klidu minimálně 12 hodin po instalaci a před zapnutím. Jinak můžete poškodit klimatický řídicí modul.

# 6 Elektrické připojení

# 6.1 Připojení vzorkovače

### **A** VAROVÁNÍ

### Zařízení pod napětím!

Neodborné připojení může způsobit zranění nebo smrt!

- Elektrické zapojení smí provádět pouze pracovník s elektrotechnickou kvalifikací.
- Odborný elektrotechnik je povinen si přečíst tento návod k obsluze, musí mu porozumět a musí dodržovat všechny pokyny, které jsou v něm uvedené.
- Před zahájením prací spojených s připojováním se ujistěte, že žádný z kabelů není pod napětím.

### OZNÁMENÍ

#### Zařízení nemá síťový vypínač

- Zákazník musí zajistit pojistku s maximální hodnotou 10 A. Dodržujte místní montážní předpisy.
- ▶ Pro vzorkovače se schválením CSA použijte pojistku HBC 10 A, 250 V AC.
- Musí se jednat o vypínač nebo o jistič a je nutné ho označit jako jistič pro toto zařízení.
- Uzemnění musí být provedeno před všemi ostatními zapojeními. Nebezpečí hrozí v případě, že je přerušeno spojení s ochranným uzemněním.
- V blízkosti přístroje musí být umístěn jistič.
- U verzí pro 24 V musí být napájecí napětí napájecího zdroje odděleno od nízkonapěťových kabelů (110/230 V AC) dvojitou nebo zesílenou izolací.

# Provoz s nestacionárním připojením napájecího kabelu ke vzorkovači (volitelná možnost)

#### OZNÁMENÍ

#### Zařízení nemá síťový vypínač

- Síťový vypínač lze dodat na objednávku s požadavkem úpravy TSP.
- Při práci s napájecím kabelem musí být interně k dispozici pojistka s maximálním jmenovitým proudem 10 A. Pojistku lze namontovat pod zadní kryt.
- Uzemnění musí být provedeno před všemi ostatními zapojeními. Nebezpečí hrozí v případě, že je přerušeno spojení s ochranným uzemněním.

### 6.1.1 Instalace kabelu

- Instalujte kabely, aby byly chráněny za zadním panelem zařízení.
- Pro kabelové vstupy jsou k dispozici kabelové průchodky (až 8 podle příslušné verze).
- Délka kabelu od základny ke svorkovému připojení je přibl. 1,7 m (5.6 ft).
- U stativů analyzátoru je délka kabelu přibl. 1,8 m (5.9 ft) od základny.

### 6.1.2 Typy kabelů

- Napájení: např. NYY-J; třívodičový; min. 2,5 mm<sup>2</sup>
- Analogové, signálové a přenosové kabely: např. LiYY 10 × 0,34 mm<sup>2</sup>
- Svorka je umístěna pod přídavným ochranným krytem v horní zadní části přístroje. Před uvedením do provozu tedy musíte pro připojení k napájecímu zdroji sejmout zadní panel přístroje. Průřez svorky musí být alespoň 2,5 mm<sup>2</sup> pro přístroje s napájením 24 V. Při napájení 24 V může protékat proud až 10 A. Proto věnujte pozornost poklesu napětí v napájecím vedení. Napětí na svorkách přístroje musí být ve stanoveném rozsahu (→ 🗎 36).

### 6.1.3 Sejmutí zadního panelu dávkovacího oddílu

1. Otevřete dvířka dávkovacího oddílu.

2. Uvolněte zadní panel otočením zámku ve směru hodinových ručiček. K otočení zámku použijte inbusový klíč 5 mm.

•

∟.

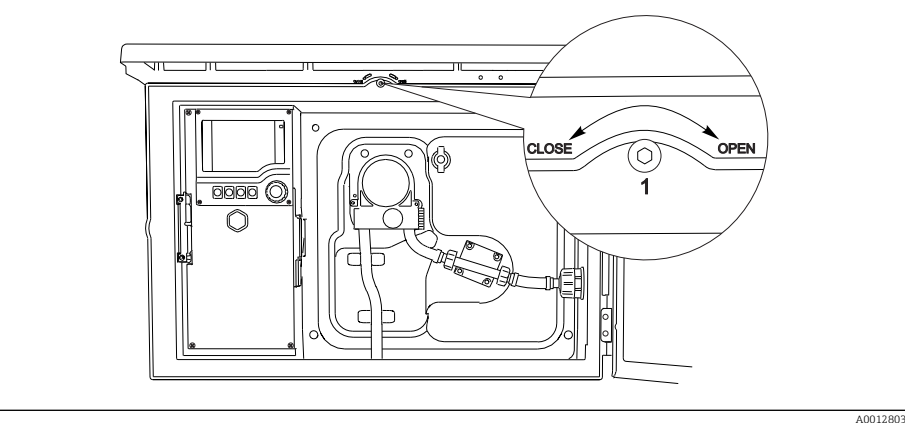

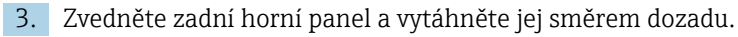

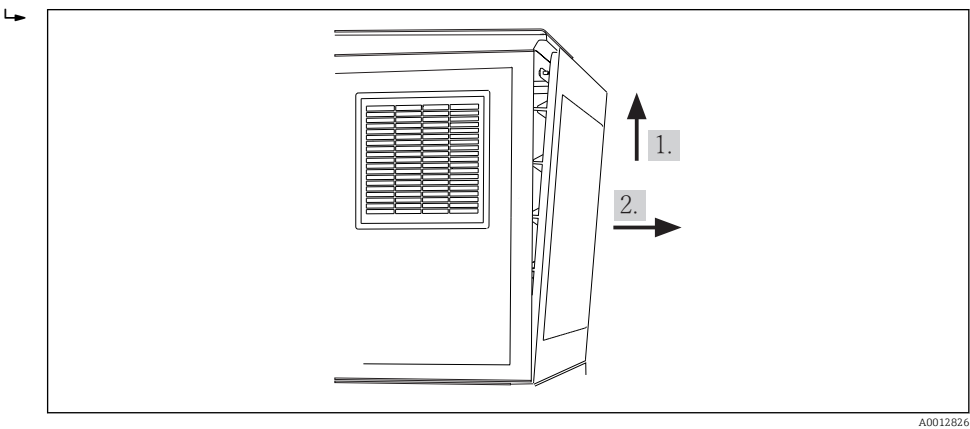

🖻 21 Sejměte zadní panel.

### 6.1.4 Sejmutí zadního panelu vzorkovacího oddílu

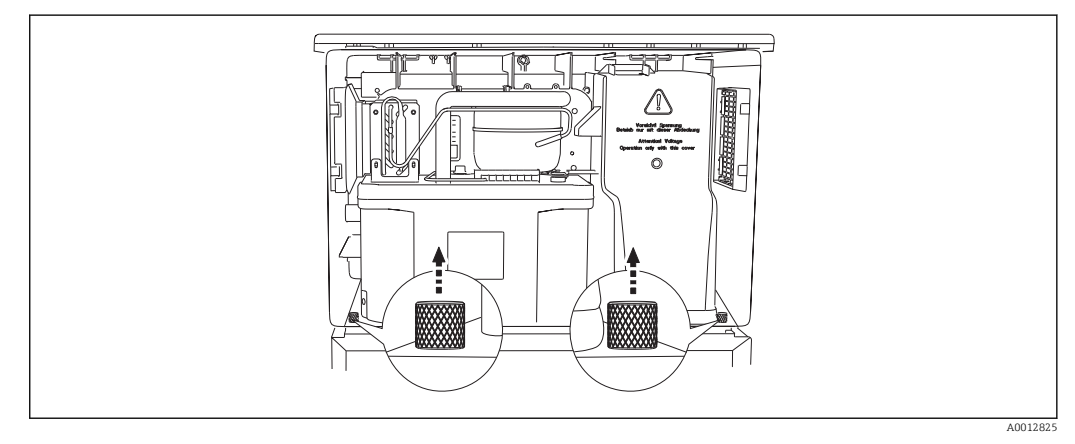

• Odšroubujte šroub na zadní straně dávkovacího oddílu.

┕►

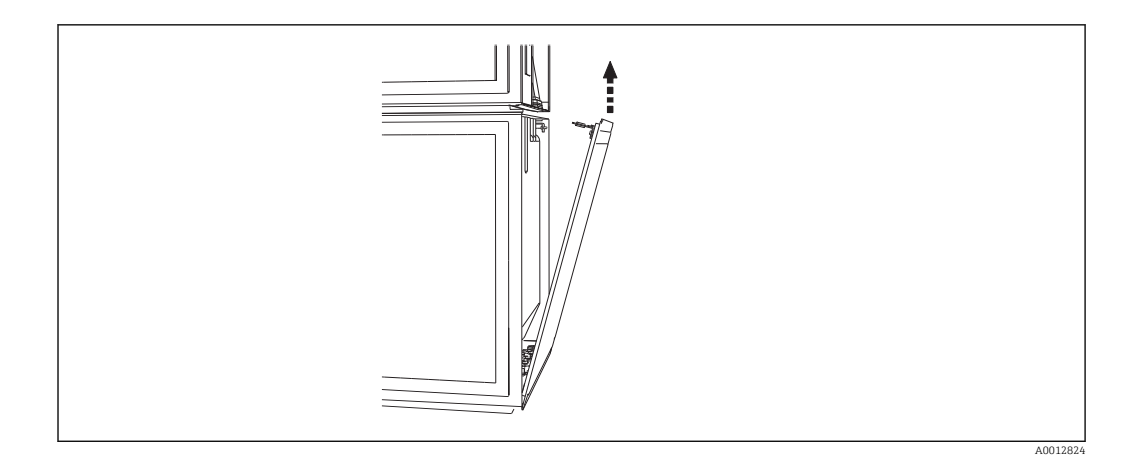

• Odšroubujte šroub na zadním panelu.

### 6.1.5 Odstranění krytu

#### **A** VAROVÁNÍ

#### Přístroj je pod napětím

Neodborné připojení může způsobit zranění nebo smrt

> Před sejmutím krytu napájecí jednotky musí být přístroj odpojený od napájecího zdroje.

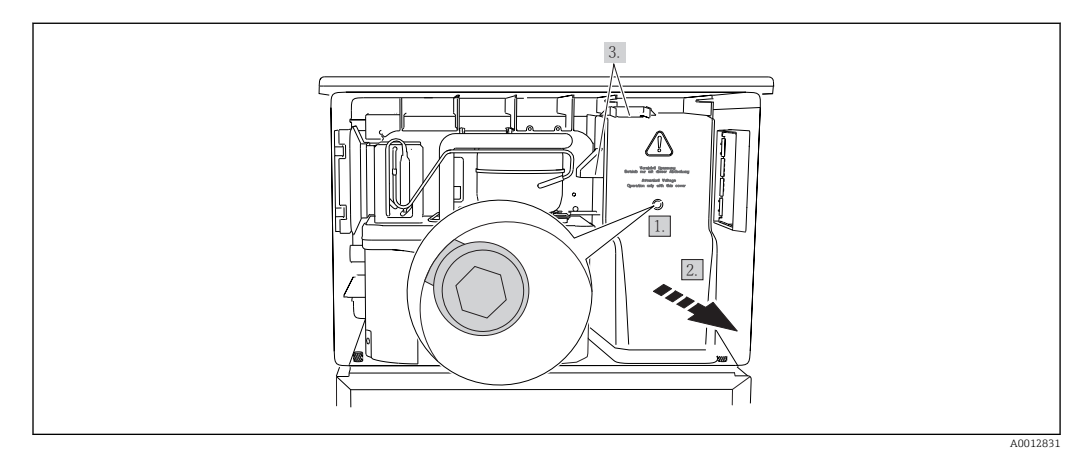

- 1. Uvolněte šroub inbusovým klíčem (5 mm).
- 2. Sejměte kryt napájecí jednotky z přední strany.
- 3. Při zpětné instalaci dbejte na to, aby těsnění byla správně usazena.

### 6.1.6 Přiřazení napájecího terminálu

Napájecí zdroj je připojený přes bajonetové připojení.

▶ Připojte zem k jednomu ze zemních konektorů.

Akumulátory a pojistky jsou k dispozici jako volitelné příslušenství. → ≅ 214
Používejte výhradně dobíjecí akumulátory. → ≅ 214

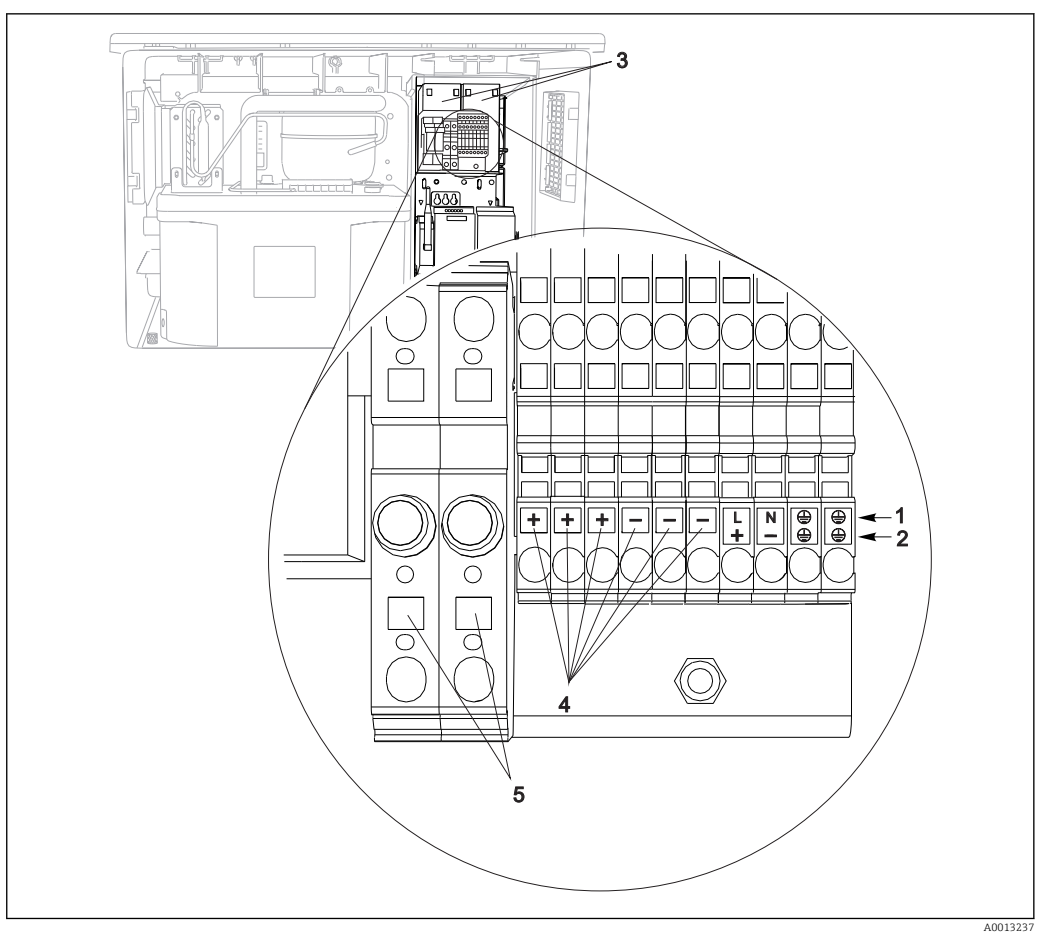

🗷 22 Přiřazení svorek

- 1 Přiřazení: 100 až 120 V / 200 až 240 V AC ±10 %
- 2 Přiřazení: 24 V DC +15/-9 %
- 3 Nabíjecí akumulátory (volitelná možnost)
- 4 Vnitřní napětí 24 V
- 5 Pojistky (pouze pro akumulátory)

### 6.1.7 Kabelové svorky

Zásuvné svorkovnice pro připojení Memosens a PROFIBUS/RS485

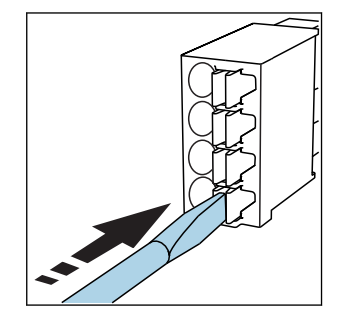

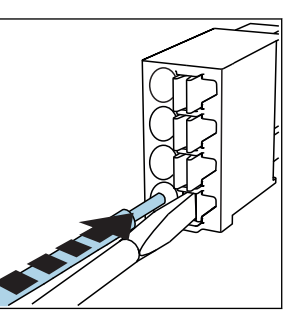

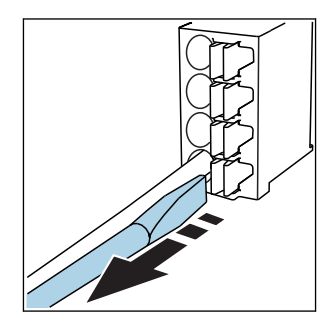

- Zatlačte šroubovákem na svorku 
   Kabel zasuňte až na doraz. (svorka se otevře).
- Šroubovák vyjměte (svorka se zavře).

Po dokončení připojení překontrolujte, zda všechny konce kabelů pevně drží na svých místech. Zakončené kabely mají tendenci se uvolňovat, zvláště tehdy, když nebyly zasunuty správně až na doraz.

#### Ostatní zásuvné svorkovnice

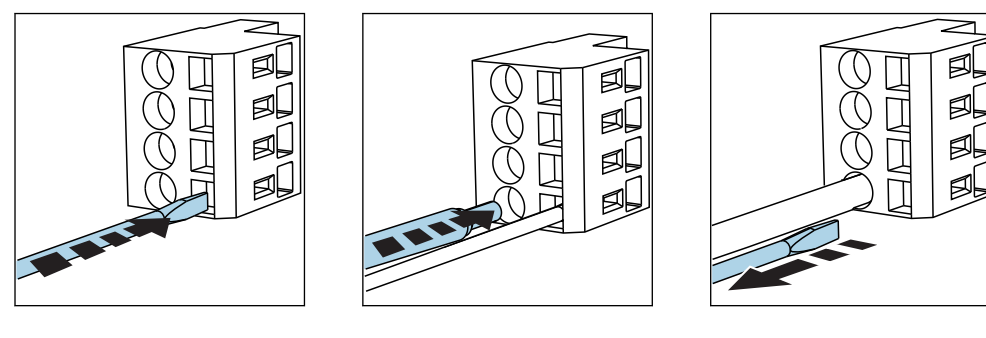

 Zatlačte šroubovákem na svorku 
 Kabel zasuňte až na doraz. (svorka se otevře).

#### Šroubovák vyjměte (svorka se zavře).

# 6.2 Připojení modulů a senzorů

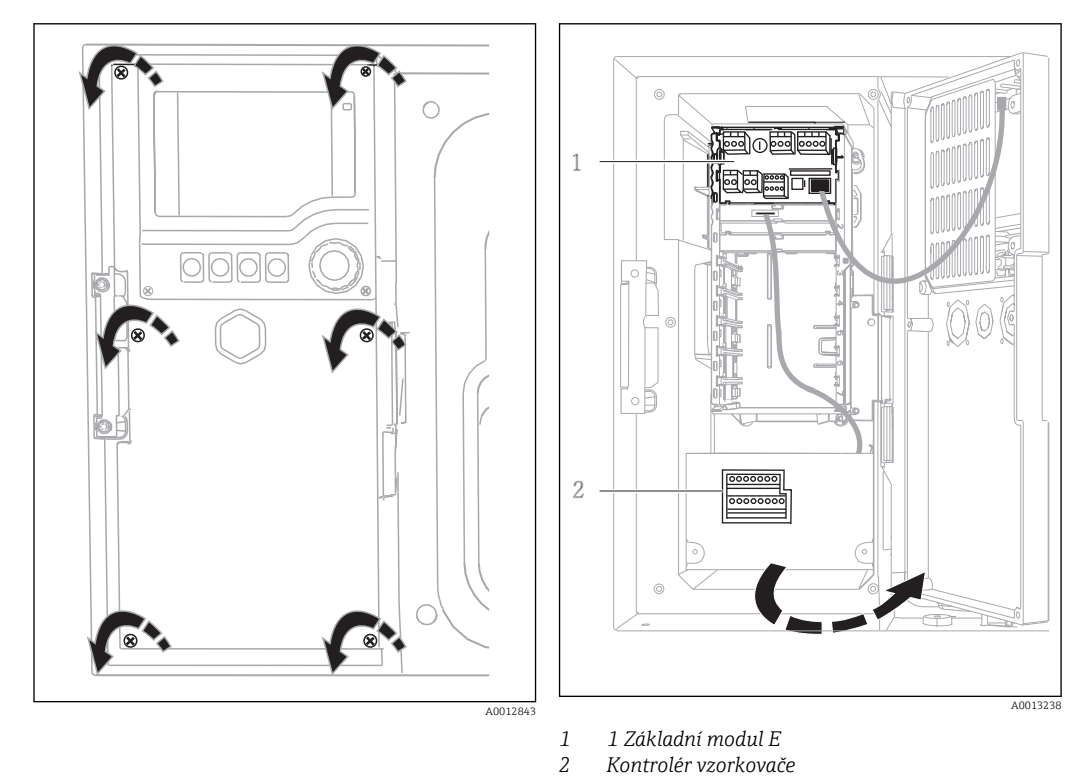

6.2.1 Připojovací oddíl v tělese kontroléru

Těleso kontroléru má samostatný připojovací oddíl. Pro otevření připojovacího oddílu je potřeba uvolnit šest šroubů krytu:

 Šroubovákem Philips uvolněte 6 šroubů krytu a otevřete kryt displeje. Otevřený kryt displeje, verze se základním modulem L

### 6.2.2 Základní modul SYS

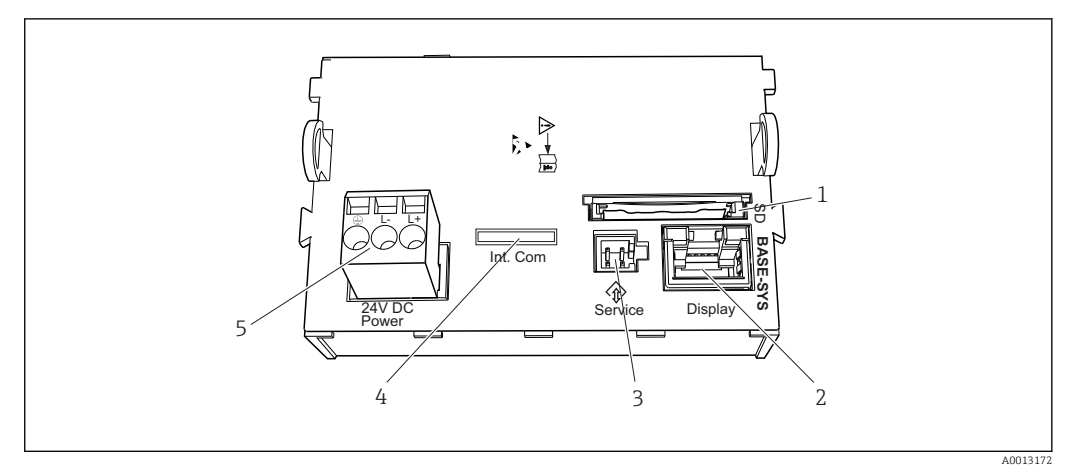

#### 🗷 23 Základní modul SYS

- 1 Slot SD karty
- 2 Slot pro kabel displeje<sup>1)</sup>
- 3 Servisní rozhraní<sup>1)</sup>
- 5 Připojení napětí<sup>1)</sup>

Připojovací kabel ke kontroléru vzorkovače1)

4

1) Interní připojení přístroje. Konektor neodpojujte!

### 6.2.3 Základní modul E

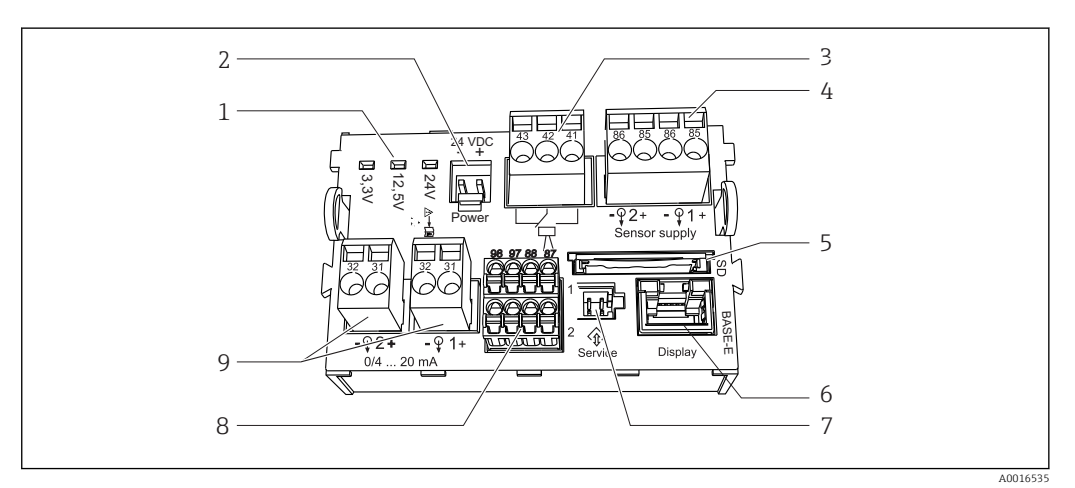

#### 🖻 24 🛛 Základní modul E

- 1 Stavové kontrolky
- 2 Připojení napětí 1)
- 3 Připojení poplachového relé
- 4 Napájení pro senzory s digitálním pevným kabelem s protokolem Memosens
- 5 Zdířka SD karty
- 1) Připojení vnitřního zařízení. Nevytahujte zástrčku!

- 6 Zdířka pro kabel displeje<sup>1)</sup>
- 7 Servisní rozhraní <sup>1)</sup>
- 8 Připojení pro 2 senzory Memosens (volitelně)
- 9 Proudové výstupy

Endress+Hauser

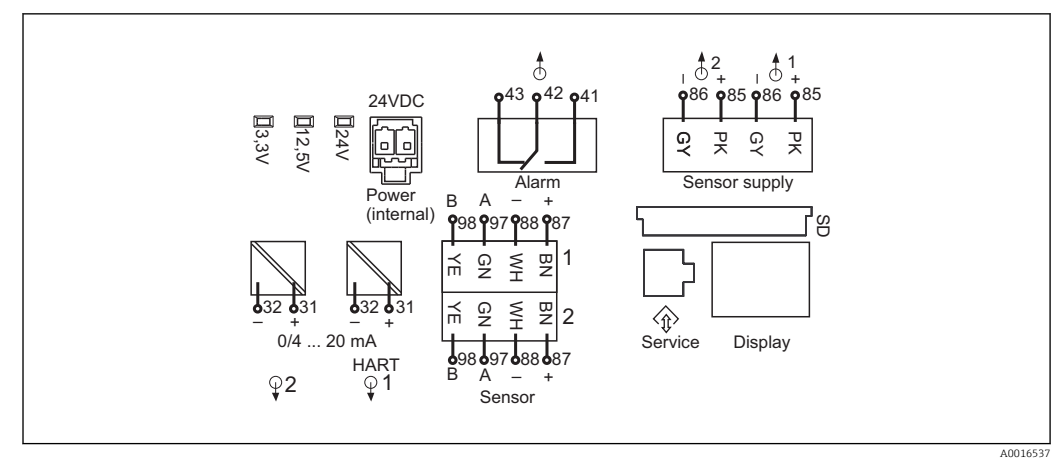

🗷 25 Schéma zapojení základního modulu E

### 6.2.4 Připojení senzorů

#### Typy senzorů s protokolem Memosens

Senzory s protokolem Memosens

| Typy senzorů                                                     | Kabel senzoru                                                                | Senzory                                                                                                    |
|------------------------------------------------------------------|------------------------------------------------------------------------------|----------------------------------------------------------------------------------------------------|
| Digitální senzory <b>bez</b><br>přídavného vnitřního<br>napájení | S bajonetovým<br>připojením<br>a induktivním<br>přenosem signálu<br>Memosens | <ul> <li>Senzory pH</li> <li>Senzory ORP</li> <li>Kombinované senzory</li> <li>Kyslíkové senzory (ampérometrické a optické)</li> <li>Konduktivní senzory vodivosti</li> <li>Senzory chlóru (dezinfekce)</li> </ul>                                                        |
|                                                                  | Pevný kabel                                                                  | Induktivní senzory vodivosti                                                                                                    |
| Digitální senzory<br>s přídavným vnitřním<br>napájením           | Pevný kabel                                                                  | <ul> <li>Senzory zákalu</li> <li>Senzory pro měření rozhraní</li> <li>Senzory pro měření spektrálního absorpčního koeficientu (SAK)</li> <li>Senzory pro měření koncentrace dusičnanů</li> <li>Optické kyslíkové senzory</li> <li>Iontově selektivní elektrody</li> </ul> |

#### Připojení senzorů s protokolem Memosens

• Přímé připojení kabelu senzoru

Připojte kabel senzoru k svorkám modulu senzoru 2DS nebo základního modulu Base2 -E.

#### Připojení senzoru

 Veďte kabel senzoru přes zadní panel k tělesu kontroléru směrem dopředu. → 
 <sup>(2)</sup> 26 a → 
 <sup>(2)</sup> 27
 <sup>(2)</sup>

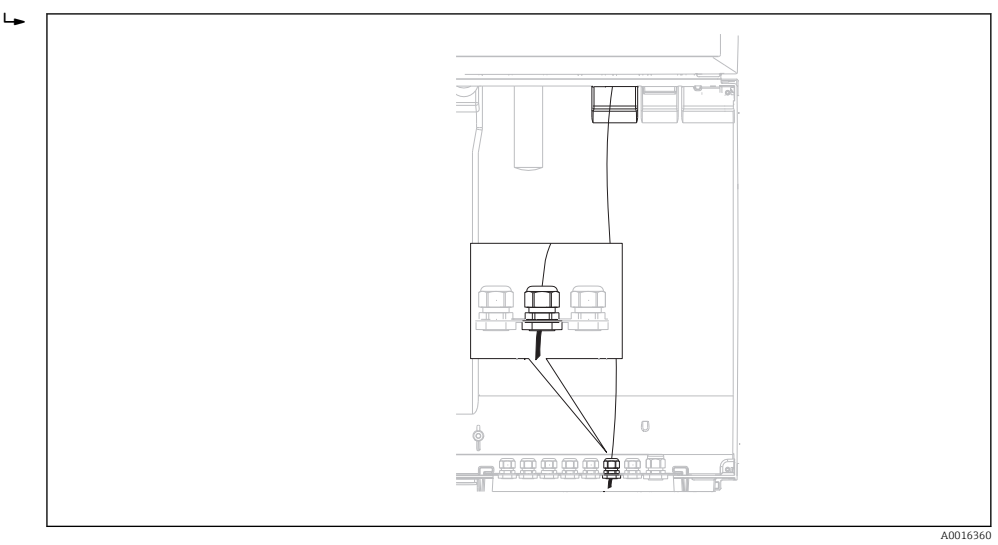

26 Vývodka ke kontroléru

Pokud možno používejte pouze zakončené originální kabely.

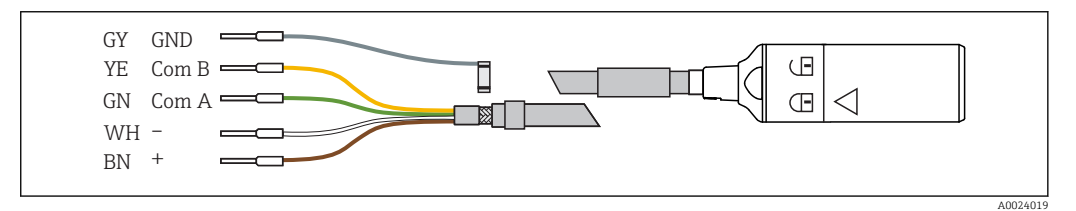

27 Příklad datového kabelu CYK10 Memosens

Připojení návleček kabelu senzoru k základnímu modulu E

 Uzemněte vnější stínění kabelu přes kovovou průchodku k levé straně základního modulu E.

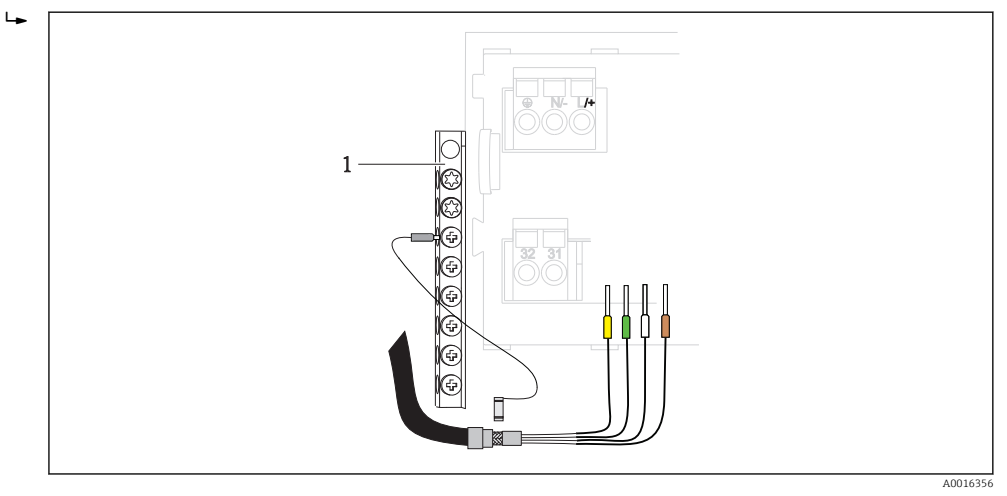

■ 28 Svorkovnice

#### 6.2.5 Kontrolér vzorkovače

Konektory pro kontrolér vzorkovače se nacházejí v tělese kontroléru (→ 🗎 30).

#### Analogové vstupy a binární vstupy/výstupy

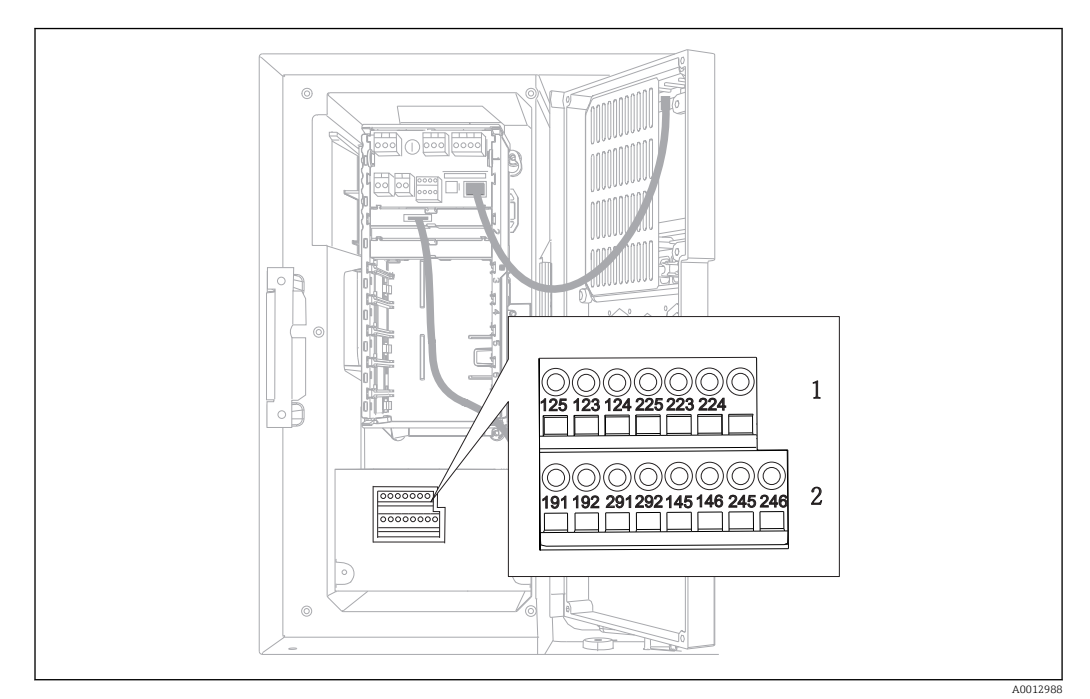

🖻 29 Poloha svorek

- 1 Analogové vstupy 1 a 2
- 2 Binární vstupy/výstupy

#### Analogové vstupy

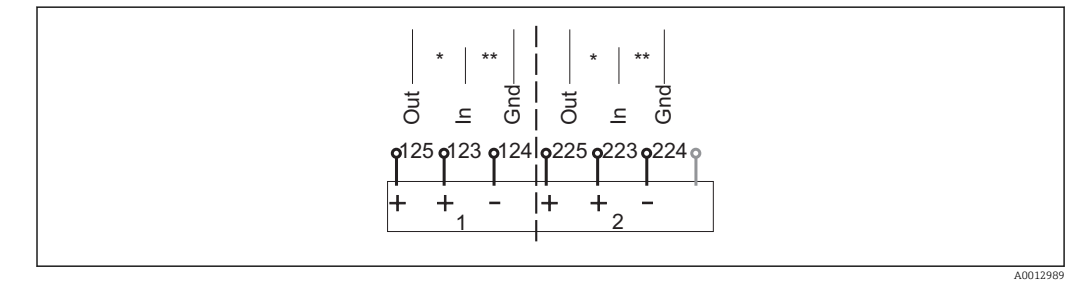

🕑 30 Přiřazení analogových vstupů 1 a 2

\* Analogový vstup pro pasivní zařízení (dvouvodičový převodník), svorky Out + In (125/123 nebo 225/223)

\*\* Analogový vstup pro aktivní zařízení (čtyřvodičový převodník), svorky In + Gnd (123/124 nebo 223/224)

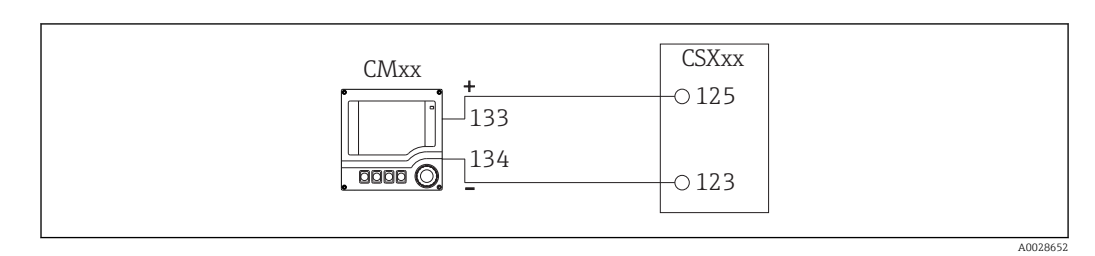

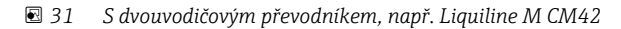

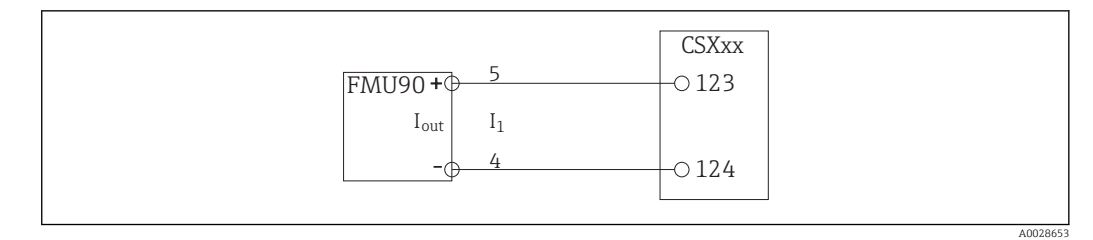

🗟 32 Se čtyřvodičovým převodníkem, např. Prosonic S FMU90

#### Binární vstupy

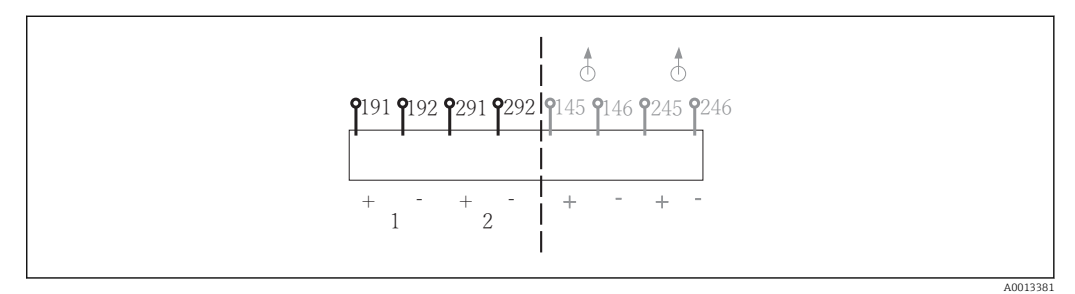

🕑 33 Přiřazení binárních vstupů 1 a 2

- 1 Binární vstup 1 (191/192)
- 2 Binární vstup 2 (291/292)

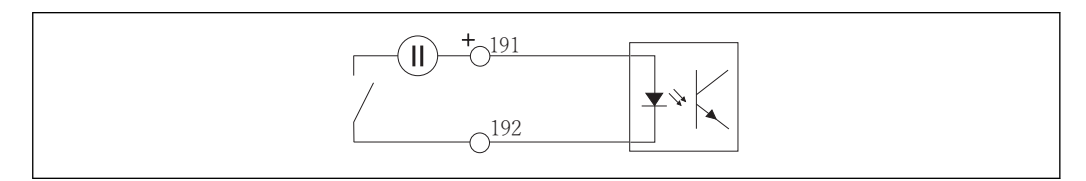

34 Binární vstup s externím zdrojem napětí

Při připojování k internímu zdroji napětí použijte terminál na zadní straně dávkovacího oddílu. Připojovací místo je na spodní svorkovnici (zcela vlevo, + a –), ( $\rightarrow \square 28$ )

#### Binární výstupy

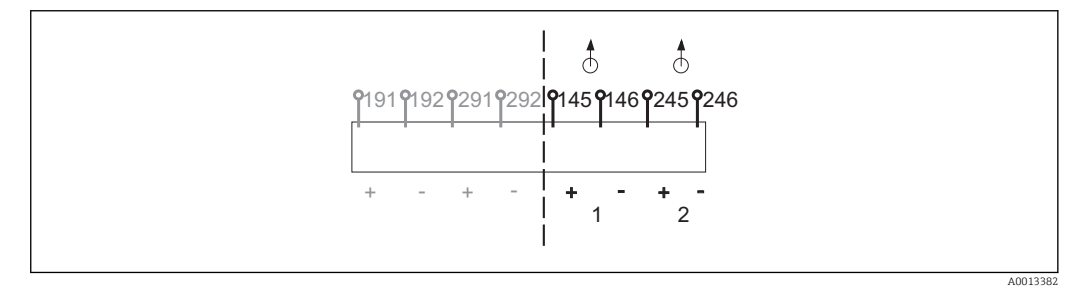

- B 35 Přiřazení binárních výstupů 1 a 2
- 1 Binární výstup 1 (145/146)
- 1 Binární výstup 2 (245/246)

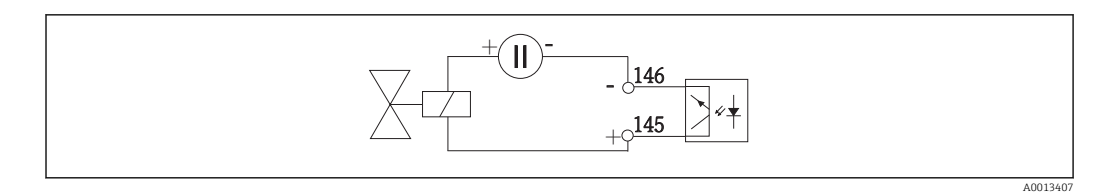

🗷 36 Binární výstup s externím zdrojem napětí

Při připojování k internímu zdroji napětí použijte terminál na zadní straně dávkovacího oddílu. Připojovací místo je na spodní svorkovnici (zcela vlevo, + a –) ( $\rightarrow \square 28$ )

#### Binární výstupy s možností relé

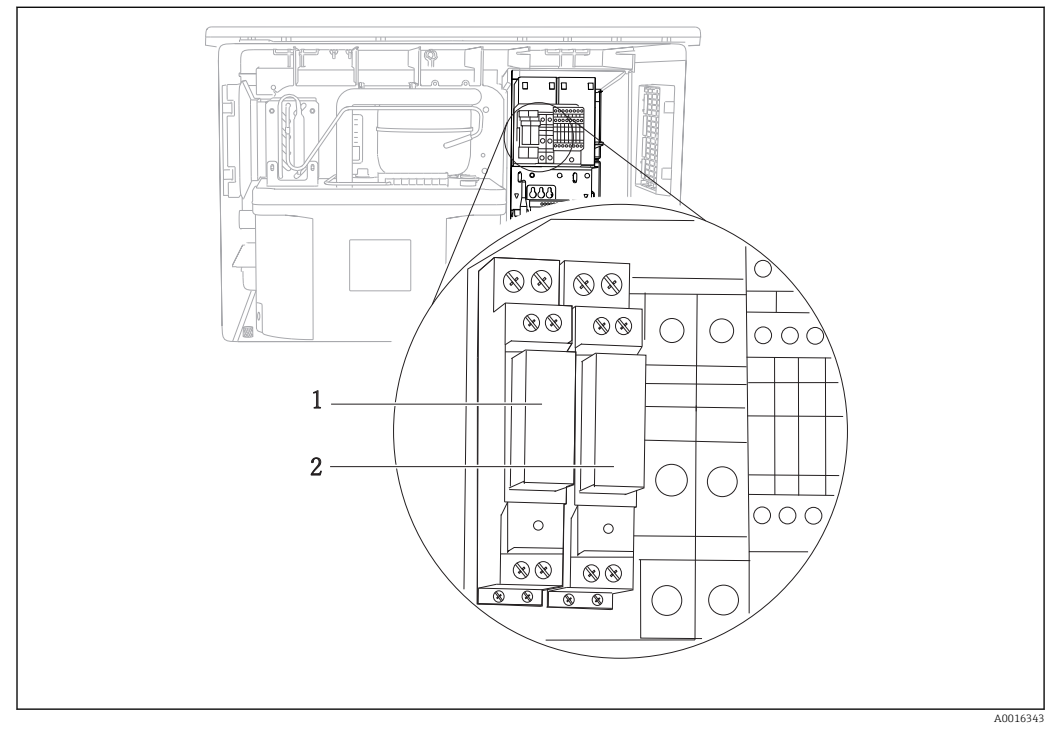

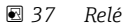

1 Binární výstup 1

2 Binární výstup 2

Levé relé se aktivuje binárním výstupem 1, pravé relé se aktivuje binárním výstupem 2.

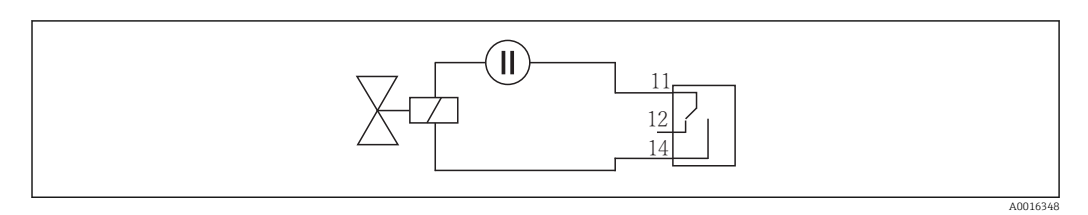

🗷 38 Příklad připojení pro binární výstup s relé

# 6.3 Přiřazení svorek pro vstupní/výstupní signály

#### Vstupní signály

- 2 analogové signály 0/4 až 20 mA
- 2 binární signály > šířka nebo hrana impulzu 100 ms Signály digitálních senzorů s protokolem Memosens (volitelná možnost)
### Výstupní signály

2 binární signály > šířka nebo hrana impulzu 1 s

Aby bylo možné připojit signálový kabel, kabel senzoru a volitelné relé, musí být kontrolér otevřen.

## 6.4 Podmínky připojení

# 6.4.1 Přes HART (např. přes modem s protokolem HART a FieldCare)

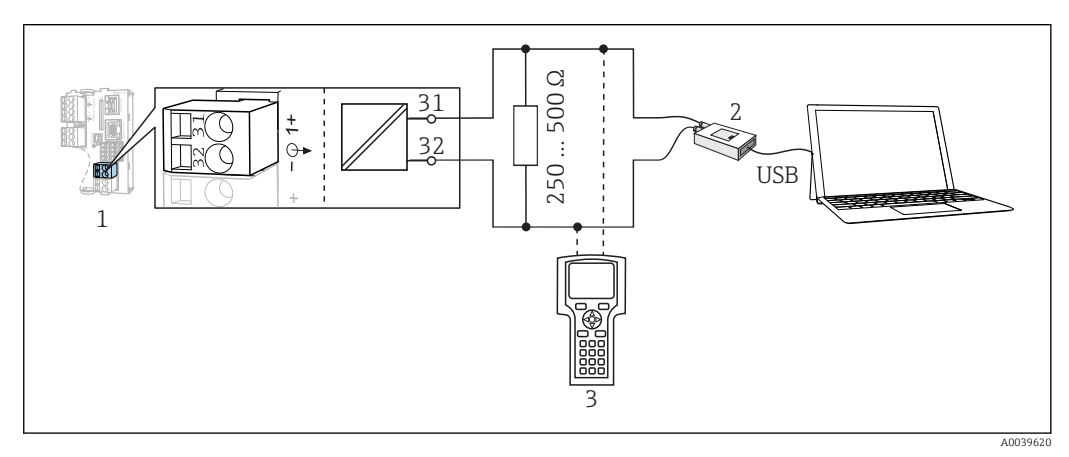

🖻 39 Modem s protokolem HART

1 Modul zařízení Base2-E: proudový výstup 1 s protokolem HART

2 Modem s protokolem HART pro připojení k PC, např. Commubox FXA191 (RS232) nebo FXA195<sup>1)</sup> (USB)

3 Přenosný terminál HART

<sup>1)</sup> Poloha přepínače "zapnuto" (nahrazuje rezistor)

## 6.4.2 Přes PROFIBUS DP

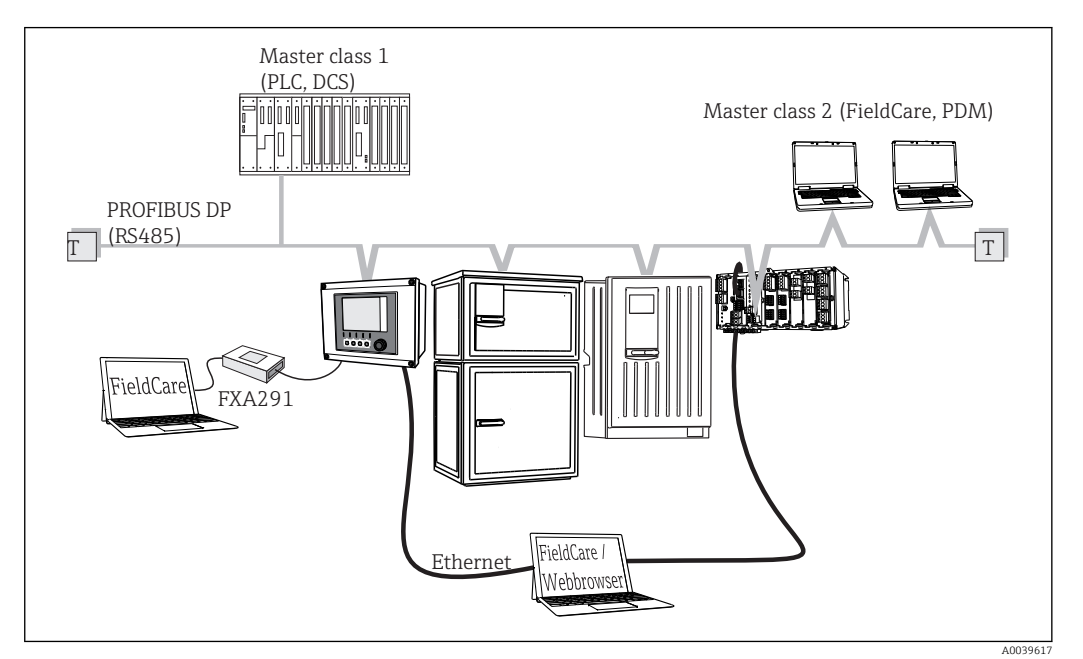

<sup>☑ 40</sup> PROFIBUS DP

T Zakončovací rezistor

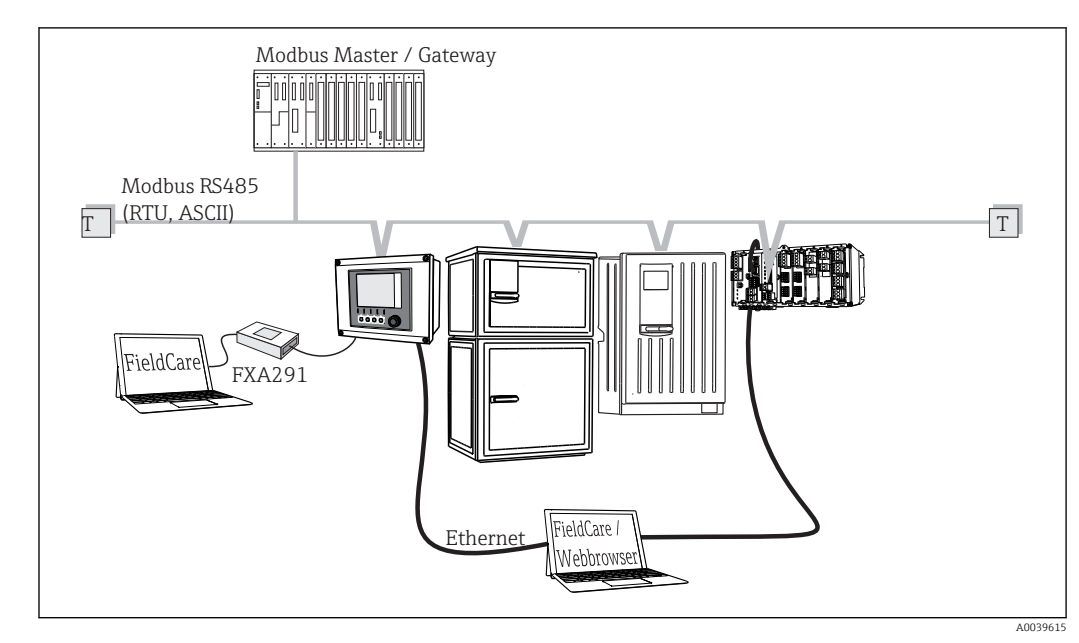

6.4.3 Přes Modbus RS485

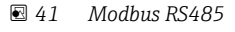

T Zakončovací rezistor

### 6.4.4 Přes Ethernet: webový server/Modbus TCP/PROFINET/ EtherNet/IP

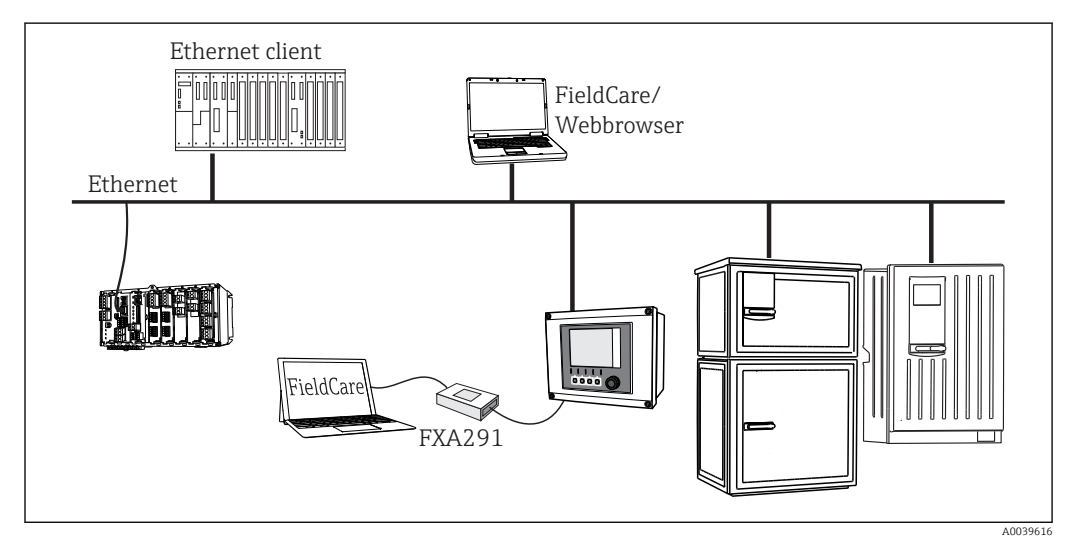

42 Modbus TCP nebo EtherNet/IP nebo PROFINET

# 6.5 Připojování dalších vstupů, výstupů nebo relé

### **A** VAROVÁNÍ

### Modul nezakrytý

Bez ochrany proti úrazu elektrickým proudem. Nebezpečí úrazu elektrickým proudem!

- Změna nebo rozšíření hardwarové výbavy: vždy obsazujte přípojná místa shora dolů. Neponechávejte neobsazená místa.
- Jestliže neobsadíte všechna zásuvná místa, do zásuvného místa vždy vložte záslepku nebo koncovou krytku pod poslední modul. To zajistí, že daná jednotka bude chráněna proti nárazu.
- Ochranu proti nárazu vždy ověřte, zvláště v případě modulů relé (2R, 4R, AOR).

 Pokud jsou potřeba dodatečná stínění, propojte je s PE centrálně v ovládací skříni, a to prostřednictvím svorkovnic, které zajišťuje zákazník.

## 6.5.1 Binární vstupy a výstupy

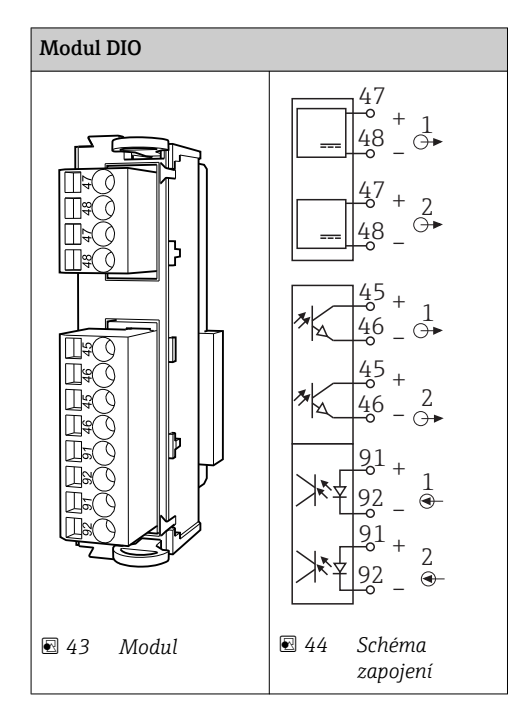

| Icou nodnorovány | movimólnö 🤈      | volitolnó modulu D | NIO. |
|------------------|------------------|--------------------|------|
| 1500 pouporovany | IIIaxiiiiaiiie 2 |                    | UL.  |
|                  |                  | J                  |      |

## 6.5.2 Proudové výstupy

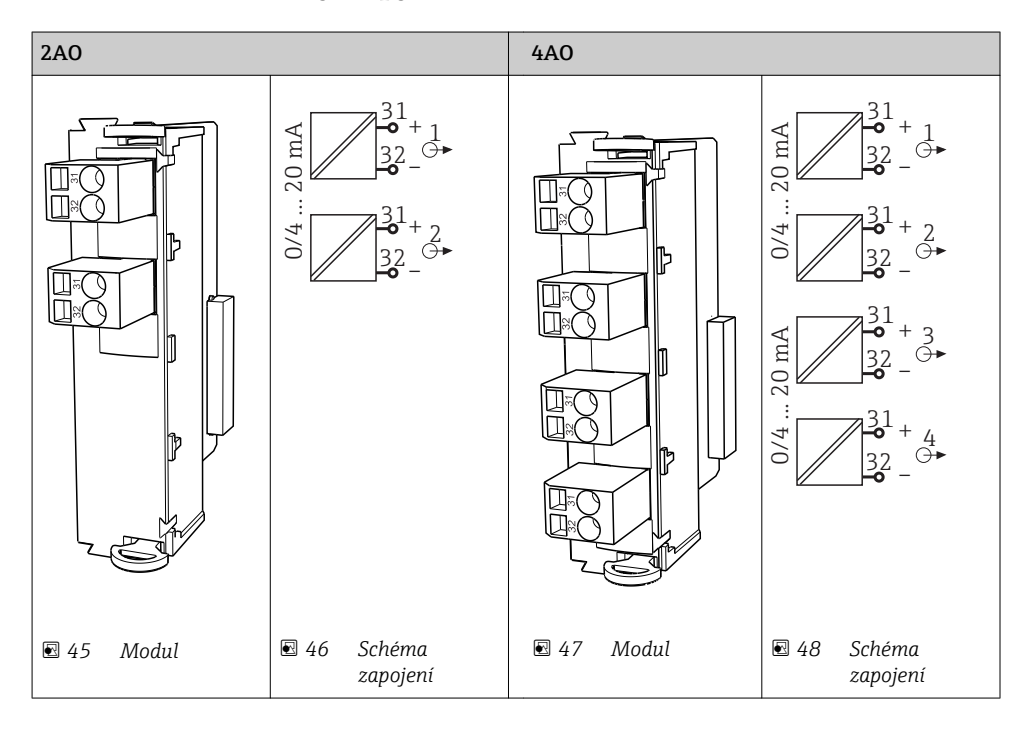

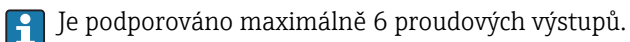

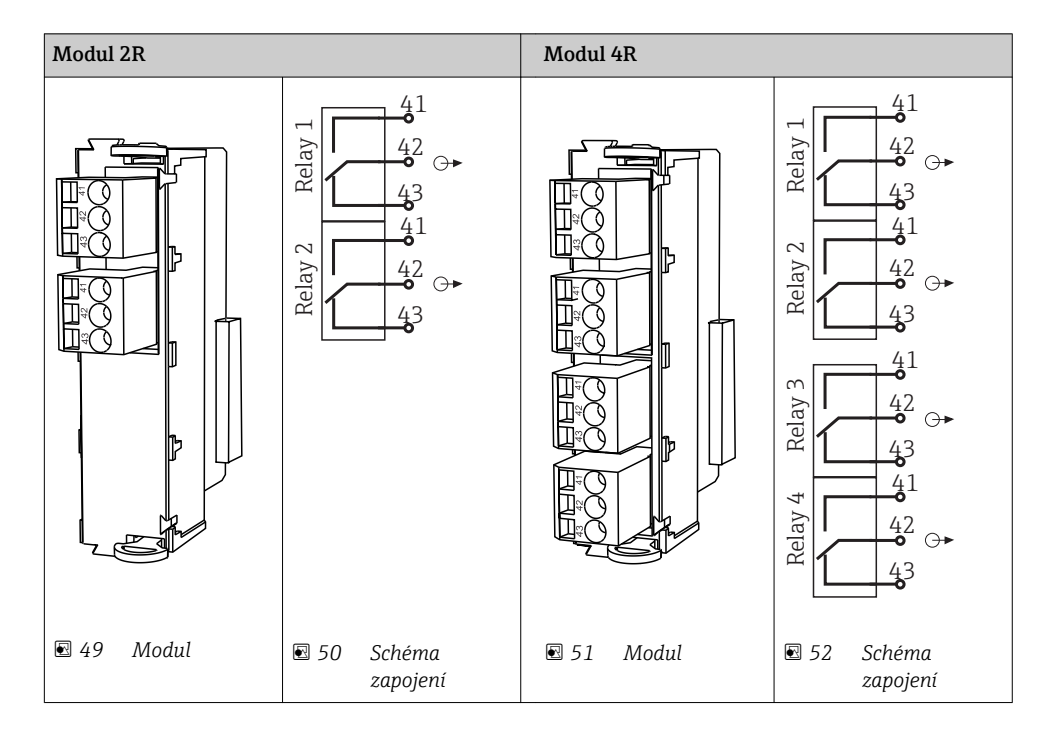

### 6.5.3 Relé

] Jsou podporovány maximálně 4 reléové výstupy.

### Příklad: propojení čisticí jednotky 71072583 pro CAS40D

### OZNÁMENÍ

### **Spotřeba elektrické energie příliš vysoká pro poplachové relé Liquiline!** Může způsobit neopravitelné poškození základního modulu

 Čisticí jednotku připojujte pouze k svorkám dodatečného modulu (AOR, 2R nebo 4R), nikoli k poplachovému relé základního modulu.

### Příklad: Připojení čisticí tryskové jednotky Chemoclean CYR10

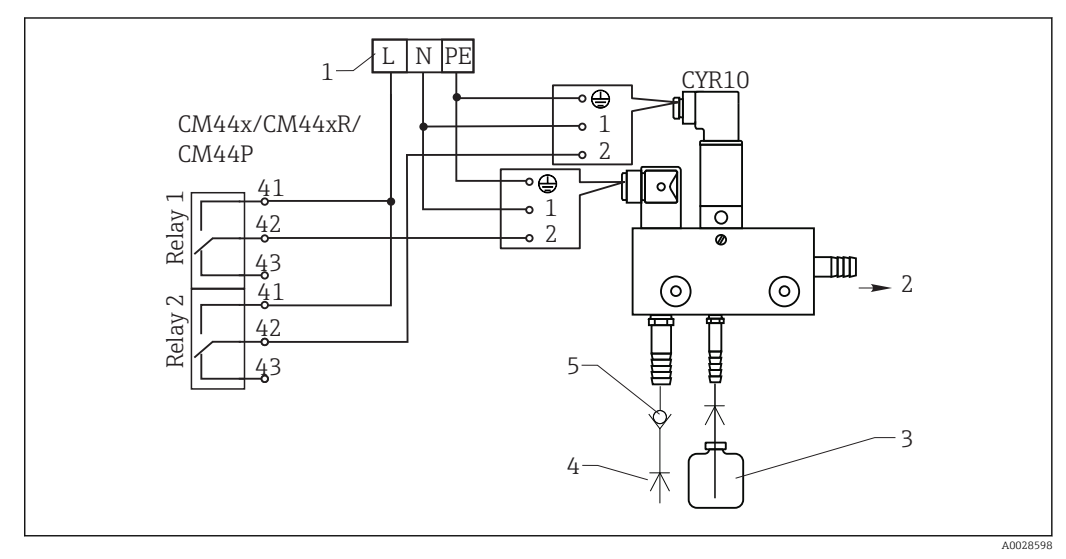

Fipojení čisticí tryskové jednotky CYR10

- 1 Externí napájení
- 2 Čisticí prostředek proudící do rozstřikovací hlavy
- 3 Nádobka s čisticím prostředkem
- 4 Voda pro čištění 2 až 12 bar (30 až 180 psi)
- 5 Zpětná klapka (zajišťuje zákazník)

# 6.6 Připojení digitální komunikace

## 6.6.1 Modul 485

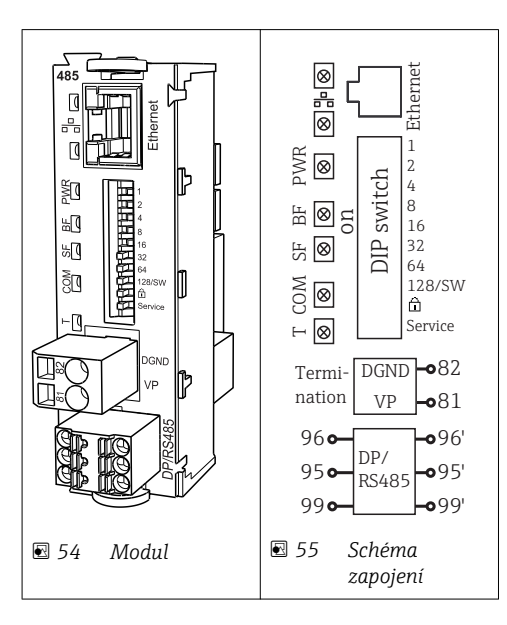

| Svorka | PROFIBUS DP | Modbus RS485 |
|--------|-------------|--------------|
| 95     | А           | В            |
| 96     | В           | А            |
| 99     | Nezapojeno  | С            |
| 82     | DGND        | DGND         |
| 81     | VP          | VP           |

## LED na přední straně modulu

| LED  | Označení           | Barva              | Název                                                                                                    |
|------|--------------------|--------------------|----------------------------------------------------------------------------------------------------|
| RJ45 | LNK/ACT            | GN<br>(zelený<br>) | <ul> <li>nesvítí = připojení není aktivní</li> <li>svítí = připojení je aktivní</li> <li>bliká = probíhá přenos dat</li> </ul> |
| RJ45 | 10/100             | YE<br>(žlutý)      | <ul> <li>nesvítí = přenosová rychlost 10 Mbit/s</li> <li>svítí = přenosová rychlost 100 Mbit/s</li> </ul>                      |
| PWR  | Zapnuto            | GN<br>(zelený<br>) | Napájení je připojeno a modul je inicializován                                                                                 |
| BF   | Porucha sběrnice   | RD<br>(rudý)       | Porucha sběrnice                                                                                                    |
| SF   | Porucha systému    | RD<br>(rudý)       | Chyba přístroje                                                                                                    |
| СОМ  | Komunikace         | YE<br>(žlutý)      | Odeslání nebo přijetí zprávy přes Modbus                                                                                       |
| Т    | Zakončení sběrnice | YE<br>(žlutý)      | <ul> <li>nesvítí = bez zakončení</li> <li>svítí = zakončení je použito</li> </ul>                                              |

## Přepínače DIP na přední straně modulu

| DIP    | Tovární<br>nastavení | Přiřazení kontaktů                                                                                                    |  |
|--------|----------------------|----------------------------------------------------------------------------------------------------|--|
| 1-128  | ON (= ZAPNUTO)       | Adresa sběrnice (→"uvedení do provozu / komunikace")                                                                                                    |  |
| â      | OF (= VYPNUTO)       | Ochrana proti zápisu: "ON (= ZAPNUTO" = konfigurace není možná přes<br>sběrnici, pouze prostřednictvím lokálních operací).                                                                                                    |  |
| Servis | OF (= VYPNUTO)       | Pokud je přepínač nastaven do polohy <b>"ZAPNUTO"</b> , uživatelská nastavení pro<br>adresaci v síti Ethernet se uloží a nastavení připojení naprogramovaná do<br>zařízení z výroby se aktivují: IP adres = 192.168.1.212, maska podsítě =<br>255.255.255.0, brána = 0.0.0, DHCP = vypnuto.<br>Pokud je přepínač nastaven na <b>"VYPNUTO"</b> , jsou opět aktivní uložená<br>uživatelská nastavení. |  |

## 6.6.2 Modul ETH

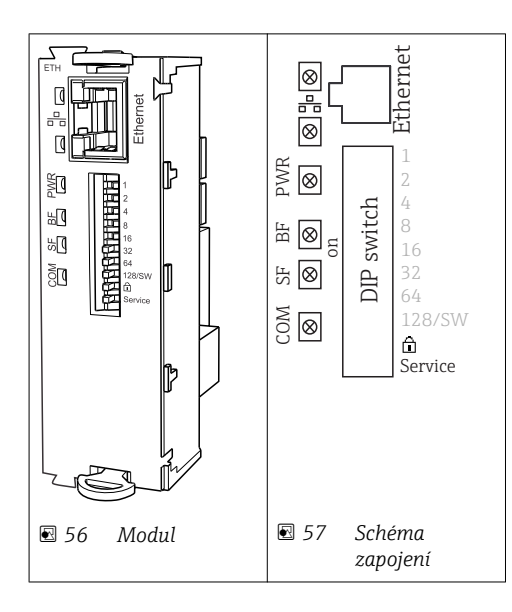

## LED na přední straně modulu

| LED  | Název            | Barva              | Popis                                                                                                    |
|------|------------------|--------------------|----------------------------------------------------------------------------------------------------|
| RJ45 | LNK/ACT          | GN<br>(zelený<br>) | <ul> <li>nesvítí = připojení není aktivní</li> <li>svítí = připojení je aktivní</li> <li>bliká = přenos dat</li> </ul> |
| RJ45 | 10/100           | YE<br>(žlutý)      | <ul> <li>nesvítí = přenosová rychlost 10 Mbit/s</li> <li>svítí = přenosová rychlost 100 Mbit/s</li> </ul>              |
| PWR  | Zapnuto          | GN<br>(zelený<br>) | Je připojeno napájení a modul je inicializován                                                                         |
| BF   | Porucha sběrnice | RD<br>(rudý)       | Nepoužito                                                                                                    |
| SF   | Porucha systému  | RD<br>(rudý)       | Chyba přístroje                                                                                                    |
| СОМ  | Komunikace       | YE<br>(žlutý)      | Odeslání nebo přijetí zprávy přes Modbus                                                                               |

| DIP    | Tovární<br>nastavení | Přiřazení kontaktů                                                                                                    |
|--------|----------------------|----------------------------------------------------------------------------------------------------|
| 1-128  | ON (=<br>ZAPNUTO)    | Adresa sběrnice (→"uvedení do provozu / komunikace")                                                                                                    |
| ۵      | OF (=<br>VYPNUTO)    | Ochrana proti zápisu: "ON (= ZAPNUTO" = konfigurace není možná přes sběrnici, pouze prostřednictvím lokálních operací).                                                                                                    |
| Servis | OF (=<br>VYPNUTO)    | Pokud je přepínač nastaven do polohy <b>"ZAPNUTO"</b> , uživatelská nastavení pro<br>adresaci v síti Ethernet se uloží a nastavení připojení naprogramovaná do zařízení<br>z výroby se aktivují: IP adres = 192.168.1.212, maska podsítě = 255.255.255.0,<br>brána = 0.0.0.0, DHCP = vypnuto.<br>Pokud je přepínač nastaven na <b>"VYPNUTO"</b> , jsou opět aktivní uložená uživatelská<br>nastavení. |

### 6.6.3 Zakončení sběrnice

Sběrnici lze zakončit dvěma způsoby:

1. Vnitřní zakončení (prostřednictvím přepínače DIP na desce modulu)

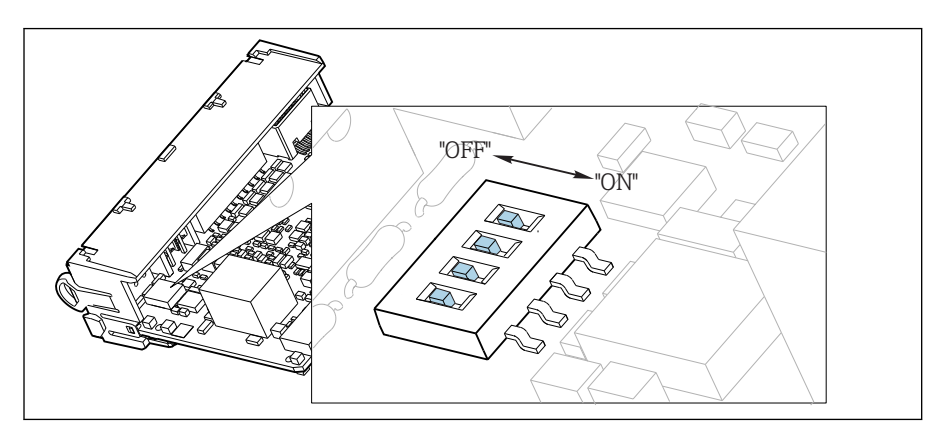

🖻 58 Přepínač DIP pro vnitřní zakončení

- Pomocí vhodného nástroje, jako například pinzety, přepněte všechny čtyři přepínače DIP do polohy "ZAPNUTO".
  - 🛏 Používá se vnitřní zakončení.

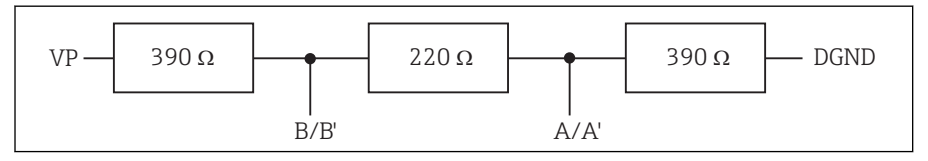

🖻 59 Struktura vnitřního zakončení

### 2. Vnější zakončení

Ponechte přepínače DIP na desce modulu v poloze "VYPNUTO" (tovární nastavení).

- Připojte vnější zakončení ke svorkám 81 a 82 na přední straně modulu 485 k zajištění napájení 5 V.
  - Používá se vnější zakončení.

## 6.7 Nastavení hardwaru

### Nastavení adresy sběrnice

- 1. Otevřete kryt.
- 2. Požadovanou adresu sběrnice nastavte pomocí přepínačů DIP na modulu 485.
- Pro PROFIBUS DP je platnou adresou sběrnice jakákoli hodnota mezi 1 a 126 a pro Modbus mezi 1 a 247. Jestliže nakonfigurujete neplatnou adresu, automaticky se aktivuje softwarové adresování prostřednictvím lokální konfigurace nebo přes sběrnici.

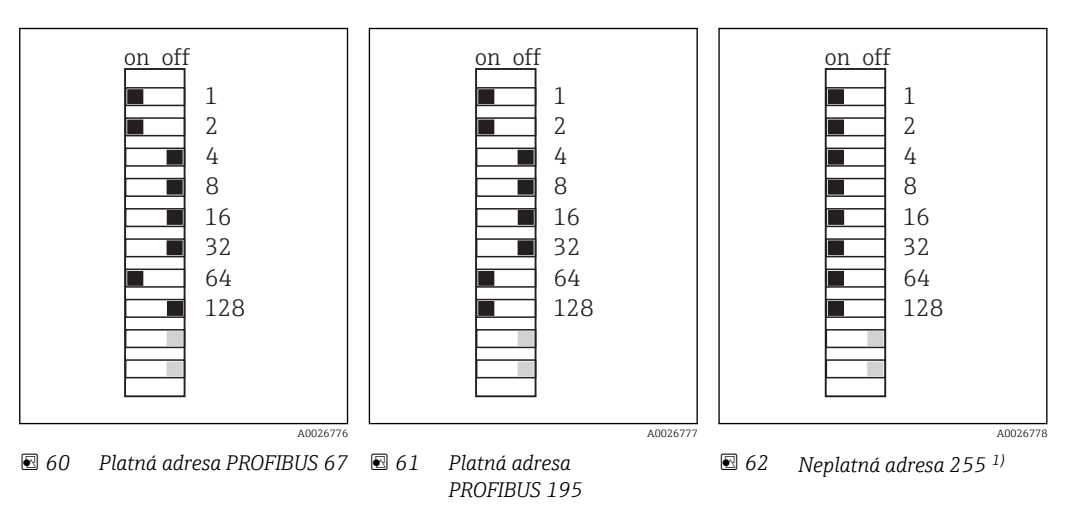

<sup>1)</sup> Pořadí konfigurace, softwarové adresování je aktivováno, softwarová adresa je nakonfigurována z výroby, PROFIBUS 126, Modbus 247

# 6.8 Zajištění stupně ochrany

Na dodaném zařízení je možno provádět pouze ta mechanická a elektrická připojení, která jsou popsána v tomto návodu, jsou nezbytná pro vykonávání požadované aplikace a jsou v souladu s určeným způsobem použití.

Tyto práce provádějte pozorně a svědomitě.

Jednotlivé typy ochrany platné pro tento výrobek (krytí (IP), elektrická bezpečnost, odolnost vůči elektromagnetickému rušení, ochrana proti výbuchu (Ex)) nemohou být zaručeny, pokud například :

- kryty nejsou nainstalované;
- používají se jiné než k zařízení dodané napájecí jednotky;
- nejsou dostatečně utaženy kabelové vývodky (pro danou úroveň krytí IP musí být utaženy momentem 2 Nm (1,5 lbf ft));
- používají se nevhodné průměry kabelů pro dané kabelové vývodky;
- moduly nejsou dostatečně upevněny;
- displej není dostatečně upevněn (tím by vzniklo riziko, že se kvůli špatnému utěsnění dostane dovnitř vlhkost);
- volné nebo nedostatečně utažené kabely / kabelové koncovky;
- v zařízení jsou ponechané neizolované žíly kabelů.

# 6.9 Kontrola po připojení

## **A** VAROVÁNÍ

## Chyba připojení

Bezpečnost osob a měřicího místa je ohrožena! Výrobce nepřebírá odpovědnost za chyby způsobené nedodržením tohoto návodu k obsluze.

Zařízení uveď te do provozu pouze v případě, že jste na všechny otázky odpověděli ano.

Stav a technické parametry přístroje

Nejsou žádné kabely nebo zařízení viditelně poškozeny?

Elektrické připojení

- Jsou instalované kabely odlehčeny na tah?
- Jsou všechny kabely vedeny bez smyček a překřížení?
- > Jsou signální kabely zapojeny správně podle schématu zapojení?
- ► Jsou všechny zásuvné svorkovnice spolehlivě připojené?
- ► Jsou všechny vodiče pevně uchycené v kabelových svorkách?

# 7 Systémová integrace

## 7.1 Webový server

Yerze bez aplikační sběrnice: Budete potřebovat aktivační kód pro webový server.

## 7.1.1 Připojení

• Připojte komunikační kabel počítače do portu pro Ethernet modulu Base2.

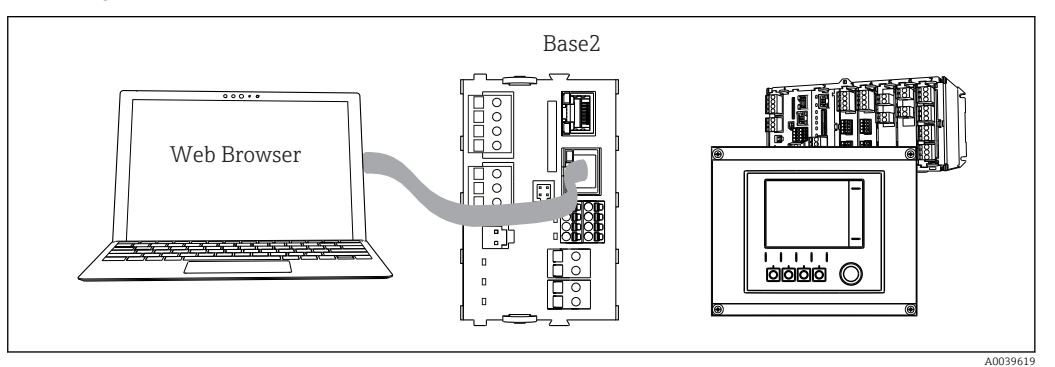

63 Webový server / připojení přes Ethernet

## 7.1.2 Navázání datového spojení

Všechny verze s výjimkou PROFINET:

Aby všechna vaše zařízení dostala platnou IP adresu, musíte vypnout parametr **DHCP** v nastavení technologie Ethernet. (**Menu/Nastavení/Všeobecná nastavení/Rozšířené nastavení/Ethernet/Nastavení**)

V téže nabídce můžete IP adresu přiřadit ručně (pro připojení bod k bodu).

Všechny verze včetně PROFINET:

IP adresu přístroje a masku podsítě najdete na: DIAG/Systémové informace/Ethernet.

1. Spusťte PC.

2. Nejprve nastavte ručně IP adresu v nabídce připojení k síti operačního systému.

### Příklad: Microsoft Windows 10

- 3. Otevřete Centrum sítí a sdílení.
  - Kromě své standardní sítě byste měli vidět další připojení přes Ethernet (např. "Neidentifikovaná síť").
- 4. Vyberte odkaz na toto připojení přes Ethernet.
- 5. V automaticky otevřeném okně klepněte na tlačítko "Vlastnosti".
- 6. Dvakrát klepněte na "Protokol IP verze 4 (TCP/IPv4)".
- 7. Vyberte "Použít následující IP adresu".
- 8. Zadejte požadovanou IP adresu. Tato adresa musí patřit do stejné podsítě jako IP adresa přístroje, např.:
  - IP adresa zařízení Liquiline: 192.168.1.212 (podle předchozího nastavení) IP adresa počítače: 192.168.1.213.
- 9. Spusťte internetový prohlížeč.
- Používáte-li k připojení k internetu proxy server: Vypněte proxy server (nastavení "Připojení / nastavení místní sítě").

- 11. Zadejte do adresního řádku IP adresu svého zařízení (192.168.1.212, jak je uvedeno v příkladu).
  - Systém bude chvíli navazovat spojení a následně se spustí webový server CM44. Systém po vás může požadovat zadání hesla. Tovární nastavení u uživatelského jména je "admin" a u hesla "admin".
- 12. Pro stažení záznamníků zadejte následující adresy:
  - 192.168.1.212/logbooks\_csv.fhtml (pro záznamníky ve formátu CSV)
     192.168.1.212/logbooks\_fdm.fhtml (pro záznamníky ve formátu FDM)
- Bezpečné stahování, ukládání a vizualizace formátu FDM jsou možné pomocí programu "Field Data Manager Software" společnosti Endress+Hauser.

 $(\rightarrow$  www.endress.com/ms20)

### 7.1.3 Obsluha

Struktura nabídky webového serveru odpovídá provozu na místě.

| Menu/Set                                              | up         |                                                                                                    |                  |  |  |  |
|-------------------------------------------------------|------------|----------------------------------------------------------------------------------------------------|------------------|--|--|--|
| Device tag: Measuring point no. 1<br>Device state: OK |            |                                                                                                    |                  |  |  |  |
| Software version                                      | : 01.06.06 |                                                                                                    |                  |  |  |  |
|                                                       |            |                                                                                                    |                  |  |  |  |
|                                                       |            |                                                                                                    |                  |  |  |  |
| Home                                                  |            | Basic setup                                                                                                    | ?                |  |  |  |
| Home                                                  |            | <ul><li>Basic setup</li><li>General settings</li></ul>                                                                   | ?<br>?           |  |  |  |
| Home                                                  |            | <ul> <li>Basic setup</li> <li>General settings</li> <li>Inputs</li> </ul>                                                | ?<br>?           |  |  |  |
| Home<br>ESC                                           |            | <ul> <li>Basic setup</li> <li>General settings</li> <li>Inputs</li> <li>Outputs</li> </ul>                               | ?<br>?<br>?<br>? |  |  |  |
| Home<br>ESC<br>CAL                                    |            | <ul> <li>Basic setup</li> <li>General settings</li> <li>Inputs</li> <li>Outputs</li> <li>Additional functions</li> </ul> | ?<br>?<br>?<br>? |  |  |  |

🖻 64 Příklad webového serveru (menu/language=English)

- Klepnutím na název nabídky nebo funkci odpovídá klepnutí na navigaci.
- Nastavení můžete provést pohodlně z klávesnice počítače.
- Namísto použití internetového prohlížeče můžete ke konfiguraci přes Ethernet využít rovněž FieldCare. K tomu je zapotřebí ethernetový DTM tvořící nedílnou součást knihovny "Endress+Hauser Interface Device DTM Library".

Stažení: https://portal.endress.com/webdownload/FieldCareDownloadGUI/

### 7.1.4 Ověření Heartbeat

Ověření Heartbeat můžete rovněž spustit prostřednictvím webového serveru. Toto má tu výhodu, že výsledky můžete sledovat přímo v prohlížeči, aniž byste museli používat SD kartu.

1. Otevřete nabídku: Diagnostika/Test systému/Heartbeat.

- 2. **Proveddení verifikace**.
- 3. Buď **▶Verifikační výsledky** (rychlé zobrazení a export na SD kartu) nebo **Doplňkové funkce** (doplňková nabídka pod nejspodnějším řádkem → € 64).
- 4. **Doplňkové funkce** / **Heartbeat**: vyberte jazyk použitý v souboru pdf.
  - Protokol o ověření se zobrazí v prohlížeči a lze ho vytisknout, uložit jako soubor PDF atd.

## 7.2 Servisní rozhraní

Zařízení můžete k počítači připojit prostřednictvím servisního rozhraní a nastavit ho pomocí "FieldCare" . Kromě toho lze konfigurace rovněž ukládat, přenášet a dokumentovat.

## 7.2.1 Připojení

- 1. Připojte servisní konektor k rozhraní na základním modulu Liquiline a připojte ho ke Commubox.
- 2. Připojte Commubox přes konektor USB k počítači, na kterém je nainstalován nástroj FieldCare.

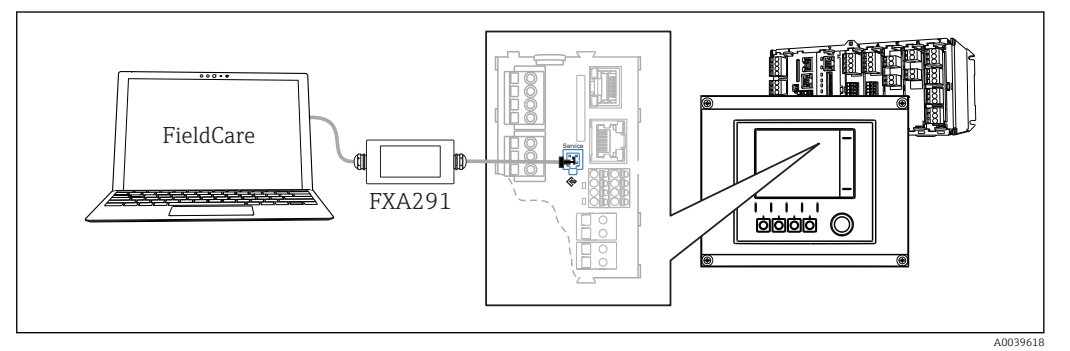

🗷 65 Přehled připojení

## 7.2.2 Navázání datového spojení

1. Spusťte FieldCare.

- 2. Navažte spojení s Commubox. K tomu účelu vyberte ComDTM "CDI komunikace FXA291".
- **3.** Následně zvolte DTM "Liquiline CM44x" a spusťte nastavení.

Nyní můžete zahájit on-line konfiguraci přes DTM.

On-line nastavení a on-line provoz jsou vzájemně nekompatibilní, tj. jedna z možností vylučuje druhou. Na obou stranách lze odebrat přístup z druhé strany.

## 7.2.3 Obsluha

- Struktura nabídky DTM odpovídá provozu na místě. Funkce softwarových tlačítek Liquiline se nacházejí v hlavním okně na levé straně.
- Klepnutím na název nabídky nebo funkci odpovídá klepnutí na navigaci.
- Nastavení můžete provést pohodlně z klávesnice počítače.
- Přes FieldCare můžete ukládat záznamníky, vytvářet zálohy nastavení a přenášet nastavení na jiná zařízení.
- Můžete si rovněž vytisknout konfigurace a uložit je jako PDF.

## 7.3 Aplikační sběrnice

## 7.3.1 HART

Můžete komunikovat prostřednictvím protokolu HART přes proudový výstup 1.

- 1.Připojte modem HART či přenosný terminál HART k proudovému výstupu 1<br/>(komunikační zátěž 250–500 Ω).
- 2. Navažte spojení se svým zařízením HART.

**3.** Prostřednictvím HART zařízení ovládejte Liquiline. Postupujte přitom podle pokynů v návodu.

Podrobnější informace o komunikaci prostřednictvím protokolu HART najdete na webových stránkách příslušného výrobku (→ BA00486C).

### 7.3.2 PROFIBUS DP

S modulem fieldbus 485 a vhodnou verzí zařízení můžete komunikovat přes protokol PROFIBUS DP.

▶ Připojte datový kabel PROFIBUS na svorky modulu fieldbus podle pokynů v .

Podrobnější informace o "komunikaci prostřednictvím protokolu PROFIBUS" najdete na webových stránkách příslušného výrobku (→ SD01188C).

### 7.3.3 Modbus

S modulem fieldbus 485 a vhodnou verzí zařízení můžete komunikovat přes protokol Modbus RS485 nebo Modbus TCP.

U protokolu Modbus TCP můžete místo modulu 485 použít modul Base2.

Při připojení přes protokol Modbus RS485 jsou k dispozici protokoly RTU a ASCII. Na zařízení můžete přepnout na ASCII.

 Připojte datový kabel Modbus na svorky modulu fieldbus (RS 485) nebo RJ45 (TCP) port podle popisu.

Podrobnější informace o "komunikaci prostřednictvím protokolu Modbus" najdete na webových stránkách příslušného výrobku (→ SD01189C).

### 7.3.4 EtherNet/IP

S modulem Base2 a vhodnou verzí zařízení můžete komunikovat prostřednictvím sítě EtherNet/IP.

Nebo můžete použít modul fieldbus 485.

▶ Připojte datový kabel EtherNet/IP do portu RJ45 modulu 485 Base2.

Podrobnější informace o "komunikaci prostřednictvím protokolu EtherNet/IP" najdete na webových stránkách příslušného výrobku ( $\rightarrow$  SD01293C).

### 7.3.5 PROFINET

S modulem Base2 a vhodnou verzí zařízení můžete komunikovat prostřednictvím sítě PROFINET.

▶ Připojte datový kabel PROFINET do portu RJ45 modulu Base2.

Podrobnější informace o "komunikaci PROFINET" najdete na webových stránkách příslušného výrobku (→ SD02490C).

# 8 Možnosti obsluhy

## 8.1 Přehled

## 8.1.1 Displej a ovládací prvky

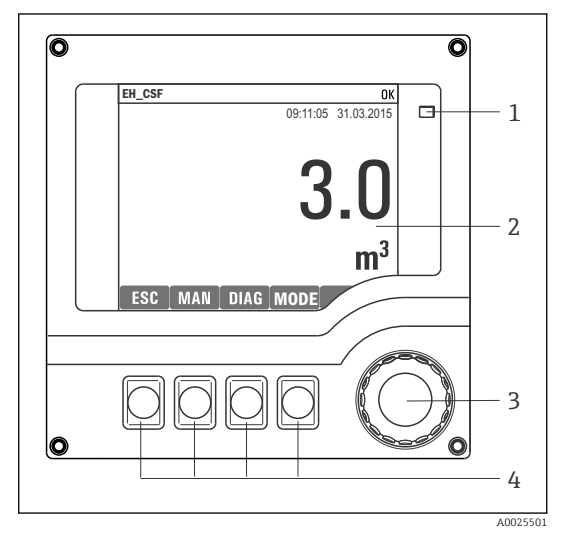

LED

1

- 2 Displej (v případě alarmu se objeví červené
   3 pozadí)
- 4 Multifunkční ovladač (funkce krokování / procházení a stisknutí / přidržení) Funkční tlačítka (funkce závisí na aktuální nabídce)

🗷 66 Přehled ovládání

## 8.1.2 Displej

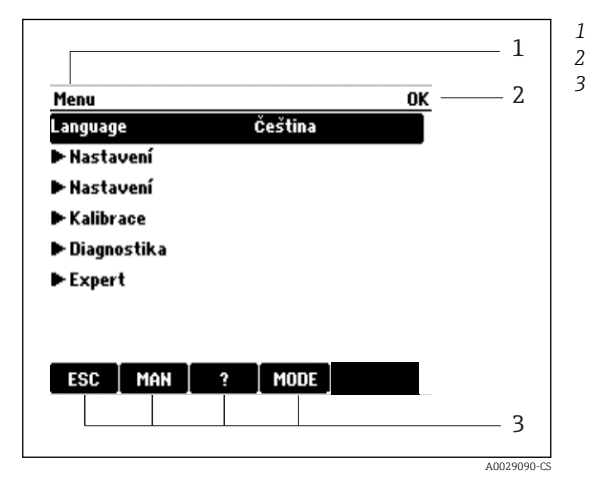

67 Zobrazení na displeji (příklad)

- Cesta v menu a/nebo označení přístroje Stavový displej
- Přiřazení funkčních tlačítek, např.:
- ESC: ukončení nebo přerušení procesu odběru vzorků

MAN: manuální vzorek

?: nápověda, pokud je k dispozici

MODE: přepnutí zařízení do pohotovostního režimu nebo zrušení programu

#### Přístup k menu obsluhy přes místní displej 8.2

#### 8.2.1 Koncepce obsluhy

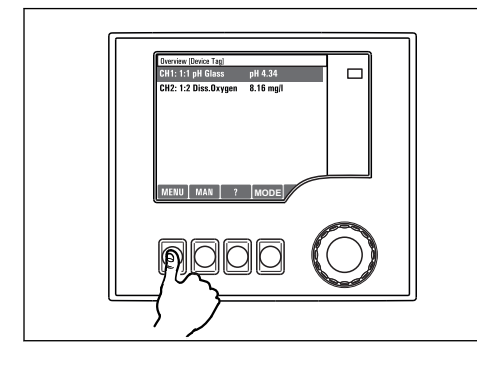

Stisknutí funkčního tlačítka: přímá volba nabídky

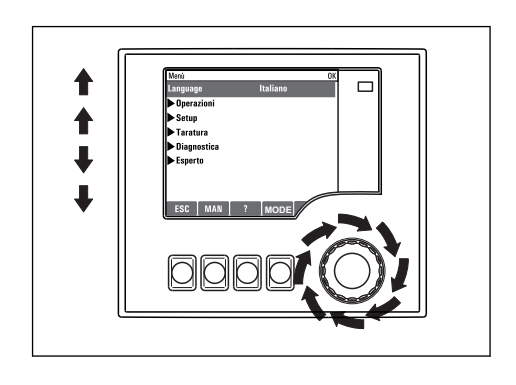

Otáčení multifunkčním ovladačem: pohyb kurzoru v nabídce

t

t ł 

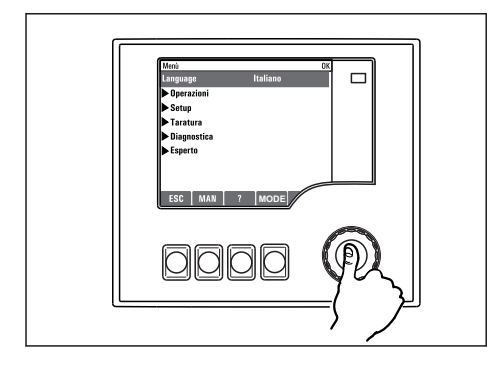

Stisknutí multifunkčního ovladače: spuštění funkce

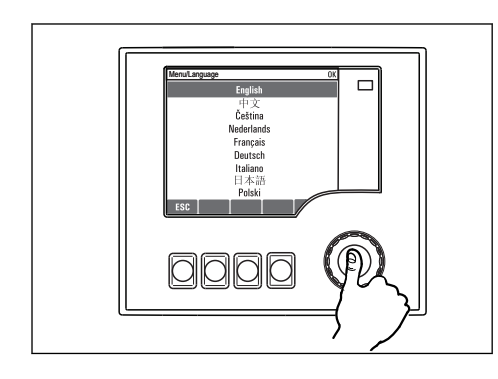

Stisknutí multifunkčního ovladače: přijetí nové hodnoty

Otáčení multifunkčním ovladačem: volba hodnoty (např. ze seznamu)

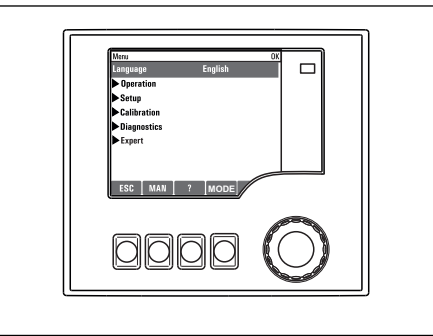

Výsledek: nové nastavení je přijato

#### 8.2.2 Zamykání a odemykání ovládacích tlačítek

### Zamykání ovládacích tlačítek

- Stiskněte multifunkční ovladač na dobu déle než 2 s.
  - 🕒 Zobrazí se kontextová nabídka pro zamykání ovládacích tlačítek.

Máte možnost tlačítka uzamknout se zabezpečením pomocí hesla nebo bez něj. "S heslem" znamená, že tlačítka můžete opět odemknout pouze zadáním správného hesla. Toto heslo

nastavte zde: **MenuNastaveníVšeobecná nastaveníRozšířené nastaveníSpráva datZměna zámku hesla** 

- Vyberte, zda si přejete tlačítka uzamknout s heslem, nebo bez něj.
  - Tlačítka se zamknou. Nelze provádět další zadání. Na liště funkčních tlačítek vidíte symbol <sup>1</sup>/<sub>10</sub>.

Při dodání zařízení z výroby je heslo nastaveno na 0000. **Nezapomeňte si případné nové heslo poznamenat**, nebo jinak nebudete sami schopni klávesnici opět odemknout.

### Odemykání ovládacích tlačítek

1. Stiskněte multifunkční ovladač na dobu déle než 2 s.

└ Zobrazí se kontextová nabídka pro odemykání ovládacích tlačítek.

- 2. Zvolte Odemknutí tlačítek
  - Pokud jste nezvolili možnost zamknutí kláves s heslem, tlačítka se odemknou okamžitě. V opačném případě jste vyzváni k zadání hesla.

3. Pouze pokud je klávesnice zabezpečena pomocí hesla: zadejte správné heslo.

Při dodání zařízení z výroby je heslo nastaveno na 0000. **Nezapomeňte si případné nové heslo poznamenat**, nebo jinak nebudete sami schopni klávesnici opět odemknout.

## 8.3 Možnosti konfigurace

## 8.3.1 Pouze zobrazení

- Hodnoty můžete pouze číst, ale nikoli je měnit.
- Typickými hodnotami určenými pouze ke čtení jsou: údaje ze senzoru a systémové informace
- Příklad: Menu/Nastavení/Vstupy/../Typ senzoru

## 8.3.2 Seznam možných voleb

- Obdržíte seznam možností. V několika případech se rovněž objevují ve formě rámečků s možností hromadné volby.
- Obvykle zvolíte pouze jednu možnost; v ojedinělých případech zvolíte jednu nebo více možností.
- Příklad: Menu/Nastavení/Všeobecná nastavení/Jednotka teploty

## 8.3.3 Číselné hodnoty

- Měníte proměnnou.
- Na displeji se zobrazí maximální a minimální hodnoty pro danou proměnnou.
- Nastavte hodnotu v tomto rozmezí.
- Příklad: Menu/Provoz/Zobrazení/Kontrast

| 52         | 2       | OK                                   |
|------------|---------|--------------------------------------|
| Min<br>Max | 5<br>95 | 0 1 2 3 4<br>5 6 7 8 9<br>← C<br>X √ |
| X          |         |                                      |

## 8.3.4 Akce

- Akce můžete spustit pomocí příslušné funkce.
- Zda určitá položka spustí akci, poznáte na základě následujícího symbolu před položkou:
- Příklady typických akcí zahrnují:
  - mazání zaznamenaných dat
  - ukládání či načítání konfigurace
  - spouštění čisticích programů
- Příklady typických akcí zahrnují:
  - spouštění vzorkovacího programu
  - spouštění ručního odběru vzorků
  - ukládání či načítání konfigurace
- Příklad: Menu/Ruční odběr/Spuštění odběru

## 8.3.5 Libovolný text

- Přidělujete individuální označení.
- Zadejte text: pomocí znaků v editoru (velká a malá písmena, čísla a speciální znaky).
- Pomocí funkčních kláves můžete:
  - zrušit svá zadání bez uložení údajů (X)
  - vymazat znak nacházející se před kurzorem (\*)
  - přemístit kurzor o jeden znak zpět (+)
  - ukončit zadávání a uložit změny (
- Příklad: Menu/Nastavení/Všeobecná nastavení/Tag přístroje

| Menu/avení/Označení přístroje <b>OK</b> |   |    |   |   |   |   |   |    |   |   |     |   |
|-----------------------------------------|---|----|---|---|---|---|---|----|---|---|-----|---|
| E+H CSF48                               |   |    |   |   |   |   |   |    |   |   |     |   |
|                                         | 0 | 1  | 2 | 3 | 4 | 5 | 6 | 7  | 8 | 9 |     |   |
| A                                       | В | C  | D | Ε | F | G | Η | Ι  | J | K | L   | M |
| N                                       | 0 | Ρ  | ۵ | R | S | Т | U | V  | W | X | Y   | Ζ |
| <b>A.</b> .                             | a | +* | 0 |   |   |   | + | +  |   | ≯ | del | C |
| X V                                     |   |    |   |   |   |   |   |    |   |   |     |   |
|                                         | < |    | х |   | - |   |   | J  |   |   |     |   |
|                                         |   |    |   |   |   |   |   | N_ |   |   |     |   |

## 8.3.6 Tabulky

- Tabulky jsou určeny pro mapování matematických funkcí nebo pro zadávání vzorků v nepravidelných intervalech.
- Tabulku můžete upravovat procházením jejích řádků a sloupců pomocí multifunkčního ovladače a pozměňováním hodnot v jednotlivých buňkách.
- Upravujete pouze číselné hodnoty. Převodník se automaticky postará o příslušné jednotky.
- Můžete přidat řádky k tabulce (INSERT) nebo smazat řádky z tabulky (DEL).
- Potom tabulku uložte ( SAVE).
- Zadání můžete kdykoli zrušit pomocí X funkčního tlačítka.
- Příklad: Menu/Nastavení/Vstupy/pH/Kompenzace média

| Menu[]I | nputs/pH/Medium comp. |         | ОК |
|---------|-----------------------|---------|----|
|         | Temperature           | pH      |    |
| 1       | 20.0 °C               | pH 6.90 |    |
| 2       | 25.0 °C               | pH 7.00 |    |
| 3       | 30.0 °C               | pH 7.10 |    |
|         |                       |         |    |
|         |                       |         |    |
|         |                       |         |    |
|         |                       |         |    |
|         | INSERT D              | EL SAVE |    |

# 9 Uvedení do provozu

## 9.1 Kontrola funkcí

### **A** VAROVÁNÍ

### Nesprávné připojení, nesprávné napájecí napětí

Nebezpečí ohrožení osob a chybné funkce zařízení!

- Zkontrolujte, zda všechna připojení byla provedena správně podle schématu zapojení.
- ► Ujistěte se, že napájecí napětí odpovídá napětí uvedenému na typovém štítku.

### <table-of-contents> Ukládání zobrazení formou snímku obrazovky

Prostřednictvím místního displeje můžete kdykoli pořídit snímky obrazovky a uložit je na SD kartu.

- 1. Vložte SD kartu do slotu pro SD karty v základním modulu.
- 2. Stiskněte tlačítko multifunkčního ovladače na dobu alespoň 3 sekund.
- 3. V kontextové nabídce vyberte položku "Snímek obrazovky" (Screenshot).
  - Aktuální obrazovka se uloží jako bitmapový soubor na SD kartu do složky "Snímky obrazovky".

# 9.2 Nastavení jazyka ovládání

### Nastavení jazyka

Jestliže jste tak doposud neučinili, uzavřete kryt skříňky a zařízení zajistěte v uzavřeném stavu pomocí šroubů.

- 1. Zapněte napájení.
  - └ Vyčkejte na dokončení inicializace.
- 2. Stiskněte funkční tlačítko **MENU**. Zvolte jazyk v první položce nabídky.
  - Přístroj nyní můžete obsluhovat ve vámi zvoleném jazyce.

## 9.3 Nastavení měřicího přístroje

## 9.3.1 Startovní obrazovka

Na úvodní obrazovce najdete následující položky nabídky a funkční tlačítka:

- Výběr odběrového programu
- Upravit program %0V<sup>1</sup>
- Spuštění programu %0V<sup>1)</sup>
- MENU
- MAN
- MEAS
- MODE

<sup>1) &</sup>quot;%0V" zde označuje text, který je závislý na daném kontextu. Tento text se generuje automaticky a je vložen namísto %0V.

#### Chování displeje 9.3.2

| Menu/Provoz/Zobrazení                     |                                                                                                    |                                                                                                    |  |  |  |  |
|-------------------------------------------|----------------------------------------------------------------------------------------------------|----------------------------------------------------------------------------------------------------|--|--|--|--|
| Funkce                                    | Možnosti                                                                                                    | Informace                                                                                                    |  |  |  |  |
| Kontrast                                  | 5 až 95 %<br>Výchozí nastavení                                                                                                    | Seřiďte nastavení obrazovky tak, aby vyhovovala<br>vašemu pracovnímu prostředí.                                                                                                    |  |  |  |  |
| Podsvícení                                | <ul> <li>50 %</li> <li>Výběr</li> <li>Zap.</li> <li>Vyp.</li> <li>Automaticky</li> <li>Výchozí nastavení<br/>Automaticky</li> </ul> | <ul> <li>Podsvicení = Automaticky</li> <li>Pokud nedojde ke stisku žádného tlačítka,<br/>podsvícení se po krátké době automaticky vypne.</li> <li>K jeho opětovnému zapnutí dojde okamžitě při<br/>stisku tlačítka multifunkčního ovladače.</li> <li>Podsvícení = Zap.</li> <li>K automatickému vypínání podsvícení nedochází.</li> </ul> |  |  |  |  |
| Rotace obrazovky                          | Výběr<br>• Ručně<br>• Automaticky<br>Výchozí nastavení<br>Ručně                                                                     | Jestliže je zvolena možnost <b>Automaticky</b> ,<br>dochází každou sekundu k přepnutí zobrazení<br>naměřené hodnoty kanálu vždy na následující<br>kanál.                                                                                                    |  |  |  |  |
| Aktuální program:                         | Pouze pro čtení                                                                                                    | Zobrazuje se název aktuálně zvoleného<br>vzorkovacího programu.                                                                                                    |  |  |  |  |
| Stav                                      | Pouze pro čtení                                                                                                    | Aktivní<br>Program vzorkování byl spuštěn a zařízení<br>provádí vzorkování podle nastavených<br>parametrů.<br>Neaktivní                                                                                                    |  |  |  |  |
|                                           |                                                                                                    | Nebyl spuštěn žádný program vzorkování, nebo<br>byl zastaven dříve probíhající program.                                                                                                    |  |  |  |  |
| ⊳Začátek                                  | Akce                                                                                                    | Spustí se zvolený program vzorkování.                                                                                                    |  |  |  |  |
| ▶ Měření                                  |                                                                                                    | Zobrazí se aktuální hodnoty naměřené na<br>vstupech. Analogové a binární vstupy zde nelze<br>upravovat.                                                                                                    |  |  |  |  |
| Zobrazení přehledu<br>aktuálního programu |                                                                                                    | Zobrazí se statistiky lahví pro vzorkovač.<br>Statistiky pro každou jednotlivou lahev se objeví<br>po nastartování programu. Podrobnější<br>informace najdete v kapitole "Statistiky lahví".                                                                                                    |  |  |  |  |
| Zobrazit přehled vstupů                   |                                                                                                    | Zobrazí se nastavená počítadla analogových<br>a binárních vstupů.<br>Max. 8 řádků                                                                                                    |  |  |  |  |

#### Uživatelem definované obrazovky 9.3.3

| Menu/Provoz/Uživatelem definované obrazovky |                                                        |                                                                                                    |  |
|---------------------------------------------|--------------------------------------------------------|----------------------------------------------------------------------------------------------------|--|
| Funkce                                      | Možnosti                                               | Informace                                                                                                    |  |
| ► Zobrazení měření 1 6                      |                                                        | Můžete vytvořit 6 vlastních obrazovek pro<br>zobrazení měření a přidělit jim název. Funkce<br>jsou stejné pro všech 6 obrazovek pro zobrazení<br>měření.                      |  |
| Zobrazení měření                            | Výběr<br>• Zap.<br>• Vyp.<br>Výchozí nastavení<br>Vyp. | Jakmile jste definovali některou vlastní<br>obrazovku pro zobrazení měření, zde ji můžete<br>zapnout. Novou obrazovku najdete pod<br><b>Uživatelem definované obrazovky</b> . |  |
| Štítek                                      | Vlastní text, 20 znaků                                 | Název obrazovky pro zobrazení měření<br>Zobrazí se na displeji na stavové liště.                                                                                              |  |

Г

| Menu/Provoz/Uživatelem definované obrazovky        |                                                                                   |                                                                                                    |
|----------------------------------------------------|-----------------------------------------------------------------------------------|----------------------------------------------------------------------------------------------------|
| Funkce                                             | Možnosti                                                                          | Informace                                                                                                    |
| Počet řádků                                        | 1 až 8<br>Výchozí nastavení<br>8                                                  | Určete počet zobrazovaných měřených hodnot.                                                                                                    |
| ▶ Řádek 1 8                                        | <b>Uživatelské rozhraní</b><br>Štítek                                             | Specifikujte obsah pro <b>Štítek</b> v podnabídce každého řádku.                                                                                                    |
| Zdroj dat                                          | Výběr<br>• Není<br>• Viz seznam ve sloupci<br>"Info"<br>Výchozí nastavení<br>Není | <ul> <li>Zvolte zdroj dat.</li> <li>Můžete vybírat z následujícího:         <ul> <li>Vstupy senzorů</li> <li>Diagnostika Heartbeat vstupů senzoru</li> <li>Binární vstupy</li> <li>Proudové vstupy</li> <li>Teplota</li> <li>Vstup senzoru Memosens (volitelná možnost)</li> <li>Signály sběrnice</li> <li>Matematické funkce</li> <li>Binární vstupy a výstupy</li> <li>Proudové výstupy</li> <li>Relé</li> <li>Přepínání rozsahu měření</li> </ul> </li> </ul> |
| Měřená hodnota<br><b>Zdroj dat</b> <i>je vstup</i> | Výběr<br>Závisí na vstupu<br>Výchozí nastavení<br>Není                            | V závislosti na typu vstupu můžete zobrazovat<br>různé hlavní, sekundární a neupravené měřené<br>hodnoty.<br>Pro výstupy zde nelze vybrat žádné možnosti.                                                                                                    |
| Štítek                                             | Vlastní text, 20 znaků                                                            | Uživatelsky definovaný název parametru, který<br>se má zobrazit                                                                                                    |
| ⊳ Nastavuji na štítek<br>"%0V" <sup>1)</sup>       | Akce                                                                              | Jestliže tuto akci provedete, přijmete<br>automaticky nabídnutý název parametru. Váš<br>vlastní název parametru ( <b>Štítek</b> ) se tím ztratí!                                                                                                    |

 "%0V" zde označuje text, který závisí na kontextu. Tento text se vytváří automaticky programem a je vložen namísto %0V. V nejjednodušší situaci by tímto vytvořeným textem mohl být například název měřicího kanálu.

## 9.3.4 Základní nastavení

### Provádění základních nastavení

- 1. Přepněte na nabídku **Nastavení/Základní nastavení**.
  - 🛏 Proveďte následující nastavení.
- 2. Tag přístroje: Zadejte jakýkoli název přístroje podle vlastní volby (max. 32 znaků).
- 3. Nastavení datumu: Je-li to nutné, opravte nastavené datum.
- 4. Nastavení času: Je-li to nutné, opravte nastavený čas.
- 5. Počet lahví: Je-li to nutné, opravte počet lahví.
- 6. **Objem lahve**: Je-li to nutné, opravte objem lahve.
  - Pro rychlé uvedení do provozu můžete ignorovat dodatečná nastavení pro výstupy atd. Tato nastavení můžete pak provést později v konkrétních menu přístroje.
- 7. Pro návrat na přehled zobrazení: stiskněte funkční tlačítko pro **ESC** po dobu alespoň jedné sekundy.
  - Váš vzorkovač nyní pracuje v provozu ve vámi zvoleném základním nastavení.
     Připojené senzory používají tovární nastavení pro předmětný typ senzoru a individuální kalibrační nastavení, která byla uložena jako poslední.

Chcete-li nakonfigurovat své nejdůležitější vstupní a výstupní parametry již v **Základní nastavení**:

 Proveď te konfiguraci proudových vstupů, relé, koncových vypínačů, čisticích cyklů a diagnostik přístroje prostřednictvím následujících dílčích menu.

### 9.3.5 Programy vzorkování

### Rozdíly mezi typy programů

Následující pole poskytuje přehled rozdílů mezi typy programů – základní (Basic), standardní (Standard) a rozšířený (Advanced).

| Základní program (Basic) (1 program vzorkování)              |                                                                                                    |                                                                                            |  |
|--------------------------------------------------------------|----------------------------------------------------------------------------------------------------|--------------------------------------------------------------------------------------------|--|
| <b>Počáteční podmínka:</b><br>• Okamžitě<br>• Datum/čas<br>- | <ul> <li>Okamžitá aktivace</li> <li>Časově stimulovaná, objemová<br/>nebo průtoková (CTCV, VTCV,<br/>CTVV), externí signál,</li> <li>Výměna lahve po určitém čase<br/>nebo počtu vzorků, externí signál</li> <li>Synchronizace lahví</li> <li>Více lahví</li> </ul> | <ul> <li>Podmínka ukončení:</li> <li>Konec programu</li> <li>Nepřetržitý provoz</li> </ul> |  |
| │       •                                                    |                                                                                                    |                                                                                            |  |

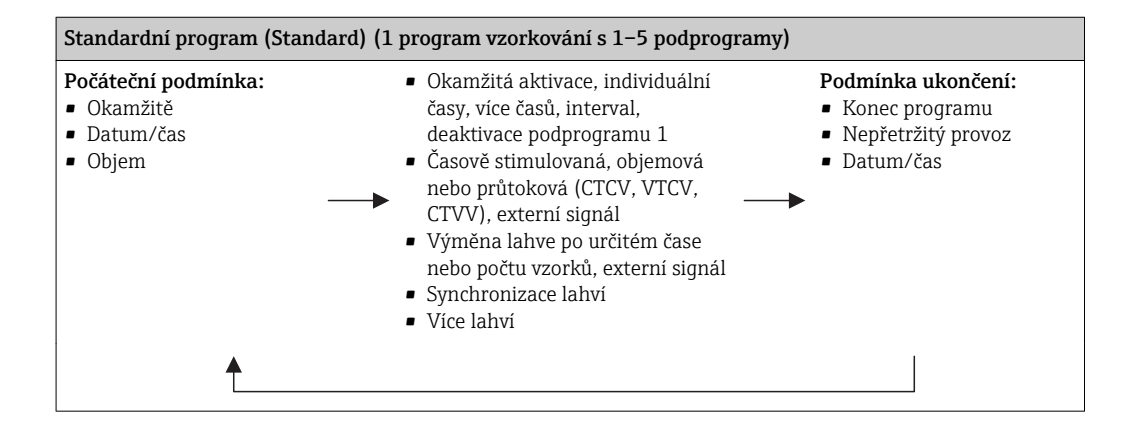

| Rozšířený program (Advanced) (1 program vzorkování s 1–24 podprogramy)          |                                                                                                    |                                                                               |  |
|---------------------------------------------------------------------------------|----------------------------------------------------------------------------------------------------|-------------------------------------------------------------------------------|--|
| Počáteční podmínka:<br>• Okamžitě<br>• Datum/čas<br>• Objem<br>• Externí signál | <ul> <li>Okamžitá aktivace, individuální<br/>časy, více časů, interval, událost,<br/>externí start, deaktivace<br/>podprogramu 1</li> <li>Časově stimulovaná, objemová<br/>nebo průtoková (CTCV, VTCV,<br/>CTVV), jednotlivý vzorek, stůl<br/>vzorků, externí signál</li> <li>Výměna lahve po určitém čase<br/>nebo počtu vzorků, externí<br/>signál, modul fieldbus</li> <li>Synchronizace vzorkování</li> <li>Synchronizace lahví</li> <li>Více lahví</li> </ul> | Podmínka ukončení:<br>• Konec programu<br>• Nepřetržitý provoz<br>• Datum/čas |  |
| Ē                                                                               |                                                                                                    |                                                                               |  |

A0036865-CS

### Ruční vzorkování

|                      | UK                 |
|----------------------|--------------------|
| Konfigurace lahví    | 2x PE, přímé rozd… |
| Objem lahve          | 15000 ml           |
| Distributor pozice   | Láhev 1            |
| Násobitel            | 1                  |
| Objem vzorku         | 100 ml             |
| hoZačátek vzorkování |                    |
|                      |                    |
|                      |                    |
| ESC Začáte ?         | MODE               |

- 1. Ruční vzorkování se aktivuje funkčním tlačítkem **MAN**. Aktuálně běžící program se tím přeruší.
  - Zobrazí se aktuální konfigurace lahví a aktuální objem vzorků. Můžete zvolit polohu rozdělovače. U peristaltických systémů můžete změnit také objem vzorků. U vakuových systémů lze odebrat násobek jednotlivého vzorku odebraného ručně nastavením hodnoty parametru Násobitel. Nastavení parametru Násobitel je možné v rozsahu 1 až 50.

### 2. Zvolte Spuštění odběru

- 🕒 Zobrazí se nová obrazovka, kde je vidět postup procesu vzorkování.
- 3. Po dokončení ručního vzorkování je možné zobrazit běžící program a pokračovat stisknutím tlačítka **ESC**.
  - Objem vzorků získaný v režimu "Ruční vzorkování" se ve vypočítaných objemech lahví nezohledňuje.

### Programování automatického vzorkování

Jednoduchý program vzorkování lze vytvořit v základním přehledu pod **Výběr odběrového** programu/Nový/Základní nebo v nabídce Menu/Nastavení/Programy odběru vzorků/ Nastav. prog./Nový/Základní:

- 1. Zadejte "Název programu".
- 2. Zobrazí se nastavení ze sekce **Základní nastavení** pro danou konfiguraci lahví a objem lahví.
- 3. Předem nastaveno je **Režim odběru= Dle času CTCV**.
- 4. Zadejte Interval odběru.
- 5. Zadejte **Objem vzorků** pro vzorkování. (U verze s vakuovým čerpadlem proveďte konfiguraci pod **Menu/Nastavení/Všeobecná nastavení/Odběr**.)
- 6. Vyberte **Režim změny lahve** po určitém počtu vzorků nebo po určitém čase, za účelem získání průměrných vzorků.
- Volbou "Výměna lahve po čase" můžete zadat čas výměny a synchronizaci lahví (žádná, čas 1. změny lahve, 1. čas změny + číslo lahve). Popis tohoto procesu je uveden v části "Synchronizace lahví".
- Volbou "Výměna lahve po čase" můžete zadat požadavek na synchronizaci lahví před startem (žádná, čas 1. změny lahve, 1. čas změny + číslo lahve). Popis tohoto procesu je uveden v části "Synchronizace lahví".
- 1. U parametru **Vícenásobné lahve** zadejte počet lahví, do kterých by vzorek měl být rozdělen.
- 2. Počáteční podmínka: okamžitě nebo po datu/čase

A0029242-CS

3. Podmínka ukončení: po dokončení programu nebo nepřetržitý provoz.

4. Stisknutím tlačítka **SAVE** se program uloží a zadávání dat končí.

↦ Příklad:

| é rozd |
|--------|
|        |
|        |
|        |
|        |
|        |
|        |
|        |
|        |

Program lze nastartovat.

# 10 Obsluha

## 10.1 Displej

### 10.1.1 Měřicí režim

 Jestliže chcete zobrazit naměřené hodnoty, stiskněte funkční tlačítko MEAS na úvodní obrazovce, anebo během provozu stiskněte tlačítko STAT v sekci Měření.

Režimy můžete měnit stisknutím tlačítka multifunkčního ovladače

### Existují různé režimy zobrazení:

- Přehled kanálů
- Zobrazí se názvy všech kanálů, typ připojeného senzoru a aktuální hlavní hodnota. *Hlavní hodnota vybraného kanálu*
- Zobrazí se název kanálu, typ připojeného senzoru a aktuální hlavní hodnota.
- Hlavní hodnota a sekundární hodnota vybraného kanálu
   Zobrazí se název kanálu, typ připojeného senzoru a aktuální hlavní hodnota a sekundární hodnota.

Teplotní senzor 1 má speciální funkci. Zobrazí se stavy kompresoru, ventilátoru a ohřívače (zapnuto/vypnuto).

- Všechny měřené hodnoty všech vstupů a výstupů
   Zobrazí se aktuální hlavní hodnota a sekundární hodnota a také všechny neupravené hodnoty.
- Uživatelsky definovaná měřicí schémata Nastavíte, které hodnoty chcete zobrazit. Na výběr jsou všechny měřené hodnoty fyzických a "virtuálních" senzorů (vypočtené pomocí matematických funkcí) a výstupní parametry.
- Diagnostika Heartbeat Rychlý přehled stavu přístroje a každého připojeného senzoru, který podporuje technologie Heartbeat
- V prvních třech režimech můžete přepínat mezi kanály otáčením multifunkčního ovladače. Kromě toho, že máte přehled všech kanálů, ve 4. režimu můžete také volit hodnotu a stisknout multifunkční ovladač, abyste se mohli podívat na podrobné údaje k této hodnotě. V tomto režimu můžete také vyhledat svoje uživatelsky definované obrazovky.

### Heartbeat diagnostika

(volitelná možnost nebo s doplňkovým aktivačním kódem)

- Diagnostická obrazovka Heartbeat s grafickými indikátory funkčního stavu přístroje a senzoru a s údržbou nebo (v závislosti na senzoru) časovačem kalibrace
- Informace poskytnuté technologií Heartbeat o funkčním stavu přístroje a senzoru $\rightarrow \, \boxdot \, 63$ 
  - ②: Stav přístroje/senzoru nebo časovač údržby > 20 %; není vyžadována žádná akce
  - ■ : Stav přístroje/senzoru nebo časovač údržby > 5 ≤ 20 %, údržba ještě není urgentní, ale měla by být naplánována
  - 😔: Stav senzoru / přístroje nebo časovač údržby < 5 %, doporučuje se provést údržbu
- Informace o stavu senzoru získané technologií Heartbeat vycházejí z vyhodnocení výsledků kalibrací a z dat diagnostických funkcí senzoru.

Nešťastný smajlík může být výsledkem kalibrace, stavu naměřené hodnoty anebo indikací, že byl překročen limit provozních hodin. Tyto limity lze nastavit v konfiguraci senzoru způsobem, který adaptuje diagnostiku Heartbeat do aplikace.

### Heartbeat a kategorie NAMUR

Výsledky diagnostiky provedené technologií Heartbeat indikují stav senzoru nebo přístroje, zatímco kategorie NAMUR (F, C, M, S) hodnotí spolehlivost naměřené hodnoty. Tyto dva aspekty mohou, ale nemusí korelovat.

- Příklad 1
  - Počet zbývajících cyklů čištění pro senzor dosahuje 20 % definovaného maximálního přípustného počtu. Symbol Heartbeat se mění od ② do ③. Naměřená hodnota je ještě spolehlivá, takže stavový signál NAMUR se nemění.
  - Pokud je maximální počet cyklů čištění překročen, symbol Heartbeat se změní z 
     na
     í: I když naměřená hodnota může být stále spolehlivá, stavový signál NAMUR se
     změní na M (vyžaduje se provedení údržby).
- Příklad 2

Senzor se poškodí. Stav Heartbeat se okamžitě změní z 😳 na 🔅 a stavový signál NAMUR se také okamžitě změní na F (failure, závada).

## 10.1.2 Stav přístroje

Symboly na displeji vás upozorňují na zvláštní stavy přístroje.

| Symbol  | Umístění                         | Popis                                                                                 |
|---------|----------------------------------|---------------------------------------------------------------------------------------|
| F       | Záhlaví                          | Diagnostická zpráva "Závada"                                                          |
| М       | Záhlaví                          | Diagnostická zpráva "Požadavek na údržbu"                                             |
| C       | Záhlaví                          | Diagnostická zpráva "Kontrola"                                                        |
| S       | Záhlaví                          | Diagnostická zpráva "Mimo specifikace"                                                |
| ←→      | Záhlaví                          | Aktivní komunikace aplikační sběrnice nebo TCP/IP                                     |
| X       | Záhlaví                          | Aktivní externí pozastavení (pro senzory)                                             |
| X       | U naměřené hodnoty               | Aktivní přidržení hodnoty spouštěcího prvku (proudový výstup,<br>koncový spínač atd.) |
| 玊       | U naměřené hodnoty <sup>1)</sup> | K naměřené hodnotě byl připočítán offset                                              |
| &       | U naměřené hodnoty               | Naměřená hodnota ve stavu "Nesprávně" nebo "Alarm"                                    |
| ATC     | U naměřené hodnoty               | Aktivní automatická kompenzace teploty (u senzorů)                                    |
| MTC     | U naměřené hodnoty               | Aktivní ruční kompenzace teploty (u senzorů)                                          |
| SIM     | Záhlaví                          | Aktivní režim simulace nebo připojena SIM Memocheck                                   |
| SIM     | U naměřené hodnoty               | Naměřená hodnota je ovlivňována simulovanou hodnotou                                  |
| SIM     | U naměřené hodnoty               | Zobrazená naměřená hodnota je nasimulovaná (u senzorů)                                |
| $\odot$ | Za číslem kanálu                 | Diagnostika Heartbeat: Stav senzoru je dobrý                                          |
| $\odot$ | Za číslem kanálu                 | Diagnostika Heartbeat: Stav senzoru je špatný                                         |
|         | Za číslem kanálu                 | Diagnostika Heartbeat: Stav senzoru je OK                                             |
|         | Záhlaví                          | Kontrolér je aktivní                                                                  |

1) Pouze měření pH nebo ORP

Jestliže se vyskytnou dvě nebo více diagnostických zpráv současně, na displeji se zobrazí pouze symbol zprávy s nejvyšší prioritou (pořadí priorit se řídí podle NAMUR, → 
157).

## 10.1.3 Zobrazení přiřazení

Zobrazení přiřazení, např. **Zobrazení přiřazení kanálů**, se objevuje jako poslední funkce v mnoha sekcích nabídky. Tuto funkci můžete používat k zobrazení ovládacích prvků nebo funkcí připojených k určitému vstupu nebo výstupu. Přiřazení je zobrazováno v hierarchickém pořadí.

# 10.2 Obecné nastavení

## 10.2.1 Základní nastavení

Některá nastavení jsou viditelná pouze s volitelným hardwarem.

| Menu/Nastavení/Všeobecná nastavení                                                                                                    |                                                         |                                                                                                    |  |
|----------------------------------------------------------------------------------------------------|---------------------------------------------------------|----------------------------------------------------------------------------------------------------|--|
| Funkce                                                                                                    | Možnosti                                                | Info                                                                                                    |  |
| Tag přístroje                                                                                                    | Vlastní text, 32 znaků                                  | <ul> <li>Vyberte jakýkoli název pro váš kontrolér,<br/>např. použijte název TAGu.</li> </ul>                                                                                                |  |
| Jednotka teploty                                                                                                    | Výběr<br>● °C<br>● °F<br>● K<br>Tovární nastavení<br>°C |                                                                                                    |  |
| Rozsah proud. výstupu                                                                                                    | <b>Výběr</b><br>■ 020 mA<br>■ 420 mA                    | V souladu s Namur NE43 je lineární rozsah od<br>3,8 do 20,5 mA ( <b>420 mA</b> ) nebo od 0 do<br>20,5 mA ( <b>020 mA</b> ). Dojde-li k překročení                                           |  |
|                                                                                                    | <b>Tovární nastavení</b><br>420 mA                      | rozsahu, nebo není-li ho dosaženo, zastaví se<br>aktuální hodnota na mezi rozsahu a zobrazí se<br>diagnostická zpráva (460, nebo 461).<br>Pro komunikaci HART musíte vybrat <b>420 mA</b> . |  |
| Chybový proud                                                                                                    | 0,0 až 23,0 mA                                          | Funkce splňuje požadavky NAMUR NE43.                                                                                                    |  |
|                                                                                                    | <b>Tovární nastavení</b><br>22,5 mA                     | <ul> <li>Nastavte hodnotu proudu, která má být<br/>přítomna na proudových výstupech v případě<br/>chyby.</li> </ul>                                                                         |  |
| Hodnota pro <b>Chybový proud</b> by měla být mimo měřicí rozsah. Pokud jste se rozhodli, že vaše <b>Rozsah</b><br><b>proud. výstupu = 020 mA</b> měli byste nastavit chybový proud v rozmezí 20,1 až 23 mA. Pokud <b>Rozsah</b><br><b>proud. výstupu = 420 mA</b> měli byste rovněž definovat hodnotu < 4 mA jako chybový proud.<br>Zařízení umožňuje chybový proud v rámci měřicího rozsahu. V takových situacích věnujte pozornost<br>možným dopadům, které mohou mít na váš proces. |                                                         |                                                                                                    |  |
| Prodleva alarmu                                                                                                    | 0 až 9 999 s                                            | Software zobrazuje pouze chyby, které jsou                                                                                                    |  |
|                                                                                                    | <b>Tovární nastavení</b><br>O s                         | přítomny déle než nastavený čas prodlevy. Díky<br>tomu lze potlačit zprávy, které se vyskytnou<br>pouze krátce a jsou vyvolány běžnými<br>fluktuacemi procesů.                              |  |
| Hold přístroje                                                                                                    | <b>Výběr</b><br>• Nepovoleno<br>• Aktivováno            | Zde můžete povolit okamžité a všeobecné<br>pozastavení (senzorů). Tato funkce je stejná jako<br>HOLD softwarové tlačítko na obrazovkách.                                                    |  |
|                                                                                                    | <b>Tovární nastavení</b><br>Nepovoleno                  |                                                                                                    |  |

## 10.2.2 Datum a čas

| Menu/Nastavení/Všeobecná nastavení/Datum/Čas |                   |                                                                                                    |
|----------------------------------------------|-------------------|----------------------------------------------------------------------------------------------------|
| Funkce                                       | Možnosti          | Info                                                                                                    |
| Nastavení datumu                             | Závisí na formátu | Režim editace:<br>Den (dvě číslice): 01 až 31<br>Měsíc (dvě číslice): 01 až 12<br>Rok (čtyři číslice): 1970 až 2106 |
| Nastavení času                               | Závisí na formátu | Režim editace:<br>hh (hodina): 00 až 23 / 0 am až 12 pm<br>mm (minuty): 00 až 59<br>ss (sekundy): 00 až 59          |

| Menu/Nastavení/Všeobecná nastavení/Datum/Čas |                                                                                                    |                                                                                                    |
|----------------------------------------------|----------------------------------------------------------------------------------------------------|----------------------------------------------------------------------------------------------------|
| Funkce                                       | Možnosti                                                                                                    | Info                                                                                                    |
| Rozšířené nastavení                          |                                                                                                    |                                                                                                    |
| Formát data                                  | Výběr<br>DD.MM.RRRR<br>RRRR-MM-DD<br>MM-DD-RRRR                                                                             | <ul> <li>Vyberte formát data.</li> </ul>                                                                                                    |
|                                              | <b>Tovární nastavení</b><br>DD.MM.RRR                                                                                       |                                                                                                    |
| Formát času                                  | Výběr<br>• hh:mm am (12h)<br>• hh:mm (24h)<br>• hh:mm:ss (24h)                                                              | <ul> <li>Vyberte mezi 12hodinovým a 24hodinovým<br/>zobrazením času. Ve druhé verzi lze rovněž<br/>zobrazit sekundy.</li> </ul>                                                                                                    |
|                                              | <b>Tovární nastavení</b><br>hh:mm:ss (24h)                                                                                  |                                                                                                    |
| Časové pásmo                                 | <ul> <li>Výběr</li> <li>Není</li> <li>Možnost výběru<br/>z 35 časových pásem</li> <li>Tovární nastavení<br/>Není</li> </ul> | <b>Není</b> = GMT (Londýn).                                                                                                    |
| Letní čas                                    | Výběr<br>• Vyp.<br>• Evropa<br>• USA<br>• Ručně<br>Tovární nastavení<br>Vyp.                                                | Řídicí jednotka provádí automatický přechod<br>z letního na zimní čas v případě, že si vyberete<br>evropský či americký letní čas.<br>Manuálním se rozumí, že můžete specifikovat<br>počátek a konec období letního času sami.<br>Zobrazí se zde dvě doplňkové podnabídky,<br>v nichž můžete definovat datum a čas přechodu<br>na letní čas a zpět. |

#### 10.2.3 Nastavení pozastavení

| Menu/Nastavení/Všeobecná nastavení/Nastavení pro hold |                                                                          |                                                                                                    |
|-------------------------------------------------------|--------------------------------------------------------------------------|----------------------------------------------------------------------------------------------------|
| Funkce                                                | Možnosti                                                                 | Informace                                                                                                    |
| Nastavení automatického holo                          | lu                                                                       |                                                                                                    |
| Čas uvolnění holdu                                    | 0 až 600 s<br><b>Výchozí nastavení</b><br>0 s                            | Pozastavení trvá po dobu prodlevy, kdy přepínáte<br>do režimu měření.                                                     |
| Menu nastavení<br>Menu diagnostiky                    | Výběr<br>• Nepovoleno<br>• Aktivováno<br>Výchozí nastavení<br>Nepovoleno | Když je otevřená konkrétní nabídka, rozhodněte,<br>jestli na aktuálním výstupu má být vidět<br>pozastavení běhu programu. |
| Kalibrace aktivní                                     | <b>Výchozí nastavení</b><br>Aktivováno                                   |                                                                                                    |

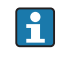

Pokud dojde k aktivaci pozastavení specifického pro dané zařízení, je přerušeno jakékoli dříve zahájené čištění. Při aktivním pozastavení můžete spustit pouze ruční čištění. Pozastavení nemá žádný vliv na vzorkování.

## 10.2.4 Záznamníky

Do záznamníků se ukládají následující události:

- Události spojené s kalibrací/nastavením
- Události spojené s operátorem
- Diagnostické události
- Události spojené s programováním

O tom, jak mají záznamníky data ukládat, rozhodujete vy.

Kromě toho můžete rovněž definovat individuální datové záznamníky.

- 1. Přiřaď te název záznamníku.
- 2. Vyberte měřenou hodnotu, která se má zaznamenat.
- 3. Nastavte četnost záznamu (Interval skenu).
  - └ Četnost záznamu můžete nastavit individuálně pro každý ze záznamníků.

Palší informace o záznamnících: .

| Menu/Nastavení/Všeobecná nastavení/Záznamníky                                                   |                                                                                                    |                                                                                                    |
|-------------------------------------------------------------------------------------------------|----------------------------------------------------------------------------------------------------|----------------------------------------------------------------------------------------------------|
| Funkce                                                                                          | Možnosti                                                                                                | Informace                                                                                                    |
| Označení záznamníku                                                                             | Vlastní text, 16 znaků                                                                                  | Část názvu souboru při exportování záznamníku                                                                                                    |
| Záznamník událostí                                                                              | Výběr<br>• Vyp.<br>• Přepisovací paměť<br>• Zásobníková paměť<br>Výchozí nastavení<br>Přepisovací paměť | Všechny diagnostické zprávy jsou zaznamenány<br><b>Přepisovací paměť</b><br>Pokud je paměť plná, přepíše nejnovější záznam<br>automaticky záznam nejstarší.<br><b>Zásobníková paměť</b><br>Pokud je paměť plná, dojde k přeplnění – tj.<br>nemůžete ukládat žádné nové hodnoty. Řídicí<br>jednotka zobrazí odpovídající diagnostickou<br>zprávu. Paměť je následně třeba vyčistit ručně.                                                                   |
| Záznamník programu                                                                              | Výběr<br>• Vyp.<br>• Přepisovací paměť<br>• Zásobníková paměť<br>Výchozí nastavení<br>Přepisovací paměť | Všechny programové cykly se zaznamenávají<br><b>Přepisovací paměť</b><br>Pokud je paměť plná, přepíše nejnovější záznam<br>automaticky záznam nejstarší.<br><b>Zásobníková paměť</b><br>Pokud je paměť plná z 80 %, přístroj zobrazí<br>diagnostické hlášení.<br>Pokud je paměť plná, dojde k přeplnění – tj.<br>nemohou se ukládat nové hodnoty. Řídicí<br>jednotka zobrazí odpovídající diagnostickou<br>zprávu. Paměť je následně třeba vyčistit ručně. |
| <ul> <li>Výstrahy přetečení</li> <li>Záznamník událostí =</li> <li>Zásobníková paměť</li> </ul> |                                                                                                    |                                                                                                    |
| Záznamník kalibrací<br>Záznamník diagnostiky<br>Záznamník konfigurací                           | Výběr<br>• Vyp.<br>• Zap.<br>Výchozí nastavení<br>Vyp.                                                  | <ul> <li>Rozhodněte, zda chcete dostávat<br/>diagnostické zprávy, pokud vyrovnávací<br/>paměť příslušného záznamníku je přeplněna.</li> </ul>                                                                                                    |

| Menu/Nastavení/Všeobecná nastavení/Záznamníky                               |                                                                                                    |                                                                                                    |  |
|-----------------------------------------------------------------------------|----------------------------------------------------------------------------------------------------|----------------------------------------------------------------------------------------------------|--|
| Funkce                                                                      | Možnosti                                                                                                    | Informace                                                                                                    |  |
| Záznamníky dat                                                              |                                                                                                    |                                                                                                    |  |
| ▶ Nový                                                                      |                                                                                                    | Můžete vytvořit maximálně 8 datových<br>záznamníků.                                                                                                    |  |
| Název záznamníku                                                            | Vlastní text, 20 znaků                                                                                                    |                                                                                                    |  |
| Zdroj dat                                                                   | Výběr<br>Vstupy senzorů<br>Signály Heartbeat<br>Kontrolér<br>Proudové vstupy<br>Teplota<br>Signály sběrnice<br>Binární vstupy<br>Matematické funkce<br>Výchozí nastavení<br>Není | <ul> <li>Zvolte zdroj údajů pro záznamy<br/>v záznamníku.</li> <li>Můžete vybírat z následujícího:</li> <li>Připojené senzory</li> <li>Dostupné kontroléry</li> <li>Proudové vstupy</li> <li>Signály sběrnice</li> <li>Binární vstupní signály</li> <li>Matematické funkce</li> </ul>                                                                            |  |
| Měřená hodnota                                                              | Výběr<br>závisí na Zdroj dat<br>Výchozí nastavení<br>Není                                                                                                    | Můžete použít různé měřené hodnoty v závislosti<br>na datovém zdroji.                                                                                                    |  |
| Interval skenu                                                              | 0:00:01 až 1:00:00<br><b>Výchozí nastavení</b><br>0:01:00                                                                                                    | Minimální časový interval mezi dvěma záznamy<br>Formát H:MM:SS                                                                                                    |  |
| Záznamník dat                                                               | Výběr<br>• Přepisovací paměť<br>• Zásobníková paměť<br>Výchozí nastavení<br>Přepisovací paměť                                                                                    | <ul> <li>Přepisovací paměť</li> <li>Pokud je paměť plná, přepíše nejnovější záznam<br/>automaticky záznam nejstarší.</li> <li>Zásobníková paměť</li> <li>Pokud je paměť plná, dojde k přeplnění – tj.<br/>nemohou se ukládat nové hodnoty. Řídicí<br/>jednotka zobrazí odpovídající diagnostickou<br/>zprávu. Paměť je následně třeba vyčistit ručně.</li> </ul> |  |
| Výstrahy přetečení<br>Záznamník událostí =<br>Zásobníková paměť             | Výběr<br>• Vyp.<br>• Zap.<br>Výchozí nastavení<br>Vyp.                                                                                                    | <ul> <li>Rozhodněte, zda chcete dostávat<br/>diagnostické zprávy, pokud vyrovnávací<br/>paměť příslušného záznamníku je přeplněna.</li> </ul>                                                                                                    |  |
| ⊳ Přidat nový<br>záznamník                                                  | Akce                                                                                                    | Pokud chcete vytvořit jiný datový záznamník<br>okamžitě. Nový datový záznamník přidáte<br>později pomocí <b>Nový</b> .                                                                                                    |  |
| ⊳ Dokončeno                                                                 | Akce                                                                                                    | To vám umožní odejít z nabídky <b>Nový</b> .                                                                                                    |  |
| ⊳ Současně spustit /<br>vypnout                                             | Akce                                                                                                    | Zobrazí se, pokud jste vytvořili více než jeden<br>datový záznamník. Pomocí jednoho klepnutí<br>myší můžete zahájit nebo zastavit zápis do všech<br>datových záznamníků.                                                                                                    |  |
| <ul> <li>Název záznamníku</li> </ul>                                        |                                                                                                    | Název v této podnabídce vychází z názvu<br>záznamníku a objeví se pouze jednou, po<br>vytvoření záznamníku.                                                                                                    |  |
| Tato nabídka se zobrazí vícekrát, máte-li více různých datových záznamníků. |                                                                                                    |                                                                                                    |  |

| Menu/Nastavení/Všeobecná nastavení/Záznamníky                      |                                                                            |                                                                                                    |  |
|--------------------------------------------------------------------|----------------------------------------------------------------------------|----------------------------------------------------------------------------------------------------|--|
| Funkce                                                             | Možnosti                                                                   | Informace                                                                                                    |  |
| Zdroj dat<br>Měřená hodnota                                        | Pouze pro čtení                                                            | Toto je pouze pro informační účely. Chcete-li<br>zaznamenat jinou hodnotu, smažte tento<br>záznamník a vytvořte nový.                                                                                                    |  |
| Zbývající čas záznamu<br>Záznamník událostí =<br>Zásobníková paměť | Pouze pro čtení                                                            | Zobrazí dny, hodiny a minuty zbývající do<br>zaplnění záznamníku.                                                                                                    |  |
| Kapacita záznamu<br>Záznamník událostí =<br>Zásobníková paměť      | Pouze pro čtení                                                            | Zobrazí počet záznamů zbývajících do zaplnění<br>záznamníku.                                                                                                    |  |
| Název záznamníku                                                   | Vlastní text, 20 znaků                                                     | Zde můžete změnit název.                                                                                                    |  |
| Interval skenu                                                     | 0:00:01 až 1:00:00<br>Výchozí nastavení<br>0:01:00                         | Jako výše<br>Minimální časový interval mezi dvěma záznamy<br>Formát H:MM:SS                                                                                                    |  |
| Záznamník dat                                                      | Výběr<br>• Přepisovací paměť<br>• Zásobníková paměť                        | <b>Přepisovací paměť</b><br>Pokud je paměť plná, přepíše nejnovější záznam<br>automaticky záznam nejstarší.                                                                                                    |  |
|                                                                    | <b>Výchozí nastavení</b><br>Přepisovací paměť                              | Zásobníková paměť<br>Pokud je paměť plná, dojde k přeplnění – tj.<br>nemohou se ukládat nové hodnoty. Řídicí<br>jednotka zobrazí odpovídající diagnostickou<br>zprávu. Paměť je následně třeba vyčistit ručně.                                                 |  |
| Výstrahy přetečení<br>Záznamník událostí =<br>Zásobníková paměť    | Výběr<br>• Vyp.<br>• Zap.<br>Výchozí nastavení<br>Vyp.                     | <ul> <li>Rozhodněte, zda chcete dostávat<br/>diagnostické zprávy, pokud vyrovnávací<br/>paměť příslušného záznamníku je přeplněna.</li> </ul>                                                                                                    |  |
| Zapisovač                                                          |                                                                            | Nabídka pro definování grafického zobrazení                                                                                                    |  |
| Osy                                                                | Výběr<br>• Vyp.<br>• Zap.<br>Výchozí nastavení<br>Zap.                     | Mají se zobrazit osy (x, y) ( <b>Zap.</b> ), nebo ne<br>( <b>Vyp.</b> )?                                                                                                    |  |
| Orientace                                                          | Výběr<br>• Vodorovně<br>• Vertikální<br>Výchozí nastavení<br>Vodorovně     | Můžete si zvolit, jestli křivky hodnot budou<br>zobrazeny zleva doprava ( <b>Vodorovně</b> ), nebo<br>shora dolů ( <b>Vertikální</b> ). Pokud chcete zobrazit<br>dva datové záznamníky zároveň, přesvědčte se,<br>že oba záznamníky zde mají stejné nastavení. |  |
| Popis osy X                                                        | Výběr                                                                      | <ul> <li>Rozhodněte, zda se má zobrazit popis os</li> </ul>                                                                                                    |  |
| Popis osy Y                                                        | <ul> <li>Vyp.</li> <li>Zap.</li> <li>Výchozí nastavení<br/>Zap.</li> </ul> | a zda se má zobrazit mřížka. Kromě toho<br>můžete rovněž rozhodnout, zda se mají<br>zobrazit rozteče.                                                                                                    |  |
| Mřížky                                                             |                                                                            |                                                                                                    |  |
| Plocha                                                             |                                                                            |                                                                                                    |  |
| X rozteč/mřížka<br>rozměr<br>Y rozteč/mřížka<br>rozměr             | 10 až 50 %<br>Výchozí nastavení<br>10 %                                    | ► Určete sklon.                                                                                                    |  |
| ⊳ Odstranit                                                        | Akce                                                                       | Touto akcí odstraní datový záznamník. Data,<br>která nebyla uložena, se ztratí.                                                                                                    |  |

Příklad: Nový datový záznamník (Nastavení/Všeobecná nastavení/Záznamníky/ Záznamníky dat/Nový)

1. Proveď te nastavení:

- Název záznamníku Přiřaď te název. Příklad: "01".
- Zdroj dat
- Zvolte zdroj údajů. Příklad: Senzor připojený ke kanálu 1 (CH1).
- Měřená hodnota
- Vyberte měřenou hodnotu, která se má zaznamenat. Příklad: Hodnota pH.
- Interval skenu Definujte časový interval mezi dvěma záznamy v záznamníku.
- Záznamník dat Aktivujte záznamník: Definujte metodu ukládání dat.
- 2. Spusťte akci ../Dokončeno.

🛏 Zařízení zobrazí nový záznamník v seznamu datových záznamníků.

3. Vyberte datový záznamník "01".

└ Doplňkové zobrazení: Zbývající čas záznamu.

4. Pouze pro Zásobníková paměť:

Zvolte Výstraha přetečení: Zap., nebo Vyp.

- 🕒 Zap.: Zařízení zobrazí diagnostickou zprávu v případě přetečení paměti.
- 5. Podnabídka Zapisovač: Specifikujte typ grafického znázornění.

## 10.2.5 Konfigurování vzorkování v závislosti na verzi přístroje

Seznam funkcí, které jsou zobrazovány, závisí na verzi přístroje vybrané u těchto komponent:

- Vakuové čerpadlo<sup>1)</sup>
- Peristaltické čerpadlo<sup>2)</sup>
- Pohon rozdělovače<sup>3)</sup>
- Vzorkovací sestava:<sup>4)</sup>

| Menu/Nastavení/Všeobecná nastavení/ |                                                                            |                                                                                                    |
|-------------------------------------|----------------------------------------------------------------------------|----------------------------------------------------------------------------------------------------|
| Funkce                              | Možnosti                                                                   | Informace                                                                                                    |
| ▶ Odbĕr                             |                                                                            | •                                                                                                    |
| Počet lahví                         | Volba všech možných<br>kombinací lahví                                     | Konfigurace, která byla objednána, je<br>v zařízení předem nastavena.                                                                                      |
| Objem lahve                         | 0 až 100 000 ml<br><b>Výchozí nastavení</b><br>Záleží na konfiguraci lahví | Pokud je pro program vzorkování<br>vybrán nepřetržitý provoz, existuje<br>nebezpečí přeplnění lahví.<br>Nezapomínejte vyprazdňovat lahve!                  |
| Parkování raménka <sup>3)</sup>     | Výběr<br>• Odzadu<br>• Není<br>Výchozí nastavení<br>Odzadu                 | Při spuštění zařízení nebo ukončení<br>programu způsobí, že rameno<br>rozdělovače přejde do středu vzadu<br>nebo zůstane zaparkováno v aktuální<br>poloze. |

| Menu/Nastavení/Všeobecná nastavení/  |                                                                                                    |                                                                                                    |  |
|--------------------------------------|----------------------------------------------------------------------------------------------------|----------------------------------------------------------------------------------------------------|--|
| Funkce                               | Možnosti                                                                                                    | Informace                                                                                                    |  |
| Reference ramena                     | <ul> <li>Výběr</li> <li>Před odběrem</li> <li>Před změnou lahve</li> <li>Před startem programu</li> <li>Výchozí nastavení</li> <li>Před odběrem</li> </ul>       | Rameno rozdělovače prochází<br>referenčním bodem v závislosti na<br>vybrané možnosti.<br><b>Před odběrem:</b><br>To znamená, že rameno rozdělovače<br>provádí referenční test před každým<br>jednotlivým vzorkováním<br><b>Před změnou lahve:</b><br>To znamená, že rameno rozdělovače<br>provádí referenční test v každém<br>podprogramu.<br><b>Před startem programu:</b> |  |
|                                      |                                                                                                    | lo znamena, ze pred spustenim<br>programu je proveden jednotlivý<br>referenční test.                                                                                                    |  |
| уурадек парајеп                      | <ul> <li>Vyper</li> <li>Pokračovat v programu</li> <li>Zastavit program</li> <li>Výchozí nastavení</li> <li>Pokračovat v programu</li> </ul>                     | <ul> <li>Roznodnětě, jak by měl vzorkováč<br/>reagovat, když začne být napájen po<br/>výpadku napájení.</li> <li>Pokračovat v programu:</li> <li>Řízení podle času a průtoku<br/>Program vypočítá vynechané vzorky</li> </ul>                                                                                                    |  |
|                                      |                                                                                                    | <ul> <li>a zapíše je do záznamníku jako<br/>vadné. Po restartování program<br/>pokračuje tam, kde byl přerušen.</li> <li>Řízení podle průtoku<br/>Během výpadku napájení nejsou do<br/>záznamníku zaznamenány žádné<br/>vzorky. Po restartování program<br/>pokračuje tam, kde byl přerušen.</li> </ul>                                                                     |  |
| Pokusy o odběr <sub>1), 2), 3)</sub> | 0 až 3<br><b>Výchozí nastavení</b><br>O                                                                                                    | Pokud je zahájeno vzorkování a není<br>odebrán žádný vzorek, lze vzorkování<br>opakovat až třikrát.                                                                                                    |  |
| Zpoždění odběru                      | 0 až 99 s<br><b>Výchozí nastavení</b><br>0 s                                                                                                    | Začátek cyklu vzorkování může být<br>zpožděn až o 99 s. Binární výstup je<br>spínán bez prodlevy.                                                                                                    |  |
| Detekce kapaliny                     | Výběr<br>• Automaticky<br>• Poloautomatika<br>• Ručně<br>Výchozí nastavení<br>Automaticky                                                                        | Automaticky<br>Poslední stanovený čas odběru je<br>novým časem proplachování.<br>Poloautomatika<br>V režimu Poloautomatika mohou být<br>časy vyplachování a časy odběru<br>definovány zvlášť.<br>Ručně<br>V režimu Ručně lze nastavit také čas<br>dávkování.                                                                                                    |  |
| Odebíraný objem <sup>1), 4)</sup>    | <ol> <li><sup>1)</sup> 20 až 350 ml</li> <li>Výchozí nastavení<br/>200 ml</li> <li><sup>4)</sup> 10 až 1 000 ml</li> <li>Výchozí nastavení<br/>200 ml</li> </ol> | <sup>1)</sup> Upravte dávkovací trubku<br>v dávkovací komoře a změňte objem<br>dávkování. Hladina v lahvi se vypočítá<br>pomocí stanoveného objemu<br>dávkování. <sup>4)</sup> Pokud je použita vzorkovací sestava<br>CSA420, jsou povoleny pouze<br>hodnoty 10, 30 nebo 50 ml.                                                                                             |  |
| Vodivostní senzor <sup>1)</sup>      | Výběr<br>• Nízká citlivost<br>• Citlivost na medium<br>• Vysoká citlivost<br>Výchozí nastavení<br>Citlivost na medium                                            | Spínací chování lze nastavit pomocí<br>funkce detekce kapaliny. Nastavení<br>vysoké citlivosti se používá, například,<br>když vzorek má nízkou vodivost.                                                                                                    |  |

| Menu/Nastavení/Všeobecná nastavení/                     |                                                                                                    |                                                                                                    |  |
|---------------------------------------------------------|----------------------------------------------------------------------------------------------------|----------------------------------------------------------------------------------------------------|--|
| Funkce                                                  | Možnosti                                                                                           | Informace                                                                                                    |  |
| Odběrová nádobka <sup>1)</sup>                          | Výběr<br>• Beztlaký odběr (A)<br>• Odběr pod tlakem (B)<br>Výchozí nastavení<br>Beztlaký odběr (A) | Dávkování pod tlakem, např.<br>v podmínkách s nízkou sací výškou<br>a mírným protitlakem nebo nízkými<br>objemy.                                                                                                    |  |
| Ext. Program Pauza                                      | Výběr<br>• Není<br>• Binární vstup 1<br>• Binární vstup 2<br>Výchozí nastavení<br>Není             | <ul> <li>Binární vstup 1-2</li> <li>K dispozici pouze v případě, že vstup je nakonfigurován jako externí signál.</li> <li>Při aktivaci přes externí vstup: <ul> <li>Neodebírají se žádné vzorky</li> <li>Požadavky na vzorky se zaznamenávají do záznamníku programu a zaznamenávají se jako "nOK"</li> <li>Hladiny v lahvích se mění virtuálně</li> <li>Změny lahví se zaznamenávají virtuálně a jsou prováděny po pauze.</li> </ul> </li> </ul> |  |
| Ext. hold odběru                                        | Výběr<br>• Není<br>• Binární vstup 1<br>• Binární vstup 2<br>Výchozí nastavení<br>Není             | <ul> <li>Binární vstup 1-2</li> <li>K dispozici pouze v případě, že vstup je nakonfigurován jako externí signál.</li> <li>Při aktivaci přes externí vstup: <ul> <li>Neodebírají se žádné vzorky</li> <li>Do záznamníku programu se nezaznamenávají žádné požadavky na vzorky</li> <li>Hladiny v lahvích se nemění</li> <li>Nezaznamenávají se ani se neprovádějí žádné změny lahví</li> </ul> </li> </ul>                                         |  |
| Detekce kapaliny <sup>2</sup> )                         | Výběr<br>• Automaticky<br>• Poloautomatika<br>• Vyp.<br>Výchozí nastavení<br>Automaticky           | Jestliže je vybrána možnost<br>poloautomatického režimu, lze časy<br>proplachování a časy odběru definovat<br>zvlášť.<br><b>Vyp.:</b><br>Definice doby proplachování a doby<br>odběru je plně časově řízena.<br><b>Automaticky:</b><br>Poslední stanovený čas odběru je<br>novým časem proplachování.<br><b>Poloautomatika:</b><br>Jestliže sací výšky mají tendenci se<br>hodně lišit.                                                           |  |
| Cykly proplachu <sup>2)</sup>                           | 0 až 3<br><b>Výchozí nastavení</b><br>0                                                            | Sací potrubí je propláchnuto vzorkem<br>až třikrát.                                                                                                    |  |
| Bezpečnostní zámek <sup>2)</sup><br>(volitelná možnost) | Výběr<br>Vyp.<br>Výchozí nastavení<br>Vyp.                                                         | Pokud je peristaltické čerpadlo<br>otevřeno, bezpečnostní blokování<br>zastaví všechny funkce.                                                                                                    |  |
| Čas odběru vzorku 4)                                    | 1 až 20 s<br><b>Výchozí nastavení</b><br>5 s                                                       | Zadejte čas, během kterého je<br>vstřikovaný píst umístěný ve vzorku.                                                                                                    |  |
| Čas dávkování <sup>4)</sup>                             | 1 až 100 s<br><b>Výchozí nastavení</b><br>5 s                                                      | Zadejte čas, dokdy bude vzorek<br>dávkován.                                                                                                    |  |

| Menu/Nastavení/Všeobecná nastavení/                                                                           |                                                                                      |                                                                                                    |  |
|----------------------------------------------------------------------------------------------------|--------------------------------------------------------------------------------------|----------------------------------------------------------------------------------------------------|--|
| Funkce                                                                                                    | Možnosti                                                                             | Informace                                                                                                    |  |
| Odběr pod tlakem (B) <sup>4)</sup>                                                                            | <b>Výběr</b><br>Beztlaký odběr (A)<br><b>Výchozí nastavení</b><br>Beztlaký odběr (A) | Poloautomatika:<br>Vzorek je dopravován z oddílu<br>vzorkování sestavy do vzorkovače pod<br>tlakem. Tato funkce je možná jen<br>tehdy, když je ventil tlakového<br>vzduchu připojen k binárnímu<br>výstupu 1.            |  |
| <b>Čekání po odběru</b> <sup>4)</sup><br>(zobrazí se jen tehdy, když je<br>přítomna více než jedna<br>lahev)  | 5 až 100 s<br><b>Výchozí nastavení</b><br>5 s                                        | Čas, kdy kohoutek po dokončení<br>dávkování čeká v poloze lahve                                                                                                    |  |
| <b>Proplachové cykly</b> <sup>4)</sup><br>(zobrazí se jen tehdy, když je<br>přítomna více než jedna<br>lahev) | 5 až 10 s<br><b>Výchozí nastavení</b><br>5 s                                         | Zadejte cykly proplachování vzorkem<br>s aktuálním vzorkem.                                                                                                    |  |
| <b>Čištění armatury</b> <sup>4)</sup><br>(zobrazí se jen tehdy, když je<br>přítomna více než jedna<br>lahev)  | Výběr<br>• Vyp.<br>• se vzduchem<br>• vodou<br>Výchozí nastavení<br>Vyp.             | Vyberte proplachovací médium:<br>vzduch připojený k binárnímu<br>výstupu 1 nebo voda připojená<br>k binárnímu výstupu 2. Při volbě <b>Vyp.</b><br>lze binární výstupy použít stejně jako<br>ve standardní verzi.         |  |
| Nastavení diagnostiky                                                                                         |                                                                                      |                                                                                                    |  |
| Zanesený senzor <sup>1)</sup>                                                                                 |                                                                                      |                                                                                                    |  |
| Výstraha                                                                                                    | 0 až 10<br><b>Výchozí nastavení</b><br>7                                             | Indikuje, že u senzorů vodivosti musí<br>být provedeny práce údržby. Pokud<br>dojde k vodivému znečištění mezi<br>elektrodou 1 a elektrodou 2, zobrazí<br>se při dosažení této úrovně znečištění<br>diagnostická zpráva. |  |
| Alarm                                                                                                    | 0 až 10<br><b>Výchozí nastavení</b><br>7                                             | Pokud dojde k vodivému znečištění<br>mezi elektrodou 1 a elektrodou 2,<br>zobrazí se při dosažení této úrovně<br>znečištění diagnostická zpráva.                                                                         |  |
| ► Životnost hadice <sup>2)</sup>                                                                              |                                                                                      |                                                                                                    |  |
| Regulace                                                                                                    | Výběr<br>• Vyp.<br>• Zap.<br>Výchozí nastavení<br>Zap.                               | Indikuje, že je nutná výměna hadice<br>čerpadla.                                                                                                    |  |
| Výstraha                                                                                                    | 10 až 50 h<br><b>Výchozí nastavení</b><br>30 h                                       | Pokud je trubka po tuto dobu<br>v provozu, zobrazí se diagnostická<br>zpráva, která oznamuje, že je nutné<br>včas provést výměnu trubky.                                                                                 |  |
| Alarm                                                                                                    | 10 až 50 h<br><b>Výchozí nastavení</b><br>30 h                                       |                                                                                                    |  |
| Počítadlo                                                                                                    | 00-00:00 až 49710-06:28<br><b>Výchozí nastavení</b><br>00-00:00                      | Doba provozu aktuální hadice<br>čerpadla ve dnech, hodinách<br>a minutách                                                                                                    |  |
| ⊳ Vynulování                                                                                                  | Akce                                                                                 | Počítadlo životnosti trubky je<br>resetováno na 0:00 h.                                                                                                    |  |
| Procesní těsnění <sup>4)</sup>                                                                                |                                                                                      |                                                                                                    |  |
| Menu/Nastavení/Všeobecná nastavení/ |                                  |                                                             |                                                                                          |
|-------------------------------------|----------------------------------|-------------------------------------------------------------|------------------------------------------------------------------------------------------|
| Funkce                              |                                  | Možnosti                                                    | Informace                                                                                |
| Regul                               | ace                              | Výběr<br>• Vyp.<br>• Zap.<br>Výchozí nastavení<br>Zap.      | Monitorování procesního těsnění                                                          |
| Výstra                              | aha                              | 100 až 80 000<br>Výchozí nastavení<br>50 000                | Zadejte počet vzorků, které mohou být<br>odebrány, než bude generována tato<br>výstraha. |
| Alarm                               | 1                                | 50 000 až 1 000 000<br><b>Výchozí nastavení</b><br>80 000   | Zadejte počet vzorků, které mohou být<br>odebrány, než bude generován tento<br>alarm.    |
| Počíta                              | ıdlo                             | Pouze pro čtení                                             | Nastavení pro sumátor                                                                    |
| ⊳Vynulo                             | ování                            | Akce                                                        |                                                                                          |
| ► Arma                              | tura v zajištěne                 | é poloze <sup>4)</sup>                                      | Armatura je nastavena do zamčené<br>polohy.                                              |
| ► Teplota vzo                       | <b>rku (</b> volitelná m         | ložnost)                                                    |                                                                                          |
| Regulace                            | e teploty                        | <b>Výběr</b><br>• Vyp.<br>• Zap.                            | Zde se zapíná a vypíná řízení teploty<br>oddílu vzorkování.                              |
|                                     |                                  | <b>Výchozí nastavení</b><br>Zap.                            |                                                                                          |
| Teplota                             | vzorku                           | 2 až 20 °C<br>Výchozí nastavení<br>4 °C                     | Nastavte teplotu v oddílu vzorkování.                                                    |
| Regulace                            | e chlazení                       | Výběr<br>• Běžný provoz<br>• Rychlé ochlazení               | Pokud je zvoleno rychlé ochlazení,<br>regulátor teploty se na určitou dobu<br>vypne.     |
|                                     |                                  | <b>Výchozí nastavení</b><br>Běžný provoz                    |                                                                                          |
| ► Odr                               | mrazení                          |                                                             |                                                                                          |
| Systém automat<br>a měnit pouze v   | ického odmrazo<br>režimu Expert. | vání je přednastaven z výroby. N                            | ásledující položky nabídky lze prohlížet                                                 |
| Režim                               | 1                                | Výběr<br>• Vyp.<br>• Zap.                                   | Konfigurace funkce automatického<br>odmrazování                                          |
|                                     |                                  | <b>Výchozí nastavení</b><br>Zap.                            |                                                                                          |
| Interv                              | al                               | Výběr<br>• Každou hodinu<br>• Denně<br>• Týdně<br>• Měsíčně | Vyberte interval odmrazování                                                             |
|                                     |                                  | <b>Výchozí nastavení</b><br>Každou hodinu                   |                                                                                          |
| Čas                                 |                                  | 00-01:00 až 00-23:59                                        |                                                                                          |
|                                     |                                  | <b>Výchozí nastavení</b><br>00-04:00                        |                                                                                          |
| Trván                               | í                                | 00:01 až 02:00                                              |                                                                                          |
|                                     |                                  | <b>Výchozí nastavení</b><br>00:05                           |                                                                                          |

# Nastavení diagnostiky

Г

Seznam zobrazovaných diagnostických zpráv závisí na zvolené cestě. Existují rovněž zprávy specifické pro konkrétní zařízení a zprávy, jež závisí na připojeném senzoru.

| diagnostiky/Reakce diagnostiky |                                                                                                    |                                                                                                    |  |
|--------------------------------|----------------------------------------------------------------------------------------------------|----------------------------------------------------------------------------------------------------|--|
| Funkce                         | Možnosti                                                                                                    | Info                                                                                                    |  |
| Seznam diagnostických zpráv    |                                                                                                    | <ul> <li>Vyberte zprávu, která se má změnit. Až poté<br/>můžete provést nastavení této zprávy.</li> </ul>                                                                                                    |  |
| Diagnost. kód                  | Pouze ke čtení                                                                                                    |                                                                                                    |  |
| Diagnostické hlášení           | Výběr<br>• Zap.<br>• Vyp.<br>Tovární nastavení<br>Závisí na zprávě                                                                    | Zde můžete deaktivovat nebo reaktivovat<br>diagnostickou zprávu.<br>Deaktivace znamená:<br>• Žádná chybová zpráva v měřicím režimu<br>• Žádný chybový proud na proudovém výstupu                                                                                                    |  |
| Chybový proud                  | Výběr<br>• Zap.<br>• Vyp.<br>Tovární nastavení<br>Závisí na zprávě                                                                    | <ul> <li>Rozhodněte se, zda má být na proudový výstup vyslán chybový proud na proudový výstup vyslán chybový proud v případě, že dojde k aktivaci zobrazení diagnostické zprávy.</li> <li>V případě obecných chyb zařízení je chybový proud přepnut na všechny proudové výstupy. U chyb specifických pro konkrétní kanál je chybový proud přepnut pouze na příslušný proudový výstup.</li> </ul>                     |  |
| Stavový signál                 | Výběr<br>• Údržba (M)<br>• Mimo specifikaci (S)<br>• Kontrola funkčnosti (C)<br>• Závada (F)<br>Tovární nastavení<br>Závisí na zprávě | <ul> <li>Zprávy jsou rozděleny do různých chybových kategorií v souladu s NAMUR NE 107.</li> <li>Rozhodněte se, zda chcete změnit přiřazení stavových signálů ve své aplikaci.</li> </ul>                                                                                                    |  |
| Výstup diagnostiky             | Výběr<br>• Není<br>• Alarmové relé<br>• Binární výstup<br>• Relé 1 až n (závisí na<br>verzi zařízení)<br>Tovární nastavení<br>Není    | Tuto funkci můžete použít k výběru výstupu relé<br>anebo binárního výstupu, k němuž se má<br>diagnostická zpráva přiřadit.<br>Pro senzory s protokolem Memosens: Před<br>přiřazením zprávy k výstupu musíte nejprve<br>nastavit výstup relé na <b>Diagnostika</b> .<br>( <b>Menu/Nastavení/Výstupy</b> : Přiřaďte funkci<br><b>Diagnostika</b> a nastavte <b>Provozní režim</b> až <b>Dle</b><br><b>přiřazení</b> .) |  |
| Poplachové relé je k dispo     | zici vždy, bez ohledu na verzi                                                                                                    | zařízení. Ostatní relé jsou volitelná.                                                                                                    |  |
| Čisticí program                | Výběr<br>• Není<br>• Čištění 1<br>• Čištění 2<br>• Čištění 3<br>• Čištění 4<br>Tovární nastavení<br>Není                              | <ul> <li>Rozhodněte, zda by diagnostická zpráva<br/>měla spustit čisticí program.</li> <li>Čisticí program můžete definovat v:<br/>Menu/Nastavení/Další funkce/Čištění.</li> </ul>                                                                                                    |  |
| Detailní informace             | Pouze ke čtení                                                                                                    | Zde naleznete další informace o diagnostických<br>zprávách a pokynech, jak problém řešit.                                                                                                    |  |

## Adresa sběrnice HART

Seznam zobrazovaných diagnostických zpráv závisí na zvolené cestě. Existují rovněž zprávy specifické pro konkrétní zařízení a zprávy, které závisí na tom, jaký senzor je připojen.

| Menu/Nastavení/Všeobecná nastavení/Rozšířené nastavení/HART |                                          |                                                                                                    |
|-------------------------------------------------------------|------------------------------------------|----------------------------------------------------------------------------------------------------|
| Funkce                                                      | Možnosti                                 | Informace                                                                                                    |
| Bus adresa                                                  | 0 až 63<br><b>Výchozí nastavení</b><br>O | Můžete změnit adresu zařízení, aby bylo možné<br>integrovat několik zařízení HART do jedné sítě<br>(režim Multidrop). |

Pokud provedete resetování zařízení na Výchozí nastavení (**Diagnostika/Vynulování/ Nastavení z výroby**), adresa sběrnice nebude resetována. Vaše nastavení zůstane zachováno.

## PROFIBUS DP

| Menu/Nastavení/Všeobecná nastavení/Rozšířené nastavení/PROFIBUS |                                                                                                    |                                                                                                    |  |
|-----------------------------------------------------------------|----------------------------------------------------------------------------------------------------|----------------------------------------------------------------------------------------------------|--|
| Funkce                                                          | Volitelné možnosti                                                                                   | Info                                                                                                    |  |
| Aktivovat                                                       | <b>Výbĕr</b><br>● Vyp.<br>● Zap.                                                                     | V tomto místě můžete vypnout komunikaci.<br>Přístup k tomuto softwaru je následně možný<br>pouze přes místní rozhraní.                                                                                                    |  |
|                                                                 | <b>Tovární nastavení</b><br>Zap.                                                                     |                                                                                                    |  |
| Zakončení                                                       | Pouze ke čtení                                                                                       | Je-li zařízení poslední ve sběrnici, můžete provést<br>hardwarovou terminaci.                                                                                                    |  |
| Bus adresa                                                      | 1 až 125                                                                                             | Pokud jste sběrnici adresovali hardwarově (DIP<br>přepínače na modulu, ), můžete adresu přečíst<br>jedině zde.<br>Dojde-li přes hardware k nastavení nesprávné<br>adresy, musíte přiřadit platnou adresu pro své<br>zařízení buď zde, nebo prostřednictvím sběrnice. |  |
| Ident. číslo                                                    | Výběr<br>Automaticky<br>PA-Profil 3.02 (9760)<br>Liquistation CSFxx<br>(155C)<br>Specif. dle výrobce |                                                                                                    |  |
|                                                                 | <b>Tovární nastavení</b><br>Automaticky                                                              |                                                                                                    |  |

## Modbus

| Menu/Nastavení/Všeobecná nastavení/Rozšířené nastavení/Modbus |                                                        |                                                                                                    |  |
|---------------------------------------------------------------|--------------------------------------------------------|----------------------------------------------------------------------------------------------------|--|
| Funkce                                                        | Volitelné možnosti                                     | Info                                                                                                    |  |
| Aktivovat                                                     | Výběr<br>• Vyp.<br>• Zap.<br>Tovární nastavení<br>Zap. | V tomto místě můžete vypnout komunikaci.<br>Přístup k tomuto softwaru je následně možný<br>pouze přes místní rozhraní. |  |
| Zakončení                                                     | Pouze ke čtení                                         | Je-li zařízení poslední ve sběrnici, můžete provést<br>hardwarovou terminaci.                                          |  |

| Menu/Nastavení/Všeobecná nastavení/Rozšířené nastavení/Modbus |                                                                                                 |                                                                                                    |  |
|---------------------------------------------------------------|-------------------------------------------------------------------------------------------------|----------------------------------------------------------------------------------------------------|--|
| Funkce                                                        | Volitelné možnosti                                                                              | Info                                                                                                    |  |
| Nastavení                                                     |                                                                                                 |                                                                                                    |  |
| Režim přenosu                                                 | Výběr<br>• TCP<br>• RTU<br>• ASCII<br>Tovární nastavení<br>(Pouze Modbus-RS485)<br>RTU          | Přenosový režim se zobrazí v závislosti na<br>objednané verzi.<br>U přenosu přes RS485 si můžete vybrat mezi<br><b>RTU</b> a <b>ASCII</b> . Pro Modbus-TCP žádný výběr<br>možný není.                                  |  |
| Baudrate<br>Pouze Modbus-RS485                                | Výběr<br>1200<br>2400<br>4800<br>9600<br>19200<br>38400<br>57600<br>115200<br>Tovární nastavení |                                                                                                    |  |
|                                                               | 19200                                                                                           |                                                                                                    |  |
| Parita<br>Pouze Modbus-RS485                                  | Výběr<br>• Sudá (1 stopbit)<br>• Lichá (1 stop bit)<br>• Není (2 stop bity)                     |                                                                                                    |  |
|                                                               | <b>Tovární nastavení</b><br>Sudá (1 stopbit)                                                    |                                                                                                    |  |
| Pořadí bytů                                                   | Výběr<br>• 1-0-3-2<br>• 0-1-2-3<br>• 2-3-0-1<br>• 3-2-1-0                                       |                                                                                                    |  |
|                                                               | Tovární nastavení<br>1-0-3-2                                                                    |                                                                                                    |  |
| Monitoring                                                    | 0 až 999 s<br><b>Tovární nastavení</b><br>5 s                                                   | Pokud nenastane žádný datový přenos po dobu<br>delší, než je nastavený čas, znamená to, že došlo<br>k přerušení komunikace. Po uplynutí tohoto času<br>se vstupní hodnoty přijaté přes Modbus považují<br>za neplatné. |  |

#### EtherNet/IP

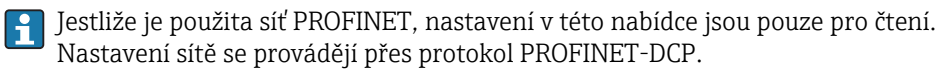

Podrobnější informace o "komunikaci PROFINET" najdete na webových stránkách příslušného výrobku (→ SD02490C).

 Funkce a možnosti konfigurací, které jsou uvedeny v následující tabulce, se pro PROFINET nepoužívají.

| Menu/Nastaveni/Všeobecná nastaveni/Rozšířené nastaveni/Ethernet |                                                                                                    |                                                                                                    |  |
|-----------------------------------------------------------------|----------------------------------------------------------------------------------------------------|----------------------------------------------------------------------------------------------------|--|
| Funkce                                                          | Možnosti                                                                                                    | Informace                                                                                                    |  |
| Aktivovat                                                       | <ul> <li>Výběr</li> <li>Vyp.</li> <li>Zap.</li> <li>Výchozí nastavení<br/>Zap.</li> </ul>                                                                                                | V tomto místě můžete vypnout komunikaci.<br>Přístup k tomuto softwaru je následně možný<br>pouze přes místní rozhraní.                                                                                                    |  |
| Nastavení                                                       |                                                                                                    |                                                                                                    |  |
| Nastavení linku                                                 | Výběr<br>• Automatické<br>vyjednávání<br>• 10MBps Half duplex<br>• 10 MBps Full duplex<br>• 100MBps Half duplex<br>• 100MBps Full duplex<br>Výchozí nastavení<br>Automatické vyjednávání | <ul> <li>Metody přenosu dat po komunikačních kanálech</li> <li>Full duplex:<br/>Data lze odesílat a přijímat současně.</li> <li>Half-duplex:<br/>Data lze odesílat a přijímat střídavě, tj. nikoli<br/>současně.</li> </ul>                                                                                                    |  |
| DHCP                                                            | Výběr<br>• Vyp.<br>• Zap.<br>Výchozí nastavení<br>Zap.                                                                                                    | Protokol DHCP umožňuje přiřazování síťové<br>konfigurace klientům ze serveru. Pomocí DHCP<br>lze automaticky integrovat zařízení do stávající<br>sítě bez nutnosti ruční konfigurace. Normálně je<br>nutné pouze nakonfigurovat na klientu<br>automatické přiřazení IP adresy. Při startu se IP<br>adresy, síťové masky a síťová brána automaticky<br>definují podle pokynů DHCP serveru.<br>Chcete IP adresu zařízení přiřadit ručně?<br>Polyud ano mysíte pactavit <b>DHCP</b> = <b>Vm</b> |  |
| IP adresa                                                       | XXX.XXX.XXX.XXX                                                                                                    | IP adresa je adresa v počítačové síti vycházející<br>z protokolu IP.<br>IP adresu můžete nastavit jen tehdy, když<br>vypnete <b>DHCP</b> .                                                                                                    |  |
| Maska podsítě                                                   | XXX.XXX.XXX                                                                                                    | Na základě IP adresy zařízení stanoví síťová<br>maska, které IP adresy toto zařízení ve vlastní síti<br>vyhledává a k jakým adresám v jiných sítích<br>může přistupovat prostřednictvím routeru. Dělí<br>proto IP adresu na síťovou část (síťový prefix)<br>a část pro zařízení. Síťová část musí být pro<br>všechna zařízení v jedné síti stejná, zatímco část<br>pro zařízení musí být u každého ze zařízení<br>v rámci jedné sítě různá.                                                  |  |
| Rozhraní                                                        | X.X.X.X                                                                                                    | Síťová brána (převodník protokolu) umožňuje<br>komunikaci mezi sítěmi založenými na různých<br>protokolech.                                                                                                    |  |
| Servisní spínač                                                 | Pouze pro čtení                                                                                                    |                                                                                                    |  |
| MAC adresa                                                      | Pouze pro čtení                                                                                                    | MAC adresa (Media Access Control address) je<br>hardwarová adresa každého jednotlivého<br>síťového adaptéru, která slouží k jedinečné<br>identifikaci zařízení v počítačové síti.                                                                                                    |  |
| EtherNetIP Port 44818                                           | Pouze pro čtení                                                                                                    | Port je součástí adresy, která přiřazuje datové segmenty k síťovému protokolu.                                                                                                    |  |

## Přijmout nastavení

Provedli jste ruční změny nastavení, jako např. IP adresy?

- Než opustíte nabídku **Ethernet**:
  - Vyberte tlačítko **SAVE**, vaše nastavení bude uloženo.
  - V nabídceDIAG/Systémové informace můžete zkontrolovat, jestli toto nové nastavení je použito.

#### Webový server

| Menu/Nastavení/Všeobecná nastavení/Rozšířené nastavení/Web.server |                                                        |                                                                                                    |  |
|-------------------------------------------------------------------|--------------------------------------------------------|----------------------------------------------------------------------------------------------------|--|
| Funkce                                                            | Možnosti                                               | Info                                                                                                    |  |
| Web.server                                                        | Výběr<br>• Vyp.<br>• Zap.<br>Tovární nastavení<br>Zap. | V tomto místě můžete vypnout komunikaci.<br>Přístup k tomuto softwaru je následně možný<br>pouze přes místní rozhraní.                         |  |
| Web.server TCP Port 80                                            | Pouze ke čtení                                         | Protokol TCP řídí formu přenosu dat mezi dvěma<br>počítači. Port je součástí adresy, která přiřazuje<br>datové segmenty k síťovému protokolu.  |  |
| Přihlášení webserveru                                             | Výběr<br>• Vyp.<br>• Zap.<br>Tovární nastavení<br>Zap. | V tomto místě můžete uživatelskou správu<br>vypínat a zapínat. Díky tomu lze vytvářet více<br>uživatelů s přístupem chráněným heslem.          |  |
| Správa uživatelů                                                  |                                                        |                                                                                                    |  |
| Seznam již vytvořených<br>uživatelů                               | Zobrazit/editovat                                      | Můžete změnit uživatelská jména či hesla nebo<br>uživatele smazat. Již v továrním nastavení je<br>vytvořen uživatel: "admin" s heslem "admin". |  |
| Nový uživatel:                                                    |                                                        |                                                                                                    |  |
| Jméno                                                             | Libovolný text                                         | Vytvořit nového uživatele                                                                                                    |  |
| Zadání nového<br>uživatelského hesla                              | Libovolný text                                         | 1.         INSERT .           2.         Přidělte novému uživateli jméno.                                                                      |  |
| Potvrďte nové uživatelské<br>heslo                                | Libovolný text                                         | Vytvořte novému uživateli heslo.     Deturd'te heslo                                                                                           |  |
| Změna uživatel. hesla                                             | Libovolný text                                         | Heslo můžete kdykoli později změnit.                                                                                                    |  |

## Správa dat

Aktualizace firmwaru

Kontaktujte prosím místního prodejce ohledně informací o aktualizacích firmwaru dostupných pro váš kontrolér a jejich kompatibilitě se staršími verzemi.

#### Aktuální verze firmwaru : Menu/Diagnostika/Systémové informace/.

Proveď te zálohu svého aktuálního nastavení a záznamníků na SD kartu.

Pro instalaci aktualizace firmwaru musí být aktualizace k dispozici na SD kartě.

- 1. Vložte SD kartu do čtečky na kontroléru.
- 2. Přejděte na Menu/Nastavení/Všeobecná nastavení/Rozšířené nastavení/Správa dat/Aktualizace firmwaru.
  - Zobrazí se soubory na SD kartě.
- 3. Vyberte požadovanou aktualizaci a při zobrazení následujícího dotazu zvolte Ano:

Současný firmware bude přepsán. Přístroj se pak restartuje. Pokračovat?

└ Firmware se načte do zařízení a to je následně spuštěno s novým firmwarem.

#### Ukládání nastavení

Uložení nastavení nabízí mimo jiné následující výhody :

- Kopírování nastavení do jiných zařízení
- Rychlé a snadné přepínání mezi jednotlivými nastaveními, např. pro různé skupiny uživatelů nebo opakovanou změny typu senzoru
- Obnova a vyzkoušené nastavení, např. pokud změníte řadu různých nastavení a již nevíte, jaké bylo původní nastavení

1. Vložte SD kartu do čtečky na řídicí jednotce.

- 2. Jděte na Menu/Nastavení/Všeobecná nastavení/Rozšířené nastavení/Správa dat/ Uložit nastavení .
- 3. **Jméno**: Přiřaď te název souboru.
- 4. Poté zvolte Uložit .
  - Pokud jste již název souboru přiřadili, budete dotázáni, zda chcete stávající nastavení přepsat.
- 5. Použití **OK** pro potvrzení, nebo operaci zrušte a přiřaď te nový název souboru.
  - Vaše nastavení se uloží na SD kartě a můžete ho později rychle nahrát do zařízení.

#### Nahrávání nastavení

Načtete-li nastavení, stávající konfigurace se přepíše.

- 1. Vložte SD kartu do čtečky na řídicí jednotce. Na SD kartě musí být nahráno nastavení.
- 2. Jděte na Menu/Nastavení/Všeobecná nastavení/Rozšířené nastavení/Správa dat/ Nahrát nastavení .
  - Zobrazí se seznam nastavení na SD kartě.
     Pokud na kartě není uloženo žádné platné nastavení, zobrazí se chybové hlášení.
- 3. Zvolte požadovaný soubor nastavení.
  - Zobrazí se výstražná zpráva:

Aktuální parametry budou přepsány a přístroj restartován. Upozornění: vemte na vědomí, že čisticí a regulační programy mohou zůstat aktivní.

- Pokračovat?
- 4. Použití **OK** pro potvrzení, nebo operaci zrušte.

Svolíte-li **OK** potvrzení, dojde k restartu zařízení s novým nastavením.

#### Export nastavení

Export nastavení nabízí mimo jiné následující výhody :

- Export ve formátu XML se stylem tabulky pro formátované zobrazení v aplikaci podporující formát XML, například . Microsoft Internet Explorer
- Import dat (přetáhněte XML soubor do okna prohlížeče)

1. Vložte SD kartu do čtečky na řídicí jednotce.

2. Jděte na Menu/Nastavení/Všeobecná nastavení/Rozšířené nastavení/Správa dat/ Export nastavení .

- 3. Jméno: Přiřaď te název souboru.
- 4. Poté zvolte **Exportovat** .
  - Pokud jste již název souboru přiřadili, budete dotázáni, zda chcete stávající nastavení přepsat.

5. Použití OK pro potvrzení, nebo operaci zrušte a přiřaďte nový název souboru.
 Vaše nastavení je uloženo na SD kartě v adresáři "Device".

Stávající nastavení nelze na zařízení nahrát znovu. Za tím účelem musíte použít **Uložit nastavení** . To je jediný způsob, jak můžete uložit nastavení na SD kartu a později ho znovu načíst nebo jej nahrát do jiných přístrojů.

#### Aktivační kód

Potřebujete aktivační kódy pro:

- Doplňkové funkce
- Aktualizace firmwaru
- Úpravy, např. deaktivace protokolů fieldbus

Pokud váš původní přístroj má aktivační kódy, lze je najít na . V továrně se aktivují odpovídající funkce. Kódy potřebujete pouze při provádění servisu zařízení nebo deaktivaci protokolů fieldbus.

1. Zadejte aktivační kód: Menu/Nastavení/Všeobecná nastavení/Rozšířené nastavení/Správa dat/Aktivační kód.

2. Potvrďte své zadání.

└ Nová hardwarová či softwarová funkce je aktivována a může být nastavena.

Funkce, které se povolují pomocí aktivačního kódu:

| Funkce                                                                | Aktivační kód začínající na |
|-----------------------------------------------------------------------|-----------------------------|
| Druhý vstup Memosens                                                  | 062                         |
| Deaktivace protokolu fieldbus při odstranění modulu 485 <sup>1)</sup> | 0ВО                         |
| Dva proudové výstupy (pouze modul BASE2-E)                            | 081                         |
| Webový server <sup>2)</sup>                                           | 351                         |
| HART                                                                  | 0B1                         |
| PROFIBUS DP                                                           | 0B3                         |
| Modbus TCP                                                            | 0B8                         |
| Modbus RS485                                                          | 0B5                         |
| EtherNet/IP                                                           | 0B9                         |
| PROFINET                                                              | 0B7                         |
| Řízení dopředné regulace                                              | 220                         |
| Chemoclean Plus                                                       | 25                          |
| Nastavte matematickou funkci Katexová kapacita                        | 301                         |
| Sledování Heartbeat                                                   | 2D1                         |
| Ověření Heartbeat                                                     | 2E1.                        |

 Zařízení zobrazuje chybové hlášení, pokud odstraníte modul 485 při aktivovaném protokolu fieldbus. Nyní musíte zadat aktivační kód uvedený na vnitřním typovém štítku. Teprve poté, až to uděláte, deaktivuje se fieldbus. Následně musíte zadat vhodný aktivační kód, čímž aktivujete proudové výstupy základního modulu. Dodatečné proudové výstupy (pouze CM444R a CM448R) se aktivují při použití příslušného modulu.

2) Přes zásuvku Ethernet modulu Base2, pro verze bez aplikační sběrnice Ethernet

# 10.3 Programování

Následující pole poskytuje přehled rozdílů mezi typy programů – základní (Basic), standardní (Standard) a rozšířený (Advanced).

| Základní program (Basic) (1 program vzorkování)                              |                                                                                                    |                                                                                            |  |
|------------------------------------------------------------------------------|----------------------------------------------------------------------------------------------------|--------------------------------------------------------------------------------------------|--|
| <ul> <li>Počáteční podmínka:</li> <li>Okamžitě</li> <li>Datum/čas</li> </ul> | <ul> <li>Okamžitá aktivace</li> <li>Časově stimulovaná, objemová<br/>nebo průtoková (CTCV, VTCV,<br/>CTVV), externí signál,</li> <li>Výměna lahve po určitém čase<br/>nebo počtu vzorků, externí signál</li> <li>Synchronizace lahví</li> <li>Více lahví</li> </ul> | <ul> <li>Podmínka ukončení:</li> <li>Konec programu</li> <li>Nepřetržitý provoz</li> </ul> |  |
| <b>†</b>                                                                     |                                                                                                    |                                                                                            |  |

| Standardní program (Standard) (1 program vzorkování s 1–5 podprogramy) |                                                                                                    |                                                                               |  |
|------------------------------------------------------------------------|----------------------------------------------------------------------------------------------------|-------------------------------------------------------------------------------|--|
| Počáteční podmínka:<br>• Okamžitě<br>• Datum/čas<br>• Objem            | <ul> <li>Okamžitá aktivace, individuální<br/>časy, více časů, interval,<br/>deaktivace podprogramu 1</li> <li>Časově stimulovaná, objemová<br/>nebo průtoková (CTCV, VTCV,<br/>CTVV), externí signál</li> <li>Výměna lahve po určitém čase<br/>nebo počtu vzorků, externí signál</li> <li>Synchronizace lahví</li> <li>Více lahví</li> </ul> | Podmínka ukončení:<br>■ Konec programu<br>■ Nepřetržitý provoz<br>■ Datum/čas |  |
| <b>↑</b>                                                               |                                                                                                    |                                                                               |  |

| Rozšířený program (Advanced) (1 program vzorkování s 1–24 podprogramy)               |                                                                                                    |                                                                               |
|--------------------------------------------------------------------------------------|----------------------------------------------------------------------------------------------------|-------------------------------------------------------------------------------|
| Počáteční podmínka:<br>• Okamžitě<br>• Datum/čas<br>• Objem<br>• Externí signál<br>· | <ul> <li>Okamžitá aktivace, individuální<br/>časy, více časů, interval, událost,<br/>externí start, deaktivace<br/>podprogramu 1</li> <li>Časově stimulovaná, objemová<br/>nebo průtoková (CTCV, VTCV,<br/>CTVV), jednotlivý vzorek, stůl<br/>vzorků, externí signál</li> <li>Výměna lahve po určitém čase<br/>nebo počtu vzorků, externí<br/>signál, modul fieldbus</li> <li>Synchronizace vzorkování</li> <li>Synchronizace lahví</li> <li>Více lahví</li> </ul> | Podmínka ukončení:<br>• Konec programu<br>• Nepřetržitý provoz<br>• Datum/čas |
| <b>^</b>                                                                             |                                                                                                    |                                                                               |

# 10.3.1 Přehled typů možných programů

| Režim vzorkování                   | Typ programu<br>základní | Typ programu standardní | Typ programu rozšířený |
|------------------------------------|--------------------------|-------------------------|------------------------|
|                                    | Řízení podle času        | Řízení podle času       | Řízení podle času      |
|                                    | Řízení podle průtoku     | Řízení podle průtoku    | Řízení podle průtoku   |
| Vakuové/peristaltické<br>čerpadlo, |                          |                         | Jednotlivý vzorek      |
| Vzorkovací sestava:                |                          |                         | Tabulka vzorků         |

| Režim vzorkování       | Typ programu<br>základní                                             | Typ programu standardní                                           | Typ programu rozšířený                                            |
|------------------------|----------------------------------------------------------------------|-------------------------------------------------------------------|-------------------------------------------------------------------|
|                        | Externí signál                                                       | Externí signál                                                    | Externí signál                                                    |
|                        |                                                                      |                                                                   | Fieldbus (volitelná<br>možnost)                                   |
| Peristaltické čerpadlo | Průtokově<br>proporcionální<br>vzorkování / potlačení<br>času (CTVV) | Průtokově proporcionální<br>vzorkování / potlačení času<br>(CTVV) | Průtokově proporcionální<br>vzorkování / potlačení času<br>(CTVV) |

V následujícím grafickém znázornění jsou vysvětleny různé způsoby, jakými je možné řídit vzorkování na základě křivky toku:

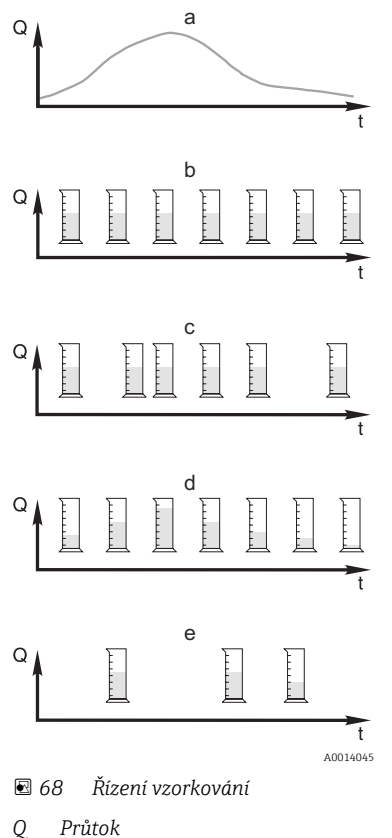

t Čas

#### a. Křivka toku

# Časově proporcionální vzorkování (CTCV) V pravidelných intervalech (např. každých 5 minut) se odebírá konstantní objem vzorku (např. 50 ml).

- Objemově proporcionální vzorkování (VTCV) Konstantní objem vzorku se odebírá v proměnných intervalech (záleží na objemu přítoku).
- d. Průtokově proporcionální vzorkování (CTVV)
   V pravidelných intervalech (např. každých 10 minut) se odebírá proměnný objem vzorku (objem vzorku závisí na rychlosti průtoku).

#### e. Vzorkování řízené událostí

Vzorkování je spuštěno určitou událostí (např. mezní hodnotou pH). Vzorkování může být řízeno podle času, objemu či průtoku, nebo je možné odebírat jednotlivé vzorky.

V následující tabulce jsou vysvětleny různé typy vzorkování s uvedením konkrétních příkladů.

| Typ vzorkování       | Příklad                                                                                                    | Informace                                                                                                    |
|----------------------|----------------------------------------------------------------------------------------------------|----------------------------------------------------------------------------------------------------|
| Řízení podle času    | <ul> <li>Interval odběru: 5 min</li> <li>Objem vzorků: 50 ml</li> <li>Režim změny lahve: 2 h</li> <li>S tímto nastavením se každých 5 minut odebírá 50 ml vzorku. Každou hodinu je tedy odebráno 12 vzorků. Každá lahev se plní po dobu 2 hodin. Výsledkem je celkový objem vzorků v množství 24 vzorků v každé lahvi × 50 ml = 1 200 ml.</li> </ul>                                                                                                    | Tento typ vzorkování zůstává<br>v průběhu času konstantní<br>a nezohledňuje změny v průtoku<br>nebo znečištění. Je možné<br>odebrat reprezentativní vzorek,<br>jestliže intervaly jsou krátké<br>(např. 5 min).                                                                                                    |
| Řízení podle průtoku | <ul> <li>Ovládání prostřednictvím proudového<br/>vstupu</li> <li>Signál: 0 až 20 mA = 0 až 600 m<sup>3</sup>/h</li> <li>Interval odběru: 5 min</li> <li>Objem vzorků: 50 ml</li> <li>Režim změny lahve: 2 h</li> <li>Jestliže 20 mA = 600 m<sup>3</sup>/h, vzorek se odebírá<br/>každé dvě minuty (nejmenší interval<br/>vzorkování s maximální rychlosti průtoku).</li> <li>Celkový počet vzorků činí 60 vzorků v každé<br/>lahvi. Při rychlosti průtoku 300 m<sup>3</sup>/h se<br/>vzorek odebírá každé čtyři minuty.</li> <li>Ovládání prostřednictvím binárního<br/>vstupu</li> <li>Signální impulz: 5 m</li> <li>Interval odběru: 5 min</li> <li>Objem vzorků: 50 ml</li> <li>Režim změny lahve: 2 h</li> <li>Impulzy jsou měřeny na průtokoměru.</li> <li>Multiplikací impulzů v intervalu vzorkování při<br/>maximální frekvenci impulzů. Příklad: Při<br/>maximální frekvenci impulzů. Příklad: Při<br/>maximální rychlosti průtoku 600 m<sup>3</sup>/h,<br/>frekvence impulzů při 5 m<sup>3</sup> bude</li> <li>120 impulzů/h čili 2 impulzy/min. Při<br/>intervalu vzorkování 20 m<sup>3</sup> bude vzorek<br/>odebírán po 4 impulzech = po 2 minutách.</li> </ul> | <ul> <li>Proudové vstupy lze nastavit<br/>pro rozsah proudu 0 až 20 mA<br/>nebo 4 až 20 mA.</li> <li>Binární vstupy vyžadují<br/>napájení pro plovoucí kontakty<br/>(24 V DC).</li> <li>V případě vzorkování řízeného<br/>podle průtoku se interval<br/>vzorkování vypočítá na základě<br/>objemového toku. Tentýž objem<br/>vzorků se odebírá v různých<br/>intervalech.</li> <li>Výhoda:<br/>Dobré, reprezentativní výsledky<br/>v případě menších fluktuací toku.</li> <li>Nevýhoda:<br/>Delší intervaly, když je hladina<br/>vody nízká, až znamená, že nelze<br/>detekovat poruchy funkčnosti.</li> </ul> |

| Typ vzorkování                                                                                            | Příklad                                                                                                    | Informace                                                                                                    |
|----------------------------------------------------------------------------------------------------|----------------------------------------------------------------------------------------------------|----------------------------------------------------------------------------------------------------|
| Řízení podle času / průtoku<br>(možno pouze<br>s peristaltickým čerpadlem)<br>Řízení podle času / průtoku | <ul> <li>Ovládání prostřednictvím proudového<br/>vstupu</li> <li>Signál: 0 až 20 mA</li> <li>Interval odběru: 10 min</li> <li>Objem vzorků: proměnný</li> <li>Maximální objem vzorků je definován při<br/>maximální rychlosti průtoku. Příklad:<br/>Maximální rychlost průtoku při 20 mA na<br/>proudovém vstupu je 160 l/s a maximální<br/>objem vzorků je 200 ml. Když se vzorky<br/>dopravují do 30l kontejneru na míchání<br/>vzorků, odebírá se 144 vzorků za den<br/>a maximální objem vzorků je 28,8 l. Při<br/>rychlosti průtoku 80 l/s by byl odebrán<br/>objem vzorků pouze 100 ml a při rychlosti<br/>průtoku 40 l/s by byl odebrán objem vzorků<br/>50 ml. Objem vzorků se vždy vypočítává na<br/>základě průtoku.</li> <li>Ovládání prostřednictvím binárního<br/>vstupu</li> <li>Binární vstup (impulz na jednotku<br/>průtoku)</li> <li>Interval odběru: 10 min</li> <li>Objem vzorků je definován pro průtokový<br/>impulz, např.: 1 impulz je 20 ml. Pokud<br/>například mezi intervaly vzorkování je<br/>napočítáno 5 průtokových impulzů, znamená<br/>to, že objem vzorků je 5 × 20 = 100 ml<br/>a objem pro 8 impulzů je 8 × 20 = 160 ml.<br/>Jestliže se binární vstup použije pro řízení<br/>podle času/průtoku, objem vzorků pro jedno<br/>vzorkování se vypočítá jako procentní podíl<br/>definovaného objemu vzorků.</li> </ul> | Vzorky se odebírají ve<br>stanovených intervalech a objem<br>vzorků je proměnlivý. Objem<br>vzorků se vypočítá z rychlosti<br>průtoku. Větší objem se odebere,<br>když je průtok vysoký, než když je<br>průtok nízký. Protože průtok<br>normálně kolísá a maximální<br>průtok je jen zřídka konstantní<br>proměnnou, objem vzorků<br>dopravený do nádoby bude<br>záviset na denním průměru.<br><b>Výhoda:</b><br>Velmi dobrý reprezentativní<br>odběr vzorků vzhledem k velkým<br>výkyvům v průtoku, a ve stálých<br>časových intervalech.<br><b>Nevýhoda:</b><br>Při nízkém průtoku je k dispozici<br>příliš malý objem vzorků.<br><b>Výhoda u proudového vstupu:</b><br>Pro interval vzorkování se<br>k výpočtu přesného objemu<br>vzorků (v závislosti na předem<br>definovaném nastavení) použije<br>buď aktuální rychlost průtoku,<br>nebo průměrná hodnota mezi<br>poslední a aktuální rychlostí<br>průtoku).<br><b>Nevýhoda u binárního vstupu:</b><br>Pro interval vzorkování jsou<br>impulzy počítané od posledního<br>vzorkování násobeny objemem.<br>Jestliže toto je příliš velké – např.<br>100 ml – složení vzorku není pro |
| Událost                                                                                                   | Vzorkování na základě události je řízeno<br>prostřednictvím proudového vstupu,<br>binárního vstupu, popř. vstupu senzoru.<br>Vytvořený podprogram čeká, až bude<br>aktivován událostí, která se může skládat z<br>max. tří jednotlivých událostí. Každou<br>možnou podmínku lze vytvořit pomocí<br>logických odkazů "a"/"nebo". Například<br>informace z průtokoměru připojeného<br>k proudovému vstupu mohou být spojeny<br>s dešťovým měřidlem a signálem senzoru pH<br>připojeným k binárnímu vstupu. Událost je<br>definována jako narušení limitní hodnoty<br>(překročení nebo nedosažení), sledování<br>dosahu uvnitř či vně rozsahu nebo rychlost<br>změny. Uživatelé se mohou rozhodnout, zda<br>bude spuštěno další vzorkování při zahájení<br>a/nebo ukončení události. Po dobu trvání<br>události si mohou uživatelé vybrat mezi<br>vzorkováním řízeným podle času, průtoku,<br>nebo času/průtoku, nebo se mohou odebírat<br>jednotlivé vzorky, může se používat<br>vzorkovací tabulka či externí řídicí systém.                                                                                                    | Vzorkovač čeká na událost.<br>Událost se koná prostřednictvím<br>zpracování interního signálu ze<br>senzoru nebo prostřednictvím<br>externě připojených zařízení.<br>Protože při použití několika lahví<br>je možné provést přiřazení lahví,<br>lze jednotlivým lahvím přiřadit<br>události. Současně může být<br>spuštěno maximálně<br>24 podprogramů, které mohou<br>být přiřazeny jednotlivým lahvím.                                                                                                    |

## Synchronizace lahví

Nastavení synchronizace lahví je možné u všech typů programu. Kromě toho je možné aktivovat synchronizaci lahví také prostřednictvím externího signálu. Synchronizace lahví

je možná jen tehdy, když se změna lahve koná po konkrétním čase; není možná v režimu, kdy se lahev mění po dosažení určitého počtu vzorků.

Pomocí funkce synchronizace lahví lze konkrétním lahvím přiřadit konkrétní doby plnění. Příklad: Lahev 1 má být plněna od půlnoci do 2:00, lahev 2 od 2:00 do 4:00 atd. K tomuto účelu jsou k dispozici následující možnosti:

Žádná:

Vzorkování a doby změny lahve nejsou synchronizovány.

• Čas změny 1. láhve:

Vzorkování začne s první lahví. Přechod na následující lahev je synchronizován. Příklad: Byla nastavena doba 2 hodin pro změnu lahví a byl nastaven čas 00:00 pro synchronizaci. Jestliže program bude spuštěn například v 5:23 hodin, bude plněna nejdříve lahev 1. Systém přejde poprvé na lahev 2 o půlnoci (00:00), na lahev 3 ve 2:00 hodin atd.

Čas změny + číslo lahve: Každé lahvi bude přiřazen konkrétní čas plnění.

Např.: 00:00 až 02:00: lahev 1;

02:00 až 04:00: lahev 2;

04:00 až 06:00: lahev 3 atd.

Jestliže program bude spuštěn například v 10:00, zařízení začne plněním lahve 6. Je také možné spustit synchronizaci v konkrétní den v týdnu. Příklad: Pro změnu lahve byl nastaven čas 24 hodin, pro synchronizaci bylo nastaveno pondělí 00:00 a pro spuštění programu bylo nastaveno úterý 8:00. Systém bude plnit lahev 2 do 00:00 hodin ve středu a potom přejde na lahev 3.

Externí signál:

Systém přejde na následující lahev, když bude obdržen externí signál. Tento externí signál je potřeba nejdříve nastavit přes binární vstup. Tento binární vstup může potom být vybrán jako zdroj.

Po výpadku napájení ve standardním nebo rozšířeném programu nebude poloha lahve aktuálně obnovena.

# 10.3.2 Typ programu: Základní

Pomocí základního typu programu můžete rychle vytvářet jednoduché programy vzorkování na základě času, objemu a průtoku.

V případě vzorkování řízeného podle objemu a průtoku musí být vstupy nastaveny odpovídajícím způsobem předem. Pokud chcete vytvořit program a okamžitě ho použít, musíte před programováním zkontrolovat konfiguraci vzorkovače.

Nastavení objemu dávkování umožňuje správně vypočítat hladinu v lahvi a jedná se o spolehlivý způsob, jak zabránit přeplnění lahví.

Zde můžete upravit konfiguraci lahve, objem lahve a v případě verze zařízení s vakuovým čerpadlem nastavit také správný objem dávkování:

## Menu/Nastavení/Všeobecná nastavení/Odběr

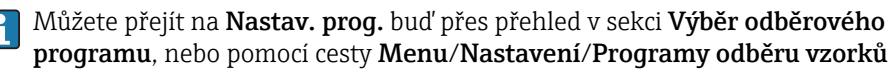

| Menu/Nastavení/Programy odběru vzorků                                                                                                    |                                                                                                    |                                                                                                    |  |
|----------------------------------------------------------------------------------------------------|----------------------------------------------------------------------------------------------------|----------------------------------------------------------------------------------------------------|--|
| Funkce                                                                                                    | Možnosti                                                                                                    | Informace                                                                                                    |  |
| Aktuální program:                                                                                                    | Pouze pro čtení                                                                                                    | Zobrazí se program vzorkování naposledy vytvořený nebo naposledy použitý.                                                                                                    |  |
| Stav                                                                                                    | Pouze pro čtení                                                                                                    | Uživatelské rozhraní <b>Aktivní</b> :<br>Program vzorkování byl spuštěn a zařízení<br>provádí vzorkování podle nastavených<br>parametrů.                                                    |  |
|                                                                                                    |                                                                                                    | Nebyl spuštěn žádný program vzorkování,<br>nebo byl zastaven dříve probíhající program.                                                                                                    |  |
|                                                                                                    |                                                                                                    | Uživatelské rozhraní <b>Pauza</b> :<br>Program vzorkování přerušen.                                                                                                    |  |
| Nastav. prog.                                                                                                    |                                                                                                    |                                                                                                    |  |
| Nový                                                                                                    |                                                                                                    | Zobrazí se seznam všech vytvořených<br>programů. Z tohoto důvodu je často užitečné<br>přidat do názvu programu Z" (základní<br>program).                                                    |  |
| Zobrazí se program 1, který je dodáva<br>(základních, standardních i rozšířený<br>Jestliže vyberete některý ze stávajícíc<br>také, zda je tento program základní,<br>programu základní, standardní nebo | án se zařízením, a také seznai<br>ch programů). Můžete buď vy<br>h programů, můžete jej uprav<br>standardní nebo rozšířený. Jes<br>rozšířený.                                                                 | m všech již vytvořených programů<br><sub>/</sub> tvořit nový program, nebo vybrat stávající.<br>rit, smazat, spustit nebo duplikovat. Uvidíte<br>stliže vytváříte nový program, vyberte typ |  |
| Základní                                                                                                    |                                                                                                    |                                                                                                    |  |
| Název programu                                                                                                    | Libovolný text                                                                                                    | Pro svůj program vzorkování použijte<br>odlišující název. Název programu může mít<br>délku maximálně 16 znaků.                                                                              |  |
| Konfigurace lahví                                                                                                    | Volba všech možných<br>kombinací lahví                                                                                                    | Předem je nastavena objednaná konfigurace<br>lahví, anebo je možné konfiguraci vybrat ze                                                                                                    |  |
|                                                                                                    | <ul> <li>Volitelné možnosti:</li> <li>1× přímé rozdělení PE</li> <li>2× přímé rozdělení PE</li> <li>4× přímé rozdělení PE</li> <li>4× sklo, Schott GLS80</li> </ul>                                           | zobrazených možností.                                                                                                    |  |
|                                                                                                    | Přímé rozdělení<br>• 12× přímé rozdělení PE<br>• 12× přímé rozdělení PE/<br>sklo                                                                                                    |                                                                                                    |  |
|                                                                                                    | <ul> <li>24× přímé rozdělení PE</li> <li>24× přímé rozdělení PE/<br/>sklo</li> <li>6× + 1× rozdělovací<br/>deska PE/sklo</li> <li>6× + 2× rozdělovací<br/>deska PE + PE</li> <li>6× + 2× PE + sklo</li> </ul> |                                                                                                    |  |
|                                                                                                    | Rozdělovací deska<br>12× + 1× PE/sklo                                                                                                    |                                                                                                    |  |
|                                                                                                    | <ul> <li>Rozdělovací deska</li> <li>12× + 2× rozdělovací deska PE + PE</li> <li>12× + 2× PE + sklo</li> </ul>                                                                                                 |                                                                                                    |  |
|                                                                                                    | <ul> <li>Rozdělovací deska</li> <li>12× + 6× přímé<br/>rozdělení PE</li> <li>12× + 6× PE/sklo</li> </ul>                                                                                                    |                                                                                                    |  |
|                                                                                                    | Rozdělovací deska<br><ul> <li>1× přímé rozdělení PE</li> <li>12× přímé rozdělení PE</li> <li>24× přímé rozdělení PE</li> </ul>                                                                                |                                                                                                    |  |

| Menu/Nastavení/Programy odběru vzorků |                                                                                                    |                                                                                                    |  |
|---------------------------------------|----------------------------------------------------------------------------------------------------|----------------------------------------------------------------------------------------------------|--|
| Funkce                                | Možnosti                                                                                                    | Informace                                                                                                    |  |
| Objem lahve                           | 0 až 100 000 ml<br>Výchozí nastavení<br>• 30 000 ml<br>• 20 000 ml                                                          | Nastavte objem lahví. Předem nastavená<br>hodnota závisí na nastavené konfiguraci<br>lahví. Objem lahví pro jednotlivé kontejnery<br>je vždy 30 l. Předem nastavená hodnota<br>závisí na konfiguraci lahví. Objem lahví pro<br>jednotlivé kontejnery je vždy 20 l.<br>V případě asymetrického rozdělování, např.<br>6× 3 l + 2× 13 l nebo 12× 1 l + 6× 2 l<br>můžete nastavit objem lahví pomocí položek<br>vlevo a vpravo v nabídce, která následuje.                                                                                                    |  |
| Režim odběru                          | Výběr<br>Dle času CTCV<br>Dle průtoku VTCV<br>Proporční dle průtoku<br>Externí signál<br>Výchozí nastavení<br>Dle času CTCV | Následující funkce závisí na vybrané<br>možnosti. Tyto verze jsou jednotlivě popsány<br>v následujících částech textu s cílem jasněji<br>vysvětlit možnosti.<br><b>Dle času CTCV</b><br>V pravidelných intervalech se odebírá<br>konstantní objem vzorku.<br>Pouze v rozšířeném programu:<br>Monitorování času<br>(min.: 00:01:00; max.: 99:59:00)<br><b>Dle průtoku VTCV</b><br>V proměnných intervalech se odebírá<br>konstantní objem vzorku.<br><b>Proporční dle průtoku</b><br>V pravidelných intervalech se odebírá objem<br>vzorku upravený podle rychlosti průtoku.<br>Objem vzorku se vypočítává na základě<br>aktuální rychlosti průtoku nebo se použije<br>průměrná hodnota mezi dvěma vzorky.<br><b>Externí signál</b> |  |
|                                       |                                                                                                    | vzorku upraveny podle rychlosti průto<br>Objem vzorku se vypočítává na základ<br>aktuální rychlosti průtoku nebo se pou<br>průměrná hodnota mezi dvěma vzorky<br><b>Externí signál</b><br>Ovládání prostřednictvím binárního vs                                                                                                    |  |

# Nastavení základního programu s časově řízeným vzorkováním

Nastavení základního programu s 1 lahví

# Režim odběru = Dle času CTCV

| Menu/Nastavení/Programy odběru vzorků/Nastav. prog./Nový/Základní                                                                                            |                                                                                                    |                                                                                                    |  |
|----------------------------------------------------------------------------------------------------|----------------------------------------------------------------------------------------------------|----------------------------------------------------------------------------------------------------|--|
| Funkce                                                                                                    | Možnosti                                                                                                    | Informace                                                                                                    |  |
| Interval odběru<br>(pro verzi s vakuovým nebo                                                                                                    | 00:01:00 až 99:59:00<br>HH:MM:SS                                                                                       | Nastavte interval vzorkování.                                                                                                    |  |
| peristaltickým čerpadlem)<br>(pro verzi se vzorkovací sestavou)                                                                                              | <b>Výchozí nastavení</b><br>00:10:00 HH:MM:SS                                                                          |                                                                                                    |  |
|                                                                                                    | 00:10:00 HH:MM:SS<br>HH:MM:SS                                                                                          |                                                                                                    |  |
|                                                                                                    | <b>Výchozí nastavení</b><br>00:10:00 HH:MM:SS                                                                          |                                                                                                    |  |
| Odebíraný objem<br>(pro verzi s vakuovým čerpadlem<br>nebo vzorkovací sestavou)<br>Objem vzorků<br>(pro verzi s peristaltickým<br>čerpadlem)<br>Objem vzorků | Výchozí nastavení<br>Vakuové čerpadlo:<br>200 ml<br>Peristaltické čerpadlo:<br>100 ml<br>Vzorkovací sestava:<br>200 ml | Nastavte objem dávkování nebo objem<br>vzorku.<br>Nastavte objem vzorku.<br>U verze s vakuovým čerpadlem nebo<br>vzorkovací sestavou se objem bere<br>z nastavení a je možné jej zde upravit.<br>Přesnost objemu a opakovatelnost objemu<br>vzorku < 20 ml se může lišit podle typu<br>peristaltického čerpadla, záleží na konkrétní<br>aplikaci. |  |

| Menu/Nastavení/Programy odběru vzorků/Nastav. prog./Nový/Základní         |                                                                                                    |                                                                                                    |  |
|---------------------------------------------------------------------------|----------------------------------------------------------------------------------------------------|----------------------------------------------------------------------------------------------------|--|
| Funkce                                                                    | Možnosti                                                                                                    | Informace                                                                                                    |  |
| Násobitel<br>(pro verzi s vakuovým čerpadlem<br>nebo vzorkovací sestavou) | 1 až 10<br><b>Výchozí nastavení</b><br>1                                                                                                    | Objem vzorku můžete změnit nastavením<br>násobitele. Příklad: Jestliže objem dávkování<br>je nastaven na 200 ml, nastavením<br>násobitele na hodnotu 2 získáte objem<br>vzorku 400 ml. Při vzorkování budou<br>odebrány 2 vzorky těsně za sebou.                                                                                                    |  |
| Režim změny lahve                                                         | Výběr<br>• Počet vzorků<br>• Čas<br>• Externí signál<br>Výchozí nastavení<br>Externí signál                                                                                   | Lahev lze změnit po odebrání určitého počtu<br>vzorků, po uplynutí určitého času, anebo po<br>přijetí externího signálu.                                                                                                    |  |
| Pokud je vybráno: Režim změny lah                                         | ve Počet vzorků:                                                                                                    |                                                                                                    |  |
| Počet odběrů do lahve                                                     | 1 až 9 999<br><b>Výchozí nastavení</b><br>1                                                                                                    | Nastavte počet vzorků.<br>Jestliže na základě předchozího výpočtu,<br>který vychází z vypočtené hladiny, je lahev<br>už plná, systém nedovolí, aby do této lahve<br>byly přidávány další vzorky. Takové vzorky<br>budou zaznamenány do záznamníku<br>programu jako vadné. Bude také generována<br>diagnostická zpráva "Kontrola přeplnění"<br>(F353). Nastavte počet vzorků. |  |
| Pokud je vybráno Režim změny lahv                                         | re Čas:                                                                                                    |                                                                                                    |  |
| Čas intervalu                                                             | 00-00:02 až 31-00:00<br>DD-HH:MM<br><b>Výchozí nastavení</b><br>00-01:00 DD-HH:MM                                                                                             | Nastavte čas (dny, hodiny a minuty), po<br>jejichž uplynutí má systém přejít na<br>následující lahev.                                                                                                    |  |
| Synchronizace lahví                                                       | Výběr<br>• Není<br>• Čas změny 1. láhve<br>• 1. čas změny + č. láhve<br>Výchozí nastavení<br>Není                                                                             | <ul> <li>Není</li> <li>Vzorkování a doby změny lahve nejsou synchronizovány.</li> <li>Čas změny 1. láhve</li> <li>Vzorkování začne s první lahví. Nastavte čas synchronizace.</li> <li>1. čas změny + č. láhve</li> <li>Každá lahev má přiřazený konkrétní čas plnění. Nastavte čas synchronizace a den v týdnu.</li> </ul>                                                  |  |
| Pokud je vybráno <b>Režim změny lah</b> v                                 | ve Externí signál pro změnu                                                                                                    | lahve:                                                                                                    |  |
| Externí událost                                                           | <ul> <li>Výběr</li> <li>Není nastaven vstup pro<br/>změnu lahve.</li> <li>Binární vstup Sx</li> <li>Výchozí nastavení<br/>Není nastaven vstup pro<br/>změnu lahve.</li> </ul> | Pro tuto funkci musí být nastaven binární<br>vstup. Vzorkovací vstup lze nastavit v sekci<br>"Vstupy".                                                                                                    |  |
| Vícenásobné lahve                                                         | 0 až 23<br>Možnosti konfigurace<br>závisí na aktuálním počtu<br>lahví<br><b>Výchozí nastavení</b><br>0                                                                        | Vícenásobné lahve:<br>"Současný" přenos dvou vzorků do odlišných<br>lahví.                                                                                                    |  |
| Počáteční podmínka                                                        | Výběr<br>• Okamžitý<br>• Datum/čas<br>Výchozí nastavení<br>Okamžitý                                                                                                    | Program vzorkování lze spustit buď<br>okamžitě, anebo v nějaký konkrétní,<br>nastavitelný čas.                                                                                                    |  |
| Pokud je vybráno <b>Počáteční podmínka Okamžitý</b> :                     |                                                                                                    |                                                                                                    |  |

| Menu/Nastavení/Programy odběru vzorků/Nastav. prog./Nový/Základní |                                                                                                    |                                                                                                    |  |
|-------------------------------------------------------------------|----------------------------------------------------------------------------------------------------|----------------------------------------------------------------------------------------------------|--|
| Funkce                                                            | Možnosti                                                                                                    | Informace                                                                                                    |  |
| Vzorek při spuštění                                               | Výběr<br>● Ano<br>● Ne                                                                                                    | Ano<br>První vzorek bude odebrán, když bude<br>program spuštěn.                                                                                                    |  |
|                                                                   | <b>Výchozí nastavení</b><br>Ano                                                                                                    | <b>Ne</b><br>Systém před odebráním prvního vzorku<br>vyčká, než uplyne nastavený interval.                                                                                                    |  |
| Pokud je vybráno Počáteční podr                                   | nínka Datum/čas:                                                                                                    |                                                                                                    |  |
| Datum spuštění                                                    | 01.01.2000 až<br>31.12.2099<br><b>Výchozí nastavení</b><br>DD.MM.RRR                                                                             | Nastavte datum spuštění programu<br>vzorkování. Formát závisí na možnosti, která<br>je použita v základních nastaveních.                                                                                                    |  |
| Čas spuštění                                                      | 00:00:00 až 23:59:59<br><b>Výchozí nastavení</b><br>HH:MM:SS (24 h)                                                                              | Nastavte čas, kdy má být program<br>vzorkování spuštěn. Formát závisí na<br>možnosti, která je použita v základních<br>nastaveních.                                                                                             |  |
| Podmínka ukončení                                                 | Výběr<br>• Konec programu<br>• Kontinuální<br>Výchozí nastavení<br>Konec programu                                                                | Konec programuPřístroj přestane provádět vzorkování<br>automaticky, jakmile nastavený program<br>proběhne.KontinuálníZařízení běží nastaveným programem<br>nepřetržitě v nekonečné smyčce.<br>Nezapomínejte vyprazdňovat lahve! |  |
| Přiřazení bin. výstupů                                            | <ul> <li>Výběr</li> <li>Není nastaven žádný binární výstup.</li> <li>Binární výstup Sx</li> <li>Výchozí nastavení Není nastaven žádný</li> </ul> | Přiřazení binárního výstupu k cyklu<br>programu.                                                                                                    |  |
| ▶ Vstupy                                                          | binárni výstup.                                                                                                    | Nastavení pro vstupy lze provést podle<br>popisu v části "Vstupy".                                                                                                    |  |

# Nastavení základního programu s více lahvemi

# Režim odběru = Dle času CTCV

| Menu/Nastavení/Programy odběru vzorků/Nastav. prog./Nový/Základní                                                                                         |                                                                                                    |                                                                                                    |  |
|----------------------------------------------------------------------------------------------------|----------------------------------------------------------------------------------------------------|----------------------------------------------------------------------------------------------------|--|
| Funkce                                                                                                    | Možnosti                                                                                                    | Informace                                                                                                    |  |
| Interval odběru<br>(pro verzi s vakuovým nebo                                                                                                    | 00:01:00 až 99:59:00<br>HH:MM:SS                                                                                                    | Nastavte interval vzorkování.                                                                                                    |  |
| peristaltickým čerpadlem)<br>(pro verzi se vzorkovací sestavou)                                                                                           | Výchozí nastavení<br>00:10:00 HH:MM:SS                                                                                                    |                                                                                                    |  |
|                                                                                                    | 00:10:00 HH:MM:SS<br>HH:MM:SS                                                                                                    |                                                                                                    |  |
|                                                                                                    | Výchozí nastavení<br>00:10:00 HH:MM:SS                                                                                                    |                                                                                                    |  |
| Odebíraný objem (pro verzi<br>s vakuovým čerpadlem nebo<br>vzorkovací sestavou)<br>Objem vzorků (pro verzi<br>s peristaltickým čerpadlem)<br>Objem vzorků | Výchozí nastavení<br>Vakuové čerpadlo:<br>20 až 350 ml<br>Peristaltické čerpadlo:<br>10 až 10 000 ml<br>Vzorkovací sestava:<br>10 až 1 000 ml<br>Výchozí nastavení<br>Vakuové čerpadlo:<br>200 ml<br>Peristaltické čerpadlo:<br>100 ml<br>Vzorkovací sestava:<br>200 ml | Nastavte objem dávkování nebo objem<br>vzorku.<br>Nastavte objem vzorku.<br>U verze s vakuovým čerpadlem nebo<br>vzorkovací sestavou se objem bere<br>z nastavení a je možné jej zde upravit.<br>Přesnost dávkování a opakovatelnost<br>objemu vzorku < 20 ml se může lišit, záleží<br>na konkrétní aplikaci.                                                                |  |
| Násobitel<br>(pro verzi s vakuovým čerpadlem<br>nebo vzorkovací sestavou)                                                                                 | 1 až 10<br><b>Výchozí nastavení</b><br>1                                                                                                    | Objem vzorku můžete změnit nastavením<br>násobitele. Příklad: Jestliže objem dávkování<br>je nastaven na 200 ml, nastavením<br>násobitele na hodnotu 2 získáte objem<br>vzorku 400 ml. Při vzorkování budou<br>odebrány 2 vzorky těsně za sebou.                                                                                                    |  |
| Režim změny lahve                                                                                                    | Výběr<br>Počet vzorků<br>Čas<br>Externí signál<br>Výchozí nastavení<br>Externí signál                                                                                                    | Lahev lze změnit po odebrání určitého počtu<br>vzorků, po uplynutí určitého času, anebo po<br>přijetí externího signálu.                                                                                                    |  |
| Pokud je vybráno: Režim změny lah                                                                                                    | ve Počet vzorků                                                                                                    |                                                                                                    |  |
| Počet odběrů do lahve                                                                                                    | 1 až 9 999<br><b>Výchozí nastavení</b><br>1                                                                                                    | Nastavte počet vzorků.<br>Jestliže na základě předchozího výpočtu,<br>který vychází z vypočtené hladiny, je lahev<br>už plná, systém nedovolí, aby do této lahve<br>byly přidávány další vzorky. Takové vzorky<br>budou zaznamenány do záznamníku<br>programu jako vadné. Bude také generována<br>diagnostická zpráva "Kontrola přeplnění"<br>(F353). Nastavte počet vzorků. |  |
| Pokud je vybráno <b>Režim změny lahve Čas</b>                                                                                                    |                                                                                                    |                                                                                                    |  |
| Externí událost                                                                                                    | <ul> <li>Výběr</li> <li>Není nastaven vstup pro<br/>změnu lahve.</li> <li>Binární vstup Sx</li> </ul>                                                                                                    | Pro tuto funkci musí být nastaven binární<br>vstup. Vzorkovací vstup lze nastavit v sekci<br>"Vstupy".                                                                                                    |  |
|                                                                                                    | <b>Výchozí nastavení</b><br>Není nastaven vstup pro<br>změnu lahve.                                                                                                    |                                                                                                    |  |

| Menu/Nastavení/Programy odběru vzorků/Nastav. prog./Nový/Základní |                                                                                                    |                                                                                                    |  |
|-------------------------------------------------------------------|----------------------------------------------------------------------------------------------------|----------------------------------------------------------------------------------------------------|--|
| Funkce                                                            | Možnosti                                                                                                    | Informace                                                                                                    |  |
| Čas intervalu                                                     | 00-00:02 až 31-00:00<br>DD-HH:MM<br><b>Výchozí nastavení</b><br>00-01:00 DD-HH:MM                                                                            | Nastavte čas (dny, hodiny a minuty), po<br>jejichž uplynutí má systém přejít na<br>následující lahev.                                                    |  |
| Vícenásobné lahve                                                 | 0 až 23<br>Možnosti konfigurace<br>závisí na aktuálním počtu<br>lahví<br><b>Výchozí nastavení</b><br>0                                                       | Vícenásobné lahve<br>"Současný" přenos dvou vzorků do odlišných<br>lahví.                                                                                |  |
| Synchronizace lahví                                               | Výběr<br>• Není<br>• Čas změny 1. láhve<br>• 1. čas změny + č. láhve<br>Výchozí nastavení<br>Není                                                            | Není<br>Vzorkování a doby změny lahve nejsou<br>synchronizovány.<br>Čas změny 1. láhve<br>Vzorkování začne s první lahví. Nastavte čas<br>synchronizace. |  |
|                                                                   |                                                                                                    | <ol> <li>čas změny + č. láhve<br/>Každá lahev má přiřazený konkrétní čas<br/>plnění. Nastavte čas synchronizace a den<br/>v týdnu.</li> </ol>            |  |
| Pokud je vybráno Režim změny lah                                  | ve Externí signál                                                                                                    |                                                                                                    |  |
| Vstup signálu pro změnu lahve                                     | <ul> <li>Výběr</li> <li>Není nastaven vstup pro<br/>změnu lahve.</li> <li>Binární vstup Sx</li> <li>Výchozí nastavení<br/>Není nastaven vstup pro</li> </ul> | Pro tuto funkci musí být nastaven binární<br>vstup. Vzorkovací vstup lze nastavit v sekci<br>"Vstupy".                                                   |  |
|                                                                   | změnu lahve.                                                                                                    |                                                                                                    |  |
| Vícenásobné lahve                                                 | 0 až 23<br>Možnosti konfigurace<br>závisí na aktuálním počtu<br>lahví<br><b>Výchozí nastavení</b><br>0                                                       | Vícenásobné lahve<br>"Současný" přenos dvou vzorků do odlišných<br>lahví.                                                                                |  |
| Počáteční podmínka                                                | Výběr<br>• Okamžitý<br>• Datum/čas<br>Výchozí nastavení<br>Okamžitý                                                                                          | Program vzorkování lze spustit buď<br>okamžitě, anebo v nějaký konkrétní,<br>nastavitelný čas.                                                           |  |
| Pokud je vybráno <b>Počáteční podmí</b>                           | nka Okamžitý                                                                                                    | 1                                                                                                    |  |
| Vzorek při spuštění                                               | Výběr<br>• Ano<br>• Ne<br>Výchozí nastavení<br>Ano                                                                                                    | Ano<br>První vzorek bude odebrán, když bude<br>program spuštěn.<br>Ne<br>Systém před odebráním prvního vzorku<br>vyčká, než uplyne nastavený interval.   |  |
| Datum spuštění                                                    | 01.01.2000 až<br>31.12.2099<br><b>Výchozí nastavení</b><br>DD.MM.RRR                                                                                         | Nastavte datum spuštění programu<br>vzorkování. Formát závisí na možnosti, která<br>je použita v základních nastaveních.                                 |  |
| Čas spuštění                                                      | 00:00:00 až 23:59:59<br><b>Výchozí nastavení</b><br>HH:MM:SS (24 h)                                                                                          | Nastavte čas, kdy má být program<br>vzorkování spuštěn. Formát závisí na<br>možnosti, která je použita v základních<br>nastaveních.                      |  |

| Menu/Nastavení/Programy odběru vzorků/Nastav. prog./Nový/Základní |                                                                                                   |                                                                                                    |  |
|-------------------------------------------------------------------|---------------------------------------------------------------------------------------------------|----------------------------------------------------------------------------------------------------|--|
| Funkce                                                            | Možnosti                                                                                          | Informace                                                                                                    |  |
| Podmínka ukončení                                                 | Výběr<br>• Konec programu<br>• Kontinuální<br>Výchozí nastavení<br>Konec programu                 | Konec programu<br>Přístroj přestane provádět vzorkování<br>automaticky, jakmile nastavený program<br>proběhne.<br>Kontinuální<br>Zařízení běží nastaveným programem<br>nepřetržitě v nekonečné smyčce.<br>Nezapomínejte vyprazdňovat lahve! |  |
| Přiřazení bin. výstupů                                            | <ul> <li>Výběr</li> <li>Není nastaven žádný binární výstup.</li> <li>Binární výstup Sx</li> </ul> | Přiřazení binárního výstupu k cyklu<br>programu.                                                                                                    |  |
|                                                                   | <b>Výchozí nastavení</b><br>Není nastaven žádný<br>binární výstup.                                |                                                                                                    |  |
| ▶ Vstupy                                                          |                                                                                                   | Nastavení pro vstupy lze provést podle<br>popisu v části "Vstupy".                                                                                                    |  |

## Nastavení základního programu se vzorkováním řízeným podle průtoku

Nastavení základního programu s 1 lahví

# Režim odběru = Dle průtoku VTCV

| Menu/Nastavení/Programy odběru vzorků/Nastav. prog./Nový/Základní                                                                         |                                                                                                    |                                                                                                    |
|----------------------------------------------------------------------------------------------------|----------------------------------------------------------------------------------------------------|----------------------------------------------------------------------------------------------------|
| Funkce                                                                                                    | Možnosti                                                                                                    | Informace                                                                                                    |
| Vstup průtokoměru                                                                                                    | <ul> <li>Výběr</li> <li>Není nastaven vstup pro průtok.</li> <li>Binární vstup S:x</li> <li>Proudový vstup S:x</li> </ul>                                                                                                    | Vyberte vstup pro průtok. Pro tuto funkci<br>musí být nastaven binární vstup nebo<br>proudový vstup.<br>Zobrazí se pouze vstupy nastavené jako<br>vstupy pro průtok.                                                                                                    |
|                                                                                                    | <b>Výchozí nastavení</b><br>Není nastaven vstup pro<br>průtok.                                                                                                    |                                                                                                    |
| Interval odběru (pro verzi                                                                                                    | 1 000 až 9 999 000 m <sup>3</sup> 3                                                                                                    | Nastavte interval vzorkování. Jednotka                                                                                                    |
| peristaltickým čerpadlem)<br>Interval odběru                                                                                              | <b>Výchozí nastavení</b><br>10 000 m <sup>3</sup> 3                                                                                                    | nastavení, které je provedeno v sekci<br>Nastavení/ Vstupy.                                                                                                    |
| Odebíraný objem (pro verzi<br>s vakuovým čerpadlem nebo<br>vzorkovací sestavou)<br>Objem vzorků (pro verzi<br>s peristaltickým čerpadlem) | Výchozí nastavení<br>Vakuové čerpadlo:<br>20 až 350 ml<br>Peristaltické čerpadlo:<br>10 až 10 000 ml<br>Vzorkovací sestava:<br>10 až 1 000 ml<br>Výchozí nastavení<br>• Vakuové čerpadlo:<br>200 ml<br>• Peristaltické čerpadlo:<br>100 ml<br>• Vzorkovací sestava:<br>200 ml | Nastavte objem dávkování nebo objem<br>vzorku.<br>U verze s vakuovým čerpadlem nebo<br>vzorkovací sestavou se objem bere<br>z nastavení a je možné jej zde upravit.<br>Přesnost dávkování a opakovatelnost<br>objemu vzorku < 20 ml se může lišit, záleží<br>na konkrétní aplikaci. |
| Násobitel<br>(pro verzi s vakuovým čerpadlem<br>nebo vzorkovací sestavou)                                                                 | 1 až 10<br><b>Výchozí nastavení</b><br>1                                                                                                    | Objem vzorku můžete změnit nastavením<br>násobitele. Příklad: Jestliže objem dávkování<br>je nastaven na 200 ml, nastavením<br>násobitele na hodnotu 2 získáte objem<br>vzorku 400 ml. Při vzorkování budou<br>odebrány 2 vzorky těsně za sebou.                                    |

| Menu/Nastavení/Programy odběru vzorků/Nastav. prog./Nový/Základní |                                                                                             |                                                                                                    |
|-------------------------------------------------------------------|---------------------------------------------------------------------------------------------|----------------------------------------------------------------------------------------------------|
| Funkce                                                            | Možnosti                                                                                    | Informace                                                                                                    |
| Režim změny lahve                                                 | Výběr<br>• Počet vzorků<br>• Čas<br>• Externí signál<br>Výchozí nastavení<br>Externí signál | Lahev lze změnit po odebrání určitého počtu<br>vzorků, po uplynutí určitého času, anebo po<br>přijetí externího signálu.                                                                                                    |
| Pokud je vybráno: <b>Režim změny lak</b>                          | ve Počet vzorků                                                                             |                                                                                                    |
| Počet odběrů do lahve                                             | 1 až 9 999                                                                                  | Nastavte počet vzorků.                                                                                                    |
|                                                                   | Výchozí nastavení<br>1                                                                      |                                                                                                    |
| Pokud je vybráno Režim změny lah                                  | ve Čas                                                                                      |                                                                                                    |
| Čas intervalu                                                     | 00-00:02 až 31-00:00<br>DD-HH:MM<br><b>Výchozí nastavení</b><br>00-01:00 DD-HH:MM           | Nastavte čas (dny, hodiny a minuty), po<br>jejichž uplynutí má systém přejít na<br>následující lahev.                                                                                                    |
| Synchronizace lahví                                               | Výběr<br>• Není<br>• Čas změny 1. láhve<br>• 1. čas změny + č. láhve<br>Výchozí nastavení   | Není<br>Vzorkování a doby změny lahve nejsou<br>synchronizovány.<br>Čas změny 1. láhve<br>Vzorkování začne s první lahví. Nastavte čas                                                                                                    |
|                                                                   | Neni                                                                                        | synchronizace.<br><b>1. čas změny + č. láhve</b><br>Každá lahev má přiřazený konkrétní čas<br>plnění. Nastavte čas synchronizace a den<br>v týdnu.                                                                                          |
| Počáteční podmínka                                                | Výběr<br>• Okamžitý<br>• Datum/čas<br>Výchozí nastavení<br>Okamžitý                         | Program vzorkování lze spustit buď<br>okamžitě, anebo v nějaký konkrétní,<br>nastavitelný čas.                                                                                                    |
| Pokud je vybráno Počáteční podmín                                 | ıka Okamžitý                                                                                |                                                                                                    |
| Vzorek při spuštění                                               | Výběr<br>• Ano<br>• Ne<br>Výchozí nastavení<br>Ano                                          | Ano<br>První vzorek bude odebrán, když bude<br>program spuštěn.<br>Ne<br>Systém před odebráním prvního vzorku                                                                                                    |
|                                                                   |                                                                                             | vyčká, než uplyne nastavený interval.                                                                                                    |
| Pokud je vybráno Počáteční podmín                                 | ıka Datum/čas                                                                               | 1                                                                                                    |
| Datum spuštění                                                    | 01.01.2000 až<br>31.12.2099<br><b>Výchozí nastavení</b><br>DD.MM.RRR                        | Nastavte datum spuštění programu<br>vzorkování. Formát závisí na možnosti, která<br>je použita v základních nastaveních.                                                                                                    |
| Čas spuštění                                                      | 00:00:00 až 23:59:59<br><b>Výchozí nastavení</b><br>HH:MM:SS (24 h)                         | Nastavte čas, kdy má být program<br>vzorkování spuštěn. Formát závisí na<br>možnosti, která je použita v základních<br>nastaveních.                                                                                                    |
| Podmínka ukončení                                                 | Výběr<br>• Konec programu<br>• Kontinuální<br>Výchozí nastavení<br>Konec programu           | Konec programu<br>Přístroj přestane provádět vzorkování<br>automaticky, jakmile nastavený program<br>proběhne.<br>Kontinuální<br>Zařízení běží nastaveným programem<br>nepřetržitě v nekonečné smyčce.<br>Nezapomínejte vyprazdňovat lahve! |

| Menu/Nastavení/Programy odběru vzorků/Nastav. prog./Nový/Základní |                                                                                                    |                                                                    |
|-------------------------------------------------------------------|----------------------------------------------------------------------------------------------------|--------------------------------------------------------------------|
| Funkce                                                            | Možnosti                                                                                                    | Informace                                                          |
| Přiřazení bin. výstupů                                            | <ul> <li>Výběr</li> <li>Není nastaven žádný binární výstup.</li> <li>Binární výstup Sx</li> <li>Výchozí nastavení Není nastaven žádný binární výstup.</li> </ul> | Přiřazení binárního výstupu k cyklu<br>programu.                   |
| ▶ Vstupy                                                          |                                                                                                    | Nastavení pro vstupy lze provést podle<br>popisu v části "Vstupy". |

Nastavení základního programu s více lahvemi

# Režim odběru = Dle průtoku VTCV

Г

| Menu/Nastavení/Programy odběru vzorků/Nastav. prog./Nový/Základní                                                                                         |                                                                                                    |                                                                                                    |
|----------------------------------------------------------------------------------------------------|----------------------------------------------------------------------------------------------------|----------------------------------------------------------------------------------------------------|
| Funkce                                                                                                    | Možnosti                                                                                                    | Informace                                                                                                    |
| Vstup průtokoměru                                                                                                    | <ul> <li>Výběr</li> <li>Není nastaven vstup pro průtok.</li> <li>Binární vstup S:x</li> <li>Proudový vstup S:x</li> </ul>                                                                                                    | Vyberte vstup pro průtok. Pro tuto funkci<br>musí být nastaven binární vstup nebo<br>proudový vstup. Zobrazí se pouze vstupy<br>nastavené jako vstupy pro průtok.                                                                                                    |
|                                                                                                    | Výchozí nastavení<br>Není nastaven vstup pro<br>průtok.                                                                                                    |                                                                                                    |
| Interval odběru (pro verzi                                                                                                    | 1 000 až 9 999 000 m <sup>3</sup> 3                                                                                                    | Nastavte interval vzorkování. Jednotka                                                                                                    |
| s vakuovým čerpadlem nebo<br>peristaltickým čerpadlem)<br>Interval odběru                                                                                 | <b>Výchozí nastavení</b><br>10 000 m <sup>3</sup> 3                                                                                                    | a počet desetinných míst se zobrazi podle<br>nastavení, které je provedeno v sekci<br>Nastavení/ Vstupy.                                                                                                    |
| Odebíraný objem (pro verzi<br>s vakuovým čerpadlem nebo<br>vzorkovací sestavou)<br>Objem vzorků (pro verzi<br>s peristaltickým čerpadlem)<br>Objem vzorků | Výchozí nastavení<br>Vakuové čerpadlo:<br>20 až 350 ml<br>Peristaltické čerpadlo:<br>10 až 10 000 ml<br>Vzorkovací sestava:<br>10 až 1 000 ml<br>Výchozí nastavení<br>Vakuové čerpadlo:<br>200 ml<br>Peristaltické čerpadlo:<br>100 ml<br>Vzorkovací sestava:<br>200 ml | Nastavte objem dávkování nebo objem<br>vzorku.<br>Nastavte objem vzorku.<br>U verze s vakuovým čerpadlem nebo<br>vzorkovací sestavou se objem bere<br>z nastavení a je možné jej zde upravit.<br>Přesnost dávkování a opakovatelnost<br>objemu vzorku < 20 ml se může lišit, záleží<br>na konkrétní aplikaci. |
| Násobitel<br>(pro verzi s vakuovým čerpadlem<br>nebo vzorkovací sestavou)                                                                                 | 1 až 10<br><b>Výchozí nastavení</b><br>1                                                                                                    | Objem vzorku můžete změnit nastavením<br>násobitele. Příklad: Jestliže objem dávkování<br>je nastaven na 200 ml, nastavením<br>násobitele na hodnotu 2 získáte objem<br>vzorku 400 ml. Při vzorkování budou<br>odebrány 2 vzorky těsně za sebou.                                                              |
| Režim změny lahve                                                                                                    | Výběr<br>• Počet vzorků<br>• Čas<br>• Externí signál<br>Výchozí nastavení<br>Externí signál                                                                                                    | Lahev lze změnit po odebrání určitého počtu<br>vzorků, po uplynutí určitého času, anebo po<br>přijetí externího signálu.                                                                                                    |
| Pokud je vybráno: Režim změny lak                                                                                                    | nve Počet vzorků                                                                                                    | ·                                                                                                    |
| Počet odběrů do lahve                                                                                                    | 1 až 9 999                                                                                                    | Nastavte počet vzorků.                                                                                                    |
|                                                                                                    | <b>Výchozí nastavení</b><br>1                                                                                                    |                                                                                                    |

| Menu/Nastavení/Programy odběru vzorků/Nastav. prog./Nový/Základní |                                                                                                    |                                                                                                    |
|-------------------------------------------------------------------|----------------------------------------------------------------------------------------------------|----------------------------------------------------------------------------------------------------|
| Funkce                                                            | Možnosti                                                                                                    | Informace                                                                                                    |
| Pokud je vybráno Režim změny lah                                  | ve Čas                                                                                                    | •                                                                                                    |
| Čas intervalu                                                     | 00-00:02 až 31-00:00<br>DD-HH:MM<br><b>Výchozí nastavení</b><br>00-01:00 DD-HH:MM                                                                                             | Nastavte čas (dny, hodiny a minuty), po<br>jejichž uplynutí má systém přejít na<br>následující lahev.                                                                                                    |
| Vícenásobné lahve                                                 | O až 23<br>Možnosti konfigurace<br>závisí na aktuálním počtu<br>lahví<br><b>Výchozí nastavení</b><br>O                                                                        | <b>Vícenásobné lahve</b><br>"Současný" přenos dvou vzorků do odlišných<br>lahví.                                                                                                    |
| Synchronizace lahví                                               | Výběr<br>• Není<br>• Čas změny 1. láhve<br>• 1. čas změny + č. láhve<br>Výchozí nastavení<br>Není                                                                             | <ul> <li>Není</li> <li>Vzorkování a doby změny lahve nejsou synchronizovány.</li> <li>Čas změny 1. láhve</li> <li>Vzorkování začne s první lahví. Nastavte čas synchronizace.</li> <li>1. čas změny + č. láhve</li> <li>Každá lahev má přiřazený konkrétní čas plnění. Nastavte čas synchronizace a den v týdnu.</li> </ul> |
| Pokud je vybráno Režim změny lah                                  | ve Externí signál                                                                                                    |                                                                                                    |
| Vstup signálu pro změnu lahve                                     | <ul> <li>Výběr</li> <li>Není nastaven vstup pro<br/>změnu lahve.</li> <li>Binární vstup Sx</li> <li>Výchozí nastavení<br/>Není nastaven vstup pro<br/>změnu lahve.</li> </ul> | Vstup pro změnu lahve lze nastavit v sekci<br>Vstupy.<br>Pro tuto funkci musí být nastaven binární<br>vstup. Vzorkovací vstup lze nastavit v sekci<br>"Vstupy".                                                                                                    |
| Vícenásobné lahve                                                 | O až 23<br>Možnosti konfigurace<br>závisí na aktuálním počtu<br>lahví<br><b>Výchozí nastavení</b><br>O                                                                        | <b>Vícenásobné lahve</b><br>"Současný" přenos dvou vzorků do odlišných<br>lahví.                                                                                                    |
| Počáteční podmínka                                                | Výběr<br>• Okamžitý<br>• Datum/čas<br>Výchozí nastavení<br>Okamžitý                                                                                                    | Program vzorkování lze spustit buď<br>okamžitě, anebo v nějaký konkrétní,<br>nastavitelný čas.                                                                                                    |
| Pokud je vybráno <b>Počáteční podmí</b>                           | nka Okamžitý                                                                                                    | 1                                                                                                    |
| Vzorek při spuštění                                               | Výběr<br>• Ano<br>• Ne<br>Výchozí nastavení<br>Ano                                                                                                    | Ano<br>První vzorek bude odebrán, když bude<br>program spuštěn.<br>Ne<br>Systém před odebráním prvního vzorku<br>vyčká, než uplyne nastavený interval.                                                                                                    |
| Pokud je vybráno <b>Počáteční podmínka Datum/čas</b>              |                                                                                                    |                                                                                                    |
| Datum spuštění                                                    | 01.01.2000 až<br>31.12.2099<br><b>Výchozí nastavení</b><br>DD.MM.RRRR                                                                                                    | Nastavte datum spuštění programu<br>vzorkování. Formát závisí na možnosti, která<br>je použita v základních nastaveních.                                                                                                    |
| Čas spuštění                                                      | 00:00:00 až 23:59:59<br><b>Výchozí nastavení</b><br>HH:MM:SS (24 h)                                                                                                    | Nastavte čas, kdy má být program<br>vzorkování spuštěn. Formát závisí na<br>možnosti, která je použita v základních<br>nastaveních.                                                                                                    |

| Menu/Nastavení/Programy odběru vzorků/Nastav. prog./Nový/Základní |                                                                                                   |                                                                                                    |
|-------------------------------------------------------------------|---------------------------------------------------------------------------------------------------|----------------------------------------------------------------------------------------------------|
| Funkce                                                            | Možnosti                                                                                          | Informace                                                                                                    |
| Podmínka ukončení                                                 | Výběr<br>• Konec programu<br>• Kontinuální<br>Výchozí nastavení<br>Konec programu                 | Konec programu<br>Přístroj přestane provádět vzorkování<br>automaticky, jakmile nastavený program<br>proběhne.<br>Kontinuální<br>Zařízení běží nastaveným programem<br>nepřetržitě v nekonečné smyčce.<br>Nezapomínejte vyprazdňovat lahve! |
| Přiřazení bin. výstupů                                            | <ul> <li>Výběr</li> <li>Není nastaven žádný binární výstup.</li> <li>Binární výstup Sx</li> </ul> | Přiřazení binárního výstupu k cyklu<br>programu.                                                                                                    |
|                                                                   | <b>Výchozí nastavení</b><br>Není nastaven žádný<br>binární výstup.                                |                                                                                                    |
| ▶ Vstupy                                                          |                                                                                                   | Nastavení pro vstupy lze provést podle<br>popisu v části "Vstupy".                                                                                                    |

# Nastavení základního programu vzorkování řízeného podle času/průtoku (pouze pro verzi s peristaltickým čerpadlem)

Nastavení základního programu s 1 lahví

## Režim odběru = Proporční dle průtoku

| Menu/Nastavení/Programy odběru vzorků/Nastav. prog./Nový/Základní |                                                                                                    |                                                                                                    |
|-------------------------------------------------------------------|----------------------------------------------------------------------------------------------------|----------------------------------------------------------------------------------------------------|
| Funkce                                                            | Možnosti                                                                                                    | Informace                                                                                                    |
| Zadat objem odběru                                                | <ul> <li>Výběr</li> <li>Není nastaven vstup pro<br/>průtok.</li> <li>Binární vstup S:x</li> <li>Proudový vstup S:x</li> </ul> | Vyberte vstup pro objem vzorku. Pro tuto<br>funkci musí být nastaven binární vstup nebo<br>proudový vstup. Zobrazí se pouze vstupy<br>nastavené jako vstupy pro objem vzorku. |
|                                                                   | <b>Výchozí nastavení</b><br>Není nastaven vstup pro<br>průtok.                                                                |                                                                                                    |
| Interval odběru                                                   | 00:01:00 až 99:59:00<br>HH:MM:SS                                                                                              | Nastavte interval vzorkování.                                                                                                    |
|                                                                   | <b>Výchozí nastavení</b><br>00:10:00 HH:MM:SS                                                                                 |                                                                                                    |
|                                                                   | 00:10:00 HH:MM:SS<br>HH:MM:SS                                                                                                 |                                                                                                    |
|                                                                   | <b>Výchozí nastavení</b><br>00:10:00 HH:MM:SS                                                                                 |                                                                                                    |
| Pokud je vybráno: Zadat objem odba                                | éru Binární vstup                                                                                                    |                                                                                                    |
| Objem vzorků                                                      | 10 až 10 000 ml                                                                                                    | Nastavte objem vzorku.                                                                                                    |
|                                                                   | <b>Výchozí nastavení</b><br>20 ml                                                                                             | Přesnost dávkování a opakovatelnost<br>objemu vzorku < 20 ml se může lišit, záleží<br>na konkrétní aplikaci.                                                                  |
| Pokud je vybráno: Zadat objem odběru Analogový vstup              |                                                                                                    |                                                                                                    |
| Objem pro 20 mA                                                   | 10 až 10 000 ml                                                                                                    | Nastavte objem vzorku, který má být                                                                                                    |
|                                                                   | <b>Výchozí nastavení</b><br>100 ml                                                                                            | odebran pri 20 mA.<br>Přesnost dávkování a opakovatelnost<br>objemu vzorku < 20 ml se může lišit, záleží<br>na konkrétní aplikaci.                                            |

| Menu/Nastavení/Programy odběru vzorků/Nastav. prog./Nový/Základní |                                                                                   |                                                                                                    |
|-------------------------------------------------------------------|-----------------------------------------------------------------------------------|----------------------------------------------------------------------------------------------------|
| Funkce                                                            | Možnosti                                                                          | Informace                                                                                                    |
| Výpočet průtoku                                                   | <b>Výběr</b><br>• Aktuální<br>• Průměrný průtok                                   | Aktuální:<br>Aktuální průtok se převede na objem vzorku<br>v době vzorkování.                                                                      |
|                                                                   | <b>Výchozí nastavení</b><br>Aktuální                                              | <b>Průměrný průtok:</b><br>Systém vypočítá průměr mezi posledním<br>a aktuálním vzorkem a podle toho nastaví<br>objem vzorku.                      |
| Režim změny lahve                                                 | Výběr<br>Počet vzorků<br>Čas<br>Externí signál<br>Výchozí nastavení               | Lahev lze změnit po odebrání určitého počtu<br>vzorků, po uplynutí určitého času, anebo po<br>přijetí externího signálu.                           |
|                                                                   | Externí signál                                                                    |                                                                                                    |
| Pokud je vybráno <b>Režim změny lahv</b>                          | <i>r</i> e Počet vzorků                                                           | 1                                                                                                    |
| Počet odběrů do lahve                                             | 1 až 9 999                                                                        | Nastavte počet vzorků.                                                                                                    |
|                                                                   | Výchozí nastavení<br>1                                                            |                                                                                                    |
| Pokud je vybráno <b>Režim změny lah</b> y                         | ve Čas                                                                            |                                                                                                    |
| Čas intervalu                                                     | 00-00:02 až 31-00:00<br>DD-HH:MM<br><b>Výchozí nastavení</b><br>00-01:00 DD-HH:MM | Nastavte čas (dny, hodiny a minuty), po<br>jejichž uplynutí má systém přejít na<br>následující lahev.                                              |
| Synchronizace lahví                                               | Výběr<br>Není<br>Čas změny 1. láhve<br>1. čas změny + č. láhve                    | Není<br>Vzorkování a doby změny lahve nejsou<br>synchronizovány.<br>Čas změny 1. láhve                                                             |
|                                                                   | <b>Výchozí nastavení</b><br>Není                                                  | Vzorkování začne s první lahví. Nastavte čas synchronizace.                                                                                        |
|                                                                   |                                                                                   | <ol> <li>čas změny + č. láhve</li> <li>Každá lahev má přiřazený konkrétní čas<br/>plnění. Nastavte čas synchronizace a den<br/>v týdnu.</li> </ol> |
| Počáteční podmínka                                                | <b>Výběr</b><br>• Okamžitý<br>• Datum/čas                                         | Program vzorkování lze spustit buď<br>okamžitě, anebo v nějaký konkrétní,<br>nastavitelný čas.                                                     |
|                                                                   | <b>Výchozí nastavení</b><br>Okamžitý                                              |                                                                                                    |
| Pokud je vybráno <b>Počáteční podmín</b>                          | ıka Datum/čas                                                                     |                                                                                                    |
| Datum spuštění                                                    | 01.01.2000 až                                                                     | Nastavte datum spuštění programu<br>vzorkování Formát závisí na možnosti, která                                                                    |
|                                                                   | Výchozí nastavení<br>DD.MM.RRR                                                    | je použita v základních nastaveních.                                                                                                    |
| Čas spuštění                                                      | 00:00:00 až 23:59:59                                                              | Nastavte čas, kdy má být program                                                                                                    |
|                                                                   | <b>Výchozí nastavení</b><br>HH:MM:SS (24 h)                                       | vzorkování spuštěn. Formát závisí na<br>možnosti, která je použita v základních<br>nastaveních.                                                    |
| Podmínka ukončení                                                 | Výběr<br>• Konec programu<br>• Kontinuální<br>Výchozí nastavení<br>Konec programu | Konec programu<br>Přístroj přestane provádět vzorkování<br>automaticky, jakmile nastavený program<br>proběhne.                                     |
|                                                                   | Konec programu                                                                    | Zařízení běží nastaveným programem<br>nepřetržitě v nekonečné smyčce.<br>Nezapomínejte vyprazdňovat lahve!                                         |

| Menu/Nastavení/Programy odběru vzorků/Nastav. prog./Nový/Základní |                                                                                                    |                                                                    |
|-------------------------------------------------------------------|----------------------------------------------------------------------------------------------------|--------------------------------------------------------------------|
| Funkce                                                            | Možnosti                                                                                                    | Informace                                                          |
| Přiřazení bin. výstupů                                            | <ul> <li>Výběr</li> <li>Není nastaven žádný binární výstup.</li> <li>Binární výstup Sx</li> <li>Výchozí nastavení Není nastaven žádný binární výstup.</li> </ul> | Přiřazení binárního výstupu k cyklu<br>programu.                   |
| ▶ Vstupy                                                          |                                                                                                    | Nastavení pro vstupy lze provést podle<br>popisu v části "Vstupy". |

Nastavení základního programu s více lahvemi

# Režim odběru = Proporční dle průtoku

| Menu/Nastavení/Programy odběru vzorků/Nastav. prog./Nový/Základní |                                                                                                    |                                                                                                    |
|-------------------------------------------------------------------|----------------------------------------------------------------------------------------------------|----------------------------------------------------------------------------------------------------|
| Funkce                                                            | Možnosti                                                                                                    | Informace                                                                                                    |
| Zadat objem odběru                                                | <ul> <li>Výběr</li> <li>Není nastaven vstup pro<br/>průtok.</li> <li>Binární vstup S:x</li> <li>Proudový vstup S:x</li> </ul> | Vyberte vstup pro objem vzorku. Pro tuto<br>funkci musí být nastaven binární vstup nebo<br>proudový vstup. Zobrazí se pouze vstupy<br>nastavené jako vstupy pro objem vzorku. |
|                                                                   | <b>Výchozí nastavení</b><br>Není nastaven vstup pro<br>průtok.                                                                |                                                                                                    |
| Interval odběru                                                   | 00:01:00 až 99:59:00<br>HH:MM:SS                                                                                              | Nastavte interval vzorkování.                                                                                                    |
|                                                                   | <b>Výchozí nastavení</b><br>00:10:00 HH:MM:SS                                                                                 |                                                                                                    |
|                                                                   | 00:10:00 HH:MM:SS<br>HH:MM:SS                                                                                                 |                                                                                                    |
|                                                                   | <b>Výchozí nastavení</b><br>00:10:00 HH:MM:SS                                                                                 |                                                                                                    |
| Pokud je vybráno: Zadat objem odbo                                | ěru Binární vstup                                                                                                    |                                                                                                    |
| Objem vzorků                                                      | 10 až 10 000 ml<br><b>Výchozí nastavení</b><br>20 ml                                                                          | Nastavte objem vzorku.<br>Přesnost dávkování a opakovatelnost<br>objemu vzorku < 20 ml se může lišit, záleží<br>na konkrétní aplikaci.                                        |
| Pokud je vybráno: Zadat objem odb                                 | ěru Analogový vstup                                                                                                    |                                                                                                    |
| Objem pro 20 mA                                                   | 10 až 10 000 ml<br><b>Výchozí nastavení</b><br>100 ml                                                                         | Nastavte objem vzorku, který má být<br>odebrán při 20 mA.<br>Přesnost dávkování a opakovatelnost<br>objemu vzorku < 20 ml se může lišit, záleží<br>na konkrétní aplikaci.     |
| Výpočet průtoku                                                   | Výběr<br>• Aktuální<br>• Průměrný průtok                                                                                      | <b>Aktuální:</b><br>Aktuální průtok se převede na objem vzorku<br>v době vzorkování.                                                                                          |
|                                                                   | <b>Výchozí nastavení</b><br>Aktuální                                                                                          | <b>Průměrný průtok:</b><br>Systém vypočítá průměr mezi posledním<br>a aktuálním vzorkem a podle toho nastaví<br>objem vzorku.                                                 |
| Režim změny lahve                                                 | <b>Výběr</b><br>• Počet vzorků<br>• Čas<br>• Externí signál                                                                   | Lahev lze změnit po odebrání určitého počtu<br>vzorků, po uplynutí určitého času, anebo po<br>přijetí externího signálu.                                                      |
|                                                                   | <b>Výchozí nastavení</b><br>Externí signál                                                                                    |                                                                                                    |

| Menu/Nastavení/Programy odběru vzorků/Nastav. prog./Nový/Základní |                                                                                                    |                                                                                                    |
|-------------------------------------------------------------------|----------------------------------------------------------------------------------------------------|----------------------------------------------------------------------------------------------------|
| Funkce                                                            | Možnosti                                                                                                    | Informace                                                                                                    |
| Pokud je vybráno Režim změny lahv                                 | ve Počet vzorků                                                                                                    |                                                                                                    |
| Počet odběrů do lahve                                             | 1 až 9 999                                                                                                    | Nastavte počet vzorků.                                                                                                    |
|                                                                   | Vychozi nastaveni<br>1                                                                                                    |                                                                                                    |
| Pokud je vybráno Režim změny lahv                                 | <i>r</i> e Čas                                                                                                    |                                                                                                    |
| Čas intervalu                                                     | 00-00:02 až 31-00:00<br>DD-HH:MM<br><b>Výchozí nastavení</b><br>00-01:00 DD-HH:MM                                                                            | Nastavte čas (dny, hodiny a minuty), po<br>jejichž uplynutí má systém přejít na<br>následující lahev.                                                                                                    |
| Vícenásobné lahve                                                 | 0 až 23<br>Možnosti konfigurace<br>závisí na aktuálním počtu<br>lahví<br><b>Výchozí nastavení</b><br>0                                                       | Vícenásobné lahve:<br>"Současný" přenos dvou vzorků do odlišných<br>lahví.                                                                                                    |
| Pokud je vybráno <b>Režim změny lah</b> v                         | ve Externí signál                                                                                                    |                                                                                                    |
| Vstup signálu pro změnu lahve                                     | <ul> <li>Výběr</li> <li>Není nastaven vstup pro<br/>změnu lahve.</li> <li>Binární vstup Sx</li> <li>Výchozí nastavení<br/>Není nastaven vstup pro</li> </ul> | Vstup pro změnu lahve lze nastavit v sekci<br>Vstupy.<br>Pro tuto funkci musí být nastaven binární<br>vstup. Vzorkovací vstup lze nastavit v sekci<br>"Vstupy".                                                                             |
| Vícenásobné lahve                                                 | změnu lahve.<br>O až 23<br>Možnosti konfigurace<br>závisí na aktuálním počtu<br>lahví<br><b>Výchozí nastavení</b>                                            | Vícenásobné lahve:<br>"Současný" přenos dvou vzorků do odlišných<br>lahví.                                                                                                    |
| Počáteční podmínka                                                | <ul> <li>Výběr</li> <li>Okamžitý</li> <li>Datum/čas</li> <li>Výchozí nastavení</li> <li>Okamžitý</li> </ul>                                                  | Program vzorkování lze spustit buď<br>okamžitě, anebo v nějaký konkrétní,<br>nastavitelný čas.                                                                                                    |
| Pokud je vybráno <b>Počáteční podmín</b>                          | ka Datum/čas                                                                                                    |                                                                                                    |
| Datum spuštění                                                    | 01.01.2000 až<br>31.12.2099<br><b>Výchozí nastavení</b><br>DD.MM.RRRR                                                                                        | Nastavte datum spuštění programu<br>vzorkování. Formát závisí na možnosti, která<br>je použita v základních nastaveních.                                                                                                    |
| Čas spuštění                                                      | 00:00:00 až 23:59:59<br><b>Výchozí nastavení</b><br>HH:MM:SS (24 h)                                                                                          | Nastavte čas, kdy má být program<br>vzorkování spuštěn. Formát závisí na<br>možnosti, která je použita v základních<br>nastaveních.                                                                                                    |
| Podmínka ukončení                                                 | Výběr<br>• Konec programu<br>• Kontinuální<br>Výchozí nastavení<br>Konec programu                                                                            | Konec programu<br>Přístroj přestane provádět vzorkování<br>automaticky, jakmile nastavený program<br>proběhne.<br>Kontinuální<br>Zařízení běží nastaveným programem<br>nepřetržitě v nekonečné smyčce.<br>Nezapomínejte vyprazdňovat lahve! |

| Menu/Nastavení/Programy odběru vzorků/Nastav. prog./Nový/Základní |                                                                                                   |                                                                    |
|-------------------------------------------------------------------|---------------------------------------------------------------------------------------------------|--------------------------------------------------------------------|
| Funkce                                                            | Možnosti                                                                                          | Informace                                                          |
| Přiřazení bin. výstupů                                            | <ul> <li>Výběr</li> <li>Není nastaven žádný binární výstup.</li> <li>Binární výstup Sx</li> </ul> | Přiřazení binárního výstupu k cyklu<br>programu.                   |
|                                                                   | <b>Výchozí nastavení</b><br>Není nastaven žádný<br>binární výstup.                                |                                                                    |
| ▶ Vstupy                                                          |                                                                                                   | Nastavení pro vstupy lze provést podle<br>popisu v části "Vstupy". |

# Nastavení základního programu s řízením externím signálem

Nastavení základního programu s 1 lahví řízeného externím signálem

# Režim odběru = Externí signál

| Menu/Nastavení/Programy odběru vzorků/Nastav. prog./Nový/Základní |                                                                                                    |                                                                                                    |
|-------------------------------------------------------------------|----------------------------------------------------------------------------------------------------|----------------------------------------------------------------------------------------------------|
| Funkce                                                            | Možnosti                                                                                             | Informace                                                                                                    |
| Zadat objem odběru                                                | 10 až 1 000 ml<br><b>Výchozí nastavení</b><br>100 ml                                                 | Zadejte objem vzorku.                                                                                                    |
| Vstup signálu odběru                                              | Výběr<br>Není nastaven vstup pro<br>odběr.<br>Výchozí nastavení<br>Není nastaven vstup pro<br>odběr. | Vyberte vstup pro vzorkovací signál. Pro tuto<br>funkci musí být provedeno nastavení pro<br>fieldbus.<br>Vzorkovací vstup lze nastavit v sekci<br>Vstupy.                                                                                                    |
| Režim změny lahve                                                 | Výběr<br>• Počet vzorků<br>• Čas<br>• Počet vzorků<br>Výchozí nastavení<br>Počet vzorků              | Lahev lze změnit po odebrání určitého počtu<br>vzorků, po uplynutí určitého času, anebo po<br>přijetí externího signálu.                                                                                                    |
| Pokud je vybráno Režim změny lahv                                 | ve Počet vzorků                                                                                      |                                                                                                    |
| Počet odběrů do lahve                                             | 1 až 9 999<br><b>Výchozí nastavení</b><br>1                                                          | Nastavte počet vzorků.                                                                                                    |
| Pokud je vybráno Režim změny lah                                  | ve Čas                                                                                               | 1                                                                                                    |
| Čas intervalu                                                     | 00-00:02 až 31-00:00<br>DD-HH:MM<br><b>Výchozí nastavení</b><br>00-01:00 DD-HH:MM                    | Nastavte čas (dny, hodiny a minuty), po<br>jejichž uplynutí má systém přejít na<br>následující lahev.                                                                                                    |
| Synchronizace lahví                                               | Výběr<br>Není<br>Čas změny 1. láhve<br>1. čas změny + č. láhve<br>Výchozí nastavení<br>Není          | <ul> <li>Není</li> <li>Vzorkování a doby změny lahve nejsou synchronizovány.</li> <li>Čas změny 1. láhve</li> <li>Vzorkování začne s první lahví. Nastavte čas synchronizace.</li> <li>1. čas změny + č. láhve</li> <li>Každá lahev má přiřazený konkrétní čas plnění. Nastavte čas synchronizace a den v týdnu.</li> </ul> |

| Menu/Nastavení/Programy odběru vzorků/Nastav. prog./Nový/Základní |                                                                                                   |                                                                                                    |
|-------------------------------------------------------------------|---------------------------------------------------------------------------------------------------|----------------------------------------------------------------------------------------------------|
| Funkce                                                            | Možnosti                                                                                          | Informace                                                                                                    |
| Počáteční podmínka                                                | <b>Výběr</b><br>• Okamžitý<br>• Datum/čas                                                         | Program vzorkování lze spustit buď<br>okamžitě, anebo v nějaký konkrétní,<br>nastavitelný čas.                                      |
|                                                                   | <b>Výchozí nastavení</b><br>Okamžitý                                                              |                                                                                                    |
| Pokud je vybráno <b>Počáteční p</b>                               | oodmínka Okamžitý                                                                                 |                                                                                                    |
| Vzorek při spuštění                                               | <b>Výběr</b><br>● Ano<br>● Ne                                                                     | <b>Ano</b><br>První vzorek bude odebrán, když bude<br>program spuštěn.                                                              |
|                                                                   | <b>Výchozí nastavení</b><br>Ano                                                                   | <b>Ne</b><br>Systém před odebráním prvního vzorku<br>vyčká, než uplyne nastavený interval.                                          |
| Pokud je vybráno <b>Počáteční p</b>                               | oodmínka Datum/čas                                                                                |                                                                                                    |
| Datum spuštění                                                    | 01.01.2000 až<br>31.12.2099                                                                       | Nastavte datum spuštění programu<br>vzorkování. Formát závisí na možnosti, která                                                    |
|                                                                   | <b>Výchozí nastavení</b><br>DD.MM.RRR                                                             | je pouzita v zakladnich nastavenich.                                                                                                |
| Čas spuštění                                                      | 00:00:00 až 23:59:59<br><b>Výchozí nastavení</b><br>HH:MM:SS (24 h)                               | Nastavte čas, kdy má být program<br>vzorkování spuštěn. Formát závisí na<br>možnosti, která je použita v základních<br>nastaveních. |
| Podmínka ukončení                                                 | Výběr<br>• Konec programu<br>• Kontinuální                                                        | Konec programu<br>Přístroj přestane provádět vzorkování<br>automaticky, jakmile nastavený program<br>proběhne                       |
|                                                                   | Konec programu                                                                                    | Kontinuální<br>Zařízení běží nastaveným programem<br>nepřetržitě v nekonečné smyčce.<br>Nezapomínejte vyprazdňovat lahve!           |
| Přiřazení bin. výstupů                                            | <ul> <li>Výběr</li> <li>Není nastaven žádný binární výstup.</li> <li>Binární výstup Sx</li> </ul> | Přiřazení binárního výstupu k cyklu<br>programu.                                                                                    |
|                                                                   | <b>Výchozí nastavení</b><br>Není nastaven žádný<br>binární výstup.                                |                                                                                                    |
| ► Vstupy                                                          |                                                                                                   | Nastavení pro vstupy lze provést podle<br>popisu v části "Vstupy".                                                                  |

Nastavení základního programu s více lahvemi řízeného externím signálem

# Režim odběru = Externí signál

| Menu/Nastavení/Programy odběru vzorků/Nastav. prog./Nový/Základní |                                                                                                    |                                                                                                    |
|-------------------------------------------------------------------|----------------------------------------------------------------------------------------------------|----------------------------------------------------------------------------------------------------|
| Funkce                                                            | Možnosti                                                                                             | Informace                                                                                                    |
| Zadat objem odběru                                                | 10 až 1 000 ml                                                                                       | Zadejte objem vzorku.                                                                                                    |
|                                                                   | Výchozí nastavení                                                                                    |                                                                                                    |
|                                                                   | 100 ml                                                                                               |                                                                                                    |
| Vstup signálu odběru                                              | Výběr<br>Není nastaven vstup pro<br>odběr.<br>Výchozí nastavení<br>Není nastaven vstup pro<br>odběr. | Vyberte vstup pro vzorkovací signál. Pro tuto<br>funkci musí být provedeno nastavení pro<br>fieldbus.<br>Vzorkovací vstup lze nastavit v sekci <b>⊳</b><br>Vstupy. |

| Menu/Nastavení/Programy odběru vzorků/Nastav. prog./Nový/Základní |                                                                                                    |                                                                                                    |  |
|-------------------------------------------------------------------|----------------------------------------------------------------------------------------------------|----------------------------------------------------------------------------------------------------|--|
| Funkce                                                            | Možnosti                                                                                                    | Informace                                                                                                    |  |
| Režim změny lahve                                                 | Výběr<br>• Počet vzorků<br>• Čas<br>• Počet vzorků<br>Výchozí nastavení<br>Počet vzorků                                                                                       | Lahev lze změnit po odebrání určitého počtu<br>vzorků, po uplynutí určitého času, anebo po<br>přijetí externího signálu.                                        |  |
| Pokud je vybráno <b>Režim změny lahv</b>                          | re Počet vzorků                                                                                                    |                                                                                                    |  |
| Počet odběrů do lahve                                             | 1 až 9 999                                                                                                    | Nastavte počet vzorků.                                                                                                    |  |
|                                                                   | <b>Výchozí nastavení</b><br>1                                                                                                    |                                                                                                    |  |
| Pokud je vybráno <b>Režim změny lahv</b>                          | re Čas                                                                                                    |                                                                                                    |  |
| Čas intervalu                                                     | 00-00:02 až 31-00:00<br>DD-HH:MM<br><b>Výchozí nastavení</b>                                                                                                    | Nastavte čas (dny, hodiny a minuty), po<br>jejichž uplynutí má systém přejít na<br>následující lahev.                                                           |  |
|                                                                   | 00-01:00 DD-HH:MM                                                                                                    |                                                                                                    |  |
| Pokud je vybráno Režim změny lahv                                 | re Externí signál                                                                                                    |                                                                                                    |  |
| Vstup signálu pro změnu lahve                                     | <ul> <li>Výběr</li> <li>Není nastaven vstup pro<br/>změnu lahve.</li> <li>Binární vstup Sx</li> <li>Výchozí nastavení<br/>Není nastaven vstup pro<br/>změnu lahve.</li> </ul> | Vstup pro změnu lahve lze nastavit v sekci<br>Vstupy.<br>Pro tuto funkci musí být nastaven binární<br>vstup. Vzorkovací vstup lze nastavit v sekci<br>"Vstupy". |  |
| Vícenásobné lahve                                                 | 0 až 23<br>Možnosti konfigurace<br>závisí na aktuálním počtu<br>lahví<br><b>Výchozí nastavení</b><br>0                                                                        | <b>Vícenásobné lahve:</b><br>"Současný" přenos dvou vzorků do odlišných<br>lahví.                                                                               |  |
| Počáteční podmínka                                                | Výběr<br>• Okamžitý<br>• Datum/čas<br>Výchozí nastavení<br>Okamžitý                                                                                                    | Program vzorkování lze spustit buď<br>okamžitě, anebo v nějaký konkrétní,<br>nastavitelný čas.                                                                  |  |
| Pokud je vybráno <b>Počáteční podmín</b>                          | ka Okamžitý                                                                                                    |                                                                                                    |  |
| Vzorek při spuštění                                               | Výběr<br>• Ano<br>• Ne<br>Výchozí nastavení<br>Ano                                                                                                    | Ano<br>První vzorek bude odebrán, když bude<br>program spuštěn.<br>Ne<br>Systém před odebráním prvního vzorku<br>vyčká, než uplyne nastavený interval.          |  |
| Pokud je vybráno <b>Počáteční podmínka Datum/čas</b>              |                                                                                                    |                                                                                                    |  |
| Datum spuštění                                                    | 01.01.2000 až<br>31.12.2099<br><b>Výchozí nastavení</b><br>DD.MM.RRRR                                                                                                    | Nastavte datum spuštění programu<br>vzorkování. Formát závisí na možnosti, která<br>je použita v základních nastaveních.                                        |  |
| Čas spuštění                                                      | 00:00:00 až 23:59:59<br><b>Výchozí nastavení</b><br>HH:MM:SS (24 h)                                                                                                    | Nastavte čas, kdy má být program<br>vzorkování spuštěn. Formát závisí na<br>možnosti, která je použita v základních<br>nastaveních.                             |  |

| Menu/Nastavení/Programy odběru vzorků/Nastav. prog./Nový/Základní |                                                                                                   |                                                                                                    |
|-------------------------------------------------------------------|---------------------------------------------------------------------------------------------------|----------------------------------------------------------------------------------------------------|
| Funkce                                                            | Možnosti                                                                                          | Informace                                                                                                    |
| Podmínka ukončení                                                 | Výběr<br>• Konec programu<br>• Kontinuální<br>Výchozí nastavení<br>Konec programu                 | Konec programuPřístroj přestane provádět vzorkování<br>automaticky, jakmile nastavený program<br>proběhne.Kontinuální<br>Zařízení běží nastaveným programem<br>nepřetržitě v nekonečné smyčce.<br>Nezapomínejte vyprazdňovat lahve! |
| Přiřazení bin. výstupů                                            | <ul> <li>Výběr</li> <li>Není nastaven žádný binární výstup.</li> <li>Binární výstup Sx</li> </ul> | Přiřazení binárního výstupu k cyklu<br>programu.                                                                                                    |
|                                                                   | <b>Výchozí nastavení</b><br>Není nastaven žádný<br>binární výstup.                                |                                                                                                    |
| ▶ Vstupy                                                          |                                                                                                   | Nastavení pro vstupy lze provést podle<br>popisu v části "Vstupy".                                                                                                    |

# 10.3.3 Typy programů: standardní a rozšířený

## Standardní program:

Obsahuje maximálně pět podprogramů

#### Rozšířený program:

- Obsahuje maximálně 24 podprogramů.
- Tyto podprogramy lze spustit současně nebo postupně.
- Podprogram každé události může obsahovat až 3 podmínky.
- Protože zařízení obsahuje dvojité zásobníky na lahve, můžete program snadno přiřadit a můžete snadno zjistit změnu v programu.

## Nastavení pro standardní program

| Menu/Nastavení/Programy odběru vzorků |                                                        |                                                                                                    |
|---------------------------------------|--------------------------------------------------------|----------------------------------------------------------------------------------------------------|
| Funkce                                | Možnosti                                               | Informace                                                                                                    |
| ▶Nastav. prog.                        |                                                        | ·                                                                                                    |
| Nový                                  |                                                        | Zobrazí se seznam všech vytvořených<br>programů. Z tohoto důvodu je často užitečné<br>přidat do názvu programu písmeno "S"<br>(standardní program).                                                                                                    |
| Standard                              |                                                        |                                                                                                    |
| Název programu                        | Libovolný text                                         | Pro svůj program vzorkování použijte<br>odlišující název. Název programu může mít<br>délku maximálně 16 znaků.                                                                                                    |
| Objem lahve                           | 0 až 100 000 ml<br>0 až 20 000 ml                      | Nastavte objem lahví. Předem nastavená<br>hodnota závisí na nastavené konfiguraci                                                                                                    |
|                                       | <b>Výchozí nastavení</b><br>• 30 000 ml<br>• 20 000 ml | lahví. Objem lahví pro jednotlivé kontejnery<br>je vždy 30 l. Předem nastavená hodnota<br>závisí na konfiguraci lahví. Objem lahví pro<br>jednotlivé kontejnery je vždy 20 l.<br>V případě asymetrického rozdělování, např.<br>6× 3 l + 2× 13 l, můžete nastavit objem lahví<br>pomocí položek vlevo a vpravo v nabídce,<br>která následuje. |
| Konfigurace lahví                     | Volba všech možných<br>kombinací lahví                 | Předem je nastavena objednaná konfigurace<br>lahví, anebo je možné konfiguraci vybrat ze<br>zobrazených možností.                                                                                                    |

| Menu/Nastavení/Programy odběru vzorků                |                                                                                                    |                                                                                                    |  |
|------------------------------------------------------|----------------------------------------------------------------------------------------------------|----------------------------------------------------------------------------------------------------|--|
| Funkce                                               | Možnosti                                                                                                    | Informace                                                                                                    |  |
| Počáteční podmínka                                   | Výběr<br>• Okamžitý<br>• Datum/čas<br>• Objem<br>Výchozí nastavení                                                         | Program vzorkování lze spustit buď<br>okamžitě, anebo v nějaký konkrétní,<br>nastavitelný čas.                                                                                               |  |
|                                                      | Okamžitý                                                                                                    |                                                                                                    |  |
| Pokud je vybráno <b>Počáteční podmín</b>             | ka Datum/čas                                                                                                    |                                                                                                    |  |
| Čas spuštění                                         | 00:00:00 až 23:59:59<br><b>Výchozí nastavení</b><br>HH:MM:SS (24 h)                                                        | Nastavte čas, kdy má být program<br>vzorkování spuštěn. Formát závisí na<br>možnosti, která je použita v základních<br>nastaveních.                                                          |  |
| Datum spuštění                                       | 01.01.2000 až<br>31.12.2099<br><b>Výchozí nastavení</b><br>DD.MM.RRRR                                                      | Nastavte datum spuštění programu<br>vzorkování. Formát závisí na možnosti, která<br>je použita v základních nastaveních.                                                                     |  |
| Pokud je vybráno Počáteční podmín                    | ka Objem                                                                                                    |                                                                                                    |  |
| Start vstupu objemu                                  | <ul> <li>Výběr</li> <li>Není nastaven vstup pro průtok.</li> <li>Binární vstup S:x</li> <li>Analogový vstup S:x</li> </ul> | Vyberte vstup pro objem vzorku při spuštění<br>programu. Pro tuto funkci musí být nastaven<br>binární vstup nebo proudový vstup. Zobrazí<br>se pouze vstupy nastavené pro měření<br>průtoku. |  |
|                                                      | <b>Výchozí nastavení</b><br>Není nastaven vstup pro<br>průtok.                                                             |                                                                                                    |  |
| Počáteční celk. průtok                               | 1 000 až 9 999 000 m <sup>3</sup><br><b>Výchozí nastavení</b><br>10 000 m <sup>3</sup>                                     | Nastavte objem při spuštění programu.                                                                                                    |  |
| Podmínka ukončení                                    | Výběr<br>• Konec programu<br>• Kontinuální<br>• Datum/čas                                                                  | Konec programu<br>Přístroj přestane provádět vzorkování<br>automaticky, jakmile nastavený program<br>proběhne.                                                                               |  |
|                                                      | <b>Výchozí nastavení</b><br>Konec programu                                                                                 | <b>Kontinuální</b><br>Zařízení běží nastaveným programem<br>nepřetržitě v nekonečné smyčce.<br>Nezapomínejte vyprazdňovat lahve!                                                             |  |
|                                                      |                                                                                                    | <b>Datum/čas</b><br>Přístroj zastaví nastavený program<br>v definovaném časovém okamžiku.                                                                                                    |  |
| Pokud je vybráno <b>Počáteční podmínka Datum/čas</b> |                                                                                                    |                                                                                                    |  |
| Datum vypnutí                                        | 01.01.2000 až<br>31.12.2099<br><b>Výchozí nastavení</b>                                                                    | Nastavte datum zastavení programu<br>vzorkování. Formát závisí na možnosti, která<br>je použita v základních nastaveních.                                                                    |  |
| Čas vypnutí                                          | 00:00:00 až 23:59:59<br>Výchozí nastavení<br>HH:MM:SS (24 h)                                                               | Nastavte čas, kdy má být program<br>vzorkování zastaven. Formát závisí na<br>možnosti, která je použita v základních<br>nastaveních.                                                         |  |
| Nastavení podprogramu                                |                                                                                                    |                                                                                                    |  |
| Nový                                                 |                                                                                                    |                                                                                                    |  |
| Část programu                                        |                                                                                                    | Pro svůj podprogram použijte odlišující<br>název. Název programu může mít délku<br>maximálně 16 znaků.                                                                                       |  |

| runkce                                                                                                    | Mažnasti                                                                                                    | Information                                                                                                    |
|----------------------------------------------------------------------------------------------------|----------------------------------------------------------------------------------------------------|----------------------------------------------------------------------------------------------------|
|                                                                                                    | Moznosti                                                                                                    | Informace                                                                                                    |
| Režim odběru                                                                                                    | <ul> <li>Výběr</li> <li>Dle času CTCV</li> <li>Dle průtoku VTCV</li> <li>Proporční dle průtoku</li> <li>Externí signál</li> <li>Výchozí nastavení</li> </ul>                                                                         | <b>Dle času CTCV</b><br>V pravidelných intervalech se odebírá<br>konstantní objem vzorku.                                                                                                    |
|                                                                                                    |                                                                                                    | Dle průtoku VTCV<br>V proměnných intervalech se odebírá<br>konstantní objem vzorku. V rozšířeném<br>programu lze umožnit přepsání času.<br>U časového monitorování je možné přeruši<br>dlouhé intervaly vzorkování řízeného<br>průtokem vzniklé nízkou rychlostí průtoku<br>Odebírá se vzorek, který je také řízen časer                                                                                                    |
|                                                                                                    |                                                                                                    | <ul> <li>Proporční dle průtoku</li> <li>(pouze pro verzi s peristaltickým<br/>čerpadlem)</li> <li>V pevných intervalech se odebírá<br/>proměnný objem vzorku.</li> </ul>                                                                                                    |
|                                                                                                    |                                                                                                    | <b>Externí signál</b><br>Cyklus vzorkování je spouštěn impulzem<br>přivedeným na binární vstup.                                                                                                    |
| Nastavení, která závisejí na režim                                                                                                    | u vzorkování, jsou uvedena v čá                                                                                                    | sti "Typ programu: Základní"                                                                                                    |
| Aktivovat podprogram                                                                                                    | Výběr<br>• Okamžitý                                                                                                    | <b>Okamžitý</b><br>Podprogram je aktivován okamžitě.                                                                                                    |
|                                                                                                    | <ul> <li>Jednotlivé termíny</li> <li>Datum opakování</li> <li>Interval</li> <li>Deaktivace</li> <li>Výchozí nastavení<br/>Okamžitý</li> </ul>                                                                                        | Jednotlivé termíny<br>Pro aktivaci podprogramu nastavte datum<br>spuštění a datum zastavení.                                                                                                    |
|                                                                                                    |                                                                                                    | <b>Datum opakování</b><br>Pro podprogram nastavte podmínku<br>spuštění, dobu aktivity a interval opakován                                                                                                    |
|                                                                                                    |                                                                                                    | <b>Interval</b><br>Pro podprogram nastavte podmínku<br>spuštění, dobu aktivity a dobu neaktivity.                                                                                                    |
|                                                                                                    |                                                                                                    | <b>Deaktivace</b><br>Podprogram 2 nebo 2+n bude spuštěn,                                                                                                    |
|                                                                                                    |                                                                                                    | jakmile bude deaktivován podprogram 1.<br>Toto je možné pouze s více podprogramy.                                                                                                    |
| <sup>9</sup> okud je vybráno <b>Aktivovat podj</b>                                                                                                    | program Jednotlivé termíny                                                                                                    | jakmile bude deaktivován podprogram 1.<br>Toto je možné pouze s více podprogramy.                                                                                                    |
| Pokud je vybráno <b>Aktivovat podj</b><br>▶ Jednotlivé termíny<br>Pro podprogram nastavte<br>Smažte datum pomocí "V<br><sup>2</sup> okud je vybráno <b>Aktivovat podj</b>             | program Jednotlivé termíny<br>e čas spuštění a čas zastavení. Za<br>/YMAZAT" (DELETE). Můžete p<br>program Datum opakování                                                                                                    | jakmile bude deaktivován podprogram 1.<br>Toto je možné pouze s více podprogramy.<br>adejte nové datum pomocí "VLOŽIT" (INSERI<br>řiřadit maximálně 25 dat spuštění a zastaven                                                                                                    |
| Pokud je vybráno <b>Aktivovat podj</b><br>▶ Jednotlivé termíny<br>Pro podprogram nastavte<br>Smažte datum pomocí "V<br>Pokud je vybráno <b>Aktivovat podj</b><br>Počáteční podmínka   | program Jednotlivé termíny<br>e čas spuštění a čas zastavení. Za<br>/YMAZAT" (DELETE). Můžete p<br>program Datum opakování<br>Výběr<br>• Bez zpoždění<br>• Datum/Čas                                                                 | jakmile bude deaktivován podprogram 1.<br>Toto je možné pouze s více podprogramy.<br>adejte nové datum pomocí "VLOŽIT" (INSERI<br>řiřadit maximálně 25 dat spuštění a zastaven<br>Bez zpoždění<br>Podprogram bude spuštěn, když bude<br>spuštěn program.                                                                                                    |
| Pokud je vybráno <b>Aktivovat pod</b> j<br>▶ Jednotlivé termíny<br>Pro podprogram nastavte<br>Smažte datum pomocí "V<br>Pokud je vybráno <b>Aktivovat pod</b> j<br>Počáteční podmínka | program Jednotlivé termíny<br>e čas spuštění a čas zastavení. Za<br>/YMAZAT" (DELETE). Můžete p<br>program Datum opakování<br>Výběr<br>• Bez zpoždění<br>• Datum/Čas<br>• Čas<br>• Bez zpoždění<br>Výchozí nastavení<br>Bez zpoždění | jakmile bude deaktivován podprogram 1.<br>Toto je možné pouze s více podprogramy.<br>adejte nové datum pomocí "VLOŽIT" (INSERT<br>řiřadit maximálně 25 dat spuštění a zastaven<br>Bez zpoždění<br>Podprogram bude spuštěn, když bude<br>spuštěn program.<br>Datum/Čas<br>Pro aktivaci podprogramu nastavte datum<br>spuštění a datum zastavení.<br>Čas<br>Pro podprogram nastavte čas spuštění a ča<br>zastavení.<br>Bez zpoždění                                                                                                    |
| Pokud je vybráno <b>Aktivovat pod</b> j<br>▶ Jednotlivé termíny<br>Pro podprogram nastavte<br>Smažte datum pomocí "V<br>Pokud je vybráno <b>Aktivovat pod</b> j<br>Počáteční podmínka | program Jednotlivé termíny<br>e čas spuštění a čas zastavení. Za<br>/YMAZAT" (DELETE). Můžete p<br>program Datum opakování<br>Výběr<br>• Bez zpoždění<br>• Datum/Čas<br>• Čas<br>• Bez zpoždění<br>Výchozí nastavení<br>Bez zpoždění | jakmile bude deaktivován podprogram 1.<br>Toto je možné pouze s více podprogramy.<br>adejte nové datum pomocí "VLOŽIT" (INSERT<br>řiřadit maximálně 25 dat spuštění a zastaven<br>Bez zpoždění<br>Podprogram bude spuštěn, když bude<br>spuštěn program.<br>Datum/Čas<br>Pro aktivaci podprogramu nastavte datum<br>spuštění a datum zastavení.<br>Čas<br>Pro podprogram nastavte čas spuštění a ča<br>zastavení.<br>Bez zpoždění<br>Toto je možné jen tehdy, když je nastaven<br>spuštění programu Okamžitý a přiřazení<br>lahve "Dynamické" nebo "Statické". |

| Menu/Nastavení/Programy odběru vzorků                                                      |                                                                                                    |                                                                                                    |
|--------------------------------------------------------------------------------------------|----------------------------------------------------------------------------------------------------|----------------------------------------------------------------------------------------------------|
| Funkce                                                                                     | Možnosti                                                                                                | Informace                                                                                                    |
| Režim opakování                                                                            | Výběr<br>• Denní interval<br>• Týdenní interval<br>• Dny v týdnu<br>Výchozí nastavení<br>Denní interval | Denní interval<br>Definujte, jestli podprogram má být<br>opakován každý den.<br>Týdenní interval<br>Definujte, jestli podprogram má být<br>opakován každý týden.<br>Dny v týdnu<br>Definujte, jestli podprogram má být<br>opakován v určité dny v týdnu><br>V položkách podřízené nabídky vyberte dny<br>v týdnu.                                              |
| Interval opakování<br>(pouze při nastavení <b>Denní</b><br>interval a Týdenní<br>interval) | 1 až 999<br><b>Výchozí nastavení</b><br>1                                                               | Definujte, kolik dnů nebo týdnů má<br>podprogram být aktivní.<br>Příklad: Režim opakování = denní interval<br>Interval opakování = 2<br>Podprogram bude aktivován každý druhý<br>den od počáteční podmínky.                                                                                                    |
| Pokud je vybráno Aktivovat podprog                                                         | Jram Interval                                                                                           |                                                                                                    |
| Zajistit aktivaci                                                                          | Výběr<br>Ne<br>Denně<br>Týdně<br>Výchozí nastavení<br>Ne                                                | Zajišťuje, že podprogram bude aktivován<br>v definovaných intervalech. Pokud je třeba,<br>doba neaktivity může být zkrácena o jeden<br>den nebo jeden týden.                                                                                                    |
| Počáteční podmínka                                                                         | Výběr<br>• Bez zpoždění<br>• Datum/Čas<br>• Čas<br>• Bez zpoždění<br>Výchozí nastavení<br>Bez zpoždění  | Podprogram bude spuštěn, když bude<br>spuštěn program.<br>Datum/Čas<br>Pro aktivaci podprogramu nastavte datum<br>spuštění a datum zastavení.<br>Čas<br>Pro podprogram nastavte čas spuštění a čas<br>zastavení.<br>Bez zpoždění<br>Toto je možné jen tehdy, když je nastaveno<br>spuštění programu Okamžitý a přiřazení<br>lahve "Dynamické" nebo "Statické". |
| Datum spuštění                                                                             | 01.01.2000 až<br>31.12.2099<br><b>Výchozí nastavení</b><br>DD.MM.RRRR                                   | Nastavte datum spuštění pro 1. interval.<br>Formát závisí na možnosti, která je použita<br>v základních nastaveních.                                                                                                    |
| Čas spuštění                                                                               | 00:00:00 až 23:59:59<br><b>Výchozí nastavení</b><br>00-00:01 DD-HH:MM                                   | Nastavte čas pro 1. interval. Formát závisí na<br>možnosti, která je použita v základních<br>nastaveních.                                                                                                    |
| Doba činnosti                                                                              | 00-00:01 až 31-00:00<br>DD-HH:MM<br><b>Výchozí nastavení</b><br>00-00:01 DD-HH:MM                       | Definujte, jak dlouho má podprogram být<br>aktivní, ve dnech, hodinách a minutách.<br>Podprogram vždy začíná poté, co je<br>aktivován.                                                                                                    |
| Neaktivní doba                                                                             | 00-00:01 až 31-00:00<br>DD-HH:MM<br><b>Výchozí nastavení</b><br>00-00:01 DD-HH:MM                       | Definujte, jak dlouho má podprogram být<br>neaktivní, ve dnech, hodinách a minutách.                                                                                                    |
| Odběr při spuštění                                                                         | Výběr<br>• Ano<br>• Ne<br>Výchozí nastavení<br>Ano                                                      | Definujte, jestli se má první vzorek odebrat<br>přímo, jakmile je podprogram aktivován.<br>Například u intervalů se vzorek odebere na<br>začátku každého intervalu aktivace.                                                                                                    |

| Menu/Nastavení/Programy odběru vzorků |                                                                                                    |                                                                                                    |
|---------------------------------------|----------------------------------------------------------------------------------------------------|----------------------------------------------------------------------------------------------------|
| Funkce                                | Možnosti                                                                                                    | Informace                                                                                                    |
| Odběr při vypnutí                     | Výběr<br>• Ano<br>• Ne<br>Výchozí nastavení<br>Ne                                                                                                    | Definujte, jestli se má odebrat vzorek, když<br>je podprogram deaktivován. Například<br>u intervalů se vzorek odebere na konci<br>každého intervalu aktivace.                                                                                                    |
| Nová láhev při vypnutí                | Výběr<br>• Ano<br>• Ne<br>Výchozí nastavení<br>Ano                                                                                                    |                                                                                                    |
| Synchronizace lahví                   | <ul> <li>Výběr</li> <li>Není</li> <li>Čas změny 1. láhve</li> <li>1. čas změny + č. láhve</li> <li>Ext. synchr. vstup změny lahve</li> <li>Výchozí nastavení</li> <li>Není</li> </ul> | Pomocí funkce synchronizace lahví lze<br>konkrétním lahvím přiřadit konkrétní doby<br>plnění. Příklad: Lahev 1 má být plněna od<br>půlnoci do 2:00, lahev 2 od 2:00 do 4:00 atd.<br><b>Není</b><br>Vzorkování a doby změny lahve nejsou<br>synchronizovány.<br><b>Čas změny 1. láhve</b><br>Vzorkování začne s první lahví. Přechod na<br>následující lahev je synchronizován.<br><b>1. čas změny + č. láhve</b><br>Každá lahev má přiřazený konkrétní čas<br>plnění.<br><b>Ext. synchr. vstup změny lahve</b><br>Systém přejde na následující lahev, když<br>bude obdržen externí signál. Tento externí<br>signál je potřeba nejdříve nastavit přes<br>binární vstup. Tento binární vstup může<br>potom být vybrán jako zdroj. |
| Přiřazení bin. výstupů                | <ul> <li>Výběr</li> <li>Není nastaven žádný binární výstup.</li> <li>Binární výstup S:x</li> <li>Výchozí nastavení Není nastaven žádný binární výstup.</li> </ul>                     | Přiřazení binárního výstupu k cyklu<br>programu.                                                                                                    |

Uložte nastavení podprogramu pomocí "ULOŽIT" (SAVE). Potom se stiskem tlačítka "ESC" vraťte do hlavního programu. Pokud jste podprogram ještě neuložili, zobrazí se výzva k uložení podprogramu. Uložení programu se můžete vyhnout stisknutím klávesy "ESC".

| ►Vstupy                                                                                                    |                                                                                                    | Nastavení pro vstupy lze provést podle<br>popisu v části "Vstupy".                                                                                                    |
|----------------------------------------------------------------------------------------------------|----------------------------------------------------------------------------------------------------|----------------------------------------------------------------------------------------------------|
| <b>Přiřazení lahví</b> (toto je možné<br>pouze s více lahvemi)<br>Tato položka nabídky se objeví,<br>když je k dispozici více než jedna<br>lahev, bez ohledu na počet<br>podprogramů. | <ul> <li>Výběr</li> <li>Nejsou přiřazeny lahve</li> <li>Dynamické přiřazení<br/>lahví</li> <li>Statické přiřazení lahví</li> <li>Výchozí nastavení</li> <li>Dynamické přiřazení lahví</li> </ul> | Nejsou přiřazeny lahve:<br>Každý podprogram plní stejnou lahev, dokud<br>není plná. Všechny podprogramy potom<br>přejdou na další lahev. Tato možnost je<br>viditelná jen tehdy, když existuje více než<br>jeden podprogram.<br>Dynamické přiřazení lahví:<br>Když se mění podprogram, systém přejde na<br>následující prázdnou lahev<br>Statické přiřazení lahví:<br>Lze použít tabulku pro přiřazení<br>podprogramu ke každé lahvi |
| Prostřednictvím položky nabídky "Zn                                                                                                    | něna lahve" lze změnu lahve r                                                                                                    | nakonfigurovat po určité době nebo po                                                                                                    |

Prostřednictvím položky nabidky "Změna lahve" lze změnu lahve nakonfigurovat po určité době nebo po odebrání určitého počtu vzorků, pokud bylo vybráno rozdělení do více než jedné lahve a bylo zvoleno dynamické nebo statické přiřazení lahve.

| Menu/Nastavení/Programy odběru vzorků                                 |          |           |
|-----------------------------------------------------------------------|----------|-----------|
| Funkce                                                                | Možnosti | Informace |
| Pokud je vybráno <b>Přiřazení lahvíStatické přiřazení lahví</b> :     |          |           |
| ▶Tabulka přiřazení lahví<br>Vyberte lahev a přiřaďte k ní podprogram. |          |           |

## Příklad programování: Přepnutí programu

V následujícím příkladu je vysvětleno, jak naprogramovat změnu programu ve standardním programu.

## Řízení vzorkování podle průtoku

- Denní průměrný vzorek
- Od pondělí do pátku

# Řízení vzorkování podle času

- V kompozitním kontejneru
- V sobotu a v neděli

| Menu/Nastavení/Programy odběru vzorků/Nastav. prog./Nový |                               |
|----------------------------------------------------------|-------------------------------|
| Funkce                                                   | Zadání pro program vzorkování |
| ► Standard                                               |                               |
| Název programu                                           | TDVT 6+20                     |
| Konfigurace lahví                                        | 6× + 1×                       |
| Objem lahve vlevo                                        | 3 000 ml                      |
| Objem lahve vpravo                                       | 20 000 ml                     |
| Počáteční podmínka                                       | Datum/čas                     |
| Datum spuštění                                           | DD.MM.YYYY např. 03.06.2010   |
| Datum spuštění                                           | HH:MM:SS např. 12:00:00       |
| Podmínka ukončení                                        | Kontinuální                   |
| ▶ Nastavení podprogramu                                  |                               |
| Část programu                                            | MO-FR (PO-PÁ)                 |
| "ULOŽIT" (SAVE) – uloží podprogram "MO-FR"               |                               |
| ▶ Nastavení podprogramu                                  |                               |
| Část programu                                            | SAT-SUN (SO-NE)               |
| "ULOŽIT" (SAVE) – uloží podprogram "SAT–SUN"             |                               |
| "ESC" – zobrazí se hlavní program                        |                               |
| Přiřazení lahví                                          | Statické přiřazení lahví      |
| ▶ Část programu: MO-FR                                   |                               |
| ▶ Upravit                                                |                               |
| Režim odběru                                             | Dle průtoku VTCV              |
| Měření průtoku                                           | Proudový vstup S:1            |
| Interval odběru                                          | 1 000 m <sup>3</sup>          |
| Objem vzorků                                             | 80 ml                         |
| Režim změny lahve                                        | Čas                           |
| Čas intervalu                                            | 04:00                         |
| Vícenásobné lahve                                        | 0                             |
| Aktivovat podprogram                                     | Vícenásobné datum             |
| Menu/Nastavení/Programy odběru vzorků/Nastav. prog./Nový |                               |  |
|----------------------------------------------------------|-------------------------------|--|
| Funkce                                                   | Zadání pro program vzorkování |  |
| Počáteční podmínka                                       | Bez zpoždění                  |  |
| Doba činnosti                                            | 24:00                         |  |
| Datum opakování                                          |                               |  |
| Režim opakování                                          | Dny v týdnu                   |  |
| Pondělí                                                  | Ano                           |  |
| Úterý                                                    | Ano                           |  |
| Středa                                                   | Ano                           |  |
| Čtvrtek                                                  | Ano                           |  |
| Pátek                                                    | Ano                           |  |
| Sobota                                                   | Ne                            |  |
| Neděle                                                   | Ne                            |  |
| Odběr při spuštění                                       | Ano                           |  |
| Odběr při vypnutí                                        | Ne                            |  |
| "ULOŽIT" (SAVE) – uloží podprogran                       | n "MO-FR"                     |  |
| "ESC"-"ESC"                                              |                               |  |
| ▶ Nastavení podprogramu: SA                              | I-SUN                         |  |
| ▶ Upravit                                                |                               |  |
| Režim odběru                                             | Dle času CTCV                 |  |
| Interval odběru                                          | 15 min                        |  |
| Objem vzorků                                             | 100 ml                        |  |
| Režim změny lahve                                        | Čas                           |  |
| Čas intervalu                                            | 48:00                         |  |
| Vícenásobné lahve                                        | 0                             |  |
| Aktivovat podprogram                                     | Vícenásobné datum             |  |
| Počáteční podmínka                                       | Bez zpoždění                  |  |
| Doba činnosti                                            | 24:00                         |  |
| Datum opakování                                          |                               |  |
| Režim opakování                                          | Dny v týdnu                   |  |
| Pondělí                                                  | Ne                            |  |
| Úterý                                                    | Ne                            |  |
| Středa                                                   | Ne                            |  |
| Čtvrtek                                                  | Ne                            |  |
| Pátek                                                    | Ne                            |  |
| Sobota                                                   | Ano                           |  |
| Neděle                                                   | Ano                           |  |
| Odběr při spuštění                                       | Ano                           |  |
| Odběr při vypnutí                                        | Ne                            |  |
| "ULOŽIT" (SAVE) – uloží podprogran                       | n "SAT–SUN"                   |  |
| "ESC"-"ESC"                                              |                               |  |
| Tabulka přiřazení lahví                                  |                               |  |
| Láhev 1                                                  | MO-FR (PO-PÁ)                 |  |
| Láhev 6                                                  |                               |  |

| Menu/Nastavení/Programy odběru vzorků/Nastav. prog./Nový                         |                               |  |
|----------------------------------------------------------------------------------|-------------------------------|--|
| Funkce                                                                           | Zadání pro program vzorkování |  |
| Láhev 7                                                                          | SAT-SUN (SO-NE)               |  |
| ▶ Vstupy                                                                         |                               |  |
|                                                                                  |                               |  |
| V přehledu můžete spustit program vytvořený v části "Výběr programu vzorkování". |                               |  |

# Nastavení pro rozšířený program

| Menu/Nastavení/Programy odběru vzorků |                                                                                                    |                                                                                                    |
|---------------------------------------|----------------------------------------------------------------------------------------------------|----------------------------------------------------------------------------------------------------|
| Funkce                                | Možnosti                                                                                                    | Informace                                                                                                    |
| ▶ Nastav. prog.                       |                                                                                                    |                                                                                                    |
| Nový                                  |                                                                                                    | Zobrazí se seznam všech vytvořených<br>programů. Z tohoto důvodu je často užitečné<br>přidat do názvu programu písmeno "S"<br>(standardní program).                                                                                                    |
| ▶ Pokročilé                           |                                                                                                    |                                                                                                    |
| Název programu                        | Libovolný text                                                                                                    | Pro svůj program vzorkování použijte<br>odlišující název. Název programu může mít<br>délku maximálně 16 znaků.                                                                                                    |
| Konfigurace lahví                     | Volba všech možných<br>kombinací lahví                                                                                                    | Předem je nastavena objednaná konfigurace<br>lahví, anebo je možné konfiguraci vybrat ze<br>zobrazených možností.                                                                                                    |
| Objem lahve                           | 0 až 100 000 ml<br><b>Výchozí nastavení</b><br>• 30 000 ml<br>• 20 000 ml                                                                                  | Nastavte objem lahví. Předem nastavená<br>hodnota závisí na nastavené konfiguraci<br>lahví. Objem lahví pro jednotlivé kontejnery<br>je vždy 30 l. Předem nastavená hodnota<br>závisí na konfiguraci lahví. Objem lahví pro<br>jednotlivé kontejnery je vždy 20 l.<br>V případě asymetrického rozdělování, např.<br>6× 3 l + 2× 13 l, můžete nastavit objem lahví<br>pomocí položek vlevo a vpravo v nabídce,<br>která následuje.                                                                                                    |
| Počáteční podmínka                    | Výběr<br>• Okamžitý<br>• Datum/čas<br>• Objem<br>• Externí start<br>• Trvání externě<br>• Fieldbus (volitelná<br>možnost)<br>Výchozí nastavení<br>Okamžitý | Okamžitý<br>Spustí se zvolený program vzorkování.<br>Datum/čas<br>Program vzorkování bude spuštěn<br>v definovaný čas, který lze nastavit.<br>Objem<br>Program vzorkování bude spuštěn, jakmile<br>bude dosaženo určitého celkového průtoku.<br>Externí start<br>Program vzorkování bude spuštěn impulzem<br>přivedeným na nastavený binární vstup.<br>Trvání externě<br>Program vzorkování bude aktivní po dobu,<br>kdy nastavený vstup bude mít odpovídající<br>úroveň<br>Fieldbus (volitelná možnost)<br>Program vzorkování bude spuštěn signálem<br>z řídicího systému. |
| Pokud je vybráno <b>Počáteční pod</b> | nínka Datum/čas                                                                                                    | •                                                                                                    |
| Datum spuštění                        | 01.01.2000 až 31.12.2099<br><b>Výchozí nastavení</b><br>DD.MM.RRR                                                                                          | Nastavte datum spuštění programu<br>vzorkování. Formát závisí na možnosti, která<br>je použita v základních nastaveních.                                                                                                    |

| Menu/Nastavení/Programy odběru vzorků                      |                                                                                                    |                                                                                                    |  |
|------------------------------------------------------------|----------------------------------------------------------------------------------------------------|----------------------------------------------------------------------------------------------------|--|
| Funkce                                                     | Možnosti                                                                                                    | Informace                                                                                                    |  |
| Čas spuštění                                               | 00:00:00 až 23:59:59<br><b>Výchozí nastavení</b><br>HH:MM:SS (24 h)                                                                                                    | Nastavte čas, kdy má být program<br>vzorkování spuštěn. Formát závisí na<br>možnosti, která je použita v základních<br>nastaveních.                                                          |  |
| Pokud je vybráno <b>Počáteční podr</b>                     | Pokud je vybráno <b>Počáteční podmínka Objem</b>                                                                                                    |                                                                                                    |  |
| Start vstupu objemu                                        | <ul> <li>Výběr</li> <li>Není nastaven vstup pro průtok.</li> <li>Binární vstup S:x</li> <li>Analogový vstup S:x</li> </ul>                                                                 | Vyberte vstup pro objem vzorku při spuštění<br>programu. Pro tuto funkci musí být nastaven<br>binární vstup nebo proudový vstup. Zobrazí<br>se pouze vstupy nastavené pro měření<br>průtoku. |  |
|                                                            | <b>Výchozí nastavení</b><br>Není nastaven vstup pro<br>průtok.                                                                                                    |                                                                                                    |  |
| Počáteční celk. průtok                                     | 1 000 až 9 999 000 m <sup>3</sup><br><b>Výchozí nastavení</b><br>10 000 m <sup>3</sup>                                                                                                    | Nastavte objem při spuštění programu.                                                                                                    |  |
| Pokud je vybráno <b>Počáteční podr</b>                     | nínka Externí start                                                                                                    |                                                                                                    |  |
| Start vstupu signálu                                       | <ul> <li>Výběr</li> <li>Není nastaven vstup pro<br/>spuštění programu.</li> <li>Binární vstup S:x</li> </ul>                                                                               | Vyberte vstup pro spuštění programu. Pro<br>tuto funkci musí být nastaven binární vstup.<br>Zobrazí se pouze vstupy nastavené jako<br>vstupy pro spuštění programu.                          |  |
|                                                            | <b>Výchozí nastavení</b><br>Není nastaven vstup pro<br>spuštění programu.                                                                                                    |                                                                                                    |  |
| Pokud je vybráno <b>Počáteční podr</b>                     | nínka Trvání externě                                                                                                    |                                                                                                    |  |
| Start vstupu signálu                                       | <ul> <li>Výběr</li> <li>Není nastaven vstup pro<br/>spuštění programu.</li> <li>Binární vstup S:x</li> <li>Výchozí nastavení<br/>Není nastaven vstup pro<br/>spuštění programu.</li> </ul> | Vyberte vstup pro definování trvání<br>programu. Pro tuto funkci musí být nastaven<br>binární vstup. Zobrazí se pouze vstupy<br>nastavené jako vstupy pro spuštění<br>programu.              |  |
| Pokud je vybráno Počáteční podmínka PROFIBUS DPnebo Modbus |                                                                                                    |                                                                                                    |  |
| Start vstupu signálu                                       | Výběr<br>• Není<br>• %0V DO 01<br>• %0V DO 02<br>• %0V DO 03<br>• %0V DO 04<br>• %0V DO 04<br>• %0V DO 05<br>• %0V DO 06<br>• %0V DO 07<br>• %0V DO 08<br>Výchozí nastavení                | Vyberte vstup pro spuštění programu.                                                                                                    |  |

| Menu/Nastavení/Programy odběru vzorků                  |                                                                                                    |                                                                                                    |
|--------------------------------------------------------|----------------------------------------------------------------------------------------------------|----------------------------------------------------------------------------------------------------|
| Funkce                                                 | Možnosti                                                                                                    | Informace                                                                                                    |
| Podmínka ukončení<br>(nikoliv pro externí<br>spuštění) | <ul> <li>Výběr</li> <li>Konec programu</li> <li>Kontinuální</li> <li>Datum/čas</li> <li>Trvání externě</li> <li>Fieldbus (volitelná možnost)</li> <li>Výchozí nastavení Konec programu</li> </ul> | Konec programu<br>Přístroj přestane provádět vzorkování<br>automaticky, jakmile nastavený program<br>proběhne.<br>Kontinuální<br>Zařízení běží nastaveným programem<br>nepřetržitě v nekonečné smyčce.<br>Nezapomínejte vyprazdňovat lahve!<br>Trvání externě<br>Zařízení zastaví nastavený program, pokud je<br>na příslušný binární vstup poslán impulz.<br>Fieldbus (volitelná možnost)<br>Program vzorkování bude zastaven signálem<br>z řídicího systému. |
| Pokud je vybráno <b>Podmínka uko</b>                   | nčení Datum/čas                                                                                                    |                                                                                                    |
| Datum vypnutí                                          | 01.01.2000 až 31.12.2099<br><b>Výchozí nastavení</b><br>DD.MM.RRRR                                                                                                    | Nastavte datum zastavení programu<br>vzorkování. Formát závisí na možnosti, která<br>je použita v základních nastaveních.                                                                                                    |
| Čas vypnutí                                            | 00:00:00 až 23:59:59<br><b>Výchozí nastavení</b><br>HH:MM:SS (24 h)                                                                                                    | Nastavte čas, kdy má být program<br>vzorkování zastaven. Formát závisí na<br>možnosti, která je použita v základních<br>nastaveních.                                                                                                    |
| Pokud je vybráno Podmínka uko                          | nčení Externí signál                                                                                                    |                                                                                                    |
| Signál. vstup pro stop                                 | <ul> <li>Výběr</li> <li>Není nastaven vstup pro<br/>spuštění programu.</li> <li>Binární vstup S:x</li> <li>Výchozí nastavení<br/>Není nastaven vstup pro<br/>spuštění programu.</li> </ul>        | Vyberte vstup pro zastavení programu. Pro<br>tuto funkci musí být nastaven binární vstup.<br>Zobrazí se pouze vstupy nastavené jako<br>vstupy pro zastavení programu.                                                                                                    |
| Pokud je vybráno <b>Podmínka uko</b>                   | nčeníPROFIBUS DPnebo Modbu                                                                                                    | 15                                                                                                    |
| Signál. vstup pro stop                                 | Výběr<br>• Není<br>• %0V DO 01<br>• %0V DO 02<br>• %0V DO 03<br>• %0V DO 04<br>• %0V DO 05<br>• %0V DO 06<br>• %0V DO 07<br>• %0V DO 08<br>Výchozí nastavení<br>Není                              | Vyberte vstup pro zastavení programu.                                                                                                    |
| Nastavení podprogramu                                  | 1                                                                                                    |                                                                                                    |
| Nový                                                   |                                                                                                    |                                                                                                    |
| Část programu                                          |                                                                                                    | Pro svůj podprogram použijte odlišující<br>název. Název programu může mít délku<br>maximálně 16 znaků.                                                                                                    |

| unkte                                                                                                    | Možnosti                                                                                                    | Informace                                                                                                    |
|----------------------------------------------------------------------------------------------------|----------------------------------------------------------------------------------------------------|----------------------------------------------------------------------------------------------------|
| Režim odběru                                                                                                    | Výběr<br>• Dle času CTCV<br>• Dle průtoku VTCV                                                                                                    | Dle času CTCV<br>V pravidelných intervalech se odebírá<br>konstantní objem vzorku.                                                                                                    |
|                                                                                                    | <ul> <li>Proporční dle průtoku</li> <li>Jednorázový odběr</li> <li>Tabulka vzorků</li> <li>Extorní signál</li> </ul>                                                                                                    | <b>Dle průtoku VTCV</b><br>V proměnných intervalech se odebírá<br>konstantní objem vzorku.                                                                                                    |
|                                                                                                    | <ul> <li>Externi signal</li> <li>Fieldbus</li> <li>Výchozí nastavení</li> <li>Dle průtoku VTCV</li> </ul>                                                                                                    | <ul> <li>Proporční dle průtoku</li> <li>(pouze pro verzi s peristaltickým čerpadlem)</li> <li>V pevných intervalech se odebírá proměnný objem vzorku.</li> </ul>                                                                                                    |
|                                                                                                    |                                                                                                    | <b>Jednorázový odběr</b><br>Zařízení odebírá jednotlivý vzorek<br>o definovaném objemu.                                                                                                    |
|                                                                                                    |                                                                                                    | <b>Tabulka vzorků</b><br>Čas a objem vzorkování je přiřazen k určite<br>lahvi v tabulce pro odběr vzorků.                                                                                                    |
|                                                                                                    |                                                                                                    | <b>Externí signál</b><br>Vzorek je odebrán, když je obdržen extern<br>signál.                                                                                                    |
|                                                                                                    |                                                                                                    | <b>Fieldbus</b><br>Cyklus vzorkování je spouštěn z řídicího<br>systému.                                                                                                    |
| Nastavení, která závisejí na re                                                                                                    | žimu vzorkování (řízení odběru pod<br>ní"                                                                                                    | le času, průtoku a času/průtoku), jsou uvedo                                                                                                    |
| casti "Typ programu. Zakiau                                                                                                    |                                                                                                    |                                                                                                    |
| Pokud je vybráno <b>Režim odbě</b>                                                                                                    | ruJednorázový odběr                                                                                                    |                                                                                                    |
| Pokud je vybráno <b>Režim odbě</b><br>Odebíraný objem<br>(pro verzi s vakuovým<br>čerpadlem nebo<br>vzorkovací sestavou)<br>Objem vzorků<br>(pro verzi<br>s peristaltickým<br>čerpadlem)                                                                                                    | ruJednorázový odběr<br>ruJednorázový odběr<br>Vakuové čerpadlo: 20 až<br>350 ml<br>Peristaltické čerpadlo: 10 až<br>10 000 ml<br>Vzorkovací sestava: 10 až<br>1 000 ml<br>Výchozí nastavení<br>Vakuové čerpadlo: 200 ml<br>Peristaltické čerpadlo: 100 ml<br>Vzorkovací sestava: 200 ml                                                                                                    | Podle konkrétní verze nastavte objem<br>dávkování nebo objem vzorku<br>U verze s vakuovým čerpadlem nebo<br>vzorkovací sestavou se objem bere<br>z nastavení dané verze.<br>Přesnost dávkování a opakovatelnost obje<br>vzorku < 20 ml se může lišit, záleží na<br>konkrétní aplikaci.                                                                                                    |
| Pokud je vybráno <b>Režim odbě</b><br>Odebíraný objem<br>(pro verzi s vakuovým<br>čerpadlem nebo<br>vzorkovací sestavou)<br>Objem vzorků<br>(pro verzi<br>s peristaltickým<br>čerpadlem)<br>Objem vzorků                                                                                                    | ruJednorázový odběr<br>ruJednorázový odběr<br>Vakuové čerpadlo: 20 až<br>350 ml<br>Peristaltické čerpadlo: 10 až<br>10 000 ml<br>Vzorkovací sestava: 10 až<br>1 000 ml<br>Výchozí nastavení<br>Vakuové čerpadlo: 200 ml<br>Peristaltické čerpadlo: 100 ml<br>Vzorkovací sestava: 200 ml<br>10 až 10 000 ml<br>Výchozí nastavení<br>100 ml                                                                                                    | Podle konkrétní verze nastavte objem<br>dávkování nebo objem vzorku<br>U verze s vakuovým čerpadlem nebo<br>vzorkovací sestavou se objem bere<br>z nastavení dané verze.<br>Přesnost dávkování a opakovatelnost objet<br>vzorku < 20 ml se může lišit, záleží na<br>konkrétní aplikaci.<br>Nastavte objem vzorku.<br>Přesnost dávkování a opakovatelnost objet<br>vzorku < 20 ml se může lišit, záleží na<br>konkrétní aplikaci. |
| Pokud je vybráno <b>Režim odbě</b><br>Odebíraný objem<br>(pro verzi s vakuovým<br>čerpadlem nebo<br>vzorkovací sestavou)<br>Objem vzorků<br>(pro verzi<br>s peristaltickým<br>čerpadlem)<br>Objem vzorků                                                                                                    | ruJednorázový odběr<br>ruJednorázový odběr<br>Vakuové čerpadlo: 20 až<br>350 ml<br>Peristaltické čerpadlo: 10 až<br>10 000 ml<br>Vzorkovací sestava: 10 až<br>1 000 ml<br>Výchozí nastavení<br>Vakuové čerpadlo: 200 ml<br>Peristaltické čerpadlo: 100 ml<br>Vzorkovací sestava: 200 ml<br>10 až 10 000 ml<br>Výchozí nastavení<br>100 ml<br>ru Tabulka vzorků                                                                                                    | Podle konkrétní verze nastavte objem<br>dávkování nebo objem vzorku<br>U verze s vakuovým čerpadlem nebo<br>vzorkovací sestavou se objem bere<br>z nastavení dané verze.<br>Přesnost dávkování a opakovatelnost obje<br>vzorku < 20 ml se může lišit, záleží na<br>konkrétní aplikaci.<br>Nastavte objem vzorku.<br>Přesnost dávkování a opakovatelnost obje<br>vzorku < 20 ml se může lišit, záleží na<br>konkrétní aplikaci.   |
| Pokud je vybráno <b>Režim odbě</b><br>Odebíraný objem<br>(pro verzi s vakuovým<br>čerpadlem nebo<br>vzorkovací sestavou)<br>Objem vzorků<br>(pro verzi<br>s peristaltickým<br>čerpadlem)<br>Objem vzorků<br>Objem vzorků<br>Pokud je vybráno <b>Režim odbě</b><br>▶Tabulka vzorků<br>Přiřaďte čas a objem vz<br>záznamů se provádí po                                                                                  | ruJednorázový odběr<br>ruJednorázový odběr<br>Vakuové čerpadlo: 20 až<br>350 ml<br>Peristaltické čerpadlo: 10 až<br>10 000 ml<br>Vzorkovací sestava: 10 až<br>1 000 ml<br>Výchozí nastavení<br>Vakuové čerpadlo: 200 ml<br>Peristaltické čerpadlo: 100 ml<br>Vzorkovací sestava: 200 ml<br>10 až 10 000 ml<br>Výchozí nastavení<br>100 ml<br>ru Tabulka vzorků<br>corku určité lahvi. Přidejte nový zázr<br>mocí "VYMAZAT" (DELETE). Může                                                                                             | Podle konkrétní verze nastavte objem<br>dávkování nebo objem vzorku<br>U verze s vakuovým čerpadlem nebo<br>vzorkovací sestavou se objem bere<br>z nastavení dané verze.<br>Přesnost dávkování a opakovatelnost obje<br>vzorku < 20 ml se může lišit, záleží na<br>konkrétní aplikaci.<br>Nastavte objem vzorku.<br>Přesnost dávkování a opakovatelnost obje<br>vzorku < 20 ml se může lišit, záleží na<br>konkrétní aplikaci.   |
| Pokud je vybráno Režim odbě         Odebíraný objem         (pro verzi s vakuovým         čerpadlem nebo         vzorkovací sestavou)         Objem vzorků         (pro verzi         s peristaltickým         čerpadlem)         Objem vzorků         Objem vzorků         Pokud je vybráno Režim odbě         Ptiřaďte čas a objem vz         záznamů se provádí po         Příklad:         Lahev 1         Lahev 2 | ruJednorázový odběr<br>ruJednorázový odběr<br>Vakuové čerpadlo: 20 až<br>350 ml<br>Peristaltické čerpadlo: 10 až<br>10 000 ml<br>Vzorkovací sestava: 10 až<br>1 000 ml<br>Výchozí nastavení<br>Vakuové čerpadlo: 200 ml<br>Peristaltické čerpadlo: 100 ml<br>Vzorkovací sestava: 200 ml<br>10 až 10 000 ml<br>Výchozí nastavení<br>100 ml<br>ru Tabulka vzorků<br>corku určité lahvi. Přidejte nový zázr<br>mocí "VYMAZAT" (DELETE). Může<br>Příklad:<br>• Delta (= čekací doba):<br>01:00:00<br>• Delta (= čekací doba):<br>00:10:00 | Podle konkrétní verze nastavte objem dávkování nebo objem vzorku         U verze s vakuovým čerpadlem nebo vzorkovací sestavou se objem bere z nastavení dané verze.         Přesnost dávkování a opakovatelnost obje vzorku < 20 ml se může lišit, záleží na konkrétní aplikaci.                                                                                                    |

| Menu/Nastavení/Programy odběru vzorků                                                                 |                                                                                                    |                                                                                                    |
|----------------------------------------------------------------------------------------------------|----------------------------------------------------------------------------------------------------|----------------------------------------------------------------------------------------------------|
| Funkce                                                                                                | Možnosti                                                                                                    | Informace                                                                                                    |
| Vstup signálu odběru                                                                                  | Výběr<br>• Není<br>• %0V DO 01<br>• %0V DO 02<br>• %0V DO 03<br>• %0V DO 04<br>• %0V DO 05<br>• %0V DO 06<br>• %0V DO 07<br>• %0V DO 08                                                              | Vyberte vstup pro vzorkovací signál. Pro tuto<br>funkci musí být provedeno nastavení pro<br>fieldbus.                                                                                                    |
|                                                                                                    | Výchozí nastavení<br>Není                                                                                                    |                                                                                                    |
| Změna sig.<br>Tato položka se zobrazí<br>jen tehdy, když je pro<br>fieldbus nastavena<br>změna lahve. | Výběr<br>• Není<br>• %0V DO 01<br>• %0V DO 02<br>• %0V DO 03<br>• %0V DO 04<br>• %0V DO 05<br>• %0V DO 06<br>• %0V DO 07<br>• %0V DO 08<br>Výchozí nastavení<br>Není                                 | Vyberte vstup pro signál změny lahve.                                                                                                    |
| Aktivovat podprogram                                                                                  | Výběr<br>• Okamžitý<br>• Jednotlivé termíny<br>• Datum opakování<br>• Interval<br>• Událost<br>• Externí start<br>• Deaktivace<br>• Fieldbus (volitelná<br>možnost)<br>Výchozí nastavení<br>Okamžitý | Okamžitý<br>Podprogram je aktivován okamžitě.<br>Jednotlivé termíny<br>Pro aktivaci podprogramu nastavte datum<br>spuštění a datum zastavení.<br>Datum opakování<br>Pro podprogram nastavte podmínku<br>spuštění, dobu aktivity a interval opakování.<br>Interval<br>Pro podprogram nastavte podmínku<br>spuštění, dobu aktivity a dobu neaktivity.<br>Událost<br>Podprogram je aktivován událostí. Až tři<br>měřicí signály jsou kombinovány, aby<br>vytvořily spouštěcí signál pomocí logických<br>funkcí "a"/"nebo"<br>Externí start<br>Podprogram je aktivován impulzem<br>přivedeným na příslušný binární vstup.<br>Deaktivace<br>Podprogram 2 nebo 2+n bude spuštěn,<br>jakmile bude deaktivován podprogram 1.<br>Toto je možné pouze s více podprogramy.<br>Fieldbus (volitelná možnost)<br>Podprogram je aktivován signálem z řídicího<br>systému. |
| Pokud je vybráno Aktivovat podprogram Událost                                                         |                                                                                                    |                                                                                                    |
| Počáteční podmínka                                                                                    | Výběr<br>• Bez zpoždění<br>• Datum/Čas<br>• Čas<br>Výchozí nastavení<br>Datum/Čas                                                                                                    | Bez zpoždění<br>Podprogram bude spuštěn, když bude<br>spuštěn program.<br>Datum/Čas<br>Pro aktivaci podprogramu nastavte datum<br>spuštění a datum zastavení.<br>Čas<br>Pro podprogram nastavte čas spuštění a čas<br>zastavení.                                                                                                    |

| Menu/Nastavení/Programy odběru vzorků                                                                       |                                                                                                    |                                                                                                    |
|----------------------------------------------------------------------------------------------------|----------------------------------------------------------------------------------------------------|----------------------------------------------------------------------------------------------------|
| Funkce                                                                                                    | Možnosti                                                                                                    | Informace                                                                                                    |
| Aktivační událost                                                                                           |                                                                                                    |                                                                                                    |
| Počet událostí                                                                                              | Výběr<br>• 1<br>• 2<br>• 3<br>Výchozí nastavení                                                                                 | Definujte, kolik měřicích vstupů (1–3) chcete<br>propojit, když má být generován aktivační<br>signál.                                                                                                    |
| <u> </u>                                                                                                    | 1                                                                                                    |                                                                                                    |
| <ul> <li>Editor události 1</li> <li>Pokud máte více než jeder</li> <li>položky nabídky "Propojer</li> </ul> | n editor události, položka nabídk<br>ní" nakonfigurujte logické propo                                                           | y "Editor událostí" se zobrazuje často. Pomocí<br>jení mezi signály.                                                                                                    |
| Zdroj dat                                                                                                   | Výběr<br>• Není<br>• Binární vstup S:x<br>• Analogový vstup S:x<br>• Temperature Input<br>• Fieldbus                            | Vyberte vstup, přes který má být vysílán<br>signál aktivující události. Vstupy jsou<br>nastaveny v nabídce <b>Nastavení Vstupy</b> .<br>Binární vstupy jsou zobrazeny jen tehdy,<br>když byly nastaveny (srážky nebo průtok).                                                                                             |
|                                                                                                    | Výchozí nastavení<br>Není                                                                                                    |                                                                                                    |
| Měřená hodnota                                                                                              | Volitelné možnosti (závisí<br>na senzoru / zdroji dat)<br>Není<br>Sumarizace průtoku<br>Proud<br>Teplota<br>PROFIBUS AO 0x      |                                                                                                    |
|                                                                                                    | <b>Výchozí nastavení</b><br>Není                                                                                                |                                                                                                    |
| Provozní režim                                                                                              | Výběr<br>• Horní limit<br>• Dolní limit<br>• V rozsahu<br>• Mimo rozsah<br>• Interval změny<br>Výchozí nastavení<br>Horní limit | Typ monitorování mezní hodnoty:<br>• Překročení či nedosažení mezní hodnoty<br>• Měřená hodnota v rozsahu nebo mimo něj<br>• Rychlost změny                                                                                                    |
| Limitní hodnota                                                                                             | <b>Rozsah úpravy a výchozí<br/>nastavení</b><br>Závisí na vybrané měřené<br>hodnotě                                             | <ul> <li>Provozní režim = Nadlimitní kontrola nebo<br/>Podkročení dolního limitu</li> <li>Událost se spustí, pokud je po dobu<br/>zapnutí překročena mezní hodnota plus<br/>hystereze.</li> <li>Událost bude resetována, pokud po dobu<br/>zpoždění vypnutí bude podkročena mezní<br/>hodnota minus hystereze.</li> </ul> |
| Rozsah nižší hodnoty                                                                                        | Rozsah úpravy a výchozí                                                                                                    | Provozní režim = Hlídání hodnoty uvnitř                                                                                                    |
| Konec rozsahu                                                                                               | nastaveni<br>Závisí na vybrané měřené<br>hodnotě                                                                                | <ul> <li>rozsahu nebo Hlidăni hodnoty mimo<br/>rozsah</li> <li>Událost se spustí, pokud je po dobu<br/>zapnutí překročena dolní hodnota rozsahu<br/>+ hystereze.</li> <li>Událost bude resetována, pokud alespoň<br/>po dobu zpoždění bude podkročena horní<br/>hodnota rozsahu – hystereze.</li> </ul>                   |
| Hystereze                                                                                                   | <b>Rozsah úpravy a výchozí<br/>nastavení</b><br>Závisí na vybrané měřené<br>hodnotě                                             | Hystereze je rozdíl mezi bodem zapnutí<br>a bodem vypnutí, když se hodnoty, které<br>způsobují aktivitu koncového spínače, přiblíží<br>nebo vzdálí. Hystereze je nutná pro zaručení<br>stabilního chování při přepínání.                                                                                                  |
| Zpoždění startu                                                                                             | 0 až 9 999 s<br><b>Výchozí nastavení</b><br>0 s                                                                                 | Synonyma: zpoždění při přitažení<br>a odpadnutí kontaktu                                                                                                    |

| Menu/Nastavení/Programy odběru vzorků                                                                                           |                                                                                                    |                                                                                                    |
|----------------------------------------------------------------------------------------------------|----------------------------------------------------------------------------------------------------|----------------------------------------------------------------------------------------------------|
| Funkce                                                                                                    | Možnosti                                                                                                    | Informace                                                                                                    |
| Zpoždění rozepnut                                                                                                    | í                                                                                                    |                                                                                                    |
| Delta hodnoty                                                                                                    | Rozsah úpravy a výchozí<br>nastavení<br>Závisí na vybrané měřené<br>hodnotě                                     | <b>Provozní režim = Četnost změny</b><br>Událost je aktivována, jestliže se měřená<br>hodnota změní o alespoň hodnotu delta<br>(kladnou nebo zápornou) v rámci daného                                                                                   |
| Delta času                                                                                                    | 00:01 až 23:59<br><b>Výchozí nastavení</b><br>01:00                                                             | nastaveni. Událost bude vymazána, jakmile<br>rychlost změny bude nižší než nastavená<br>hodnota a uplyne doba pro potvrzení.                                                                                                    |
| Automat. potvrzer                                                                                                    | í 00:01 až 23:59<br>Výchozí nastavení<br>01:00                                                                  |                                                                                                    |
| Pokud je vybráno <b>Aktivační v</b>                                                                                             | stup Externí start                                                                                              |                                                                                                    |
| Aktivační vstup                                                                                                    | <ul> <li>Výběr</li> <li>Není nastaven vstup pro<br/>spuštění podprogramu.</li> <li>Binární vstup S:x</li> </ul> | Vyberte vstup pro spuštění podprogramu.<br>Pro tuto funkci musí být nastaven binární<br>vstup. Zobrazují se pouze nastavené vstupy.                                                                                                    |
|                                                                                                    | <b>Výchozí nastavení</b><br>Není nastaven vstup pro<br>spuštění podprogramu.                                    |                                                                                                    |
| Pokud je vybráno <b>Aktivační v</b>                                                                                             | stup PROFIBUS DPnebo Modbus:                                                                                    |                                                                                                    |
| Aktivační signál                                                                                                    | <ul> <li>Výběr</li> <li>Není</li> <li>PROFIBUS AO 0x</li> <li>Výchozí nastavení</li> </ul>                      | Aktivujte podprogram přes fieldbus.                                                                                                    |
| Odběr při spuštění<br>(nikoli pro jednotlivý<br>vzorek a tabulku<br>vzorkování ani pro<br>nastavení "Okamžitě"<br>nebo událost) | Výběr<br>• Ano<br>• Ne<br>Výchozí nastavení<br>Ano                                                              | Definujte, jestli se má první vzorek odebrat<br>přímo, jakmile je podprogram aktivován.<br>Například u intervalů se vzorek odebere na<br>začátku každého intervalu aktivace.                                                                            |
| Odběr při vypnutí                                                                                                    | Výběr<br>• Ano<br>• Ne<br>Výchozí nastavení<br>Ne                                                               | Definujte, jestli se má odebrat vzorek, když je<br>podprogram deaktivován. Například<br>u intervalů se vzorek odebere na konci<br>každého intervalu aktivace.                                                                                           |
| Deaktivace                                                                                                    | Výběr<br>Plné lahve<br>Aktivace neplatná<br>Deaktivace s událostí<br>Výchozí nastavení<br>Aktivace neplatná     | Vyberte deaktivující funkci podprogramu:<br>Plné lahve<br>Jakmile všechny přiřazené lahve budou<br>naplněny, podprogram bude deaktivován.<br>Aktivace neplatná<br>Deaktivace přes mezní hodnotu<br>Deaktivace s událostí<br>Lze definovat nový parametr |
| Režim změny lahve                                                                                                    | Výběr<br>• Ne<br>• Ano<br>Výchozí nastavení<br>Ano                                                              | Ne<br>Lahev bude změněna po operaci deaktivace/<br>aktivace<br>Ano<br>Když je cyklus dokončen, systém pokračuje<br>v plnění poslední lahve.                                                                                                    |

| -                                                                                                    |                                                                                                    |                                                                                                    |
|----------------------------------------------------------------------------------------------------|----------------------------------------------------------------------------------------------------|----------------------------------------------------------------------------------------------------|
| unkce                                                                                                    | Možnosti                                                                                                    | Informace                                                                                                    |
| Režim synchronizace<br>odběrů                                                                                                    | Výběr<br>• Na začátek podprogramu<br>• Dle času<br>Výchozí nastavení                                                                              | Na začátek podprogramu<br>Intervaly definované v režimu vzorkování<br>jsou aktivovány, když je podprogram<br>spuštěn.<br>Dle času<br>Intervaly dofinované v rožimu vzorkování                                                                             |
|                                                                                                    |                                                                                                    | příklad: Pokud je nastaveno 30 minut,<br>znamená to, že interval bude aktivován<br>jedině v době xx:30.                                                                                                    |
|                                                                                                    |                                                                                                    | nabídky <b>Synchronizace offsetu</b> .                                                                                                    |
| Synchronizace lahví                                                                                                    | Výběr<br>• Není<br>• Čas změny 1. láhve<br>• 1. čas změny + č. láhve<br>• Ext. synchr. vstup změny<br>lahve<br>Výchozí nastavení                  | Pomocí funkce synchronizace lahví lze<br>konkrétním lahvím přiřadit konkrétní doby<br>plnění. Příklad: Lahev 1 má být plněna od<br>půlnoci do 2:00, lahev 2 od 2:00 do 4:00 at<br><b>Není</b><br>Vzorkování a doby změny lahve nejsou<br>synchronizovány. |
|                                                                                                    | Není                                                                                                    | Čas změny 1. láhve<br>Vzorkování začne s první lahví. Přechod na<br>následující lahev je synchronizován.                                                                                                    |
|                                                                                                    |                                                                                                    | <ol> <li>čas změny + č. láhve<br/>Každá lahev má přiřazený konkrétní čas<br/>plnění.</li> </ol>                                                                                                    |
|                                                                                                    |                                                                                                    | <b>Ext. synchr. vstup změny lahve</b><br>Systém přejde na následující lahev, když<br>bude obdržen externí signál. Tento externí<br>signál je potřeba nejdříve nastavit přes<br>binární vstup. Tento binární vstup může<br>potom být vybrán jako zdroj.    |
| Přiřazení bin. výstupů                                                                                                    | <ul> <li>Výběr</li> <li>Není nastaven žádný binární výstup.</li> <li>Binární výstup S:x</li> </ul>                                                | Přiřazení binárního výstupu k cyklu<br>programu.                                                                                                    |
|                                                                                                    | <b>Výchozí nastavení</b><br>Není nastaven žádný binární<br>výstup.                                                                                |                                                                                                    |
| ložte nastavení podprogramu p<br>rogramu.                                                                                                    | omocí "ULOŽIT" (SAVE). Potom                                                                                                    | se stiskem tlačítka "ESC" vraťte do hlavního                                                                                                    |
| • Vstupy                                                                                                    |                                                                                                    | Nastavení pro vstupy lze provést podle<br>popisu v části "Vstupy".                                                                                                    |
| Přiřazení lahví<br>(toto je možné pouze<br>s více lahvemi)<br>Tato položka nabídky se<br>objeví, když je k dispozici<br>více než jedna lahev, bez | Výběr<br>• Nejsou přiřazeny lahve<br>• Dynamické přiřazení lahví<br>• Statické přiřazení lahví<br>• Statické přiřazení lahví<br>Výchozí nastavení | Nejsou přiřazeny lahve:<br>Každý podprogram plní stejnou lahev, doku<br>není plná. Všechny podprogramy potom<br>přejdou na další lahev. Tato možnost je<br>viditelná jen tehdy, když existuje více než<br>jeden podprogram.                               |
| ohledu na počet<br>podprogramů.                                                                                                    | Dynamické přiřazení lahví                                                                                                    | <b>Dynamické přiřazení lahví:</b><br>Když se mění podprogram, systém přejde n<br>následující prázdnou lahev                                                                                                    |
|                                                                                                    |                                                                                                    | Statické přiřazení lahví:<br>Lze použít tabulku pro přiřazení<br>podprogramu ke každé lahvi                                                                                                    |

| Menu/Nastavení/Programy odběru vzorků                                  |          |           |
|------------------------------------------------------------------------|----------|-----------|
| Funkce                                                                 | Možnosti | Informace |
| Pokud je vybráno <b>Přiřazení lahvíStatické přiřazení lahví</b> :      |          |           |
| ▶ Tabulka přiřazení lahví<br>Vyberte lahev a přiřaďte k ní podprogram. |          |           |

### Příklad programování: Program s událostí

V následujícím příkladu je vysvětleno, jak naprogramovat změnu programu v programu s událostí.

# Řízení vzorkování podle času

- V kompozitním kontejneru
- Denní vyprazdňování

## Řízení vzorkování podle času

- V kompozitním kontejneru
- V jednotlivých lahvích

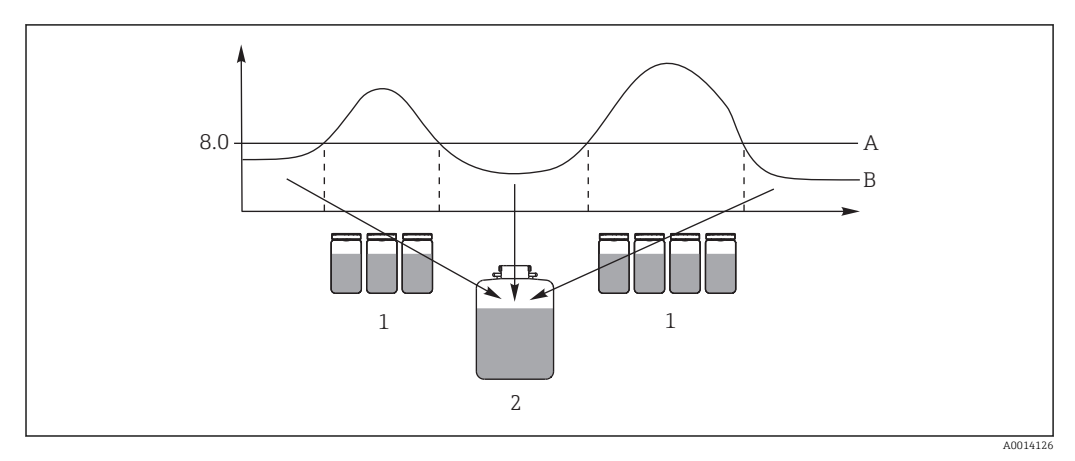

#### 🖻 69 Vzorkování řízené událostí

- A Hodnota pH: 8,0
- B Hodnota pH
- 1 Odběr vzorků do jednotlivých lahví, když hodnota pH > 8,0
- 2 Odběr vzorků do kompozitního kontejneru, když hodnota pH < 8,0

| Menu/Nastavení/Programy odběru vzorků/Nastav. prog./Nový |                               |  |
|----------------------------------------------------------|-------------------------------|--|
| Funkce                                                   | Zadání pro program vzorkování |  |
| ▶ Pokročilé                                              |                               |  |
| Název programu                                           | TDTE 12+20                    |  |
| Konfigurace lahví                                        | 12× + 1×                      |  |
| Objem lahve vlevo                                        | 1 000 ml                      |  |
| Objem lahve vpravo                                       | 2 000 ml                      |  |
| Počáteční podmínka                                       | Okamžitý                      |  |
| Podmínka ukončení                                        | Kontinuální                   |  |
| Přiřazení lahví                                          | Statické přiřazení lahví      |  |
| ▶ Nastavení podprogramu: Nový                            |                               |  |
| Část programu                                            | TD1                           |  |
| Režim odběru                                             | Dle času CTCV                 |  |
| Interval odběru                                          | 15 min                        |  |
| Objem vzorků                                             | 100 ml                        |  |

| Menu/Nastavení/Programy odběru vzorků/Nastav. prog./Nový                                                        |                                                  |  |
|----------------------------------------------------------------------------------------------------|--------------------------------------------------|--|
| Funkce                                                                                                    | Zadání pro program vzorkování                    |  |
| Vícenásobné lahve                                                                                               | 1                                                |  |
| Aktivovat podprogram                                                                                            | Okamžitý                                         |  |
| Odběr při spuštění                                                                                              | Ano                                              |  |
| Režim synchronizace odběrů                                                                                      | Na začátek podprogramu                           |  |
| -> "ULOŽIT" (SAVE) -> "ESC"                                                                                     |                                                  |  |
| Nastavení podprogramu: Nový                                                                                     |                                                  |  |
| Část programu                                                                                                   | EE1                                              |  |
| Režim odběru                                                                                                    | Dle času CTCV                                    |  |
| Interval odběru                                                                                                 | 6 min                                            |  |
| Objem vzorků                                                                                                    | 100 ml                                           |  |
| Vícenásobné lahve Pouze<br>pokud je v hlavním programu<br>vybráno Přiřazení lahví =<br>Statické přiřazení lahví | Počet vzorků                                     |  |
| Počet odběrů do lahve                                                                                           | 10                                               |  |
| Vícenásobné lahve                                                                                               | 0                                                |  |
| Aktivovat podprogram                                                                                            | Událost                                          |  |
| Počáteční podmínka                                                                                              | Bez zpoždění                                     |  |
| Aktivační událost                                                                                               |                                                  |  |
| Počet událostí                                                                                                  | 1                                                |  |
| Editor události 1                                                                                               |                                                  |  |
| Zdroj dat                                                                                                    | CH1: 1:1 pH sklo                                 |  |
| Měřená hodnota                                                                                                  | pH                                               |  |
| Provozní režim                                                                                                  | Horní limit                                      |  |
| Limitní hodnota                                                                                                 | pH 8,00                                          |  |
| Hystereze                                                                                                    | pH 0,20                                          |  |
| Zpoždění startu                                                                                                 | 0 s                                              |  |
| Zpoždění<br>rozepnutí                                                                                           | 0 s                                              |  |
| Odběr při spuštění                                                                                              | Ano                                              |  |
| Odběr při vypnutí                                                                                               | Ne                                               |  |
| Deaktivace                                                                                                    | Aktivace neplatná                                |  |
| Režim synchronizace odběrů                                                                                      | Na začátek podprogramu                           |  |
| -> "ULOŽIT" (SAVE)> "ESC" -> "ESC"                                                                              | L                                                |  |
| Přiřazení lahví                                                                                                 |                                                  |  |
| Tabulka přiřazení lahví                                                                                         | 1                                                |  |
| Láhev 1                                                                                                    | EE1<br>EE1                                       |  |
| Láhev 13                                                                                                    |                                                  |  |
| -> "ESC"                                                                                                    |                                                  |  |
|                                                                                                    | ์ (SAVE) มได้zte program.                        |  |
| V přehledu můžete spustit progra                                                                                | m vytvořený v části "Výběr programu vzorkování". |  |

## Příklad programování: Program řízený mezní hodnotou

V následujícím příkladu je vysvětleno, jak programovat program vzorkování řízený mezní hodnotou.

**Řízení vzorkování podle průtoku** Jednotlivé lahve nad mezní hodnotou

## Řízení vzorkování podle času

Jednotlivé lahve pod mezní hodnotou

Když se mění podprogram, systém přejde na následující lahev.

| Menu/Nastavení/Programy odběru vzorků/Nastav. prog./Nový |                                               |  |
|----------------------------------------------------------|-----------------------------------------------|--|
| Funkce                                                   | Zadání pro program vzorkování                 |  |
| ▶ Pokročilé                                              |                                               |  |
| Název programu                                           | UVT 12×3                                      |  |
| Konfigurace lahví                                        | 12×                                           |  |
| Objem lahve vlevo                                        | 3 000 ml                                      |  |
| Počáteční podmínka                                       | Datum/čas                                     |  |
| Datum spuštění                                           | DD.MM.YYYY např. 03.06.2010                   |  |
| Čas spuštění                                             | HH:MM:SS např. 12:00:00                       |  |
| Podmínka ukončení                                        | Kontinuální                                   |  |
| Nastavení podprogramu: Nový                              |                                               |  |
| Část programu                                            | VD1                                           |  |
| "ULOŽIT" (SAVE) – uloží podprogram VD1                   |                                               |  |
| Nastavení podprogramu: Nový                              |                                               |  |
| Část programu                                            | ZD1                                           |  |
| "ULOŽIT" (SAVE) – uloží podprogram ZD1                   |                                               |  |
| "ESC" – zobrazí se hlavní program                        |                                               |  |
| Přiřazení lahví VD1                                      | Dynamické přiřazení lahví                     |  |
| ▶ Nastavení podprogramu: VD1                             |                                               |  |
| ▶ Upravit                                                |                                               |  |
| Režim odběru                                             | Dle průtoku VTCV                              |  |
| Měření průtoku                                           | Proudový vstup S:1 (max. 15 vzorků/h = 4 min) |  |
| Interval odběru                                          | 50 m <sup>3</sup>                             |  |
| Objem vzorků                                             | 100 ml                                        |  |
| Režim změny lahve                                        | Čas                                           |  |
| Čas intervalu                                            | 06:00                                         |  |
| Vícenásobné lahve                                        | 0                                             |  |
| Aktivovat podprogram                                     | Externí aktivace                              |  |
| Počáteční podmínka                                       | Bez zpoždění                                  |  |
| ▶ Aktivační událost                                      |                                               |  |
| Počet událostí                                           | 1                                             |  |
| ► Editor události 1                                      |                                               |  |
| Zdroj dat                                                | Proudový vstup S:1                            |  |
| Měřená hodnota                                           | Průtok                                        |  |
| Provozní režim                                           | Horní limit                                   |  |
| Limitní hodnota                                          | 155 l/s                                       |  |

| Menu/Nastavení/Programy odběru vzorků/Nastav. prog./Nový      |                               |  |  |
|---------------------------------------------------------------|-------------------------------|--|--|
| Funkce                                                        | Zadání pro program vzorkování |  |  |
| Hystereze                                                     | 5 l/s                         |  |  |
| Zpoždění startu                                               | 0 s                           |  |  |
| Zpoždění rozepnutí                                            | 0 s                           |  |  |
| Odběr při spuštění                                            | Ano                           |  |  |
| Odběr při vypnutí                                             | Ne                            |  |  |
| Deaktivace                                                    | Aktivace neplatná             |  |  |
| Režim synchronizace odběrů                                    | Na začátek podprogramu        |  |  |
| ▶ Nastavení podprogramu:                                      |                               |  |  |
| ▶ Upravit                                                     |                               |  |  |
| Režim odběru                                                  | Dle času CTCV                 |  |  |
| Interval odběru                                               | 15 min                        |  |  |
| Objem vzorků                                                  | 100 ml                        |  |  |
| Režim změny lahve                                             | Čas                           |  |  |
| Čas intervalu                                                 | 06:00                         |  |  |
| Vícenásobné lahve                                             | 0                             |  |  |
| Aktivovat podprogram                                          | Událost                       |  |  |
| Počáteční podmínka                                            | Bez zpoždění                  |  |  |
| ▶ Aktivační událost                                           |                               |  |  |
| Počet událostí                                                | 1                             |  |  |
| ▶ Editor události 1                                           |                               |  |  |
| Zdroj dat                                                     | Proudový vstup S:1            |  |  |
| Měřená hodnota                                                | Průtok                        |  |  |
| Provozní režim                                                | Dolní limit                   |  |  |
| Limitní hodnota                                               | 150 l/s                       |  |  |
| Hystereze                                                     | 5 l/s                         |  |  |
| Zpoždění startu                                               | 0 s                           |  |  |
| Zpoždění rozepnutí                                            | 0 s                           |  |  |
| "ESC"–"ESC"                                                   |                               |  |  |
| Odběr při spuštění                                            | Ano                           |  |  |
| Odběr při vypnutí                                             | Ne                            |  |  |
| Podmínka ukončení                                             | Aktivace neplatná             |  |  |
| Režim synchronizace odběrů                                    | Na začátek podprogramu        |  |  |
| "ESC"-"ESC"                                                   |                               |  |  |
| Stisknutím funkčního tlačítka "ULOŽIT" (SAVE) uložte program. |                               |  |  |

V přehledu můžete spustit program vytvořený v části "Výběr programu vzorkování".

# 10.3.4 Výběr a vykonání programu

V přehledu, v části **Výběr odběrového programu** jsou vidět všechny programy, které byly vytvořeny. Zde můžete také použít položku nabídky **Nový** a vytvořit nový program.

Pomocí multifunkčního ovladače si můžete vybrat program, který zde má být vykonán, a potom můžete vybírat mezi následujícími položkami nabídky:

- Upravit
- Začátek
- Duplikovat
- Zrušit

| Nastav. prog.                  |                                                                                                    |  |
|--------------------------------|----------------------------------------------------------------------------------------------------|--|
| Funkce                         | Informace                                                                                                    |  |
| ▶ Upravit                      | Vybraný program je zobrazen a může být editován. Změny uložíte<br>stisknutím tlačítka <b>SAVE</b> .                                                                                                    |  |
| Vymazat                        | Vybraný program bude po odpovědi na žádost o potvrzení odstraněn.                                                                                                    |  |
| ▶ Začátek                      | Vybraný program vzorkování je okamžitě spuštěn. Program lze zrušit<br>nebo pozastavit stisknutím tlačítka <b>OFF</b> . Pokud existují rozdíly mezi<br>nastavením a vybraným programem, zobrazí se zpráva <b>V nastavení</b><br><b>programu jsou chyby</b> , např. konfigurace lahví v programu neodpovídá<br>konfiguraci v nastavení. Program nebude spuštěn. V tomto příkladu je<br>potřeba zkontrolovat aktuální konfiguraci lahví a porovnat ji s konfigurací<br>v nastavení a v programu a provést potřebné změny. Pro vykonání<br>programu je platná pouze konfigurace lahví zdaná v nastavení. |  |
| <ul> <li>Duplikovat</li> </ul> | Vybraný program je duplikován a uložen s ID.                                                                                                    |  |
| <ul> <li>Zrušit</li> </ul>     | Návrat do přehledu.                                                                                                    |  |

V zobrazení Nastav. prog. jsou vidět tlačítka ESC, MAN, ? a MODE.

V zobrazení Program je aktivní jsou vidět tlačítka ESC, STAT a MODE.

| Nastav. prog. |                                                                                                    |  |
|---------------|----------------------------------------------------------------------------------------------------|--|
| Funkce        | Informace                                                                                                    |  |
| ► ESC         | Návrat do přehledu. Jakýkoli právě běžící program bude zrušen.                                                                                                    |  |
| ▶ MAN         | Zde je možné nastavit ruční vzorkování a odtud je možné ho spustit.<br>Jakýkoli právě běžící program bude pozastaven> Viz část "Program<br>vzorkování / Ruční vzorkování"                                                                         |  |
| ▶ ?           | U dané položky se zobrazí text nápovědy.                                                                                                    |  |
| ▶ STAT        | Pro výběr statistik s údaji o naměřených hodnotách, vzorkování<br>a vstupech viz část "Chování displeje".                                                                                                    |  |
| ▶ MODE        | Pokud není aktivován žádný program, lze zde zařízení vypnout. Jestliže je<br>aktivován nějaký program, zobrazí se následující možnosti:                                                                                                    |  |
|               | <b>Vypněte vzorkovač:</b><br>Po žádosti o potvrzení se zařízení přepne do pohotovostního režimu.<br>Zařízení je nadále napájeno a kontrolka LED bliká zeleně. Displej ztmavne.                                                                    |  |
|               | <b>Stop programu %0V: <sup>1)</sup></b><br>Po odpovědi na žádost o potvrzení se aktuálně spuštěný program zastaví.<br>Na displeji se zobrazí přehled.                                                                                             |  |
|               | <b>Pauza programu %0V:</b><br>Tato položka je vybrána, jestliže probíhají práce údržby. Program je<br>pozastaven a doba pauzy se zaznamená do záznamníku. Po stisknutí<br>tlačítka <b>Pokračovat v programu</b> bude aktuální program pokračovat. |  |

 "%0V" zde zastupuje text, který závisí na kontextu. Tento text se vytváří automaticky programem a je vložen namísto %0V. V nejjednodušší situaci by tímto vytvořeným textem mohl být například název měřicího kanálu.

# 10.4 Vstupy

Standard provedení jednotky Liquistation CSF48 je:

- Dva binární vstupy
- Dva proudové vstupy
- Galvanicky oddělené od sebe

# 10.4.1 Binární vstupy

Binární vstupy se používají pro ovládání vzorkovače pomocí externích signálů.

U jednotek CSF48, napájení 24 V DC ze svorkovnice v oddílu připojení vzorkovače lze použít pro plovoucí kontakty (viz část "Elektrické připojení").

| Funkce                                    | Možnosti                                                                                                    | Informace                                                                                                    |
|-------------------------------------------|----------------------------------------------------------------------------------------------------|----------------------------------------------------------------------------------------------------|
| Binární vstup S:x                         |                                                                                                    |                                                                                                    |
| Režim                                     | Výběr<br>• Vyp.<br>• Zap.                                                                                                    | Zapíná nebo vypíná funkci                                                                                                    |
|                                           | <b>Výchozí nastavení</b><br>Vyp.                                                                                                    |                                                                                                    |
| Vstupní proměnná                          | Výběr<br>Průtok<br>Dešť. srážky<br>Externí událost<br>Signál koncové polohy<br>armatury<br>(pouze pro verzi se<br>vzorkovací sestavou) | <ul> <li>Impulzní vstup pro připojené průtokomě<br/>nebo srážkoměry</li> <li>Ovládání funkcí vzorkování<br/>prostřednictvím externích signálů</li> </ul> |
|                                           | <b>Výchozí nastavení</b><br>Průtok                                                                                                    |                                                                                                    |
| Pokud je vybráno <b>Vstupní proměnr</b>   | iá Průtok                                                                                                    |                                                                                                    |
| Strmost signálu                           | Výběr<br>• Low-High<br>• High-Low                                                                                                    | Předvolte změnu úrovně signálu.                                                                                                    |
|                                           | <b>Výchozí nastavení</b><br>Low-High                                                                                                   |                                                                                                    |
| Jednotka                                  | Výběr<br>• m <sup>3</sup><br>• l<br>• cf<br>• gal<br>Výchozí nastavení<br>m <sup>3</sup>                                               | Vyberte jednotku.                                                                                                    |
| Formát měř. hodnoty                       | Výchozí nastavení<br>#.#                                                                                                    | Definujte počet desetinných míst pro průtol                                                                                                    |
| 1 impulz =                                | 0 až 1 000 m <sup>3</sup><br><b>Výchozí nastavení</b><br>10 m <sup>3</sup>                                                             | Definice impulzní hodnoty a mezní hodnoty<br>jsou vypočteny v závislosti na konkrétní<br>jednotce                                                        |
| Jednotky sumy průtoku                     |                                                                                                    |                                                                                                    |
| Akt. celkový průtok                       |                                                                                                    | Zobrazí se celkové hodnoty průtoku.                                                                                                    |
| Reset čítače                              | Výběr<br>• Ručně<br>• Automaticky<br>• Při startu programu<br>Výchozí nastavení                                                        | Ručně<br>Resetujte počitadlo ručně.<br>Automaticky<br>Počitadlo se resetuje automaticky<br>v definovaných intervalech.                                   |
|                                           | Ručně                                                                                                    | <b>Při startu programu</b><br>Počitadlo se resetuje při spuštění programu                                                                                |
| Pokud je vybráno <b>Reset čítače Ručn</b> | iě                                                                                                    |                                                                                                    |
| ⊳ Reset počítadlo průtoku                 | Akce                                                                                                    | Když je počítadlo resetováno, celkový<br>aktuálně vypočtený průtok je nastaven na<br>nulu.                                                               |

| Menu/Nastavení/Vstupy                     |                                                                                          |                                                                                                    |  |
|-------------------------------------------|------------------------------------------------------------------------------------------|----------------------------------------------------------------------------------------------------|--|
| Funkce                                    | Možnosti                                                                                 | Informace                                                                                                    |  |
| Interval                                  | Výběr<br>• Denně<br>• Týdně<br>• Měsíčně<br>Výchozí nastavení<br>Denně                   | Denně<br>Jestliže je vybrán denní interval, nastavte<br>Čas.<br>Týdně<br>Jestliže je vybrán týdenní interval, nastavte<br>Den v týdnu a Čas.                                                  |  |
|                                           |                                                                                          | Měsíčně<br>Jestliže je vybrán měsíční interval, nastavte<br>Den v měsíci a Čas.                                                                                                    |  |
| Čas                                       | 00:00:00 až 23:59:59<br>HH:MM:SS<br><b>Výchozí nastavení</b><br>12:00:00 HH:MM:SS        |                                                                                                    |  |
| Pokud je vybráno Vstupní proměnn          | á Dešť. srážky                                                                           | 1                                                                                                    |  |
| Strmost signálu                           | Výběr<br>• Low-High<br>• High-Low                                                        | Předvolte změnu úrovně signálu.                                                                                                    |  |
|                                           | Low-High                                                                                 |                                                                                                    |  |
| Jednotka                                  | Výběr<br>● mm<br>● inch                                                                  | Vyberte jednotku.                                                                                                    |  |
|                                           | <b>Výchozí nastavení</b><br>mm                                                           |                                                                                                    |  |
| Formát měř. hodnoty                       | Výchozí nastavení<br>#.#                                                                 | Definujte počet desetinných míst.                                                                                                    |  |
| 1 impulz =                                | 0 00 až 5 00 mm<br><b>Výchozí nastavení</b><br>1.0 mm                                    | Definice impulzní hodnoty a mezní hodnoty<br>jsou vypočteny v závislosti na konkrétní<br>jednotce. Správná hodnota spínání je<br>uvedena v návodu k obsluze vašeho<br>srážkoměru.             |  |
| Intenzita                                 | Výběr<br>• mm/min<br>• mm/h<br>• mm/d<br>Výchozí nastavení<br>mm/min                     | Vyberte hodnotu intenzity za minutu,<br>hodinu nebo den, podle vašich požadavků.                                                                                                    |  |
| ► Celk. dešť. srážky                      |                                                                                          |                                                                                                    |  |
| Celk. dešť. srážky                        |                                                                                          | Zobrazí se celkové srážky.                                                                                                    |  |
| Reset čítače                              | Výběr<br>• Ručně<br>• Automaticky<br>• Při startu programu<br>Výchozí nastavení<br>Ručně | Ručně<br>Resetujte počitadlo ručně.<br>Automaticky<br>Počitadlo se resetuje automaticky<br>v definovaných intervalech.<br>Při startu programu<br>Počitadlo se resetuje při spuštění programu. |  |
| Pokud je vybráno Reset čítače Ručně       |                                                                                          |                                                                                                    |  |
| ⊳ Reset počítadlo dešť.<br>srážek         | Akce                                                                                     | Když je měřidlo resetováno ručně, celkové<br>aktuálně vypočtené množství srážek je<br>nastaveno na nulu.                                                                                      |  |
| Pokud je vybráno Reset čítače Automaticky |                                                                                          |                                                                                                    |  |

| Menu/Nastavení/Vstupy                               |                                                                                          |                                                                                                    |
|-----------------------------------------------------|------------------------------------------------------------------------------------------|----------------------------------------------------------------------------------------------------|
| Funkce                                              | Možnosti                                                                                 | Informace                                                                                                    |
| Interval                                            | Výběr<br>• Denně<br>• Týdně<br>• Měsíčně<br>Výchozí nastavení<br>Denně                   | Denně<br>Jestliže je vybrán denní interval, nastavte<br>Čas.<br>Týdně<br>Jestliže je vybrán týdenní interval, nastavte<br>Den v týdnu a Čas.<br>Měsíčně<br>Jestliže je vybrán měsíční interval, nastavte<br>Den v měsíci a Čas. |
| Čas                                                 | 00:00:00 až 23:59:59<br>HH:MM:SS<br><b>Výchozí nastavení</b><br>12:00:00 HH:MM:SS        |                                                                                                    |
| Vstupní proměnná Externí událos                     | st                                                                                       |                                                                                                    |
| Strmost signálu                                     | Výběr<br>• Low-High<br>• High-Low<br>Výchozí nastavení<br>Low-High                       | Předvolte změnu úrovně signálu> Jestliže<br>je vybrána možnost Low-High, vysoká<br>úroveň signálu vyvolá odpovídající nastavení.                                                                                                |
| Pokud je vybráno <b>Vstupní proměn</b><br>sestavou) | ná Signál koncové polohy arr                                                             | <b>natury</b> (pouze pro verzi se vzorkovací                                                                                                    |
| Pozice                                              | Výběr<br>• Vyp.<br>• Přední (odběr)<br>• Odzadu (dávkování)<br>Výchozí nastavení<br>Vyp. | Nastavení určující polohu sestavy (přední<br>nebo zadní), ke které je připojen senzor<br>koncových poloh.                                                                                                    |
| Přehled přiřazení binárních<br>vstupů               |                                                                                          | Přehled výstupů, k nimž je připojen tento<br>binární vstup.                                                                                                    |

# 10.4.2 Proudové vstupy

Pro popsané funkce musí být proudovému vstupu přiřazen analogový signál. Pro připojení dvouvodičových nebo čtyřvodičových zařízení jsou k dispozici aktivní a pasivní proudové vstupy.

Správné připojení proudových vstupů viz část "Elektrické připojení"→ 🗎 26

| Menu/Nastavení/Vstupy |                                                                      |                                                                              |  |
|-----------------------|----------------------------------------------------------------------|------------------------------------------------------------------------------|--|
| Funkce                | Možnosti                                                             | Informace                                                                    |  |
| ►Analogový vstup S:x  |                                                                      |                                                                              |  |
| Režim                 | Výběr<br>• Vyp.<br>• 020 mA<br>• 420 mA<br>Výchozí nastavení<br>Vyp. | Zadejte výstupní signál připojeného zařízení:<br>0 až 20 mA nebo 4 až 20 mA. |  |

| Menu/Nastavení/Vstupy                                                                                                    |                                                                                                    |                                                                                                    |  |
|----------------------------------------------------------------------------------------------------|----------------------------------------------------------------------------------------------------|----------------------------------------------------------------------------------------------------|--|
| Funkce                                                                                                    | Možnosti                                                                                                    | Informace                                                                                                    |  |
| Vstupní proměnná                                                                                                    | Výběr<br>• Průtok<br>• Parametr<br>• Proud<br>Výchozí nastavení<br>Proud                                                        | Zvolte vstupní proměnnou.<br><b>Průtok</b><br>Vstup lze použít jako zdroj programů<br>vzorkování řízených časem/průtokem nebo<br>průtokem.<br><b>Parametr</b><br>Vstup lze použít jako zdroj pro koncové<br>spínače, záznamníky a aktivující<br>a deaktivující události pro programy<br>vzorkování.<br><b>Proud</b><br>Vstup lze použít jako zdroj pro koncové<br>spínače, záznamníky a aktivující<br>a deaktivující události pro programy<br>vzorkování. Název jednotky nelze<br>specifikovat. |  |
| Pokud je vybráno Vstupní proměnná                                                                                                    | i Průtok                                                                                                    |                                                                                                    |  |
| Jednotky průtoku                                                                                                    | Výběr<br>l/s<br>m <sup>3</sup> /s<br>m <sup>3</sup> /h<br>cfs<br>gpm<br>gph<br>mgd<br>Výchozí nastavení<br>l/s                  | Vyberte jednotku.                                                                                                    |  |
| Jednotky sumy průtoku                                                                                                    | Výběr<br>I<br>m <sup>3</sup><br>cf<br>gal<br>Výchozí nastavení<br>m <sup>3</sup>                                                | Vyberte jednotku celkového průtoku.                                                                                                    |  |
| Formát měř. hodnoty                                                                                                    | Výchozí nastavení<br>#.#                                                                                                    | Definujte počet desetinných míst pro průtok.                                                                                                    |  |
| Minimální průtok                                                                                                    | 0 až 10 000 l/s<br><b>Výchozí nastavení</b><br>0 l/s                                                                            | Nastavená mezní hodnota zabraňuje<br>vzorkování, pokud průtok klesne pod tuto<br>hodnotu (pouze pro vzorkování řízené<br>časem/průtokem).                                                                                                    |  |
| Dolní hodn. rozsahu                                                                                                    | 0 až 10 000 l/s<br><b>Výchozí nastavení</b><br>0 l/s                                                                            | Zadejte hodnotu pro začátek rozsahu<br>měření. K této hodnotě je přiřazeno 0/4 mA<br>podle vašich specifikací.                                                                                                    |  |
| Horní hodn. rozsahu                                                                                                    | 0 až 10 000 l/s<br><b>Výchozí nastavení</b><br>100 000 l/s                                                                      | Zadejte hodnotu pro konec rozsahu měření.<br>K této hodnotě je přiřazeno 20 mA podle<br>vašich specifikací.                                                                                                    |  |
| Tlumení                                                                                                    | 0 až 60 s<br><b>Výchozí nastavení</b><br>0 s                                                                                    | Tlumení způsobuje plovoucí průměrnou<br>křivku měřených hodnot za definovaný čas.                                                                                                    |  |
| <ul> <li>Sumarizace průtoku</li> <li>Celkový průtok se vypočítá<br/>vzorkování s objemem, vzo<br/>základě této hodnoty se od<br/>nasčítaný průtok použije ja</li> </ul> | při spuštění programu, pokud<br>rkování řízené průtokem nebo<br>ebírají vzorky. Proudový totali<br>ko změřená hodnota pro aktiv | l jako počáteční podmínku použijete program<br>o vzorkování řízené časem/průtokem. Na<br>izér se používá pro účely výpočtu, pokud se<br>vační nebo deaktivační událost.<br>Zobrazí se celkové hodnoty průtoku                                                                                                    |  |
| The centory plutok                                                                                                    |                                                                                                    | ZODIUZI SE CEIKOVE HOUHOLY PLULOKU.                                                                                                    |  |

| Menu/Nastavení/Vstupy                |                                                                                          |                                                                                                    |
|--------------------------------------|------------------------------------------------------------------------------------------|----------------------------------------------------------------------------------------------------|
| Funkce                               | Možnosti                                                                                 | Informace                                                                                                    |
| Reset čítače                         | Výběr<br>• Ručně<br>• Automaticky<br>• Při startu programu<br>Výchozí nastavení<br>Ručně | Ručně         Resetujte počitadlo ručně.         Automaticky         Počitadlo se resetuje automaticky         v definovaných intervalech.         Při startu programu         Počitadlo se resetuje při spuštění programu.                                                 |
| Průtok                               |                                                                                          | Zobrazí se aktuální rychlost průtoku.                                                                                                    |
| Pokud je vybráno Reset čítače Ručn   | ě                                                                                        | -                                                                                                    |
| ⊳ Reset počítadlo průtoku            | Akce                                                                                     | Když je počítadlo resetováno, celkový<br>aktuálně vypočtený průtok je nastaven na<br>nulu.                                                                                                    |
| Pokud je vybráno Reset čítače Auto   | maticky                                                                                  | ·                                                                                                    |
| Interval                             | Výběr<br>• Denně<br>• Týdně<br>• Měsíčně<br>Výchozí nastavení<br>Denně                   | Denně         Jestliže je vybrán denní interval, nastavte         položku nabídky Čas.         Týdně         Jestliže je vybrán týdenní interval, nastavte         položky nabídky Den v týdnu a Čas.         Měsíčně         Jestliže je vybrán měsíční interval, nastavte |
| Pokud je vybráno Vstupní proměnn     | lá Parametr                                                                              |                                                                                                    |
| Formát měř. hodnoty                  | Výchozí nastavení<br>#.#                                                                 | Definujte počet desetinných míst.                                                                                                    |
| Název parametru                      | Libovolný text                                                                           | Přiřaďte název.                                                                                                    |
| Jednotky měření                      | Libovolný text                                                                           | Zadejte jednotku.                                                                                                    |
| Dolní hodn. rozsahu                  | -20 až 10 000<br><b>Výchozí nastavení</b><br>0                                           | Zadejte hodnotu pro začátek rozsahu<br>měření. K této hodnotě je přiřazeno 0/4 mA<br>podle vašich specifikací.                                                                                                    |
|                                      | -20 až 10 000<br>Výchozí nastavení<br>10                                                 | Zadejte hodnotu pro konec rozsahu měření.<br>K této hodnotě je přiřazeno 20 mA podle<br>vašich specifikací.                                                                                                    |
| Horní hodn. rozsahu                  | 0 až 60 s<br><b>Výchozí nastavení</b><br>0 s                                             | Tlumení způsobuje plovoucí průměrnou<br>křivku měřených hodnot za definovaný čas.                                                                                                    |
| Pokud je vybráno <b>Vstupní prom</b> | iěnná Proud                                                                              |                                                                                                    |
| Formát měř. hodnoty                  | Výchozí nastavení<br>#.#                                                                 | Definujte počet desetinných míst.                                                                                                    |
| Tlumení                              | 0 až 60 s<br><b>Výchozí nastavení</b><br>0 s                                             | Tlumení způsobuje plovoucí průměrnou<br>křivku měřených hodnot za definovaný čas.                                                                                                    |

# 10.5 Výstupy

# 10.5.1 Binární výstupy

Základní verze přístroje má vždy dva binární výstupy.

Možné použití --> Pro odesílání manipulovatelné proměnné připojeným akčním členům Binární výstup musí být před aktivací přiřazen v programu nebo podprogramu.

| Menu/Nastavení/Výstupy                 |                                                                                                    |                                                                                                    |
|----------------------------------------|----------------------------------------------------------------------------------------------------|----------------------------------------------------------------------------------------------------|
| Funkce                                 | Možnosti                                                                                                    | Informace                                                                                                    |
| Binár. výstup                          |                                                                                                    |                                                                                                    |
| Funkce                                 | Výběr<br>• Vyp.<br>• Událost<br>• Limitní hodnota<br>• Diagnostické hlášení<br>• Čištění<br>(pouze pro verzi se<br>senzory s protokolem<br>Memosens)<br>Výchozí nastavení<br>Vyp.                                                                                                  | Následující funkce závisí na vybrané<br>možnosti. Funkce = "Off" vypne funkci<br>binárního výstupu a znamená, že nejsou<br>zapotřebí žádná další nastavení.<br>Ve funkci Čištění:<br>Výstupy mohou spínat pouze 100 mA.<br>K ovládacím ventilům nebo motorům<br>musí být přidáno relé.                                                                                                    |
| Pokud je vybráno <b>Funkce Událost</b> |                                                                                                    |                                                                                                    |
| Strmost signálu                        | Výběr<br>• Low-High<br>• High-Low<br>Výchozí nastavení<br>Low-High                                                                                                    | Vyberte změnu úrovně signálu                                                                                                    |
| Událost                                | Výběr<br>Program je aktivní<br>Konec programu<br>Start odběru<br>Konec vícenásob. vzork.<br>Dávkování<br>Odběrový cyklus<br>Výměna lahve<br>Externí stop<br>Není vzorek<br>Podprogram je aktivní<br>Sub-prog. aktiv.<br>Sub prog. deaktiv.<br>Výchozí nastavení<br>Odběrový cyklus | <ul> <li>Program je aktivní</li> <li>Po spuštění programu vzorkování se přepne<br/>trvalý signál.</li> <li>Konec programu</li> <li>Po skončení programu vzorkování se přepne<br/>impulzní nebo trvalý signál.</li> <li>Start odběru</li> <li>Impulz se přepne, když je odebrán vzorek.</li> <li>Konec odběru</li> <li>Impulz se přepne, když je vzorkování<br/>dokončeno.</li> <li>Konec vícenásob. vzork.</li> <li>Impulz se přepne, když je dokončeno<br/>vzorkování poslední lahve.</li> <li>Dávkování</li> <li>Impulz se přepne na začátku dávkování.</li> <li>Odběrový cyklus</li> <li>Výstupní signál se přepne na dobu trvání<br/>cyklu vzorkování.</li> <li>Výměna lahve</li> <li>Impulz se přepne, když je změněna lahev.</li> <li>Externí stop</li> <li>Impulz se přepne, když je provedeno externí<br/>zastavení.</li> <li>Není vzorek</li> <li>Výstupní signál se přepne, když nebyl<br/>odebrán žádný vzorek.</li> <li>Podprogram je aktivní</li> <li>Výstupní signál se přepne, když tento<br/>podprogram je aktivní.</li> <li>Sub-prog. aktiv.</li> <li>Výstupní signál se přepne, když je spuštěn<br/>tento podprogram.</li> <li>Sub prog. deaktiv.</li> <li>Výstupní signál se přepne, když tento<br/>podprogram skončí.</li> </ul> |

| Menu/Nastavení/Výstupy                                                                    |                                                                                                    |                                                                                                    |
|-------------------------------------------------------------------------------------------|----------------------------------------------------------------------------------------------------|----------------------------------------------------------------------------------------------------|
| Funkce                                                                                    | Možnosti                                                                                                 | Informace                                                                                                    |
| Pokud je vybráno Funkce Limitní ho                                                        | odnota                                                                                                   |                                                                                                    |
| Strmost signálu                                                                           | Výběr<br>• Low-High<br>• High-Low<br>Výchozí nastavení                                                   | Předvolte změnu úrovně signálu.                                                                                                    |
| Zdroj dat                                                                                 | Výběr<br>• Není<br>• Limitní spínač 1–8<br>Výchozí nastavení<br>Není                                     | Vyberte koncový spínač, přes který se bude<br>vysilat stav relé. Koncové spínače se<br>nastavují v nabídce " <b>Nastavení/Další</b><br><b>funkce/Limitní spínač</b> ".                                                                                                    |
| Pokud je vybráno Funkce Diagnosti                                                         | cké hlášení                                                                                              |                                                                                                    |
| Strmost signálu                                                                           | Výběr<br>• Low-High<br>• High-Low<br>Výchozí nastavení<br>Low-High                                       | Předvolte změnu úrovně signálu.                                                                                                    |
| Provozní režim                                                                            | Výběr<br>Dle přiřazení<br>Namur M<br>Namur S<br>Namur C<br>Namur F<br>Výchozí nastavení<br>Dle přiřazení | Dle přiřazení<br>Pokud je vybrána tato možnost, diagnostické<br>zprávy, které jste individuálně přiřadili<br>binárnímu výstupu, se odesílají<br>prostřednictvím tohoto binárního výstupu.<br>Namur M do F<br>Pokud jste rozhodli použít některou ze tříd<br>Namur, jsou všechny zprávy přiřazené do<br>dané třídy odesílány přes tento binární<br>výstup. Můžete také změnit přiřazení třídy<br>Namur u každé diagnostické zprávy.<br>(Menu/Nastavení/Všeobecná nastavení/<br>Diagnostika/Reakce přístroje nebo Menu/<br>Nastavení/Vstupy//Nastavení<br>diagnostiky/Reakce diagnostiky) |
| ⊳Přiřazená diagnostická<br>hlášení                                                        | Seznam diagnostických<br>zpráv pouze pro čtení                                                           | Všechny zprávy přiřazené reléovému<br>výstupu se zobrazí na displeji. Zde nemůžete<br>informace upravovat.                                                                                                    |
| Pokud je vybráno <b>Funkce Čištění</b> (pouze pro verzi se senzory s protokolem Memosens) |                                                                                                    |                                                                                                    |
| Strmost signálu                                                                           | Výběr<br>• Low-High<br>• High-Low<br>Výchozí nastavení<br>Low-High                                       | Předvolte změnu úrovně signálu.                                                                                                    |
| Přiřazení                                                                                 | <ul> <li>Výběr</li> <li>Není</li> <li>Čištění 1-4</li> <li>Výchozí nastavení<br/>Není</li> </ul>         | Touto funkcí můžete vybrat instanci čištění,<br>která se má spustit při aktivaci tohoto<br>binárního výstupu.                                                                                                    |

# 10.5.2 Proudové výstupy

Volitelně jsou na základním modulu E dostupné dva proudové výstupy.

Nastavení rozsahu proudového výstupu

• Menu/Nastavení/Všeobecná nastavení: zvolte 0..20 mA nebo 4...20 mA.

## Možné aplikace

- Pro odesílání naměřené hodnoty systému řízení procesu, nebo externímu záznamníku
- Pro odesílání manipulované proměnné připojeným akčním členům

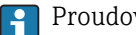

Proudová výstupní křivka je vždy lineární.

| Menu/Nastavení/Výstupy/Proudový výstup x:y <sup>1)</sup> |                                                                          |                                                                                                    |
|----------------------------------------------------------|--------------------------------------------------------------------------|----------------------------------------------------------------------------------------------------|
| Funkce                                                   | Možnosti                                                                 | Info                                                                                                    |
| Proudový výstup                                          | Výběr<br>• Vyp.<br>• Zap.                                                | Tato funkce slouží k aktivaci či deaktivaci<br>proměnné odesílané přes proudový výstup                       |
|                                                          | Vyp.                                                                     |                                                                                                    |
| Zdroj dat                                                | Výběr<br>• Není<br>• Připojené vstupy<br>• Senzory teploty               | Nabízené zdroje dat závisí na verzi vašeho<br>zařízení.                                                      |
|                                                          | <b>Tovární nastavení</b><br>Není                                         |                                                                                                    |
| Měřená hodnota                                           | Výběr<br>• Není<br>• Závisí na <b>Zdroj dat</b>                          | Měřená hodnota, kterou můžete vybrat, závisí na<br>možnosti zvolené v <b>Zdroj dat</b> .                     |
|                                                          | <b>Tovární nastavení</b><br>Není                                         |                                                                                                    |
| Seznam závislých měřenýc                                 | ch hodnot naleznete v <b>Měřena</b>                                      | <b>á hodnota</b> závisí na <b>Zdroj dat</b> → 🗎 130.                                                         |
| Rozsah nižší hodnoty                                     | Rozsah úprav a továrních<br>nastavení závisí na<br><b>Měřená hodnota</b> | Přes proudový výstup můžete odesílat celý měřicí                                                             |
| Konec rozsahu                                            |                                                                          | rozsan, nebo jeho čast. Za tim učelem definujte<br>horní a dolní mez hodnot v souladu s vašimi<br>požadavky. |
| Chování při holdu                                        | Výběr<br>• Zmrazit                                                       | <b>Zmrazit</b><br>Zařízení zmrazí poslední běžnou hodnotu.                                                   |
|                                                          | <ul><li>Pevná hodnota</li><li>Není</li></ul>                             | Pevná hodnota<br>Stanovujete fivní hodnotu proudu, která se                                                  |
|                                                          | Tovární nastavení                                                        | odešle na výstupu.                                                                                           |
|                                                          | Závisi na kanálu:výstupu                                                 | <b>Není</b><br>Pozastavení tento proudový výstup neovlivňuje.                                                |
| Proud při holdu                                          | 0,0 až 23,0 mA                                                           | <ul> <li>Definujte, jaký proudový výstup by se měl<br/>odosílat přestarte proudový výstup v si</li> </ul>    |
| Chování při holdu = Pevná<br>hodnota                     | <b>Tovární nastavení</b><br>22,0 mA                                      | pozastavení.                                                                                                 |

1) x:y = číslo slotu : číslo vstupu

# Měřená hodnota závisí na Zdroj dat

| Zdroj dat | Měřená hodnota                                                  |
|-----------|-----------------------------------------------------------------|
| pH sklo   | Výběr                                                           |
| pH ISFET  | <ul> <li>Raw hodnota mV</li> <li>pH</li> <li>Teplota</li> </ul> |
| Redox     | Výběr<br>• Teplota<br>• Redox mV<br>• Redox %                   |

| Zdroj dat             | Měřená hodnota                                                                                                    |
|-----------------------|----------------------------------------------------------------------------------------------------|
| Kyslík (amp.)         | Výběr                                                                                                    |
| Kyslík (opt.)         | <ul> <li>Teplota</li> <li>Parciální tlak</li> <li>Koncentrace kapalina</li> <li>Nasycení</li> <li>Raw hodnota nA<br/>(pouze Kyslík (amp.))</li> <li>Raw hodnota µs (mikrosekundy)<br/>(pouze Kyslík (opt.))</li> </ul> |
| Vodivost i.           | Výběr                                                                                                    |
| Vodivost k.           | Teplota     Vodivost                                                                                                    |
| Kond c 4-pol          | <ul> <li>Odpor<br/>(pouze Vodivost k.)</li> <li>Koncentrace<br/>(pouze Vodivost i. a Kond c 4-pol)</li> </ul>                                                                                                    |
| Dezinfekce            | Výběr<br>• Teplota<br>• Proud senzoru<br>• Koncentrace                                                                                                    |
| ISE                   | Výběr<br>• Teplota<br>• pH<br>• Amoniakální<br>• Nitrát<br>• Draslík<br>• Chlorid                                                                                                    |
| TU/NL                 | Výběr                                                                                                    |
| TU                    | <ul> <li>Teplota</li> <li>Zákal g/l<br/>(pouze TU/NL)</li> <li>Zákal FNU<br/>(pouze TU/NL)</li> <li>Formazinový zákal<br/>(pouze TU)</li> <li>Zákal částice<br/>(pouze TU)</li> </ul>                                  |
| Nitrát                | Výběr<br>• Teplota<br>• NO3<br>• NO3-N                                                                                                    |
| Ultrazvukové rozhraní | Výběr<br>• Teplota<br>• Rozhraní<br>• Zákal                                                                                                    |
| SAK                   | Výběr<br>• Teplota<br>• SAK<br>• Přenos<br>• Absorbance<br>• CHSK<br>• BSK                                                                                                    |
| Analogový vstup 1 3   | Výběr                                                                                                    |
| Teplota 1 3           | <ul> <li>Bipolarni<br/>(pouze pro proudové výstupy)</li> <li>Jednosměrný +</li> <li>Jednosměrný -</li> </ul>                                                                                                    |
| Matematické funkce    | Jako datové zdroje se mohou použít rovněž všechny matematické funkce a vypočtená<br>hodnota se může použít jako měřená hodnota.                                                                                        |

# 10.5.3 Alarmová relé a volitelná relé, funkce volitelných binárních výstupů

Základní verze zařízení má vždy jedno poplachové relé. Dodatečná relé jsou k dispozici v závislosti na verzi zařízení.

# Přes relé lze odesílat následující funkce:

- Stav koncového spínače
- Proměnná manipulovaná řídicí jednotkou pro ovládání akčního členu
- Diagnostické zprávy
- Stav čisticí funkce pro ovládání čerpadla nebo ventilu
- Relé můžete přiřadit více různým vstupům, například pro čištění více senzorů jedinou čisticí jednotkou.

| Menu/Nastavení/Výstupy/Alarmové relé nebo relé na kanálu č. |                                                                                                    |                                                                                                    |
|-------------------------------------------------------------|----------------------------------------------------------------------------------------------------|----------------------------------------------------------------------------------------------------|
| Funkce                                                      | Možnosti                                                                                                    | Info                                                                                                    |
| Funkce                                                      | Výběr<br>• Vyp.<br>• Limitní spínač<br>• Regulátor<br>• Diagnostika<br>• Čištění<br>(senzor)<br>Tovární nastavení<br>• Poplachová relé:<br>Diagnostika<br>• Ostatní relé:<br>Vyp. | Následující funkce závisí na vybrané možnosti.<br>Tyto verze jsou podrobně ilustrovány<br>v následujících částech s cílem jasněji vysvětlit<br>možnosti.<br><b>Funkce = Vyp.</b><br>Vypne funkci relé a znamená, že nejsou<br>zapotřebí žádná další nastavení. |

#### Odesílání stavu koncového spínače

| Funkce = Limitní spínač |                                    |                                                                                                    |
|-------------------------|------------------------------------|----------------------------------------------------------------------------------------------------|
| Funkce                  | Možnosti                           | Info                                                                                                    |
| Zdroj dat               | <b>Výběr</b><br>Limitní spínač 1 8 | Vyberte koncový spínač, přes který se bude<br>vysílat stav relé.                                                             |
|                         | <b>Tovární nastavení</b><br>Není   | Koncové spínače se nastavují v nabídce:<br>Nastavení/Další funkce/Limitní spínače.                                           |
|                         |                                    | Pomocí softwarových kláves <b>ALL</b> a <b>NONE</b><br>vyberte všechny limitní spínače najednou<br>nebo jejich výběr zrušte. |

#### Odesílání diagnostických zpráv prostřednictvím relé

Pokud je relé definováno jako diagnostické relé (**Funkce = Diagnostika**), funguje v režimu **"fail-safe"**.

To znamená, že relé je v základním stavu, pokud není přítomna chyba, vždy pod napětím (tzv. "NC", normálně zavřené). Tímto způsobem může rovněž sloužit jako indikátor poklesu napětí, například.

Alarmové relé vždy funguje v režimu fail-safe.

Prostřednictvím relé můžete vysílat dvě kategorie diagnostických zpráv:

- Diagnostické zprávy z jedné ze 4 tříd Namur
- Diagnostické zprávy, které jste individuálně přiřadili reléovému výstupu

Zpráva se individuálně přiřadí reléovému výstupu ve dvou místech nabídky:

- Menu/Nastavení/Všeobecná nastavení/Rozšířené nastavení/Nastavení diagnostiky/Reakce diagnostiky
  - (zprávy pro konkrétní zařízení) Menu/Nastavení/Vstupy/ <Senzor>/
- Menu/Nastavení/Vstupy/ <Senzor>/Rozšířené nastavení/Nastavení diagnostiky/ Reakce diagnostiky

(zprávy pro konkrétní senzory)

Než budete moci přiřadit reléový výstup konkrétní zprávě v sekci **Reakce diagnostiky**, musíte nejdříve nastavit **Výstupy**/ relé x:y nebo /**Alarmové relé/Funkce** = **Diagnostika**.

| Funkce = | Diagnostika |
|----------|-------------|
| runkce – | Diagnostika |

| Funkce                                                              | Možnosti                                                                                                    | Informace                                                                                                    |
|---------------------------------------------------------------------|----------------------------------------------------------------------------------------------------|----------------------------------------------------------------------------------------------------|
| Provozní režim                                                      | Výběr<br>Dle přiřazení<br>Namur M<br>Namur S<br>Namur C<br>Namur F<br>Výchozí nastavení<br>Relé:<br>Dle přiřazení<br>Alarmová relé:<br>Namur F | Dle přiřazení<br>Je-li vybrána tato možnost, diagnostické zprávy,<br>které jste individuálně přiřadili relé, jsou vysílány<br>prostřednictvím relé.<br>Namur M až Namur F<br>Pokud jste rozhodli o použití některé ze tříd<br>Namur, jsou všechny zprávy přiřazené do dané<br>třídy odesílány přes toto relé. Můžete také<br>změnit přiřazení třídy Namur u každé<br>diagnostické zprávy.<br>(Menu/Nastavení/Všeobecná nastavení/<br>Rozšířené nastavení/Nastavení diagnostiky/<br>Reakce diagnostiky nebo Menu/Nastavení/<br>Vstupy/ <senzor>/Rozšířené nastavení/<br/>Nastavení diagnostiky/Reakce diagnostiky)</senzor> |
| Přiřazená diagnostická hlášení<br>Provozní režim = Dle<br>přiřazení | Pouze pro čtení                                                                                                    | Všechny zprávy přiřazené reléovému výstupu se<br>zobrazí na displeji. Zde nemůžete informace<br>upravovat.                                                                                                    |

# Odesílání stavu funkce čištění

| Funkce = Čištění |                                                                                       |                                                                                                    |
|------------------|---------------------------------------------------------------------------------------|----------------------------------------------------------------------------------------------------|
| Funkce           | Volitelné možnosti                                                                    | Info                                                                                                    |
| Přiřazení        | Volitelné možnosti<br>• Není<br>• Závisí na typu čištění<br>Tovární nastavení<br>Není | <ul> <li>Zde můžete definovat, jak by se funkce čištění pro relé měla zobrazovat.</li> <li>V závislosti na zvoleném čisticím programu (Menu/Nastavení/Další funkce/Čištění) můžete vybírat z následujícího:</li> <li>Typ čištění = Standardní čištění Čištění 1 - voda, Čištění 2 - voda, Čištění 3 - voda, Čištění 1 - voda</li> <li>Typ čištění = Chemoclean Čištění 1 - voda, Čištění 2 - voda, Čištění 2 - voda, Čištění 4 - voda</li> <li>Typ čištění = Chemoclean Čištění 3 - čistidlo, Čištění 3 - čistidlo, Čištění 4 - voda, Čištění 1 - čistidlo, Čištění 2 - voda, Čištění 2 - voda, Čištění 2 - voda, Čištění 2 - voda, Čištění 2 - voda, Čištění 2 - voda, Čištění 2 - voda, Čištění 2 - voda, Čištění 2 - voda, Čištění 2 - čistidlo, Čištění 2 - voda, Čištění 4 - čistidlo</li> </ul> |

 %0V je proměnný text, který můžete přiřadit v Menu/Nastavení/Další funkce/Čištění/Chemoclean Plus/Výstup značka 1 ... 4 .

# 10.5.4 HART

Specifikujte, které proměnné zařízení by měly být výstupem prostřednictvím komunikace HART.

Můžete definovat maximálně 16 proměnných zařízení.

1. Specifikujte zdroj dat.

- Můžete si vybrat ze vstupů senzorů a kontrolérů.
- 2. Vyberte měřenou hodnotu, která se má odeslat na výstup.

Pokud vyberete **Chování při holdu = Zmrazit**, systém stav nejen označí, ale také "zmrazí" měřenou hodnotu.

Více informací najdete zde:

Návod k obsluze pro komunikaci HART, BA00486C

# 10.5.5 PROFIBUS DP a PROFINET

#### Proměnné zařízení (přístroj → PROFIBUS/PROFINET)

Zde můžete definovat, které procesní hodnoty by se měly namapovat na funkční bloky PROFIBUS a být tak dostupné pro přenos prostřednictvím komunikace PROFIBUS.

Můžete definovat maximálně 16 proměnných zařízení (AI Blocks).

- 1. Definujte zdroj dat.
  - Můžete vybrat ze senzorových vstupů, proudových vstupů a matematických funkcí.
- 2. Vyberte měřenou hodnotu, která se má přenést.
- Definujte, jak se má zařízení chovat ve stavu "pozastavení". (Možnosti konfigurace pro Zdroj dat, Měřená hodnota a Chování při holdu) → 
   <sup>(1)</sup> 130

Pokud vyberete **Chování při holdu = Zmrazit**, systém stav nejen označí, ale také "zmrazí" měřenou hodnotu.

Kromě toho můžete definovat 8 binárních proměnných (DI Blocks):

- 1. Definujte zdroj dat.
- 2. Vyberte koncový spínač nebo relé, jehož stav se má přenášet.

#### Proměnné PROFIBUS/PROFINET (PROFIBUS/PROFINET → zařízení)

Jako měřené hodnoty ve výstupní nabídce řídicí jednotky, koncového spínače nebo proudového vstupu jsou k dispozici maximálně 4 analogové (AO) a 8 digitálních (DO) proměnných PROFIBUS.

Příklad: Použití AO nebo DO hodnoty jako nastavovacího bodu řídicí jednotky

#### Menu/Nastavení/Další funkce/Regulátor 1

- 1. V uvedené nabídce definujte PROFIBUS jako zdroj dat.
- 2. Vyberte požadovaný analogový výstup (AO) nebo binární výstup (DO) jako měřenou jednotku.
- Další informace ohledně "PROFIBUS" najdete v návodu pro komunikaci přes PROFIBUS, SD01188C
- Další informace ohledně "PROFINET" najdete v návodu pro komunikaci přes PROFINET, SD02490C

# 10.5.6 Modbus RS485 a Modbus TCP

Definujte, jaké procesní hodnoty se mají odesílat přes komunikaci Modbus RS485 nebo přes Modbus TCP.

U Modbus RS485 můžete přepínat mezi protokoly RTU a ASCII.

Můžete definovat maximálně 16 proměnných zařízení.

1. Definujte zdroj dat.

- 🛏 Můžete vybírat mezi vstupy a řídicími jednotkami i senzorů.
- 2. Vyberte měřenou hodnotu, která se má odeslat na výstup.

Vezměte prosím na vědomí, že zvolíte-li **Chování při holdu** = **Zmrazit**, systém stav nejen označí příznakem, ale také "zmrazí" měřenou hodnotu.

Další informace ohledně "Modbus" naleznete v návodu pro komunikaci přes Modbus, SD01189C

# 10.5.7 EtherNet/IP

Definujte, jaké procesní hodnoty se mají odesílat prostřednictvím komunikace EtherNet/IP.

Můžete definovat maximálně 16 analogových proměnných zařízení (AI).

- 1. Definujte zdroj dat.
  - └ Můžete vybírat mezi vstupy a řídicími jednotkami i senzorů.
- 2. Vyberte měřenou hodnotu, která se má odeslat na výstup.
- 4. U řídicích jednotek rovněž definujte typ manipulované proměnné.

Vezměte prosím na vědomí, že zvolíte-li **Chování při holdu** = **Zmrazit**, systém stav nejen označí příznakem, ale také "zmrazí" měřenou hodnotu.

Kromě toho můžete definovat digitálních proměnných zařízení (DI):

- ► Definujte zdroj dat.
  - Můžete vybírat z relé, binárních vstupů a koncových spínačů.

Další informace ohledně "EtherNet/IP" naleznete v návodu pro komunikaci přes EtherNet/IP, SD01293C

# 10.6 Doplňkové funkce

# 10.6.1 Koncové stykače

Koncový vypínač lze konfigurovat různými způsoby:

- Přiřazením bodu vypnuto a zapnuto
- Přiřazením bodu vypnuto a zapnuto relé
- Nastavením poplachového prahu a odesláním chybové zprávy
- Spuštění funkce čištění

| Menu/Nastavení/Další funkce/Limitní spínače/Limitní spínač 1 8 |                                                                                                    |                                                                                                    |
|----------------------------------------------------------------|----------------------------------------------------------------------------------------------------|----------------------------------------------------------------------------------------------------|
| Funkce                                                         | Možnosti                                                                                                    | Info                                                                                                    |
| Zdroj dat                                                      | Výběr<br>• Není<br>• Vstupy senzorů<br>• Binární vstupy<br>• Řídicí jednotka<br>• Signály sběrnice<br>• Matematické funkce<br>• MRS sada 1 2<br>Tovární nastavení<br>Není | <ul> <li>Definujte vstup či výstup, který má sloužit<br/>jako zdroj dat pro limitní spínač.</li> <li>Nabízené zdroje dat závisí na verzi vašeho<br/>zařízení.</li> <li>Můžete volit z připojených senzorů, binárních<br/>vstupů, signálů fieldbus, matematických funkcí,<br/>řídicích jednotek a sad pro přepínání měřeného<br/>rozsahu.</li> </ul> |
| Měřená hodnota                                                 | <b>Výběr</b><br>Závisí na:<br>Zdroj dat                                                                                                    | <ul> <li>Vyberte měřenou hodnotu, viz následující<br/>tabulku.</li> </ul>                                                                                                    |

# Měřená hodnota závisí na Zdroj dat

| Zdroj dat     | Měřená hodnota                                                                                                    |
|---------------|----------------------------------------------------------------------------------------------------|
| pH sklo       | Výběr                                                                                                    |
| pH ISFET      | <ul> <li>Raw hodnota mV</li> <li>pH</li> <li>Teplota</li> </ul>                                                                                                    |
| Redox         | Výběr<br>• Teplota<br>• Redox mV<br>• Redox %                                                                                                    |
| Kyslík (amp.) | Výběr                                                                                                    |
| Kyslík (opt.) | <ul> <li>Teplota</li> <li>Parciální tlak</li> <li>Koncentrace kapalina</li> <li>Nasycení</li> <li>Raw hodnota nA<br/>(pouze Kyslík (amp.))</li> <li>Raw hodnota µs (mikrosekundy)<br/>(pouze Kyslík (opt.))</li> </ul> |
| Vodivost i.   | Výběr                                                                                                    |
| Vodivost k.   | <ul> <li>Teplota</li> <li>Vodivost</li> </ul>                                                                                                    |
| Kond c 4-pol  | <ul> <li>Odpor<br/>(pouze Vodivost k.)</li> <li>Koncentrace<br/>(pouze Vodivost i. a Kond c 4-pol)</li> </ul>                                                                                                    |
| Dezinfekce    | Výběr<br>• Teplota<br>• Proud senzoru<br>• Koncentrace                                                                                                    |
| ISE           | Výběr<br>• Teplota<br>• pH<br>• Amoniakální<br>• Nitrát<br>• Draslík<br>• Chlorid                                                                                                    |

| Zdroj dat             | Měřená hodnota                                                                                                    |
|-----------------------|----------------------------------------------------------------------------------------------------|
| TU/NL<br>TU           | Výběr<br>• Teplota<br>• Zákal g/l<br>(pouze TU/NL)<br>• Zákal FNU<br>(pouze TU/NL)<br>• Formazinový zákal<br>(pouze TU)<br>• Zákal částice<br>(pouze TU) |
| Nitrát                | Výběr<br>• Teplota<br>• NO3<br>• NO3-N                                                                                                    |
| Ultrazvukové rozhraní | Výběr<br>• Teplota<br>• Rozhraní<br>• Zákal                                                                                                    |
| SAK                   | Výběr<br>• Teplota<br>• SAK<br>• Přenos<br>• Absorbance<br>• CHSK<br>• BSK                                                                               |
| Analogový vstup 1 3   | Výběr                                                                                                    |
| Teplota 1 3           | <ul> <li>Bipolarni<br/>(pouze pro proudové výstupy)</li> <li>Jednosměrný +</li> <li>Jednosměrný -</li> </ul>                                             |
| Matematické funkce    | Jako datové zdroje se mohou použít rovněž všechny matematické funkce a vypočtená hodnota se může použít jako měřená hodnota.                             |

Manipulovanou proměnou můžete monitorovat přiřazením manipulované proměnné koncovému spínači (např. nastavení poplachu času dávkování).

| Menu/Nastavení/Další funkce/Limitní spínače/Limitní spínač 1 8 |                                                                                                    |                                                                                                    |
|----------------------------------------------------------------|----------------------------------------------------------------------------------------------------|----------------------------------------------------------------------------------------------------|
| Funkce                                                         | Možnosti                                                                                                    | Info                                                                                                    |
| Čisticí program                                                | Výběr<br>• Není<br>• Čištění 1 4                                                                                                    | Touto funkcí můžete vybrat instanci čištění,<br>která se má spustit při aktivaci limitního spínače.                                                                                         |
|                                                                | <b>Tovární nastavení</b><br>Není                                                                                                    |                                                                                                    |
| Funkce                                                         | Výběr<br>• Vyp.<br>• Zap.                                                                                                    | Aktivace/deaktivace koncového spínače                                                                                                    |
|                                                                | <b>Tovární nastavení</b><br>Vyp.                                                                                                    |                                                                                                    |
| Provozní režim                                                 | <ul> <li>Výběr</li> <li>Nadlimitní kontrola</li> <li>Podkročení dolního<br/>limitu</li> <li>Hlídání hodnoty uvnitř<br/>rozsahu</li> <li>Hlídání hodnoty mimo<br/>rozsah</li> <li>Četnost změny</li> </ul> | <ul> <li>Typ monitorování mezní hodnoty:</li> <li>Překročení či nedosažení mezní hodnoty → 10</li> <li>Měřená hodnota v rozsahu nebo mimo něj → 11</li> <li>Rychlost změny → 173</li> </ul> |
|                                                                | <b>Tovární nastavení</b><br>Nadlimitní kontrola                                                                                                    |                                                                                                    |

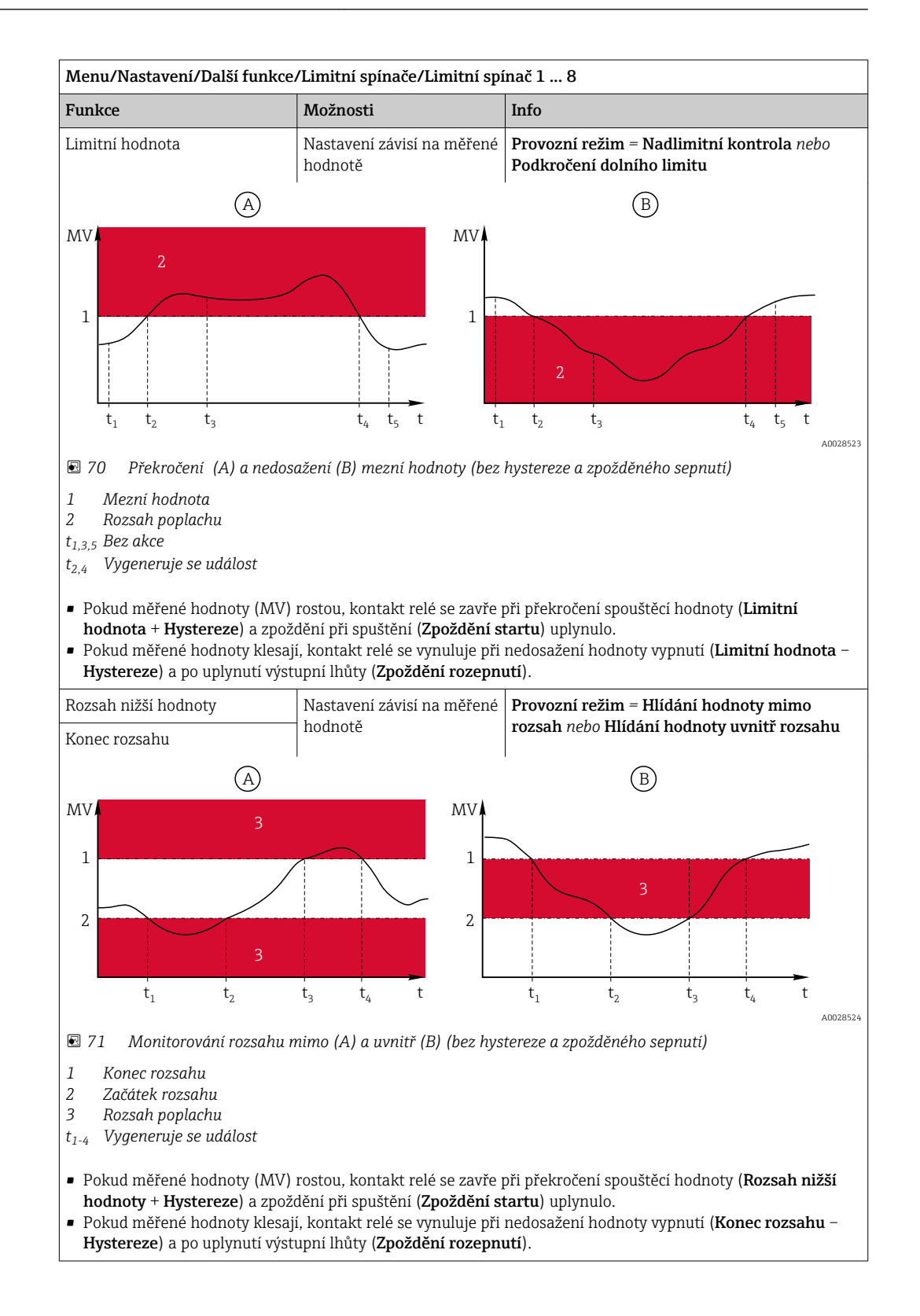

| Menu/Nastavení/Další funkce/Limitní spínače/Limitní spínač 1 8                                       |                                       |                                                                                                    |  |
|----------------------------------------------------------------------------------------------------|---------------------------------------|----------------------------------------------------------------------------------------------------|--|
| Funkce                                                                                               | Možnosti                              | Info                                                                                                    |  |
| Hystereze                                                                                            | Nastavení závisí na měřené<br>hodnotě | Provozní režim ≠ Četnost změny                                                                                                    |  |
| MV 2<br>1 1 1 1 1 1 1 1 1 1 1 1 1 1 1 1 1 1 1                                                        |                                       | Hystereze je nutná pro zaručení stabilního<br>chování při přepínání.<br>Program zařízení přičte (nebo odečte) zde<br>nastavenou hodnotu k mezní hodnotě (nebo od<br>ní) <b>Limitní hodnota, Rozsah nižší hodnoty</b> nebo<br><b>Konec rozsahu</b> ). To má za následek<br>zdvojnásobení <b>Hystereze</b> hodnoty rozsahu<br>hystereze kolem mezní hodnoty. Událost se pak<br>vygeneruje, pokud měřená hodnota (MV) zcela<br>projde rozsahem hystereze. |  |
| 🛛 🔁 72 Hystereze na příkladu p                                                                       | řekročení mezní hodnoty               |                                                                                                    |  |
| 1 Mezní hodnota<br>2 Rozsah poplachu<br>3 Rozsah hystereze<br>t <sub>1,2</sub> Vygeneruje se událost |                                       |                                                                                                    |  |
| Zpoždění startu                                                                                      | 0 až 9 999 s                          | Synonyma: zpoždění při nabrání a opuštění                                                                                                    |  |
| Provozní režim ≠ ČetnostTovární nastavenízměny0 s                                                    |                                       |                                                                                                    |  |
| Zpoždění rozepnutí<br>Provozní režim ≠ Četnost<br>změny                                              |                                       |                                                                                                    |  |
| Delta hodnoty Nastavení závisí na měřené<br>hodnotě                                                  |                                       | <b>Provozní režim = Četnost změny</b><br>V tomto režimu se monitoruje strmost měřené                                                                                                    |  |
| Delta času                                                                                           | 00:01 až 23:59                        | hodnoty (MV).                                                                                                    |  |
|                                                                                                    | <b>Tovární nastavení</b><br>01:00     | časovém rámci ( <b>Delta času</b> ) měřená hodnota<br>sníží či zvýší o více než stanovenou hodnotu                                                                                                    |  |
| Automat. potvrzení                                                                                   | 00:01 až 23:59                        | ( <b>Delta hodnoty</b> ). Pokud hodnota pokračuje                                                                                                    |  |
|                                                                                                    | <b>Tovární nastavení</b><br>00:01     | nevygeneruje se žádná další událost. Pokud se<br>spád vrátí do mezí, poplachový stav se po                                                                                                    |  |
| $MV$ $\Delta MV_2$ $\Delta MV_3$ $\Delta MV_1$ $\Delta MV_1$                                         |                                       | uplynutí nastaveného času vymaže (Automat.<br>potvrzení).<br>Události se v příkladu spouštějí následujícími<br>podmínkami:<br>$t_2 - t_1 < Delta$ času a $\Delta MV1 > Delta$ hodnoty<br>$t_4 - t_3 > Automat.$ potvrzení a $\Delta MV2 < Delta$<br>hodnoty<br>$t_6 - t_5 < Delta$ času a $\Delta MV3 > Delta$ hodnoty                                                                                                    |  |
| $t_1 t_2 t_3 t_4$                                                                                    | t <sub>5</sub> t <sub>6</sub> t       |                                                                                                    |  |
| w rs Kycrilosi zmeriy                                                                                |                                       |                                                                                                    |  |

#### 10.6.2 Programy pro čištění senzoru

# **A** UPOZORNĚNÍ

Pokud nevypnete čisticí systém před kalibrací nebo před údržbářskými pracemi, riskujete zranění způsobené médiem nebo čisticím prostředkem!

- ► Jestliže je připojený čisticí systém, před vyjímáním senzoru z média jej vypněte.
- Jestliže čisticí systém nechcete vypnout, protože si přejete provést zkoušku funkce ► čištění, použijte ochranný oblek, brýle a rukavice nebo proveď te příslušná opatření.

#### Výběr typu čištění

Uživatel si může vybrat z následujících typů čištění:

- Standardní čištění
- Chemoclean
- Chemoclean Plus

**Stav čištění**: Ukazuje, zda je čisticí program aktivní, nebo ne. Toto je pouze pro informační účely.

#### Výběr typu čištění

1. Menu/Nastavení/Další funkce/Čištění: Vyberte čisticí program.

- └ Můžete nastavit 4 různé typy čištění, které můžete individuálně přiřadit vstupům.
- 2. **Typ čištění**: U každého čisticího programu se rozhodněte, jaký druh čištění by se měl provádět.

#### Standardní čištění

Standardní čištění zahrnuje například čištění senzoru tlakovým vzduchem, jak je tomu u iontově selektivního senzoru CAS40D (připojení čisticí jednotky pro  $\rightarrow \square$  41CAS40D)

| Menu/Nastavení/Další funkce/Čištění/Čištění 1 4/Standardní čištění |                                                |                                                                                                    |
|--------------------------------------------------------------------|------------------------------------------------|----------------------------------------------------------------------------------------------------|
| Funkce                                                             | Možnosti                                       | Info                                                                                                    |
| Doba čištění                                                       | 5 až 600 s<br><b>Tovární nastavení</b><br>10 s | <ul> <li>Doba trvání čištění</li> <li>Délka čištění a interval čištění závisí na procesu<br/>a senzoru.</li> <li>Proměnné stanovte empiricky nebo na<br/>základě zkušenosti.</li> </ul> |

▶ Definujte čisticí cyklus $\rightarrow$  🖺 142.

# Chemoclean

Příkladem je použití vstřikovací jednotky CYR10 k čištění skleněných senzorů pH. (CYR10 připojení  $\rightarrow \bigoplus 41$ )

| Menu/Nastavení/Další funkce/Čištění/Čištění 1 4/Chemoclean |                                               |                                                                                                    |
|------------------------------------------------------------|-----------------------------------------------|----------------------------------------------------------------------------------------------------|
| Funkce                                                     | Volitelné možnosti                            | Info                                                                                                    |
| Doba čištění                                               | 0 až 900 s<br><b>Tovární nastavení</b><br>5 s | Doba trvání čištění                                                                                                    |
| Čas před proplachem<br>Čas po proplachu                    | 0 až 900 s<br><b>Tovární nastavení</b><br>0 s | Délka čištění, délka času před oplachem a po<br>něm a interval čištění závisí na procesu<br>a senzoru. Proměnné stanovte empiricky nebo<br>na základě zkušenosti. |

# **Chemoclean Plus**

Příkladem je použití vstřikovací jednotky CYR10 k čištění skleněných senzorů pH. (CYR10 připojení  $\rightarrow \blacksquare 41$ )

| Menu/Nastaveni/Dalsi funkce/Cisteni/Cisteni 1 4/Chemoclean Plus/Nastav. ChemocleanPlus |                                                 |                                                                                                    |
|----------------------------------------------------------------------------------------|-------------------------------------------------|----------------------------------------------------------------------------------------------------|
| Funkce                                                                                 | Možnosti                                        | Info                                                                                                    |
| Nastavení kroků čištění                                                                | Tabulka pro vytvoření<br>časového programu      | Definujete program s maximálně 30 kroky, které<br>se musí provádět postupně. Pro každý krok<br>zadejte dobu trvání [s] a stav (0 = "vypnuto", 1 =<br>"zapnuto") každého relé či výstupu. Počet<br>a název výstupů můžete definovat níže v nabídce.<br>Níže si můžete prohlédnout příklad<br>programování. |
| Fáze Failsafe                                                                          | Tabulka                                         | <ul> <li>V tabulce uveď te stavy, které by relé či<br/>výstupy měly zaujmout v případě chyby.</li> </ul>                                                                                                    |
| Limitní kontakty                                                                       | 0 až 2                                          | <ul> <li>Vyberte počet digitálních vstupních signálů<br/>(např. z limitních spínačů výsuvné<br/>armatury).</li> </ul>                                                                                                    |
| Limitní kontakt 1 2                                                                    | Výběr<br>• Binární vstupy<br>• Signály sběrnice | <ul> <li>Definujte zdroj signálu pro každý koncový<br/>senzor.</li> </ul>                                                                                                    |
| Výstupy                                                                                | 0 až 4                                          | <ul> <li>Vyberte počet výstupů, které mají akční<br/>členy, jako např. ventily nebo čerpadla,<br/>aktivovat.</li> </ul>                                                                                                    |
| Výstup značka 1 4                                                                      | Libovolný text                                  | Každému výstupu můžete přidělit srozumitelný<br>název, např. : "armatura", "čistič 1", "čistič 2"<br>atd.                                                                                                    |

| Menu/Nastavení/Další funkce/Čištění/Čištění 1 4/Chemoclean Plus/Nastav. ChemoClean | nPlus |
|------------------------------------------------------------------------------------|-------|

# Příklad programování: běžné čištění vodou a dvěma čisticími reagenciemi

| Koncový spínač | Délka trvání<br>[s] | Sestava<br>CPA87x | Voda | Čistič 1 | Čistič 2 |
|----------------|---------------------|-------------------|------|----------|----------|
| ES1 1          | 5                   | 1                 | 1    | 0        | 0        |
| ES2 1          | 5                   | 1                 | 1    | 0        | 0        |
| 0              | 30                  | 1                 | 1    | 0        | 0        |
| 0              | 5                   | 1                 | 1    | 1        | 0        |
| 0              | 60                  | 1                 | 0    | 0        | 0        |
| 0              | 30                  | 1                 | 1    | 0        | 0        |
| 0              | 5                   | 1                 | 1    | 0        | 1        |
| 0              | 60                  | 1                 | 0    | 0        | 0        |
| 0              | 30                  | 1                 | 1    | 0        | 0        |
| ES1 0          | 5                   | 0                 | 1    | 0        | 0        |
| ES2 0          | 5                   | 0                 | 1    | 0        | 0        |
| 0              | 5                   | 0                 | 0    | 0        | 0        |

Pneumatická zasouvací sestava, např. CPA87x, se aktivuje stlačeným vzduchem prostřednictvím dvousměrného ventilu. Proto se sestava může nacházet buď v poloze "měření" (senzor v médiu), nebo v poloze "servis" (senzor v oplachové komoře). Média jako voda nebo čisticí prostředky se dodávají pomocí ventilů a čerpadel. Jsou zde možné dva stavy: 0 (= "off" neboli "zavřeno") a 1 (= "on" neboli "otevřeno").

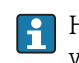

Hardware potřebný pro "Chemoclean Plus", jako řídicí ventily, přívod stlačeného vzduchu, přívod médií atp., musí zajistit zákazník.

# Definice čisticího cyklu

| Menu/Nastavení/Další funkce/Čištění/Čištění 1 4            |                                                                                           |                                                                                                    |
|------------------------------------------------------------|-------------------------------------------------------------------------------------------|----------------------------------------------------------------------------------------------------|
| Funkce                                                     | Možnosti                                                                                  | Info                                                                                                    |
| Čisticí cyklus                                             | Výběr<br>• Vyp<br>• Interval<br>• Týdenní program<br>Tovární nastavení<br>Týdenní program | <ul> <li>Vyberte čisticí rutinu, která se bude spouštět<br/>po stanovených intervalech, a uživatelsky<br/>definovaný týdenní program.</li> </ul>                                                                           |
| Interval čištění<br>Čisticí cyklus = Interval              | 0-00:01 až 07-00:00<br>(D-hh:mm)<br><b>Tovární nastavení</b><br>1-00:00                   | Hodnota intervalu může být v rozmezí 1 minuta<br>až 7 dní.<br>Příklad: nastavili jste hodnotu "1-00:00". Čisticí<br>cyklus začne každý den ve stejný čas, ve který<br>jste spustili první čisticí cyklus.                  |
| Denní časy událostí<br>Čisticí cyklus = Týdenní<br>program | 00:00 až 23:59<br>(HH:MM)                                                                 | <ol> <li>Definujte až 6 časů (Čas události 1 6).</li> <li>Z nich poté můžete vybírat každý den v týdnu.</li> </ol>                                                                                                    |
| Dny v týdnu<br>Čisticí cyklus = Týdenní<br>program         | Výběr<br>Pondělí … Neděle                                                                 | <ol> <li>Pro každý den v týdnu vyberte, který<br/>z těchto šesti časů se v daný den má<br/>použít pro čisticí rutinu.</li> <li>Takto můžete vytvořit týdenní programy<br/>dokonale přizpůsobené vašemu procesu.</li> </ol> |

# Další nastavení a manuální čištění

| Menu/Nastavení/Další funkce/Čištění/Čištění 1 4 |                                                                                                    |                                                                                                    |
|-------------------------------------------------|----------------------------------------------------------------------------------------------------|----------------------------------------------------------------------------------------------------|
| Funkce                                          | Možnosti                                                                                                    | Info                                                                                                    |
| Spouštěcí signál                                | <ul> <li>Výběr</li> <li>Není</li> <li>Signály sběrnice</li> <li>Signály binárních či<br/>analogových vstupů</li> <li>Tovární nastavení<br/>Není</li> </ul> | <ul> <li>Kromě pravidelného čištění můžete vstupní signál využít rovněž ke spuštění čištění spouštěného určitou událostí.</li> <li>Zde vyberte spouštěč takovéhoto čisticího procesu.</li> <li>Interval a týdenní programy se provádějí jako normální, tj. může dojít ke konfliktům. Prioritu má čisticí program, který měl začít první.</li> </ul> |
| Přidržení hodnoty (hold)                        | Výběr<br>• Vyp.<br>• Zap.<br>Tovární nastavení<br>Zap.                                                                                                    | <ul> <li>Rozhodněte, zda by se mělo v průběhu<br/>čisticího procesu použít pozastavení. Toto<br/>pozastavení ovlivňuje vstupy, k nimž je tento<br/>čisticí proces přiřazen.</li> </ul>                                                                                                    |
| ⊳ Spustit jednou                                | Akce                                                                                                    | Spusťte individuální čisticí proces se zadanými<br>parametry. Je-li povoleno cyklické čištění, existují<br>časy, kdy není možné proces spustit ručně.                                                                                                    |
| ⊳ Zastavení nebo Stop<br>Failsafe               | Akce                                                                                                    | Ukončí cyklický proces (cyklicky nebo ručně)                                                                                                    |
| ▶ Výstupy                                       |                                                                                                    | Přejde do nabídky <b>Výstupy</b>                                                                                                    |
| ▶ Přehled přiřazení čisticích<br>programů       |                                                                                                    | Zobrazí přehled čisticího procesu                                                                                                    |

# 10.6.3 Programy čištění, technologie vzorkování

# **A** UPOZORNĚNÍ

**Nebezpečí poranění v důsledku kontaktu s médiem nebo čisticím prostředkem** Pokud nevypnete čisticí systém před kalibrací nebo pracemi údržby

- ► Jestliže je připojený čisticí systém, před vyjímáním senzoru z média jej vypněte.
- Jestliže čisticí systém nechcete vypnout, protože si přejete provést zkoušku funkce čištění, použijte ochranný oblek, brýle a rukavice nebo proveď te příslušná opatření.

#### Vyplachování dávkovací komory

Jestliže potřebujete tuto funkci, vzorkovač musí být objednán s úpravou TSP 71265624.

Byly již provedeny následující hardwarové změny:

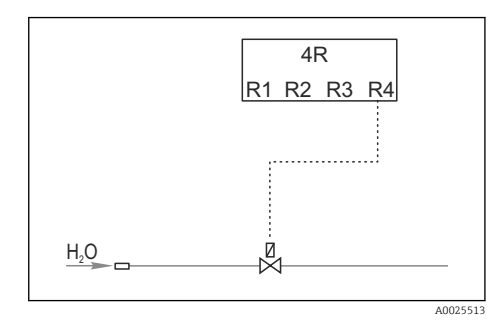

Ovládání čisticího ventilu přes relé R4 pro oplachování dávkovací komory.

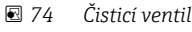

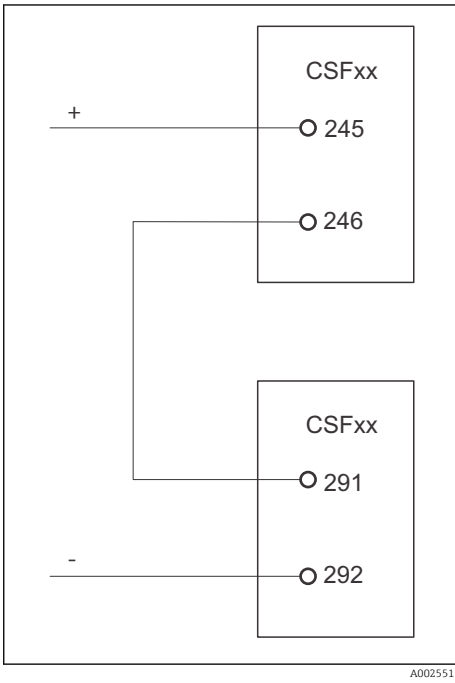

Binární výstup S:2 je nastaven na "konec vzorkování" nebo "změna lahve" a je připojen k binárnímu vstupu S:2, který spouští funkci Chemoclean Plus.

🖻 75 Čisticí ventil

#### Čištění / vyplachování dávkovací komory

1. Vyberte Menu/Nastavení/Vstupy/Binární vstup a nastavte binární vstup S:2.

| MenuNastavení/Vstupy/Binární vstup |                                                                                   |  |
|------------------------------------|-----------------------------------------------------------------------------------|--|
| Funkce                             | Zadání pro program vzorkování                                                     |  |
| MODE                               | Zap.                                                                              |  |
| Vstupní proměnná                   | Externí signál<br>-> Ovládání funkcí vzorkování prostřednictvím externích signálů |  |

| MenuNastavení/Vstupy/Binární vstup                        |                                              |  |
|-----------------------------------------------------------|----------------------------------------------|--|
| Funkce                                                    | Zadání pro program vzorkování                |  |
| Pokud je vybrána vstupní proměnná <b>Externí signál</b> : |                                              |  |
| Provoz                                                    | Spustit čištění<br>-> Impulz spustí čištění. |  |
| Strmost signálu                                           | Low-High<br>Výchozí nastavení: Low-High.     |  |

# 2. Vyberte **Menu/Nastavení/Další funkce** a nastavte binární výstup:

| MenuNastavení/Vstupy/Výstupy                            |                                                                 |  |
|---------------------------------------------------------|-----------------------------------------------------------------|--|
| Funkce                                                  | Zadání pro program vzorkování                                   |  |
| Pokud je vybrána vstupní proměnná <b>Binární výstup</b> |                                                                 |  |
| Režim                                                   | Událost<br>Výchozí nastavení: Off (vypnuto)                     |  |
| Pokud je vybrána vstupní proměnná <b>Událost</b> :      |                                                                 |  |
| Strmost signálu                                         | Low-High<br>Výchozí nastavení: Low-High.                        |  |
| Událost                                                 | Konec odběru<br>Impulz se přepne, když je vzorkování dokončeno. |  |
|                                                         | Výměna lahve<br>Impulz se přepne, když je změněna lahev.        |  |

# 3. Vyberte **Menu/Nastavení/Další funkce** a nastavte binární výstup:

| MenuNastavení/Vstupy/Další funkce/Čištění/Čištění 1 |                                                                                                    |  |  |
|-----------------------------------------------------|----------------------------------------------------------------------------------------------------|--|--|
| Funkce                                              | Zadání pro program vzorkování                                                                                                    |  |  |
| Typ čištění                                         | Chemoclean Plus<br>Zvedání dávkovací komory je umožněno pouze tímto způsobem                                                                                                    |  |  |
| Nastavení kroků čištění                             | Tabulka pro vytvoření časového programu: Definujete program<br>s maximálně 30 kroky, které se musí provádět postupně. Pro každý<br>krok zadejte dobu trvání [s] a stav (0 = "vypnuto", 1 = "zapnuto")<br>každého relé či výstupu. Počet a název výstupů můžete definovat<br>níže v nabídce. Příklady programů jsou uvedeny níže. |  |  |
| Fáze Failsafe                                       | Tabulka:<br>V tabulce uveďte stavy, které by relé či výstupy měly zaujmout<br>v případě chyby.                                                                                                    |  |  |
| Výstupy                                             | 1<br>Vyberte počet výstupů, které mají aktivovat akční členy, jako např.<br>ventily nebo čerpadla. O až 4                                                                                                    |  |  |
| Výstup značka 1                                     | Test (out 1)<br>Každému výstupu můžete přiřadit vysvětlující název, např.<br>"sestava", "kyselina", "zásada" atd.                                                                                                    |  |  |

# Příklad tabulky fází čištění:

| # | Délka trvání [s] | Voda | Informace        |
|---|------------------|------|------------------|
| 1 | 5                | 0    | Rameno u nálevky |
| 2 | 5                | 1    | Ventil vody      |
| 3 | 5                | 0    | Doba odkapávání  |
Rozdělovací rameno přejde k lahvi při následujícím vzorkování.

| MenuNastavení/Vstupy/Další funkce/Čištění/Čištění 1/Chemoclean Plus/Nastav. ChemoCleanPlus |                                                                                                    |  |  |
|--------------------------------------------------------------------------------------------|----------------------------------------------------------------------------------------------------|--|--|
| Funkce     Zadání pro program vzorkování                                                   |                                                                                                    |  |  |
| Čisticí cyklus                                                                             | Vyp.<br>Aktivní pouze prostřednictvím externího kontroléru.                                                                                    |  |  |
| Spouštěcí signál                                                                           | Binární vstup<br>Vyberte senzory a jejich změřené proměnné, které mají být použity<br>jako menšenec ( <b>Y1</b> ) nebo menšitel ( <b>Y2</b> ). |  |  |
| Spouštěcí signál Binární vstup<br>Vstup musí být vybrán předem.                            |                                                                                                    |  |  |
| ► Výstupy                                                                                  |                                                                                                    |  |  |
| ▶ Relé. výstup Čištění                                                                     |                                                                                                    |  |  |
| Přiřazení<br>Čištění 1 – Out 1 Pro potvrzení stiskněte tlačítko víceúčelov<br>ovladače.    |                                                                                                    |  |  |

4. Zkontrolujte tuto funkci v sekci Menu/Nastavení/Výstup/Relé %0V.

### 10.6.4 Další nastavení a manuální čištění

| Menu/Nastavení/Další funkce/Čištění/Čištění 1 4 |                                                                                                    |                                                                                                    |  |
|-------------------------------------------------|----------------------------------------------------------------------------------------------------|----------------------------------------------------------------------------------------------------|--|
| Funkce                                          | Možnosti                                                                                                    | Info                                                                                                    |  |
| Spouštěcí signál                                | <ul> <li>Výběr</li> <li>Není</li> <li>Signály sběrnice</li> <li>Signály binárních či<br/>analogových vstupů</li> <li>Tovární nastavení<br/>Není</li> </ul> | <ul> <li>Kromě pravidelného čištění můžete vstupní signál využít rovněž ke spuštění čištění spouštěného určitou událostí.</li> <li>Zde vyberte spouštěč takovéhoto čisticího procesu.</li> <li>Interval a týdenní programy se provádějí jako normální, tj. může dojít ke konfliktům. Prioritu má čisticí program, který měl začít první.</li> </ul> |  |
| Přidržení hodnoty (hold)                        | Výběr<br>• Vyp.<br>• Zap.<br>Tovární nastavení<br>Zap.                                                                                                    | <ul> <li>Rozhodněte, zda by se mělo v průběhu<br/>čisticího procesu použít pozastavení. Toto<br/>pozastavení ovlivňuje vstupy, k nimž je tento<br/>čisticí proces přiřazen.</li> </ul>                                                                                                    |  |
| ⊳ Spustit jednou                                | Akce                                                                                                    | Spusťte individuální čisticí proces se zadanými<br>parametry. Je-li povoleno cyklické čištění, existují<br>časy, kdy není možné proces spustit ručně.                                                                                                    |  |
| ⊳ Zastavení nebo Stop<br>Failsafe               | Akce                                                                                                    | Ukončí cyklický proces (cyklicky nebo ručně)                                                                                                    |  |
| ▶ Výstupy                                       |                                                                                                    | Přejde do nabídky <b>Výstupy</b>                                                                                                    |  |
| ▶ Přehled přiřazení čisticích<br>programů       |                                                                                                    | Zobrazí přehled čisticího procesu                                                                                                    |  |

## 10.6.5 Matematické funkce

Kromě "skutečných" procesních hodnot, které dodávají připojené fyzické senzory nebo analogové vstupy, lze k výpočtu maximálně 6 "virtuálních" procesních hodnot využít matematických funkcí. "Virtuální" procesní hodnoty mohou být následující:

- výstup přes proudový výstup nebo fieldbus
- použité jako řízená proměnná
- přiřazené jako měřená proměnná koncovému spínači
- použité jako měřená proměnná pro spuštění čištění
- zobrazené v uživatelsky definovaných měřicích nabídkách

#### Rozdíl

Můžete od sebe odečíst dvě naměřené hodnoty ze dvou senzorů a použít výsledek například k detekci nesprávného měření.

Pro výpočet rozdílu musíte použít dvě měřené hodnoty se stejnou jednotkou.

| Menu/Nastavení/Další funkce/Matematické funkce/MF1 až 6/Režim = Rozdíl |                                  |                                                                                                    |  |
|------------------------------------------------------------------------|----------------------------------|----------------------------------------------------------------------------------------------------|--|
| Funkce                                                                 | Možnosti                         | Info                                                                                                    |  |
| Výpočet                                                                | <b>Výběr</b><br>● Vyp.<br>● Zap. | Vypnutí/zapnutí funkce                                                                                                 |  |
|                                                                        | <b>Tovární nastavení</b><br>Vyp. |                                                                                                    |  |
| Y1                                                                     | Možnosti závisí na               | Vyberte senzory a měřené proměnné, které mají<br>být menšencem (Y1) nebo menšitelem (Y2).                              |  |
| Měřená hodnota                                                         | pripojenem senzoru               |                                                                                                    |  |
| Y2                                                                     |                                  |                                                                                                    |  |
| Měřená hodnota                                                         |                                  |                                                                                                    |  |
| Rozdílová hodnota                                                      | Pouze ke čtení                   | Tuto hodnotu si zobrazte na uživatelsky<br>definované měřicí obrazovce, nebo hodnotu<br>odešlete přes proudový výstup. |  |
| Přehled přiřazení<br>matematických funkcí                              |                                  | Přehled nastavených funkcí                                                                                             |  |

#### Redundance

Tuto funkci použijte pro monitorování dvou nebo tří redundantních měření. Vypočte se aritmetický průměr dvou nejbližších měřených hodnot a odešle se jako hodnota redundance.

| Menu/Nastavení/Další funkce/Matematické funkce/MF1 až 6/Režim = Redundance |                                  |                                                                                                    |  |
|----------------------------------------------------------------------------|----------------------------------|----------------------------------------------------------------------------------------------------|--|
| Funkce                                                                     | Možnosti                         | Info                                                                                                    |  |
| Výpočet                                                                    | <b>Výběr</b><br>• Vyp.<br>• Zap. | Vypnutí/zapnutí funkce                                                                                             |  |
|                                                                            | <b>Tovární nastavení</b><br>Vyp. |                                                                                                    |  |
| Y1                                                                         | Možnosti závisí na               | Můžete vybrat maximálně tři různé typy senzorů,                                                                    |  |
| Měřená hodnota                                                             | pripojenem senzoru               | Riere produkuji stejnou merenou nounotu.                                                                           |  |
| Ү2                                                                         |                                  | Máte senzor pH a senzor kyslíku na vstupech 1                                                                      |  |
| Měřená hodnota                                                             |                                  | a 2. Vyberte senzor pH jako <b>Y1</b> a senzor kyslíku<br>jako <b>Y2</b> položka. <b>Měřená hodnota</b> : V každém |  |
| Y3 (volitelná)                                                             |                                  | případě <b>Teplota</b> položka.                                                                                    |  |
| Měřená hodnota                                                             |                                  |                                                                                                    |  |

| Menu/Nastavení/Další funkce/Matematické funkce/MF1 až 6/Režim = Redundance |                                                        |                                                                                                    |  |
|----------------------------------------------------------------------------|--------------------------------------------------------|----------------------------------------------------------------------------------------------------|--|
| Funkce                                                                     | Možnosti                                               | Info                                                                                                    |  |
| Kontrola odchylky                                                          | Výběr<br>• Vyp.<br>• Zap.<br>Tovární nastavení<br>Vyp. | Můžete monitorovat redundanci. Definujte<br>absolutní mezní hodnotu, která nesmí být<br>překročena.                    |  |
| Limit odchylky                                                             | Závisí na vybrané měřené<br>hodnotě                    |                                                                                                    |  |
| Redundance                                                                 | Pouze ke čtení                                         | Tuto hodnotu si zobrazte na uživatelsky<br>definované měřicí obrazovce, nebo hodnotu<br>odešlete přes proudový výstup. |  |
| Přehled přiřazení<br>matematických funkcí                                  |                                                        | Přehled nastavených funkcí                                                                                             |  |

#### Hodnota rH

Pro výpočet hodnoty rH musí být připojen senzor pH a senzor ORP. Není podstatné, zda používáte skleněný pH senzor, senzor ISFET nebo pH elektrodu senzoru ISE.

Namísto použití matematických funkcí můžete rovněž připojit kombinovaný senzor pH/ ORP.

▶ Nastavte jednoduše hlavní měřenou hodnotu na rH (Nastavení/).

| Menu/Nastaveni/Daisi runkce/Matematicke runkce/MF1 az 6/ kezim = vypocet rH |                                  |                                                                                                    |  |
|-----------------------------------------------------------------------------|----------------------------------|----------------------------------------------------------------------------------------------------|--|
| Funkce                                                                      | Možnosti                         | Info                                                                                                    |  |
| Výpočet                                                                     | Výběr<br>• Vyp.<br>• Zap.        | Vypnutí/zapnutí funkce                                                                                                 |  |
|                                                                             | <b>Tovární nastavení</b><br>Vyp. |                                                                                                    |  |
| Zdroj pH                                                                    | Připojen senzor pH               | Nastavte vstup pH senzoru a vstup senzoru ORP.                                                                         |  |
| Zdroj Redox                                                                 | Připojen senzor ORP              | neboť musíte vybrat mV pH nebo ORP.                                                                                    |  |
| Vypočtená rH                                                                | Pouze ke čtení                   | Tuto hodnotu si zobrazte na uživatelsky<br>definované měřicí obrazovce, nebo hodnotu<br>odešlete přes proudový výstup. |  |
| Přehled přiřazení<br>matematických funkcí                                   |                                  | Přehled nastavených funkcí                                                                                             |  |

## Menu/Nastavení/Další funkce/Matematické funkce/MF1 až 6/Režim = Výpočet rH

#### Odplyněná vodivost

Oxid uhličitý ze vzduchu může ovlivňovat vodivost média. Odplyněná vodivost je vodivost média bez vodivosti způsobené oxidem uhličitým.

Výhody použití odplyněné vodivosti si můžeme ukázat na příkladu elektrárny:

- Vodivost způsobená produkty koroze či kontaminací přívodní vody se stanoví okamžitě po spuštění turbín. Systém vyloučí výchozí vysokou vodivost vyplývající z přístupu vzduchu.
- Pokud oxid uhličitý považujeme za nekorozivní, při startu je možno proud směřovat na turbínu mnohem dříve.
- Pokud hodnota vodivosti při běžném provozu vzroste, je možné okamžitě odhalit vstup chladicího vzduchu pomocí kalkulace odplyněné vodivosti.

| Menu/Nastavení/Další funkce/Matematické funkce/MF1 až 6/Režim = Odplyněná vodivost |                                                     |                                                                                                    |  |
|------------------------------------------------------------------------------------|-----------------------------------------------------|----------------------------------------------------------------------------------------------------|--|
| Funkce                                                                             | Možnosti                                            | Info                                                                                                    |  |
| Výpočet                                                                            | <b>Výběr</b> <ul> <li>Vyp.</li> <li>Zap.</li> </ul> | Vypnutí/zapnutí funkce                                                                                                    |  |
|                                                                                    | <b>Tovární nastavení</b><br>Vyp.                    |                                                                                                    |  |
| Katexová vodivost                                                                  | Připojen senzor vodivosti                           | Katexová vodivost je senzor po proudu od                                                                                                    |  |
| Odplyněná vodivost                                                                 | Připojen senzor vodivosti                           | kationtoveno vymeniku a proti proudu od<br>"odplyňovacího modulu", <b>Odplyněná vodivost</b> je<br>senzor na výstupu odplyňovacího modulu.<br>Dotazování na měřenou hodnotu je zastaralé,<br>neboť lze vybrat pouze vodivost. |  |
| Koncentrace CO2                                                                    | Pouze ke čtení                                      | Tuto hodnotu si zobrazte na uživatelsky<br>definované měřicí obrazovce, nebo hodnotu<br>odešlete přes proudový výstup.                                                                                                    |  |
| Přehled přiřazení<br>matematických funkcí                                          |                                                     | Přehled nastavených funkcí                                                                                                    |  |

#### Duální vodivost

Můžete od sebe odečíst dvě hodnoty vodivosti a použít výsledek například k monitorování účinnosti iontoměniče.

| <b>P</b> 1                                |                                                                                                    | * 6                                                                                                    |
|-------------------------------------------|----------------------------------------------------------------------------------------------------|----------------------------------------------------------------------------------------------------|
| Funkce                                    | Moznosti                                                                                                  | Info                                                                                                    |
| Výpočet                                   | Výběr<br>• Vyp.<br>• Zap.                                                                                 | Vypnutí/zapnutí funkce                                                                                                 |
|                                           | Vyp.                                                                                                    |                                                                                                    |
| Nátok                                     | Možnosti závisí na                                                                                        | Vyberte senzory, které mají být použity jako                                                                           |
| Měřená hodnota                            | pripojenem senzoru                                                                                        | iontoměniče), nebo menšitel ( <b>Odtok</b> , např.                                                                     |
| Odtok                                     |                                                                                                    | senzor po proudu od iontoměniče).                                                                                      |
| Měřená hodnota                            |                                                                                                    |                                                                                                    |
| Formát hlavní hodnoty                     | <pre>Výběr     Auto     #     #.#     #.##     #.###     Tovární nastavení     Auto</pre>                 | Definujte počet desetinných míst.                                                                                      |
| Jednotka vodiv.                           | Výběr<br>• Auto<br>• μS/cm<br>• mS/cm<br>• S/cm<br>• μS/m<br>• mS/m<br>• S/m<br>Tovární nastavení<br>Auto |                                                                                                    |
| Duální vodivost                           | Pouze ke čtení                                                                                            | Tuto hodnotu si zobrazte na uživatelsky<br>definované měřicí obrazovce, nebo hodnotu<br>odešlete přes proudový výstup. |
| Přehled přiřazení<br>matematických funkcí |                                                                                                    | Přehled nastavených funkcí                                                                                             |

#### Vypočtená hodnota pH

Hodnotu pH lze za určitých podmínek vypočítat z měřených hodnot dvou senzorů vodivosti. Použití je možné například v elektrárnách, parogenerátorech a u přívodní vody do kotlů.

| Menu/Nastavení/Další funkce/Matematické funkce/MF1 až 6/Režim = Výpočet pH z vodivosti |                                    |                                                                                                    |  |
|----------------------------------------------------------------------------------------|------------------------------------|----------------------------------------------------------------------------------------------------|--|
| Funkce                                                                                 | Možnosti                           | Info                                                                                                    |  |
| Výpočet                                                                                | <b>Výběr</b><br>• Vyp.<br>• Zap.   | Vypnutí/zapnutí funkce                                                                                                    |  |
|                                                                                        | <b>Tovární nastavení</b><br>Vyp.   |                                                                                                    |  |
| Metoda                                                                                 | Výběr<br>• NaOH<br>• NH3<br>• LiOH | Výpočet se provádí na základě směrnice VGB-R-<br>450L vydané Technical Association of Large<br>Power Plant Operators (Verband der<br>Großkesselbetreiber, VGB). |  |
|                                                                                        | <b>Tovární nastavení</b><br>NaOH   | NaOH<br>pH = 11 + log {( $\kappa_v - 1/3 \kappa_h$ ) / 273}                                                                                                    |  |
|                                                                                        |                                    | <b>NH3</b><br>pH = 11 + log {( $\kappa_v - 1/3 \kappa_h$ ) / 243}                                                                                               |  |
|                                                                                        |                                    | LiOH<br>pH = 11 + log {( $\kappa_v - 1/3 \kappa_h$ ) / 228}                                                                                                    |  |
|                                                                                        |                                    | $\kappa_v \dots \mathbf{N\acute{a}tok} \dots$ přímá vodivost $\kappa_h \dots \mathbf{Odtok} \dots$ kyselá vodivost                                              |  |
| Nátok                                                                                  | Možnosti závisí na                 | Nátok                                                                                                    |  |
| Měřená hodnota                                                                         | pripojenem senzoru                 | Senzor proti proudu od vymeniku kationtu –<br>"přímá vodivost"                                                                                                  |  |
| Odtok                                                                                  |                                    | Odtok                                                                                                    |  |
| Měřená hodnota                                                                         | _                                  | Senzor po proudu od výměníku kationtů –<br>"kyselá vodivost"                                                                                                    |  |
|                                                                                        |                                    | Výběr měřené hodnoty je zastaralý, neboť vždy<br>musí jít o <b>Vodivost</b> .                                                                                   |  |
| Vypočtené pH                                                                           | Pouze ke čtení                     | Tuto hodnotu si zobrazte na uživatelsky<br>definované měřicí obrazovce, nebo hodnotu<br>odešlete přes proudový výstup.                                          |  |
| Přehled přiřazení<br>matematických funkcí                                              |                                    | Přehled nastavených funkcí                                                                                                    |  |

#### Vzorec (volitelné, s aktivačním kódem)

S editorem vzorců je možné vypočíst novou hodnotu na základě tří měřených hodnot. K tomuto účelu je k dispozici široký výběr matematických a logických (booleovských) operací.

Firmware Liquiline vám prostřednictvím editoru vzorců nabízí silný matematický nástroj. Za použitelnost svého vzorce, a tím i za správnost výsledku, odpovídáte vy.

| Symbol   | Provoz        | Typy operátorů | Typ výsledků | Příklad        |
|----------|---------------|----------------|--------------|----------------|
| +        | Sčítání       | Numerické      | Numerické    | A + 2          |
| -        | Odčítání      | Numerické      | Numerické    | 100 – B        |
| *        | Násobení      | Numerické      | Numerické    | A*C            |
| Zvolte / | Dělení        | Numerické      | Numerické    | B/100          |
| ^        | Zapnuto       | Numerické      | Numerické    | A^5            |
| 2        | Druhá mocnina | Numerické      | Numerické    | A <sup>2</sup> |
| 3        | Třetí mocnina | Numerické      | Numerické    | B <sup>3</sup> |
| SIN      | Sinus         | Numerické      | Numerické    | SIN(A)         |

| Symbol | Provoz                              | Typy operátorů | Typ výsledků | Příklad   |
|--------|-------------------------------------|----------------|--------------|-----------|
| COS    | Cosinus                             | Numerické      | Numerické    | COS(B)    |
| EXP    | Exponenciální funkce e <sup>x</sup> | Numerické      | Numerické    | EXP(A)    |
| LN     | Přirozený logaritmus                | Numerické      | Numerické    | LN(B)     |
| LOG    | Dekadický logaritmus                | Numerické      | Numerické    | LOG(A)    |
| MAX    | Maximálně dvě hodnoty               | Numerické      | Numerické    | MAX(A,B)  |
| MIN    | Minimálně dvě hodnoty               | Numerické      | Numerické    | MIN(20,B) |
| ABS    | Absolutní hodnota                   | Numerické      | Numerické    | ABS(C)    |
| NUM    | Booleovské → numerický převod       | Booleovské     | Numerické    | NUM(A)    |
| =      | Je rovno                            | Booleovské     | Booleovské   | A = B     |
| <>     | Nerovná se                          | Booleovské     | Booleovské   | A <> B    |
| >      | Větší než                           | Numerické      | Booleovské   | B > 5,6   |
| <      | Menší než                           | Numerické      | Booleovské   | A < C     |
| OR     | Disjunkce                           | Booleovské     | Booleovské   | B OR C    |
| А      | Konjunkce                           | Booleovské     | Booleovské   | A AND B   |
| XOR    | Exkluzivní disjunkce                | Booleovské     | Booleovské   | B XOR C   |
| NOT    | Negace                              | Booleovské     | Booleovské   | NOT A     |

| Menu/Nastavení/Další funkce/Matematické funkce/MF1 až 6/Režim = Vzorec |                                                                  |                                                                                                    |  |
|------------------------------------------------------------------------|------------------------------------------------------------------|----------------------------------------------------------------------------------------------------|--|
| Funkce                                                                 | Možnosti                                                         | Info                                                                                                    |  |
| Výpočet                                                                | Výběr<br>• Vyp.<br>• Zap.<br>Tovární nastavení<br>Vyp.           | Vypnutí/zapnutí funkce                                                                                                    |  |
| Zdroj A C                                                              | <b>Výběr</b><br>Vyberte vzor<br><b>Tovární nastavení</b><br>Není | Pro přepínání měřicího rozsahu můžete použít<br>všechny senzorové vstupy, binární a analogové<br>vstupy, matematické funkce, koncové senzory,<br>signály fieldbus, řídicí jednotky a datové<br>záznamy jako zdroje pro měřené hodnoty.                                                                                                    |  |
| Měřená hodnota                                                         | <b>Výběr</b><br>Závisí na zdroji                                 | 1. Vyberte maximálně tři zdroje (A, B a C) pro měřené hodnoty.                                                                                                    |  |
| A C                                                                    | Zobrazí aktuální měřená<br>hodnota                               | <ol> <li>Pro každý zdroj vyberte měřenou hodnotu,<br/>která se má vypočítat.</li> <li>Všechny dostupné signály –<br/>v závislosti na vybraném zdroji – jsou<br/>možné měřené hodnoty.</li> <li>Zadejte vzorec.</li> <li>Zapněte výpočet.</li> <li>Zobrazí se aktuální měřené hodnoty<br/>A, B a C i výsledek výpočtu pomocí<br/>vzorce.</li> </ol> |  |
| Vzorec                                                                 | Libovolný text                                                   | <ul> <li>Tabulka → ■ 149</li> <li>Přesvědčte se, že používáte správnou notaci (VERZÁLKY). Mezery před matematickými symboly a po nich se nezohledňují. Pamatujte na pořadí výpočetních operací, tj. násobení a dělení mají přednost před sčítáním a odčítáním. V případě potřeby použijte závorky.</li> </ul>                                      |  |

| menu/nastaveni/paisi funkce/matematicke funkce/MF1 az 6/Rezim = Vzorec |                                                                         |                                                         |  |  |  |  |  |
|------------------------------------------------------------------------|-------------------------------------------------------------------------|---------------------------------------------------------|--|--|--|--|--|
| Funkce                                                                 | Možnosti                                                                | Info                                                    |  |  |  |  |  |
| Jednotka výsledků                                                      | Libovolný text                                                          | Případně můžete zadat jednotku pro vypočítanou hodnotu. |  |  |  |  |  |
| Formát výsledků                                                        | Výběr<br>• #<br>• #.#<br>• #.##<br>• #.###<br>Tovární nastavení<br>#.## | Definujte počet desetinných míst.                       |  |  |  |  |  |
| Výsledek číselný                                                       | Pouze ke čtení                                                          | Aktuální, vypočítaná hodnota                            |  |  |  |  |  |
| Přehled přiřazení<br>matematických funkcí                              |                                                                         | Přehled nastavených funkcí                              |  |  |  |  |  |

/NT-- 1-/ 1 / tialrá f ///[[1 ž 6 /Doži

#### Příklad: dvoubodový regulátor chloru s monitorováním objemu průtoku

Reléový výstup aktivuje dávkovací čerpadlo. Čerpadlo by se mělo spustit, jsou-li splněny následující tři podmínky:

- (1) Existuje průtok
- (2) Objemový průtok je vyšší než definovaná hodnota
- (3) Koncentrace chloru poklesne pod definovanou hodnotu
- 1. Připojte binární vstupní signál z bezdotykového spínače INS sestavy CCA250 k binárnímu vstupu modulu DIO.
- 2. Připojte analogový vstupní signál objemového průtokoměru do modulu AI.
- 3. Připojte senzor chloru.
- 4. Nastavte matematickou funkci Vzorec : Zdroj A = DIO binární vstup, Zdroj B B = proudový vstup, **Zdroj C** = vstup **Dezinfekce**.
  - └ Vzorec:
    - A AND (B > 3) AND (C < 0.9)

(kde 3 je dolní mezní hodnota objemového průtoku a 0,9 je dolní mezní hodnota koncentrace chloru)

5. Konfigurujte reléový výstup s matematickou funkcí **Vzorec** a připojte dávkovací čerpadlo k odpovídajícímu relé.

Čerpadlo se zapne, pokud jsou splněny všechny tři podmínky. Pokud jedna ze tří podmínek přestane platit, čerpadlo se znovu vypne.

🗓 Namísto přímého výstupu výsledku vzorce na relé můžete rovněž vložit koncový spínač a oslabit tak výstupní signál prostřednictvím zpoždění ze zapnutí a vypnutí.

#### Příklad: Řízení založené na zátěži

Zátěž – tj. produkt koncentrace a objemového průtoku – je nutná například pro dávkování srážecích reagencií.

- 1. Připojte vstupní signál analyzátoru fosfátů k modulu AI.
- 2. Připojte analogový vstupní signál objemového průtokoměru do modulu AI.
- 3. Nastavte matematickou funkci Vzorec : Zdroj A = vstupní signál fosfátu Zdroj B = vstupní signál objemového průtoku.
  - └ Vzorec:
    - A\*B\*x
    - (kde x je faktor proporcionality specifický pro aplikaci)
- 4. Zvolte tento vzorec jako zdroj např. proudového výstupu nebo modulovaného binárního výstupu.

5. Připojte ventil nebo čerpadlo.

### 10.6.6 Přepínání rozsahu měření

Konfigurace přepínání měřicího rozsahu (MRS) zahrnuje následující možnosti pro každý ze čtyř stavů binárního vstupu:

- Provozní režim (vodivost nebo koncentrace)
- Tabulka koncentrace
- Kompenzace teploty
- Vypnutí proudového výstupu
- Rozsah koncového spínače

Sada MRS je přiřazena ke kanálu a zapnuta. Konfigurace měřicího rozsahu vybraná prostřednictvím binárních vstupů je nyní použita místo normální konfigurace propojeného kanálu senzorů. Aby proudové výstupy a koncové spínače byly ovládány pomocí MRS, musí být spojeny se sadou MRS, nikoli s měřicím kanálem.

Proudové výstupy a koncové spínače mohou být propojeny se sadou MRS. Tato sada MRS vám poskytuje naměřenou hodnotu a přidružené vypnutí (proudové výstupy) nebo rozsah pro monitorování mezních hodnot (koncové spínače).

Koncový spínač připojený k sadě MRS vždy používá režim **Hlídání hodnoty mimo rozsah**. V důsledku toho se přepne, když je hodnota mimo nastavený rozsah.

Pokud je k sadě MRS připojen proudový výstup nebo koncový spínač, nelze již ručně nastavit režim doběhu, rozsahu monitorování a režimu koncového spínače. Proto jsou tyto možnosti (proudové výstupy a koncový spínač) v nabídkách skryty.

|                      | Pivo                | Voda                | Louh                | Kyselina            |
|----------------------|---------------------|---------------------|---------------------|---------------------|
| Binární vstup 1      | 0                   | 0                   | 1                   | 1                   |
| Binární vstup 1      | 0                   | 1                   | 0                   | 1                   |
|                      | Měřicí rozsah<br>00 | Měřicí rozsah<br>01 | Měřicí rozsah<br>10 | Měřicí rozsah<br>11 |
| Provozní režim       | Vodivost            | Vodivost            | Koncentrace         | Koncentrace         |
| Tab. koncent.        | -                   | -                   | NaOH 015%           | Uživ. tab. 1        |
| Kompenzace           | Uživ. tab. 1        | Lineární            | -                   | -                   |
| Proudový výstup      |                     |                     |                     |                     |
| Rozsah nižší hodnoty | 1,00 mS/cm          | 0,1 mS/cm           | 0,50 %              | 0,50 %              |
| Konec rozsahu        | 3,00 mS/cm          | 0,8 mS/cm           | 5,00 %              | 1,50 %              |
| Limitní spínače      |                     |                     |                     |                     |
| Rozsah nižší hodnoty | 2,3 mS/cm           | 0,5 mS/cm           | 2,00 %              | 1,30 %              |
| Konec rozsahu        | 2,5 mS/cm           | 0,7 mS/cm           | 2,10 %              | 1,40 %              |

Příklad programování: Čištění CIP v pivovaru

| Menu/Nastavení/Další funkce/Přepínání rozsahu (MRS) |                                                                                                    |                                                                                                    |  |  |  |  |
|-----------------------------------------------------|----------------------------------------------------------------------------------------------------|----------------------------------------------------------------------------------------------------|--|--|--|--|
| Funkce                                              | Možnosti                                                                                                    | Informace                                                                                                    |  |  |  |  |
| ▶ MRS sada 1 2                                      |                                                                                                    | Jestliže zadáte oba aktivační kódy, máte<br>k dispozici dvě nezávislé sady parametrů pro<br>přepínání měřicího rozsahu. Podnabídky jsou pro<br>obě sady stejné.                                                                                                    |  |  |  |  |
| MRS                                                 | Výběr<br>• Vyp.<br>• Zap.<br>Výchozí nastavení<br>Vyp.                                                                                                    | Zapíná nebo vypíná funkci                                                                                                    |  |  |  |  |
| Senzor                                              | <ul> <li>Výběr</li> <li>Není</li> <li>Připojené senzory vodivosti</li> <li>Výchozí nastavení Není</li> </ul>                                                                                                    | Tuto funkci lze použít pouze pro senzory<br>vodivosti.                                                                                                    |  |  |  |  |
| Binární vstup 1 2                                   | Výběr<br>Není<br>Binární vstupy<br>Signály sběrnice<br>Koncové spínače<br>Výchozí nastavení<br>Není                                                                                                    | Zdroj spínacího signálu, může být vybrán pro<br>vstup 1 a 2 v každém případě                                                                                                    |  |  |  |  |
| ▶ Měřicí rozsah 00 11                               |                                                                                                    | Vyberte sady MRS; maximální počet je 4.<br>Podnabídky jsou stejné a jsou tedy zobrazeny<br>pouze jednou.                                                                                                    |  |  |  |  |
| Provozní režim                                      | Výběr<br>• Vodivost<br>• Koncentrace<br>• TDS<br>• Odpor<br>Výchozí nastavení<br>Vodivost                                                                                                    | Výběr závisí na typu použitého senzoru:<br>Induktivní senzor a konduktivní čtyřpinový<br>senzor<br>Vodivost<br>Koncentrace<br>TDS<br>Konduktivní senzor<br>Vodivost<br>Odpor<br>TDS                                                                                                    |  |  |  |  |
| Tab. koncent.<br>Provozní režim =<br>Koncentrace    | Výběr<br>NaOH 015%<br>NaOH 2550%<br>HCl 020%<br>HNO3 025%<br>HNO3 2430%<br>H2SO4 028%<br>H2SO4 028%<br>H2SO4 93100%<br>H3PO4 040%<br>NaCl 026%<br>Uživ. tab. 1 4<br>Výchozí nastavení<br>NaOH 015%                                           | Tabulky koncentrací uložené od výrobce:<br>• NaOH: 0 až 15 %, 0 až 100 °C (32 až 212 °F)<br>• NaOH: 25 až 50 %, 2 až 80 °C (36 až 176 °F)<br>• HCl: 0 až 20 %, 0 až 65 °C (32 až 149 °F)<br>• HNO <sub>3</sub> : 0 až 25 %, 2 až 80 °C (36 až 176 °F)<br>• H <sub>2</sub> SO <sub>4</sub> : 0 až 28 %, 0 až 100 °C (32 až 212 °F)<br>• H <sub>2</sub> SO <sub>4</sub> : 40 až 80 %, 0 až 100 °C (32 až 212 °F)<br>• H <sub>2</sub> SO <sub>4</sub> : 93 až 100 %, 0 až 100 °C (32 až<br>212 °F)<br>• H <sub>3</sub> PO <sub>4</sub> : 0 až 40 %, 2 až 80 °C (36 až 176 °F)<br>• NaCl: 0 až 26 %, 2 až 80 °C(36 až 176 °F) |  |  |  |  |
| Kompenzace<br>Provozní režim =<br>Vodivost          | Výběr<br>• Není<br>• Lineární<br>• NaCl (IEC 746-3)<br>• Voda ISO7888 (20°C)<br>• Voda ISO7888 (25°C)<br>• Ultračistá voda (NaCl)<br>• Ultračistá voda (HCl)<br>• Ultračistá voda (HCl)<br>• Uživ. tab. 1 4<br>Výchozí nastavení<br>Lizeární | Ke kompenzaci závislosti na teplotě jsou<br>k dispozici různé metody. V závislosti na procesu<br>rozhodněte, jaký typ kompenzace chcete použít.<br>Nebo můžete také vybrat možnost <b>Není</b> , a tedy<br>měřit vodivost bez kompenzace.                                                                                                    |  |  |  |  |

| Menu/Nastavení/Další funkce/Přepínání rozsahu (MRS) |                                 |                                                                                                    |  |  |  |  |  |
|-----------------------------------------------------|---------------------------------|----------------------------------------------------------------------------------------------------|--|--|--|--|--|
| Funkce                                              | Možnosti                        | Informace                                                                                                    |  |  |  |  |  |
| Proudový výstup                                     |                                 |                                                                                                    |  |  |  |  |  |
| Jednotky začátku<br>rozsahu                         | Závisí na <b>Provozní režim</b> | Jednotky jsou žádány pouze pro <b>Provozní režim</b><br>= <b>Vodivost</b> . Ostatní jednotky jsou definovány |  |  |  |  |  |
| Rozsah nižší<br>hodnoty                             |                                 | <ul> <li>Vodivost</li> <li>S/m, mS/cm, µS/cm, S/cm, µS/m, mS/m</li> </ul>                                    |  |  |  |  |  |
| Jednotky konce<br>rozsahu                           |                                 | <ul> <li>Koncentrace %</li> <li>TDS ppm</li> <li>Odpor Ωcm</li> </ul>                                        |  |  |  |  |  |
| Konec rozsahu                                       |                                 |                                                                                                    |  |  |  |  |  |
| Limitní spínače                                     |                                 |                                                                                                    |  |  |  |  |  |
| Jednotky začátku<br>rozsahu                         | Závisí na <b>Provozní režim</b> | Jednotky jsou žádány pouze pro <b>Provozní režim</b><br>= <b>Vodivost</b> . Ostatní jednotky jsou definovány |  |  |  |  |  |
| Rozsah nižší<br>hodnoty                             |                                 | <ul> <li>Vodivost</li> <li>S/m, mS/cm, μS/cm, S/cm, μS/m, mS/m</li> </ul>                                    |  |  |  |  |  |
| Jednotky konce<br>rozsahu                           |                                 | <ul> <li>Koncentrace</li> <li>%</li> <li>TDS</li> </ul>                                                      |  |  |  |  |  |
| Konec rozsahu                                       |                                 | ppm<br>• Odpor<br>Ωcm                                                                                        |  |  |  |  |  |

# 11 Diagnostika, vyhledávání a odstraňování závad

## 11.1 Všeobecné závady

Vzorkovací zařízení průběžně kontroluje vlastní funkci.

Dojde-li k diagnostickému hlášení závady kategorie "F", změní se barva pozadí displeje na červenou.

Dojde-li k diagnostickému hlášení závady kategorie "M", bliká barva pozadí displeje červeně.

## 11.1.1 Vyhledávání a odstraňování závad

Diagnostické hlášení se zobrazí na displeji , pokud měřené hodnoty nejsou věrohodné nebo naleznete chybu.

- Viz nabídku Diagnostics (diagnostika) ohledně podrobností k diagnostickému hlášení.
   Při řešení problému postupujte podle pokynů.
- 2. Pokud to nepomůže, hledejte příslušné diagnostické hlášení v části "Přehled diagnostických informací" v tomto návodu k obsluze. Při hledání využijte čísla hlášení. Ignorujte písmena označující kategorii chyby Namur.
  - Postupujte podle pokynů pro řešení problémů uvedených v posledním sloupci tabulky závad.
- Nejsou-li naměřené hodnoty věrohodné, místní displej je vadný nebo se vyskytnou jiné problémy, hledejte závady v části "Procesní chyby bez hlášení" (→ Návod k obsluze Memosens, BA01245C) nebo "Chyby konkrétního zařízení" ().
   Postupujte podle doporučených opatření.
- 4. Nedokážete-li chybu odstranit sami, obraťte se na servisní oddělení, přičemž uveďte pouze číslo chyby.

### 11.1.2 Procesní chyby bez hlášení

👔 Návod k obsluze "Memosens", BA01245C

### 11.1.3 Chyby konkrétního zařízení

| Problém                                                                        | Možná příčina                             | Zkoušky a/nebo nápravná opatření                                                                                  |
|--------------------------------------------------------------------------------|-------------------------------------------|----------------------------------------------------------------------------------------------------|
| Tmavý displej                                                                  | Nefunguje napájení                        | Zkontrolujte, zda je přítomno vstupní napětí.                                                                     |
|                                                                                | Vadný základní modul                      | Vyměňte základní modul                                                                                            |
| Na displeji se zobrazují hodnoty, ale:                                         | Modul není správně<br>zapojen             | Zkontrolujte moduly a zapojení.                                                                                   |
| <ul> <li>zobrazení se nemení a/nebo</li> <li>zařízení nelze ovládat</li> </ul> | Nepovolená podmínka<br>operačního systému | Vypněte a znovu zapněte zařízení.                                                                                 |
| Nevěrohodné naměřené<br>hodnoty                                                | Vadné vstupy                              | Nejprve proveďte zkoušky a přijměte opatření<br>uvedená v části "Chyby konkrétních procesů"                       |
|                                                                                |                                           | Zkouška měřicího vstupu:<br>▶ Připojte Memocheck Sim CYP03D ke vstupu<br>a použijte ji ke kontrole funkce vstupu. |
| Signály řídicí jednotky nejsou<br>přijímány nebo se nepřepínají                | Nesprávné nastavení<br>programu           | <ul> <li>Zkontrolujte nastavení programu</li> </ul>                                                               |
| vystupy                                                                        | Nesprávné zapojení                        | ► Zkontrolujte zapojení                                                                                           |

| Problém                       | Možná příčina                                        | Zkoušky a/nebo nápravná opatření                                                                                                |  |
|-------------------------------|------------------------------------------------------|----------------------------------------------------------------------------------------------------|--|
|                               | Chyba elektroniky                                    | <ul> <li>Vyměňte základní modul</li> </ul>                                                                                      |  |
| Vzorek není reprezentativní   | Ve vzorkové hadici je<br>sifon                       | Zkontrolujte vzorkovou hadici                                                                                                   |  |
|                               | Netěsné připojení,                                   | 1. Zkontrolujte hadice/připojení                                                                                                |  |
|                               | vzorková hadice nasává<br>vzduch                     | 2. Zkontrolujte vedení vzorkové hadice                                                                                          |  |
|                               | Lahve se neplní správně                              | V provozu zvolena nesprávná distribuce                                                                                          |  |
|                               |                                                      | <ul> <li>Kalibrujte distribuční rameno</li> </ul>                                                                               |  |
|                               | Distribuční rameno se                                | V provozu zvolena nesprávná distribuce                                                                                          |  |
|                               | zastavi                                              | 1. Zkontrolujte nastavení distribučního ramena                                                                                  |  |
|                               |                                                      | <ol> <li>Rozdělovač je vadný, vyměňte rozdělovač<br/>nebo pověřte jeho opravou servisní<br/>oddělení E+H</li> </ol>             |  |
|                               | Naplněna nesprávná<br>láhev                          | V provozu zvolena nesprávná distribuce                                                                                          |  |
|                               | Nechladí se vzorek                                   | <ul> <li>Na konzole zkontrolujte nastavení teploty<br/>v oddílu vzorků</li> </ul>                                               |  |
|                               |                                                      | Vadný systém chlazení> nechte si ho opravit<br>v servisu E+H                                                                    |  |
|                               | Nesprávné připojení<br>čerpadla                      | <ul> <li>Používejte pouze originální připojení<br/>čerpadla</li> </ul>                                                          |  |
|                               | Vadný mechanismus<br>senzoru                         | <ul> <li>Vyměňte mechanismus senzoru (kontaktujte<br/>servis E+H)</li> </ul>                                                    |  |
| Nenabírají se vzorky          | Netěsné připojení                                    | Zkontrolujte těsnost hadic/připojení                                                                                            |  |
|                               | Vzorková hadice nasává<br>vzduch                     | Zkontrolujte vedení vzorkové hadice                                                                                             |  |
|                               | Vadná správa vzduchu                                 | nechte provést opravu u servisu E+H                                                                                             |  |
|                               | Vadná vývěva                                         | nechte provést opravu u servisu E+H                                                                                             |  |
|                               | Nesprávné připojení<br>čerpadla                      | <ul> <li>Používejte pouze originální připojení<br/>čerpadla</li> </ul>                                                          |  |
|                               | Vadný mechanismus<br>senzoru                         | <ul> <li>Vyměňte mechanismus senzoru (kontaktujte<br/>servis E+H)</li> </ul>                                                    |  |
| Proudový výstup, nesprávná    | Nesprávné nastavení                                  | Zkontrolujte pomocí simulace integrovaného                                                                                      |  |
| hodnota proudu                | Příliš velká zátěž                                   | proudu, připojte miliampérmetr přímo na proudový výstup                                                                         |  |
|                               | Přepnutí/zkrat na<br>uzemnění ve stávající<br>smyčce |                                                                                                    |  |
| Není výstupní proudový signál | Vadný základní modul                                 | <ul> <li>Zkontrolujte pomocí simulace integrovaného<br/>proudu, připojte miliampérmetr přímo na<br/>proudový výstup.</li> </ul> |  |

# 11.2 Diagnostické informace na místním displeji

Aktuální diagnostické události se zobrazují spolu s kategorií jejich stavu, diagnostickým kódem a krátkým textem. Klepnutím na navigaci můžete získat více informací a tipů na nápravná opatření.

# 11.3 Diagnostické informace přes webový prohlížeč

Stejné informace jako na lokálním displeji jsou k dispozici přes webový server.

## 11.4 Diagnostické informace přes fieldbus

Diagnostické události, stavové signály i další informace se přenášejí v závislosti na definicích a technických možnostech příslušných systémů fieldbus.

# 11.5 Přizpůsobení diagnostických informací

### 11.5.1 Klasifikace diagnostických zpráv

V nabídce **DIAG/Seznam diagnostiky** naleznete podrobnější informace o aktuálně zobrazených diagnostických hlášeních.

V souladu se specifikací Namur NE 107 se diagnostická hlášení identifikují:

- číslem hlášení
- kategorií chyb (písmeno před číslem zprávy)
  - F = (selhání) byla detekována závada
     Příčinu závady je třeba hledat v měřicím místě / bodě vzorkování. Jakákoliv připojená řídicí jednotka by se měla nastavit do ručního režimu.
  - C = (kontrola funkce), (bez chyby)
  - Na zařízení je prováděna údržba. Vyčkejte, dokud nebude práce dokončena.
  - S = (mimo specifikace), měřicí místo funguje mimo svou specifikaci
     Provoz je nadále možný. Je zde však riziko zvýšeného opotřebení, kratší životnosti nebo nižší přesnosti měření. Příčinu problému je třeba hledat mimo měřicí místo.
  - M = (nutná údržba), je třeba co nejdříve podniknout nápravné kroky Zařízení stále ještě měří/odebírá vzorky správně. Okamžitá opatření nejsou nutná. Řádná údržba však může zamezit možné závadě v budoucnosti.
- Text zprávy

Při kontaktu se servisním oddělením prosím uvádějte pouze číslo zprávy. Vzhledem k tomu, že můžete individuálně změnit zařazení konkrétní chyby do příslušné kategorie, nemůže servisní oddělení tuto informaci použít.

### 11.5.2 Přizpůsobení diagnostické reakce

Každá diagnostická zpráva je při výrobě přiřazena do konkrétní kategorie chyb. Vzhledem k tomu, že v závislosti na aplikaci může být upřednostněno jiné nastavení, lze kategorie chyb a dopadů chyb na měřicí místo nastavit individuálně. Kromě toho lze každou diagnostickou zprávu vypnout.

#### Příklad

Diagnostická zpráva 531 **Záznamník je plný**se zobrazí na displeji. Chcete například tuto zprávu změnit tak, aby se na displeji nezobrazovala.

- 1. Vyberte diagnostické hlášení a stiskněte navigační tlačítko.
- Rozhodněte: (a) Má být zpráva deaktivována? (Diagnostické hlášení = Vyp.)
   (b) Chcete změnit kategorii chyby?(Stavový signál)
  - (c) Má být vydán chybový proud? (**Chybový proud** = **Zap.**)
  - (d) Chcete spustit čisticí program? (Čisticí program)

3. Příklad: Deaktivujete zprávu.

Zpráva se již nezobrazuje. V nabídce DIAG se zpráva zobrazuje jako Předchozí zpráva.

#### Možná nastavení

Seznam zobrazovaných diagnostických zpráv závisí na zvolené cestě. Existují rovněž zprávy specifické pro konkrétní zařízení a zprávy, jež závisí na připojeném senzoru.

| Menu/Nastavení/Spusťte akci/Rozšířené nastavení/Nastavení diagnostiky/Reakce diagnostiky |                                                                                                    |                                                                                                    |  |  |  |
|------------------------------------------------------------------------------------------|----------------------------------------------------------------------------------------------------|----------------------------------------------------------------------------------------------------|--|--|--|
| Funkce                                                                                   | Možnosti                                                                                                    | Info                                                                                                    |  |  |  |
| Seznam diagnostických zpráv                                                              |                                                                                                    | <ul> <li>Vyberte zprávu, která se má změnit.</li> <li>Až poté můžete provést nastavení této zprávy.</li> </ul>                                                                                                    |  |  |  |
| Diagnost. kód                                                                            | Pouze ke čtení                                                                                                    |                                                                                                    |  |  |  |
| Diagnostické hlášení                                                                     | Výběr<br>• Vyp.<br>• Zap.<br>Tovární nastavení<br>Závisí na<br>Diagnost. kód                                                                    | Zde můžete deaktivovat nebo reaktivovat<br>diagnostickou zprávu.<br>Deaktivace znamená:<br>• Žádná chybová zpráva v měřicím režimu<br>• Žádný chybový proud na proudovém výstupu                                                                                                    |  |  |  |
| Chybový proud                                                                            | Výběr<br>• Vyp.<br>• Zap.<br>Tovární nastavení<br>Závisí na<br>Diagnost. kód                                                                    | Rozhodněte se, zda má být na proudový výstup<br>vyslán chybový proud v případě, že dojde<br>k aktivaci zobrazení diagnostické zprávy.<br>V případě obecných chyb zařízení je chybový<br>proud přepnut na všechny proudové výstupy.<br>U chyb specifických pro konkrétní kanál je<br>chybový proud přepnut pouze na příslušný<br>proudový výstup.                                                                                                    |  |  |  |
| Stavový signál                                                                           | Výběr<br>• Údržba (M)<br>• Mimo specifikaci (S)<br>• Kontrola funkčnosti (C)<br>• Závada (F)<br>Tovární nastavení<br>Závisí na<br>Diagnost. kód | Zprávy jsou rozděleny do různých chybových<br>kategorií v souladu s NAMUR NE 107.<br>Rozhodněte se, zda chcete změnit přiřazení<br>stavových signálů ve vaší aplikaci.                                                                                                    |  |  |  |
| Výstup diagnostiky                                                                       | Výběr<br>• Není<br>• Binární výstupy<br>• Poplachové relé<br>• Relé<br>Tovární nastavení<br>Není                                                | <ul> <li>Tuto funkci můžete použít k výběru výstupu relé<br/>anebo binárního výstupu, k němuž se má<br/>diagnostická zpráva přiřadit.</li> <li>Poplachové relé je k dispozici vždy, bez<br/>ohledu na verzi zařízení. Ostatní relé jsou<br/>volitelná.</li> <li>Předtím než můžete zprávu přiřadit k výstupu:<br/>Nastavte jeden z typů výstupů následujícím<br/>způsobem:</li> <li>Menu/Nastavení/Výstupy/(Alarmové relé<br/>nebo Binární výstup nebo relé)/Funkce =<br/>Diagnostika a Provozní režim = Dle přiřazení.</li> </ul> |  |  |  |
| Čisticí program                                                                          | Výběr<br>• Není<br>• Čištění 1 4<br>Tovární nastavení<br>Není                                                                                   | Rozhodněte, zda by diagnostická zpráva měla<br>spustit čisticí program.<br>Čisticí program můžete definovat:<br><b>Menu/Nastavení/Další funkce/Čištění</b> .                                                                                                    |  |  |  |
| Detailní informace                                                                       | Pouze ke čtení                                                                                                    | Zde naleznete další informace o diagnostických zprávách a pokynech, jak problém řešit.                                                                                                    |  |  |  |

# 11.6 Přehled diagnostických informací

# 11.6.1 Obecné diagnostické zprávy typické pro konkrétní zařízení

| Č.  | Zpráva           | Výchozí nastavení |                 |                 | Zkoušky nebo nápravné kroky                     |
|-----|------------------|-------------------|-----------------|-----------------|-------------------------------------------------|
|     |                  | S 1)              | D <sup>2)</sup> | F <sup>3)</sup> |                                                 |
| 202 | Autotest aktivní | F                 | Zap.            | Vyp.            | Vyčkejte na dokončení autotestu                 |
| 216 | Hold aktivní     | С                 | Zap.            | Vyp.            | Výstupní hodnoty a stav kanálu jsou pozastaveny |

| Č.  | Zpráva               | Výchozí nastavení |      | ní              | Zkoušky nebo nápravné kroky                                                                                                    |
|-----|----------------------|-------------------|------|-----------------|----------------------------------------------------------------------------------------------------|
|     |                      | S <sup>1)</sup>   | D 2) | F <sup>3)</sup> |                                                                                                    |
| 241 | Závada firmware      | F                 | Zap. | Zap.            | Interní chyba zařízení                                                                                                    |
| 242 | Nekompatibilní FW    | F                 | Zap. | Zap.            | 1. Aktualizujte software                                                                                                    |
| 243 | Závada firmware      | F                 | Zap. | Zap.            | 2. Kontaktujte servisní oddělení                                                                                                    |
|     |                      |                   |      |                 | 3. Vyměňte základní desku (servis)                                                                                                    |
| 261 | Elektronický modul   | F                 | Zap. | Zap.            | Vadný modul elektroniky                                                                                                    |
|     |                      |                   |      |                 | 1. Vyměňte modul                                                                                                    |
|     |                      |                   |      |                 | 2. Kontaktujte servisní oddělení                                                                                                    |
| 262 | Připojení modulu     | F                 | Zap. | Zap.            | Modul elektroniky nekomunikuje                                                                                                    |
|     |                      |                   |      |                 | 1. Zkontrolujte modulu, v případě potřeby ho vyměňte                                                                                                    |
|     |                      |                   |      |                 | 2. Zkontrolujte napájení řídicí jednotky vzorkovacího modulu                                                                                                    |
|     |                      |                   |      |                 | 3. Kontaktujte servisní oddělení                                                                                                    |
| 263 | Nekompat. HW         | F                 | Zap. | Zap.            | Nesprávný typ elektronického modulu                                                                                                    |
|     |                      |                   |      |                 | 1. Vyměňte modul                                                                                                    |
|     |                      |                   |      |                 | 2. Kontaktujte servisní oddělení                                                                                                    |
| 284 | Aktualizace firmwaru | М                 | Zap. | Vyp.            | Aktualizace proběhla úspěšně                                                                                                    |
| 285 | Závada aktualizace   | F                 | Zap. | Zap.            | Aktualizace firmwaru se nezdařila                                                                                                    |
|     |                      |                   |      |                 | 1. Opakujte                                                                                                    |
|     |                      |                   |      |                 | 2. Chyba SD karty $\rightarrow$ použijte jinou kartu                                                                                                    |
|     |                      |                   |      |                 | <ol> <li>Nesprávný firmware → opakujte s vhodným firmwarem</li> </ol>                                                                                                 |
|     |                      |                   |      |                 | 4. Kontaktujte servisní oddělení                                                                                                    |
| 302 | Vybitá baterie       | М                 | Zap. | Vyp.            | Záložní baterie hodin reálného času je téměř                                                                                                    |
|     |                      |                   |      |                 | vybitá<br>Dojde-li k přerušení napájení, ztratí se datum                                                                                                    |
|     |                      |                   |      |                 | a čas.                                                                                                    |
|     |                      |                   |      |                 | <ul> <li>Kontaktujte servisní oddělení (výměna<br/>baterie)</li> </ul>                                                                                                |
| 304 | Data modulu          | F                 | Zap. | Zap.            | Nejméně jeden modul má nesprávné konfigurační<br>údaje                                                                                                    |
|     |                      |                   |      |                 | 1. Zkontrolujte systémové informace                                                                                                    |
|     |                      |                   |      |                 | 2. Kontaktujte servisní oddělení                                                                                                    |
| 305 | Odběr proudu         | F                 | Zap. | Zap.            | Celkový příkon je příliš vysoký                                                                                                    |
|     |                      |                   |      |                 | 1. Zkontrolujte instalaci                                                                                                    |
|     |                      |                   |      |                 | 2. Sejměte moduly/senzory                                                                                                    |
| 306 | Chyba softwaru       | F                 | Zap. | Zap.            | Interní chyba firmwaru                                                                                                    |
|     |                      |                   |      |                 | <ul> <li>Kontaktujte servisní oddělení</li> </ul>                                                                                                    |
| 310 | Teplotní senzor      | F                 | Zap. | Zap.            | Teplotní senzor PT1 v modulu klimatizace<br>v prostoru měření vzorků je vadný<br>• V prostoru vzorků nelze řídit teplotu<br>• Nelze ukončit program vzorkování        |
| 211 | Tenletní             |                   | 7    | 7               | Kontaktujte servisin oddeleni  Taplatní gangar DT2 supertante do si do si do si                                                                                       |
| 311 | Teplotni senzor      | F                 | Zap. | Zap.            | <ul> <li>Teplotní senzor PT2 v prostoru vzorků je vadný</li> <li>Nelze provádět měření teploty vzorků</li> <li>Nelze zrušit probíhající program vzorkování</li> </ul> |
|     |                      |                   |      |                 | <ul> <li>vymente senzor</li> </ul>                                                                                                    |

| Č.  | Zpráva              | Výchoz | ýchozí nastavení |                 | Zkoušky nebo nápravné kroky                                                                                                    |
|-----|---------------------|--------|------------------|-----------------|----------------------------------------------------------------------------------------------------|
|     |                     | S 1)   | D <sup>2)</sup>  | F <sup>3)</sup> |                                                                                                    |
| 312 | Teplotní senzor     | F      | Zap.             | Zap.            | <ul> <li>Teplotní senzor PT3 pro měření okolní teploty je vadný</li> <li>Není možná regulace pro zimní provoz</li> <li>Vzorkovací a rozdělovací rameno je zablokováno z důvodu ochrany před zamrznutím</li> <li>1. Vypněte zimní provoz v sekci Nastavení/<br/>Vstupy/Teplota S:3 / Zimní provoz</li> </ul> |
|     |                     |        |                  |                 | 2. Vyměňte senzor                                                                                                    |
| 313 | Bezpečnostní senzor | М      | Zap.             | Zap.            | <ul> <li>Bezpečnostní spínač LF2 senzoru vzorků je aktivní</li> <li>Kontaktní elektrody pro detekci vzorků jsou zanesené</li> <li>Vzorky se nadále odebírají</li> <li>1. Vyčistěte senzor detekce vzorků LF1 v dávkovací sklenici</li> </ul>                                                                |
|     |                     |        |                  |                 | 2. Kontaktujte servisní oddělení                                                                                                    |
| 314 | Není průtok         | F      | Zap.             | Zap.            | V peristaltickém čerpadle nelze vytvořit podtlak.                                                                                                    |
|     |                     |        |                  |                 | 1. Zkontrolujte hadici čerpadla, zda na ní<br>nedochází k únikům                                                                                                    |
|     |                     |        |                  |                 | 2. Ponořte sací přívod do média                                                                                                    |
| 315 | Chlazení            | F      | Zap.             | Zap.            | <ul> <li>Cílová teplota v prostoru vzorků nebyla<br/>dosažena</li> <li>Nelze regulovat chlazení</li> </ul>                                                                                                    |
|     |                     |        |                  |                 | 1. Zkontrolujte dvířka prostoru vzorků                                                                                                    |
|     |                     |        |                  |                 | <ol> <li>Proveďte zkoušku modulu v sekci Menu/<br/>Diagnostika/Test systému/Chladicí<br/>systém/Test chlazení</li> </ol>                                                                                                    |
|     |                     |        |                  |                 | 3. Kontaktujte servisní oddělení                                                                                                    |
| 316 | Topení              | F      | Zap.             | Zap.            | <ul> <li>Cílová teplota v prostoru vzorků nebyla dosažena</li> <li>Nelze regulovat topení</li> </ul>                                                                                                    |
|     |                     |        |                  |                 | 1. Zkontrolujte dvířka prostoru vzorků                                                                                                    |
|     |                     |        |                  |                 | 2. Proveďte zkoušku modulu v sekci Menu/<br>Diagnostika/Test systému/Chladicí<br>systém/Test topení                                                                                                    |
|     |                     |        |                  |                 | 3. Kontaktujte servisní oddělení                                                                                                    |
| 317 | Senzor vzorku       | М      | Zap.             | Zap.            | <ul> <li>Senzor LF1 pro detekci vzorků je zanesený</li> <li>Lze ještě provést pět vzorků</li> </ul>                                                                                                    |
|     |                     |        |                  |                 | <ul> <li>Vyčistěte senzor LF1 v dávkovací sklenici</li> </ul>                                                                                                    |
| 318 | Senzor vzorku       | F      | Zap.             | Zap.            | <ul> <li>Senzor LF1 pro detekci vzorků je vadný</li> <li>Nelze provádět vzorkování</li> </ul>                                                                                                    |
|     |                     |        | -                |                 | Kontaktujte servisni oddělení                                                                                                    |
| 319 | Bezpečnostní senzor | M      | Zap.             | Zap.            | <ul> <li>Bezpečnostní spínač LF2 je vadný</li> <li>Lze ještě provést pět vzorků</li> <li>Myžiatěta congora LF2 vzdávlavna sí oblaviteť</li> </ul>                                                                                                    |
| 220 | Pognožnostní sonzo- | E      | Zar              | 705             | vycistete senzor LFZ v davkovaci skienici     Bognožnostní opínož LF2 is us daví                                                                                                    |
| 320 | bezpecnostni senzor | F      | Zap.             | Zap.            | <ul> <li>Bezpecnostní spinac LFZ je vadny</li> <li>Nelze provádět vzorkování</li> <li>Kontolstvíto comiení s dolateví</li> </ul>                                                                                                    |
|     |                     |        |                  |                 | <ul> <li>Kontaktujte servisni oddeleni</li> </ul>                                                                                                    |

| Č.  | Zpráva                       | Výchozí nastavení |      | ní              | Zkoušky nebo nápravné kroky                                                                                                    |
|-----|------------------------------|-------------------|------|-----------------|----------------------------------------------------------------------------------------------------|
|     |                              | S 1)              | D 2) | F <sup>3)</sup> |                                                                                                    |
| 321 | Senzor vzorku                | F                 | Zap. | Zap.            | <ul> <li>Kapacitní senzor je nesprávně nastavený, nebo<br/>vadný</li> <li>V dávkovací sklenici nelze provádět detekci<br/>média</li> <li>Nelze provádět vzorkování</li> <li>1. Vyčistěte senzor</li> <li>2. Kontaktujte servisní oddělení</li> </ul>                                                                                                 |
| 322 | Čtení podprogramu            | F                 | Zap. | Zap.            | Zvolený dílčí program nelze načíst z programové<br>paměti<br>• Vytvořte nový dílčí program                                                                                                    |
| 323 | Zápis podprogramu            | F                 | Zap. | Zap.            | Vytvořený dílčí program nelze uložit<br>1. Hardwarová chyba<br>2. Kontaktujte servisní oddělení                                                                                                    |
| 324 | Smazat podprogram            | F                 | Zap. | Zap.            | Zvolený dílčí program nelze smazat z programové<br>paměti<br>▶ Proveďte reset softwaru                                                                                                    |
| 325 | Čtení seznamu<br>podprogramů | F                 | Zap. | Zap.            | Zvolený seznam dílčích programů nelze načíst<br>z programové paměti<br>► Proveďte reset softwaru                                                                                                    |
| 326 | Membránová pumpa             | F                 | Zap. | Zap.            | <ul> <li>Vadná vývěva</li> <li>Poškozený kabel motoru</li> <li>Kontaktujte servisní oddělení</li> </ul>                                                                                                    |
| 327 | Air-Manager                  | F                 | Zap. | Zap.            | <ul> <li>Vadná správa vzduchu pro distribuci stlačeného<br/>vzduchu</li> <li>Vadná fotoelektrická zábrana</li> <li>Vadný kabel</li> <li>Kontaktujte servisní oddělení</li> </ul>                                                                                                    |
| 328 | Rozdělovací rameno           | F                 | Zap. | Zap.            | <ul> <li>Při referenčním běhu nebyl nalezen nulový bod distribučního ramena</li> <li>1. Proveď te zkoušku rozdělovacího ramena v sekci Menu/Diagnostika/Test systému/Rozdělovací rameno</li> <li>2. Kontaktujte servisní oddělení</li> </ul>                                                                                                    |
| 329 | Závada pumpy                 | F                 | Zap. | Zap.            | Motor čerpadla odebírá nadměrný proud<br>Kontaktujte servisní oddělení                                                                                                    |
| 330 | Membránová pumpa             | F                 | Zap. | Zap.            | Vadná řídicí jednotka vývěvy<br>• Kontaktujte servisní oddělení                                                                                                    |
| 331 | Peristaltická pumpa          | F                 | Zap. | Zap.            | <ul> <li>Vadné peristaltické čerpadlo</li> <li>Poškozený kabel motoru</li> <li>Kontaktujte servisní oddělení</li> </ul>                                                                                                    |
| 332 | Peristaltická pumpa          | F                 | Zap. | Zap.            | Vadná řídicí jednotka peristaltického čerpadla<br>• Kontaktujte servisní oddělení                                                                                                    |
| 333 | Tlakový senzor               | F                 | Zap. | Zap.            | <ul> <li>Nelze detekovat médium, nelze provádět<br/>vzorkování</li> <li>Saci přívod není před vzorkováním vyprázdněn</li> <li>Vadný senzor tlaku</li> <li>1. Zkontrolujte sací potrubí, v případě potřeby<br/>použijte zkoušku čerpadla v sekci Menu/<br/>Diagnostika/Test systému/Profuk pumpy</li> <li>2. Kontaktujte servisní oddělení</li> </ul> |

| Č.  | Zpráva                | Výchozí nastavení |                 | ní              | Zkoušky nebo nápravné kroky                                                       |
|-----|-----------------------|-------------------|-----------------|-----------------|-----------------------------------------------------------------------------------|
|     |                       | S <sup>1)</sup>   | D <sup>2)</sup> | F <sup>3)</sup> |                                                                                   |
| 334 | Chladicí systém       | F                 | Zap.            | Zap.            | Vadný modul klimatizace                                                           |
|     |                       |                   |                 |                 | 1. Vyměňte modul klimatizace                                                      |
|     |                       |                   |                 |                 | 2. Kontaktujte servisní oddělení                                                  |
| 335 | Ventilátordefektní    | F                 | Zap.            | Zap.            | Vadný ventilátor                                                                  |
|     |                       |                   |                 |                 | 1. Vyměňte ventilátor                                                             |
|     |                       |                   |                 |                 | 2. Kontaktujte servisní oddělení                                                  |
| 337 | Varování hadice pumpy | М                 | Zap.            | Vyp.            | Brzy bude dosaženo konce životnosti hadice                                        |
|     |                       |                   |                 |                 | čerpadla<br>Zobrazeno v sekci Menu/Diagnostika/Informace                          |
|     |                       |                   |                 |                 | o chodu/Životnost hadice                                                          |
|     |                       |                   |                 |                 | 1. Plánovaná výměna                                                               |
|     |                       |                   |                 |                 | 2. Po provedení výměny vynulujte provozní                                         |
|     |                       |                   |                 |                 | čas v sekci <b>Menu/Diagnostika/Informace</b><br>o chodu                          |
| 338 | Alarm hadice pumpy    | М                 | Zap.            | Vyp.            | Bylo dosaženo konce životnosti hadice čerpadla                                    |
|     |                       |                   |                 |                 | Zobrazeno v sekci Menu/Diagnostika/Informace<br>o chodu/Životnost hadice          |
|     |                       |                   |                 |                 | 1. Proveďte výměnu hadice čerpadla                                                |
|     |                       |                   |                 |                 | 2. Po provedení výměny vynulujte provozní                                         |
|     |                       |                   |                 |                 | čas v sekci Menu/Diagnostika/Informace<br>o chodu                                 |
| 339 | Senzor vzorku         | м                 | Zap             | Vvn             | Senzor LF1 zanesený                                                               |
| 555 | Schizor vzorku        | 101               | Zup.            | vyp.            | 1. Co neidříve senzor vyčistěte                                                   |
|     |                       |                   |                 |                 | 2. Nastavte citlivost v sekci: <b>Nastavení</b> /                                 |
|     |                       |                   |                 |                 | Všeobecná nastavení/Odběr/Vodivostní                                              |
|     |                       |                   |                 |                 | senzor                                                                            |
| 340 | Senzor vzorku         | M                 | Zap.            | Vyp.            | Senzor LF1 zanesený                                                               |
|     |                       |                   |                 |                 | 1. Výcistete senzor                                                               |
|     |                       |                   |                 |                 | 2. Nastavte citlivost v sekci: Nastaveni/<br>Všeobecná nastavení/Odběr/Vodivostní |
|     |                       |                   |                 |                 | senzor                                                                            |
| 343 | Napájení              | М                 | Zap.            | Vyp.            | Výpadek napájení                                                                  |
| 344 | Pauza programu        | С                 | Zap.            | Vyp.            | Přerušen program vzorkování                                                       |
| 345 | Změna času            | М                 | Zap.            | Vyp.            | Nastavení letního/zimního času<br>Běžný čas                                       |
| 346 | Změna času            | М                 | Zap.            | Vyp.            | Nastavení letního/zimního času                                                    |
|     |                       |                   |                 |                 | Letní čas aktivní                                                                 |
| 347 | Potvrzení bez vzorku  | F                 | Zap.            | Zap.            | Povel k vzorkování nebyl zpracován                                                |
|     |                       |                   |                 |                 | 1. Zkontrolujte interní kabel k 1IF                                               |
|     |                       |                   |                 |                 | 2. Proved'te reset softwaru                                                       |
| 348 | Čtení programu.       | F                 | Zap.            | Zap.            | Zvolený program nelze načíst z programové                                         |
|     |                       |                   |                 |                 | <ul> <li>Vytvořte nový program</li> </ul>                                         |
| 349 | Čtení programu.       | F                 | Zap.            | Zap.            | Vytvořený program nelze uložit                                                    |
|     |                       |                   |                 |                 | Došlo k hardwarové chybě                                                          |
|     |                       |                   |                 |                 | <ul> <li>Kontaktujte servisní oddělení</li> </ul>                                 |
| 351 | Smazat program        | F                 | Zap.            | Zap.            | Zvolený program nelze smazat z programové<br>naměti                               |
|     |                       |                   |                 |                 | <ul> <li>Proveďte reset softwaru</li> </ul>                                       |
|     |                       |                   |                 |                 | <ul> <li>Provedte reset softwaru</li> </ul>                                       |

| Č.  | Zpráva               | Výchozí nastavení |      | ní              | Zkoušky nebo nápravné kroky                                                                       |
|-----|----------------------|-------------------|------|-----------------|---------------------------------------------------------------------------------------------------|
|     |                      | S <sup>1)</sup>   | D 2) | F <sup>3)</sup> |                                                                                                   |
| 352 | Čtení seznamu prog.  | F                 | Zap. | Zap.            | Zvolený seznam programů nelze načíst<br>z programové paměti                                       |
|     |                      |                   |      |                 | <ul> <li>Proved'te reset softwaru: Menu/Diagnostika/<br/>Restart přístroje</li> </ul>             |
| 353 | Kontrola přeplnění   | F                 | Zap. | Vyp.            | Dosažena celková kapacita lahve<br>Nebude spuštěno žádné další vzorkování do<br>stávající lahve   |
|     |                      |                   |      |                 | <ul> <li>Případně provedte změny vzorkovacího<br/>programu v Výběr odběrového programu</li> </ul> |
| 354 | Kontrola lahví       | F                 | Zap. | Vур.            | Pro stávající program nejsou k dispozici žádné<br>prázdné lahve<br>Neprovádí se další vzorkování  |
|     |                      |                   |      |                 | <ul> <li>Zkontrolujte nastavení programu v Výběr<br/>odběrového programu</li> </ul>               |
| 355 | Čas spuštění vypršel | М                 | Zap. | Vyp.            | Počáteční čas už uplynul                                                                          |
|     |                      |                   |      |                 | <ul> <li>Zadejte nový počáteční čas</li> </ul>                                                    |
| 356 | Kontrola přeplnění   | F                 | Zap. | Vур.            | Celkový objem vzorků se nevejde do lahve na<br>vzorky                                             |
|     |                      |                   |      |                 | <ul> <li>Změňte objem vzorku</li> </ul>                                                           |
| 357 | Odběry přerušeny     | М                 | Zap. | Vyp.            | <ul><li>Vzorek vyřazen</li><li>Ve frontě je příliš mnoho požadavků na vzorky</li></ul>            |
|     |                      |                   |      |                 | <ul> <li>Proved'te změny vzorkovacího programu v:<br/>Výběr odběrového programu</li> </ul>        |
| 358 | Konfigurace          | F                 | Zap. | Zap.            | Konfigurace programu neodpovídá aktuální<br>konfiguraci zařízení                                  |
|     |                      |                   |      |                 | ► Upravte konfiguraci                                                                             |
| 359 | Porucha vyprázdnění  | F                 | Zap. | Zap.            | <ul> <li>Chyba při vyprazdňování</li> <li>Program vyprazdňování a vzorkování je zrušen</li> </ul> |
|     |                      |                   |      |                 | 1. Zkontrolujte připojení modulu FMSY1                                                            |
|     |                      |                   |      |                 | 2. Zkontrolujte modul 4R, v případě potřeby<br>ho vyměňte                                         |
|     |                      |                   |      |                 | 3. Proveďte restart softwaru v nabídce<br>Nastavení/Diagnostika/Systémový test/<br>Restart        |
| 366 | Připojení modulu     | F                 | Zap. | Zap.            | Nefunguje komunikace s modulem akčního členu                                                      |
|     |                      |                   |      |                 | <ul> <li>Zkontrolujte interní připojovací kabel<br/>k modulu 1IF</li> </ul>                       |
| 370 | Vnitřní napětí       | F                 | Zap. | Zap.            | Interní napětí mimo platný rozsah                                                                 |
|     |                      |                   |      |                 | <ul> <li>Zkontrolujte napájecí napětí</li> </ul>                                                  |
| 373 | Teplota elektroniky  | М                 | Zap. | Уур.            | Vysoká teplota elektroniky                                                                        |
|     | vysoká               |                   |      |                 | <ul> <li>Zkontrolujte teplotu okolního prostředí<br/>a spotřebu energie</li> </ul>                |
| 374 | Kontrola senzoru     | F                 | Zap. | Vур.            | Od senzoru nepřichází žádný měřicí signál                                                         |
|     |                      |                   |      |                 | 1. Zkontrolujte připojení senzoru                                                                 |
|     |                      |                   |      |                 | <ol> <li>Zkontrolujte senzor, v případě potřeby ho<br/>vyměňte</li> </ol>                         |
| 375 | Chybí modul 4R       | F                 | Zap. | Zap.            | Není navázáno spojení s modulem 4R                                                                |
|     |                      |                   |      |                 | 1. Zkontrolujte modul 4R, v případě potřeby<br>ho vyměňte                                         |
|     |                      |                   |      |                 | 2. Proveďte restart softwaru v sekci: <b>Menu</b> /<br><b>Diagnostika/Restart přístroje</b>       |

| Č.  | Zpráva                            | Výchozí | zí nastavení    |                 | Zkoušky nebo nápravné kroky                                                                                                    |  |  |
|-----|-----------------------------------|---------|-----------------|-----------------|----------------------------------------------------------------------------------------------------|--|--|
|     |                                   | S 1)    | D <sup>2)</sup> | F <sup>3)</sup> |                                                                                                    |  |  |
| 401 | Návrat na výchozí<br>nastavení    | F       | Zap.            | Zap.            | Probíhá reset do továrního nastavení                                                                                                    |  |  |
| 403 | Ověření zařízení                  | М       | Vyp.            | Vyp.            | Verifikace přístroje aktivní, prosím čekejte                                                                                                    |  |  |
| 405 | Servisní IP aktivní               | С       | Vyp.            | Vyp.            | <ul> <li>Servisní spínač je v poloze</li> <li>Toto zařízení je dostupné na adrese</li> <li>192.168.1.212.</li> <li>Vypněte servisní spínač, čímž přejdete na uložené nastavení IP</li> </ul>                                                                                  |  |  |
| 412 | Ukládám zálohu                    | F       | Zap.            | Vyp.            | <ul> <li>Vyčkejte dokončení procesu zápisu</li> </ul>                                                                                                    |  |  |
| 413 | Načítám zálohu                    | F       | Zap.            | Vyp.            | ► Vyčkejte                                                                                                    |  |  |
| 436 | <b>SD karta</b> (80 %)            | М       | Zap.            | Vyp.            | SD karta je z 80 % plná                                                                                                    |  |  |
|     |                                   |         |                 |                 | <ol> <li>Vyměňte SD kartu za prázdnou.</li> <li>Vyčistěte SD kartu.</li> <li>Nastavte vlastnosti záznamníku na režim<br/>First In First Out ((Nastavení/Všeobecná<br/>nastavení/Záznamníky).</li> </ol>                                                                       |  |  |
| 437 | <b>SD karta</b> (100 %)           | Μ       | Zap.            | Vyp.            | <ul> <li>SD karta je ze 100 % plná. Na tuto kartu již nelze zapisovat.</li> <li>1. Vyměňte SD kartu za prázdnou.</li> <li>2. Vyčistěte SD kartu.</li> <li>3. Nastavte vlastnosti záznamníku na režim First In First Out ((Nastavení/Všeobecná postovení/Zámpníku))</li> </ul> |  |  |
| 420 | CD leasts SD leasts popí          | M       | 700             | Van             | nastaveni/zaznamniky).                                                                                                    |  |  |
| 450 | připojena                         | IVI     | Zap.            | уур.            | <ol> <li>Zkontrolujte SD kartu.</li> <li>Proveďte výměnu SD karty.</li> <li>Deaktivujte zaznamenávání.</li> </ol>                                                                                                    |  |  |
| 460 | Podlimitní výstupní<br>proud      | S       | Zap.            | Vyp.            | Důvody<br>• Senzor je ve vzduchu                                                                                                    |  |  |
| 461 | Nadlimitní výstup                 | S       | Zap.            | Vyp.            | <ul> <li>V sestavě jsou vzduchové kapsy</li> <li>Senzor je zanesený</li> <li>Nesprávný přítok k senzoru</li> <li>I. Zkontrolujte instalaci senzoru</li> <li>2. Vyčistěte senzor</li> <li>3. Upravte přiřazení proudových výstupů</li> </ul>                                   |  |  |
| 502 | Není textový katalog              | F       | Zap.            | Zap.            | <ul> <li>Kontaktujte servisní oddělení</li> </ul>                                                                                                    |  |  |
| 503 | Změna jazyka menu                 | М       | Zap.            | Vyp.            | Změna jazyka se nezdařila<br>• Kontaktujte servisní oddělení                                                                                                    |  |  |
| 529 | Nastaveníí diagnostiky<br>aktivní | С       | Vyp.            | Vyp.            | <ul> <li>Vyčkejte dokončení údržby.</li> </ul>                                                                                                    |  |  |
| 530 | Záznamník na 80%                  | М       | Zap.            | Vyp.            | 1. Uložte záznamník na SD kartu a následně                                                                                                    |  |  |
| 531 | Záznamník je plný                 | М       | Zap.            | Vyp.            | <ul> <li>smažte záznamník v zařízení</li> <li>2. Nastavte paměť na prstencovou</li> <li>3. Deaktivujte záznamník</li> </ul>                                                                                                    |  |  |
| 532 | Chyba licence                     | М       | Zap.            | Vyp.            | <ul> <li>Kontaktujte servisní oddělení</li> </ul>                                                                                                    |  |  |
| 540 | Ukládání parametrů<br>selhalo     | М       | Zap.            | Vyp.            | Ukládání konfigurace se nezdařilo<br>► Opakujte                                                                                                    |  |  |
| 541 | Náhrávání parametrů               | М       | Zap.            | Vyp.            | Konfigurace úspěšně načtena                                                                                                    |  |  |

| Č.  | Zpráva                 | Výchoz | í nastave | ní              | Zkoušky nebo nápravné kroky                                                                                                    |
|-----|------------------------|--------|-----------|-----------------|----------------------------------------------------------------------------------------------------|
|     |                        | S 1)   | D 2)      | F <sup>3)</sup> |                                                                                                    |
| 542 | Náhrávání parametrů    | М      | Zap.      | Уур.            | Načtení konfigurace se nezdařilo                                                                                                    |
|     |                        |        |           |                 | ► Opakujte                                                                                                    |
| 543 | Náhrávání parametrů    | М      | Zap.      | Vур.            | Načítání konfigurace přerušeno                                                                                                    |
| 544 | Reset parametrů OK     | М      | Zap.      | Vyp.            | Výchozí nastavení úspěšné                                                                                                    |
| 545 | Reset parametrů selhal | М      | Zap.      | Vур.            | Výchozí nastavení zařízení se nezdařilo                                                                                                    |
| 903 | Minimální průtok       | F      | Zap.      | Zap.            | Průtok je příliš nízký a neumožňuje dosáhnout<br>proporcionality vzorků                                                                                                    |
|     |                        |        |           |                 | 1. Zkontrolujte průtok média                                                                                                    |
|     |                        |        |           |                 | 2. Zkontrolujte průtokoměr                                                                                                    |
|     |                        |        |           |                 | 3. Zkontrolujte konfigurátor v sekci<br>Nastavení/Vstupy/Analogový vstup S:x                                                                                                    |
| 906 | Závada na katexu       | F      | Zap.      | Vyp.            | Neplatné hodnoty vodivosti nebo průtoku                                                                                                    |
|     |                        |        |           |                 | <ol> <li>Zkontrolujte platné naměřené hodnoty<br/>v nabídce matematických funkcí.</li> </ol>                                                                                                    |
|     |                        |        |           |                 | 2. Zkontrolujte senzory.                                                                                                    |
|     |                        |        |           |                 | 3. Zkontrolujte minimální průtok.                                                                                                    |
| 907 | Varování pro katex     | S      | Zap.      | Vyp.            | Překročeny limitní hodnoty vodivosti nebo<br>průtoku. Možné důvody:<br>• Vyčerpána zásoba ionexové pryskyřice<br>• Ucpané potrubí                                                                               |
|     |                        |        |           |                 | <ul> <li>Zkontrolujte aplikaci.</li> </ul>                                                                                                    |
| 908 | IEX kapacita nízká     | М      | Zap.      | Vyp.            | Kapacita ionexové pryskyřice bude brzy vyčerpána.                                                                                                    |
|     |                        |        |           |                 | <ul> <li>Naplánujte regeneraci nebo výměnu<br/>pryskyřice.</li> </ul>                                                                                                    |
| 909 | IEX kapacita vyčerpána | F      | Zap.      | Vyp.            | Kapacita ionexové pryskyřice vyčerpána.                                                                                                    |
|     |                        |        |           |                 | <ul> <li>Proved'te regeneraci pryskyřice nebo ji<br/>vyměňte.</li> </ul>                                                                                                    |
| 910 | Limitní spínač         | S      | Zap.      | Vyp.            | Koncový spínač aktivován                                                                                                    |
| 920 | Není vzorek            | F      | Zap.      | Zap.            | <ul> <li>Při procesu dávkování není přítok</li> <li>Sací potrubí ucpané, nebo netěsné</li> <li>Nepřitéká vzorek</li> <li>1. Zkontrolujte sací potrubí a sítko</li> <li>2. Zkontrolujte přítok vzorku</li> </ul> |
| 921 | Spona pumpy rozpojena  | F      | Zap.      | Zap.            | Svorka čerpadla je detekována jako otevřená<br>• Otevřená svorka čerpadla<br>• Vadný jazýčkový kontakt                                                                                                    |
|     |                        |        |           |                 | 1. Zavřete svorku čerpadla                                                                                                    |
|     |                        |        |           |                 | 2. Kontaktujte servisní oddělení                                                                                                    |
| 922 | Cykly armatury         | М      | Zap.      | Vyp.            | Těsnicí kroužky na vzorkovací sestavě se blíží<br>konci své životnosti<br>Zobrazeno v sekci <b>Diagnostika/Informace o</b><br><b>chodu/In-line armatura</b>                                                     |
|     |                        |        |           |                 | 1. Vyměňte těsnění                                                                                                    |
|     |                        |        |           |                 | 2. Vypněte monitorování v sekci Nastavení/<br>Všeobecná nastavení/Odběr/Nastavení<br>diagnostiky/Procesní těsnění                                                                                               |
|     |                        |        |           |                 | 3. Kontaktujte servisní oddělení                                                                                                    |

| Č.  | Zpráva           | Výchozí nastavení |                 | ní              | Zkoušky nebo nápravné kroky                                                                                                    |  |  |
|-----|------------------|-------------------|-----------------|-----------------|----------------------------------------------------------------------------------------------------|--|--|
|     |                  | S <sup>1)</sup>   | D <sup>2)</sup> | F <sup>3)</sup> |                                                                                                    |  |  |
| 923 | Cykly armatury   | M                 | Zap.            | Zap.            | <ul> <li>Těsnicí kroužky na vzorkovací sestavě dosáhly své<br/>životnosti</li> <li>Zobrazeno v sekci Diagnostika/Informace o<br/>chodu/In-line armatura</li> <li>1. Vyměňte těsnění</li> <li>2. Vypněte monitorování v sekci Nastavení/<br/>Všeobecná nastavení/Odběr/Nastavení<br/>diagnostiky/Procesní těsnění</li> <li>3. Kontaktujte servisní oddělení</li> </ul>                                                         |  |  |
| 924 | In-line armatura | F                 | Zap.            | Zap.            | <ul> <li>Nebyla dosažena či detekována koncová<br/>vzorkovací poloha (procesu) vzorkovací sestavy</li> <li>Spínač koncové polohy je poškozený</li> <li>Přívodní kabely jsou poškozené</li> <li>Zkontrolujte spínače koncové polohy</li> <li>Zkontrolujte přívodní kabely ke spínačům<br/>koncové polohy</li> <li>Kontaktujte servisní oddělení</li> </ul>                                                                     |  |  |
| 925 | In-line armatura | F                 | Zap.            | Zap.            | <ul> <li>Nebyla dosažena či detekována koncová vzorkovací poloha (procesu) vzorkovací sestavy</li> <li>Sestava je ucpaná</li> <li>Spínač koncové polohy je poškozený</li> <li>Přívodní kabely jsou poškozené</li> <li>1. Zkontrolujte sestavu</li> <li>2. Zkontrolujte spínače koncové polohy</li> <li>3. Zkontrolujte přívodní kabely ke spínačům koncové polohy</li> <li>4. Kontaktujte servisní oddělení</li> </ul>        |  |  |
| 926 | In-line armatura | F                 | Zap.            | Zap.            | <ul> <li>Nebyla dosažena či detekována koncová<br/>vzorkovací poloha (mimo proces) vzorkovací<br/>sestavy</li> <li>Sestava je ucpaná</li> <li>Spínač koncové polohy je poškozený</li> <li>Přívodní kabely jsou poškozené</li> <li>I. Zkontrolujte sestavu</li> <li>Zkontrolujte spínače koncové polohy</li> <li>Zkontrolujte přívodní kabely ke spínačům<br/>koncové polohy</li> <li>Kontaktujte servisní oddělení</li> </ul> |  |  |
| 927 | Zimní provoz     | S                 | Zap.            | Vyp.            | <ol> <li>Aktivní zimní provoz</li> <li>Venkovní teplota je příliš nízká</li> <li>Nenabírají se vzorky</li> </ol>                                                                                                    |  |  |
| 928 | Není vzorek      | F                 | Zap.            | Zap.            | Odběr vzorků není možný<br>• Sací potrubí je ucpané<br>• Sací výška je příliš velká<br>1. Zkontrolujte sací potrubí a sítko<br>2. Zajistěte vhodnou sací výšku (< 8 m)                                                                                                    |  |  |
| 929 | Vstupní signál   | F                 | Zap.            | Zap.            | <ul> <li>Senzory otočené</li> <li>Senzor není přítomen</li> <li>Zkontrolujte měřicí vstupy</li> </ul>                                                                                                    |  |  |

| Č.          | Zpráva                                                             | Výchozí nastavení |      | ní              | Zkoušky nebo nápravné kroky                                                                                                    |  |  |
|-------------|--------------------------------------------------------------------|-------------------|------|-----------------|----------------------------------------------------------------------------------------------------|--|--|
|             |                                                                    | S <sup>1)</sup>   | D 2) | F <sup>3)</sup> |                                                                                                    |  |  |
| 930         | Není vzorek                                                        | F                 | Zap. | Zap.            | Tok vzorků přerušen při sání<br>Sací potrubí ucpané, nebo netěsné<br>Nepřitéká vzorek<br>I. Zkontrolujte sací potrubí a sítko<br>Zkontrolujte přítok vzorku                  |  |  |
| 937         | Regulovaná veličina                                                | S                 | Zap. | Vyp.            | Výstraha vstupu řídicí jednotky<br>Stav proměnné řídicí jednotky není v pořádku<br>Zkontrolujte aplikaci                                                                     |  |  |
| 938         | Setpoint kontroléru                                                | S                 | Zap. | Vyp.            | Výstraha vstupu řídicí jednotky<br>Stav nastaveného bodu není v pořádku<br>• Zkontrolujte aplikaci                                                                           |  |  |
| 939         | Poruchová hodnota                                                  | S                 | Zap. | Vyp.            | Výstraha vstupu řídicí jednotky<br>Stav proměnné rušení není v pořádku<br><ul> <li>Zkontrolujte aplikaci</li> </ul>                                                          |  |  |
| 951-<br>958 | Hold aktivní K1                                                    | С                 | Zap. | Vyp.            | <ul><li>Výstupní hodnoty a stav kanálů jsou pozastaveny.</li><li>Vyčkejte na jejich opětovné uvolnění.</li></ul>                                                             |  |  |
| 961-<br>968 | Diagnostický modul 1<br>(961)<br><br>Diagnostický modul 8<br>(968) | S                 | Vyp. | Vyp.            | Diagnostický modul je povolen                                                                                                    |  |  |
| 969         | Hlídání Modbus                                                     | S                 | Vyp. | Vyp.            | Zařízení nedostalo zprávu Modbus od masteru<br>v definovaném čase. Stav procesních hodnot<br>Modbus je nastaven na neplatné                                                  |  |  |
| 970         | Přetížení proud vstupu                                             | S                 | Zap. | Zap.            | Proudový vstup je přetížen<br>Proudový vstup je vypnut z 23 mA v důsledku<br>přetížení a bude automaticky reaktivován, až bude<br>zátěž normální.                            |  |  |
| 971         | Proud. vstup nízký                                                 | S                 | Zap. | Zap.            | Proudový vstup je příliš nízký<br>Při 4 až 20 mA je vstupní proud nižší než spodní<br>hodnota chybového proudu.<br><ul> <li>Zkontroluite, zda není na vstup zkrat</li> </ul> |  |  |
| 972         | Proud. vstup > 20 mA                                               | S                 | Zap. | Zap.            | Rozsah proudového výstup překročen                                                                                                    |  |  |
| 973         | Proud. vstup < 4 mA                                                | S                 | Zap. | Zap.            | Rozsah proudového výstup nedosažen                                                                                                    |  |  |
| 974         | Diagnostika potvrzena                                              | С                 | Vyp. | Vyp.            | Uživatel potvrdil zprávu zobrazenou v nabídce<br>měření.                                                                                                    |  |  |
| 975         | Restart přístroje                                                  | С                 | Vyp. | Vур.            | Zařízení                                                                                                    |  |  |
| 978         | ChemoClean Failsafe                                                | S                 | Zap. | Zap.            | <ul> <li>Během konfigurace nebyl detekován signál zpětné vazby.</li> <li>1. Zkontrolujte aplikaci</li> <li>2. Zkontrolujte zapojení</li> <li>3. Prodlužte dobu</li> </ul>    |  |  |
| 990         | Limit odchylky                                                     | F                 | Zap. | Zap.            | Redundance: překročena mezní hodnota procentní odchylky                                                                                                    |  |  |
| 991         | Rozsah konc. CO2                                                   | F                 | Zap. | Zap.            | Koncentrace $CO_2$ (odplyněná vodivost) mimo rozsah měření                                                                                                    |  |  |
| 992         | Rozsah výpočtu pH                                                  | F                 | Zap. | Zap.            | Výpočet pH mimo rozsah měření                                                                                                    |  |  |
| 993         | Rozsah vypočt. rH                                                  | F                 | Zap. | Zap.            | Výpočet rH mimo rozsah měření                                                                                                    |  |  |

| Č.  | Zpráva             | Výchozí nastavení |                 | ní              | Zkoušky nebo nápravné kroky         |
|-----|--------------------|-------------------|-----------------|-----------------|-------------------------------------|
|     |                    | S <sup>1)</sup>   | D <sup>2)</sup> | F <sup>3)</sup> |                                     |
| 994 | Rozdílová vodivost | F                 | Zap.            | Zap.            | Duální vodivost mimo rozsah měření  |
| 995 | Matematická funkce | S                 | Zap.            | Zap.            | Nesprávný výsledek výpočtu          |
|     |                    |                   |                 |                 | 1. Zkontrolujte matematické funkce. |
|     |                    |                   |                 |                 | 2. Zkontrolujte vstupní proměnné.   |

1) Stavový signál

2) Diagnostické hlášení

3) Chybový proud

### 11.6.2 Diagnostické zprávy specifické pro konkrétní senzor

👔 Návod k obsluze "Memosens", BA01245C

# 11.7 Diagnostické zprávy ve frontě

Nabídka diagnostika obsahuje veškeré informace o stavu zařízení.

Kromě toho jsou k dispozici různé servisní funkce.

Následující zprávy jsou přímo zobrazeny při každém vstupu do nabídky:

- Nejdůležitější hlášení
- Zaznamenána diagnostická zpráva s nejkritičtější hodnotou
- Předchozí zpráva
   Diagnostická zpráva, jejíž příčina již neexistuje.

Všechny ostatní funkce v nabídce Diagnostika jsou popsány v následujících kapitolách.

Diagnostické zprávy spojené se vzorkováním jsou odstraňovány za následujících podmínek:

- Diagnostické zprávy vyvolané vzorkováním jsou automaticky odstraněny s příštím úspěšným vzorkováním.
- Diagnostické zprávy vyvolané hladinou média v lahvi jsou vymazány při příští výměně lahve.

Pokud se při provádění programu objeví pětkrát za sebou diagnostická zpráva "M313 kapalinový senzor", aktivní program bude z bezpečnostních důvodů přerušen. Toto chování je vlastností zařízení a nelze jej změnit deaktivací diagnostické zprávy v sekci Menu/Nastavení/Všeobecná nastavení/Rozšířené nastavení/Nastavení diagnostiky.

## 11.8 Seznam diagnostiky

Zde jsou uvedeny všechny aktuální diagnostické zprávy.

U každé zprávy je časové razítko. Kromě toho uživatel rovněž vidí konfiguraci a popis zprávy uložený v **Menu/Nastavení/Všeobecná nastavení/Rozšířené nastavení/ Nastavení diagnostiky/Reakce diagnostiky** .

# 11.9 Záznamníky

### 11.9.1 Dostupné záznamníky

Typy záznamníků

- Fyzicky dostupné záznamníky (vše kromě celkového záznamníku)
- Databázový přehled záznamníků (= celkový záznamník)

| Záznamník                                   | Viditelný v                                                                                    | Max.<br>počet<br>záznamů | Lze<br>vypnout <sup>1</sup> | Záznamní<br>k je<br>možno<br>smazat | Záznamy<br>lze<br>smazat | Je možné<br>provést<br>export |
|---------------------------------------------|------------------------------------------------------------------------------------------------|--------------------------|-----------------------------|-------------------------------------|--------------------------|-------------------------------|
| Celkový záznamník                           | Všechny události                                                                               | 20 000                   | Ano                         | Ne                                  | Ano                      | Ne                            |
| Kalibrační záznamník                        | Kalibrační události                                                                            | 75                       | (Ano)                       | Ne                                  | Ano                      | Ano                           |
| Provozní záznamník                          | Konfigurační události                                                                          | 250                      | (Ano)                       | Ne                                  | Ano                      | Ano                           |
| Diagnostický<br>záznamník                   | Diagnostické události                                                                          | 250                      | (Ano)                       | Ne                                  | Ano                      | Ano                           |
| Programový<br>záznamník                     | Záznamník programů                                                                             | 5 000                    | Ano                         | Ne                                  | Ano                      | Ano                           |
| Záznamník verzí                             | Všechny události                                                                               | 50                       | Ne                          | Ne                                  | Ne                       | Ano                           |
| Záznamník verzí<br>hardwaru                 | Všechny události                                                                               | 125                      | Ne                          | Ne                                  | Ne                       | Ano                           |
| Datový záznamník pro<br>senzory (volitelný) | Záznamníky dat                                                                                 | 150 000                  | Ano                         | Ano                                 | Ano                      | Ano                           |
| Záznamník<br>odstraňování chyb              | Události ladění<br>(dostupný pouze po<br>zadání speciálního<br>servisního aktivačního<br>kódu) | 1 000                    | Ano                         | Ne                                  | Ano                      | Ano                           |

1) Údaje v závorkách znamenají, že závisí na celkovém záznamníku

## 11.9.2 Nabídka záznamníků

| DIAG/Záznamníky             |                                             |                                                                                                    |  |  |  |
|-----------------------------|---------------------------------------------|----------------------------------------------------------------------------------------------------|--|--|--|
| Funkce                      | Možnosti                                    | Informace                                                                                                    |  |  |  |
| ▶ Všechny události          |                                             | Chronologický seznam všech záznamů<br>s informací o typu události                                                                                                    |  |  |  |
| ► Zobrazit                  | Zobrazí se události                         | Vyberte konkrétní událost, u níž chcete zobrazit podrobnější informace.                                                                                                   |  |  |  |
| ▶ Jit na datum              | Zadání uživatele<br>• Jít na datum<br>• Čas | Tato funkce slouží k přímému přístupu ke<br>konkrétnímu času v seznamu. Vyhnete se tak<br>nutnosti listovat všemi informacemi. Celkový<br>seznam je však stále viditelný. |  |  |  |
| Kalibrační události         |                                             | Chronologický seznam kalibračních událostí                                                                                                    |  |  |  |
| ▶ Zobrazit                  | Zobrazí se události                         | Vyberte konkrétní událost, u níž chcete zobrazit podrobnější informace.                                                                                                   |  |  |  |
| ▶ Jít na datum              | Zadání uživatele<br>• Jít na datum<br>• Čas | Tato funkce slouží k přímému přístupu ke<br>konkrétnímu času v seznamu. Vyhnete se tak<br>nutnosti listovat všemi informacemi. Celkový<br>seznam je však stále viditelný. |  |  |  |
| ⊳ Smazat všechny<br>záznamy | Akce                                        | Zde můžete smazat všechny položky<br>v kalibračním záznamníku.                                                                                                    |  |  |  |
| Konfigurační události       |                                             | Chronologický seznam konfiguračních událostí                                                                                                    |  |  |  |
| ► Zobrazit                  | Zobrazí se události                         | Vyberte konkrétní událost, u níž chcete zobrazit podrobnější informace.                                                                                                   |  |  |  |
| ▶ Jit na datum              | Zadání uživatele<br>• Jít na datum<br>• Čas | Tato funkce slouží k přímému přístupu ke<br>konkrétnímu času v seznamu. Vyhnete se tak<br>nutnosti listovat všemi informacemi. Celkový<br>seznam je však stále viditelný. |  |  |  |
| ⊳ Smazat všechny<br>záznamy | Akce                                        | Zde můžete smazat všechny položky v provozním<br>záznamníku.                                                                                                    |  |  |  |

| DIAG/Záznamníky             |                                             |                                                                                                    |  |  |
|-----------------------------|---------------------------------------------|----------------------------------------------------------------------------------------------------|--|--|
| Funkce                      | Možnosti                                    | Informace                                                                                                    |  |  |
| Diagnostické události       |                                             | Chronologický seznam diagnostických událostí                                                                                                    |  |  |
| ▶ Zobrazit                  | Zobrazí se události                         | Vyberte konkrétní událost, u níž chcete zobrazit podrobnější informace.                                                                                                   |  |  |
| ▶ Jít na datum              | Zadání uživatele<br>• Jít na datum<br>• Čas | Tato funkce slouží k přímému přístupu ke<br>konkrétnímu času v seznamu. Vyhnete se tak<br>nutnosti listovat všemi informacemi. Celkový<br>seznam je však stále viditelný. |  |  |
| ⊳ Smazat všechny<br>záznamy | Akce                                        | Zde můžete smazat všechny položky<br>v diagnostickém záznamníku.                                                                                                    |  |  |

Údaje ze záznamníku můžete graficky zobrazit na displeji (**Zobrazit záznam**).

Můžete displej rovněž přizpůsobit svým konkrétním požadavkům:

- Stiskněte navigační tlačítko na grafickém displeji: Nabídnou se vám další možnosti, jako například zoom a pohyb po osách x a y v grafu.
- Definovat kurzor: Zvolíte-li tuto možnost, můžete se pohybovat po grafu pomocí navigace a prohlížet záznamy v záznamníku (datové razítko / naměřená hodnota) v textové formě u každého bodu v grafu.
- Simultánní zobrazení dvou záznamníků: Zvolte 2. zápis a Zobrazit záznam
  - Malý kříž označuje aktuálně vybraný graf, u nějž lze například nastavit zoom nebo použitý kurzor.
  - V kontextové nabídce (stiskněte navigační tlačítko) můžete vybrat druhý graf. U tohoto grafu můžete použít funkci zoom, pohyb nebo kurzor.
  - Pomocí kontextové nabídky můžete rovněž vybrat oba grafy zároveň. To vám například umožňuje použít funkci zoom na oba grafy zároveň.

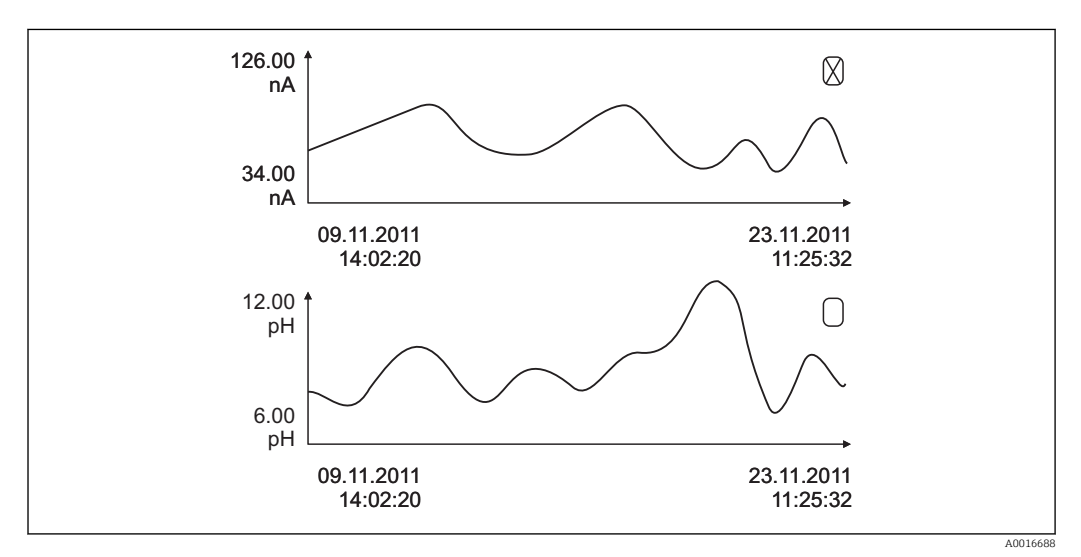

🗷 76 Simultánní zobrazení dvou grafů, horní z nich je "vybrán"

| DIAG/Záznamníky                                    |                 |                                                                                                  |  |  |  |
|----------------------------------------------------|-----------------|--------------------------------------------------------------------------------------------------|--|--|--|
| Funkce Možnosti                                    |                 | Informace                                                                                        |  |  |  |
| Záznamníky dat                                     |                 | Chronologický seznam záznamů pro senzory                                                         |  |  |  |
| Záznamník dat 1 8<br><název záznamníku=""></název> |                 | Tato dílčí nabídka je dostupná pro každý datový<br>záznamník, který jste nastavili a aktivovali. |  |  |  |
| Zdroj dat                                          | Pouze pro čtení | Zobrazí se vložení matematické funkce                                                            |  |  |  |
| Měřená hodnota                                     | Pouze pro čtení | Zobrazí se nahrávaná měřená hodnota                                                              |  |  |  |

| DIAG/Záznamníky                                                                                                    |                                                        |                                                                                                    |
|----------------------------------------------------------------------------------------------------|--------------------------------------------------------|----------------------------------------------------------------------------------------------------|
| Funkce                                                                                                    | Možnosti                                               | Informace                                                                                                    |
| Zbývající čas záznamu                                                                                                    | Pouze pro čtení                                        | Zobrazení dnů, hodin a minut zbývajících do<br>zaplnění záznamníku.                                                                                                    |
|                                                                                                    |                                                        | <ul> <li>Věnujte pozornost informacím o výběru typu<br/>paměti v nabídce Všeobecná nastavení/<br/>Záznamníky.</li> </ul>                                                                                                    |
| ► Zobrazit                                                                                                    | Zobrazí se události                                    | Vyberte konkrétní událost, u níž chcete zobrazit podrobnější informace.                                                                                                    |
| ▶ Jít na datum                                                                                                    | Zadání uživatele<br>Jít na datum<br>Čas                | Tato funkce slouží k přímému přístupu ke<br>konkrétnímu času v seznamu. Vyhnete se tak<br>nutnosti listovat všemi informacemi. Celkový<br>seznam je však stále viditelný.                                                                                  |
| Zobrazit záznam                                                                                                    | Grafické zobrazení položek<br>v záznamníku             | Záznamy se zobrazí podle nastavení v sekci<br><b>Všeobecná nastavení/Záznamníky</b> .                                                                                                    |
| Zvolte 2. zápis                                                                                                    | Vyberte jiný záznamník                                 | Druhý záznamník si můžete prohlížet zároveň<br>s prvním.                                                                                                    |
| ⊳ Smazat všechny<br>záznamy                                                                                                    | Akce                                                   | Zde můžete smazat všechny položky v datovém<br>záznamníku.                                                                                                    |
| <ul> <li>Uložit záznamníky</li> </ul>                                                                                                |                                                        |                                                                                                    |
| Formát souboru                                                                                                    | Výběr                                                  | ► Uložte záznamník v preferovaném formátu.                                                                                                    |
|                                                                                                    | • CSV<br>• FDM                                         | Uložený soubor CSV můžete otevřít na počítači,<br>např. v programu MS Excel, a zde ho dále<br>upravovat. <sup>1)</sup> . Soubory formátu FDM můžete<br>importovat do FieldCare a archivovat je tak, aby<br>se nedaly ovlivnit.                             |
| ⊳ Záznamník programů<br>⊳ Všechny záznamy dat                                                                                        | Akce<br>Začne, jakmile je volba                        | Použijte tuto funkci k uložení záznamníku na SD<br>kartu.                                                                                                    |
| <ul> <li>&gt; Záznamník dat 1 8</li> <li>&gt; Všechny záznamy</li> </ul>                                                             | vybrána                                                | <ul> <li>Vložte SD kartu do čtečky zařízení a vyberte<br/>záznamník, který se má uložit.</li> </ul>                                                                                                    |
| udalosti<br>▷ Záznamník kalibrací<br>▷ Záznamník diagnostiky<br>▷ Záznamník konfigurací<br>▷ Záznamník HW verzí<br>▷ Záznamník verzí |                                                        | Uložte záznamník v preferovaném formátu.<br>Uložený soubor CSV můžete otevřít na<br>počítači, např. v programu MS Excel, a zde<br>ho dále upravovat. Soubory formátu FDM<br>můžete importovat do Fieldcare a archivovat<br>je tak, aby se nedaly ovlivnit. |
| Název souboru se skládá z<br>Záznamníky), zkratky pro                                                                                | Označení záznamníku (Mer<br>záznamník a časové značky. | nu/Nastavení/Všeobecná nastavení/                                                                                                    |

 Soubory CSV používají mezinárodní formáty čísel a oddělovací znaky. Musí být proto do Excelu importovány jako externí data se správným nastavením formátu. Pokud na soubor dvakrát klepnete, abyste ho otevřeli, zobrazí se data správně pouze tehdy, pokud je MS Excel instalován s nastavením země USA

| Zadání                         | Příklad                                 | Informace                                                                                                    |
|--------------------------------|-----------------------------------------|----------------------------------------------------------------------------------------------------|
| Časová značka                  | 05.05.2010 12:40                        | Časová značka – v případě vzorkování čas<br>spuštění                                                                 |
| Událost                        | BasicPrgStart                           | Napájení zapnuto<br>> Čas, kdy je přístroj zapnut                                                                    |
|                                |                                         | <b>Výpadek napájení</b><br>> Čas, kdy došlo k výpadku (s přesností na<br>minuty)                                     |
|                                |                                         | BasicPrgStart, StdPrgStart<br>> Čas, kdy program byl spuštěn                                                         |
|                                |                                         | BasicSampling, StdSampling<br>> Záznam provedený během vzorkování                                                    |
|                                |                                         | PrgPartStart, PrgPartStop<br>> Čas, kdy je aktivován a deaktivován<br>podprogram                                     |
|                                |                                         | <b>PrgStop</b><br>> Čas, kdy program byl ukončen                                                                     |
| Název                          | Program 1                               | V případě BasicPrgStart, StdPrgStart,<br>BasicSampling nebo PrgStop<br>> Zobrazí se název programu                   |
|                                |                                         | V případě StdSampling, PrgPartStart nebo<br>PrgPartStop<br>> Zobrazí se název podprogramu                            |
| Konfigurace lahví              | 12× + 6× – rozdělovací<br>deska PE/sklo | Zobrazí se vybraná konfigurace lahví                                                                                 |
| Objem lahví vlevo              | 1 000                                   | Zobrazí se objem lahví                                                                                               |
| Objem lahví vpravo             | 3 000                                   | <ul> <li>&gt; "Objem lahví vpravo" zůstává prázdný,<br/>určeno pro konfigurace lahví s různými<br/>objemy</li> </ul> |
| Režim vzorkování               | Řízení podle času CTCV                  | <b>Řízení podle času CTCV</b><br>Řízení podle času                                                                   |
|                                |                                         | <b>Řízení podle průtoku VTCV</b><br>Řízení podle průtoku                                                             |
|                                |                                         | <b>Řízení podle čas/průtoku CTVV</b><br>Řízení podle času/průtoku                                                    |
|                                |                                         | <b>Jednotlivý vzorek</b><br>Jednotlivý vzorek                                                                        |
|                                |                                         | <b>Tabulka vzorků</b><br>Jednotlivý vzorek                                                                           |
|                                |                                         | <b>Režim vzorkování</b><br>Zobrazení režimu vzorkování                                                               |
| Interval vzorkování / jednotka | 10 min                                  | Zobrazení intervalu a jednotky                                                                                       |
| Vzorky/lahev                   | 4                                       | <b>Se změnou lahve</b><br>Počet vzorků v lahvi                                                                       |
| Lahve/vzorek                   | 0                                       | Více lahví                                                                                                    |
| Objem vzorkování / jednotka    | 100 ml                                  | Objem vzorku při odběru                                                                                              |

# 11.9.3 Záznamník programu

| Zadání                                     | Příklad            | Informace                                                                                                    |
|--------------------------------------------|--------------------|----------------------------------------------------------------------------------------------------|
| Režim spuštění                             | Okamžitě           | Pole vyplněno pouze pro <b>PrgPartStart,</b><br><b>BasicPrgStart</b> a <b>StdPrgStart</b> :                                                                                                    |
|                                            |                    | <ul> <li>&gt; Zobrazí se nastavení pro spuštění programu</li> <li>Okamžitě&gt; okamžitě</li> <li>Datum/čas&gt; po určitém datu/čase</li> <li>Objem&gt; o objemu</li> <li>Událost&gt; když dojde k události</li> <li>Interval&gt; po uplynutí intervalu</li> <li>Jednotlivá data&gt; individuální harmonogram</li> <li>Více dat&gt; více dat</li> </ul> |
| Datum spuštění                             | 05.05.2010         | Pole vyplněno jen tehdy, když <b>režim</b><br><b>spuštění = datum/čas:</b><br>> Zobrazí se datum spuštění                                                                                                    |
| Režim zastavení                            | Konec programu     | Zobrazí se nastavení zastavení programu:<br>• Konec programu> když program končí<br>• Nepřetržitý> nepřetržitý provoz<br>• Lahve plné> když jsou lahve plné<br>• Datum/čas> po určitém datu/čase<br>• Událost> když dojde k události                                                                                                    |
| Datum zastavení                            | 06.05.2010         | Pole vyplněno jen tehdy, když <b>konec</b><br><b>programu = datum/čas:</b><br>> Zobrazí se datum, kdy program byl<br>zastaven                                                                                                    |
| Spuštění průtok celkem / jednotka          | 100 m <sup>3</sup> | Pole vyplněno jen tehdy, když <b>režim</b><br><b>spuštění = objem</b> :<br>> Zobrazí se spouštěcí objem                                                                                                    |
| Číslo lahve                                | 1                  | Pole vyplněno jen pro <b>BasicSampling</b> nebo<br><b>StdSampling</b> :<br>> Zobrazí se lahev, která byla naplněna<br>vzorkem                                                                                                    |
| Počet vzorků                               | 2                  | Číslo vzorků přesunutých do aktuální lahve                                                                                                    |
| Výsledek vzorkování                        | Vzorkování OK      | Vzorkování OK> vzorkování OK<br>Vzorkování nOk> vzorkování neproběhlo<br>úspěšně<br>> Podrobné diagnostické zprávy viz<br>diagnostický záznamník                                                                                                    |
| Spuštění čísla vzorku                      | 1                  | Spuštění čísla vzorku v aktuálním programu                                                                                                    |
| Sumace průtoku od posledního<br>vzorkování | 1                  | Pro vzorkování <b>řízené průtokem</b> a <b>řízené</b><br>časem/průtokem:<br>> Průtok od posledního vzorkování                                                                                                    |
|                                            |                    | Pro všechny ostatní typy vzorkování:<br>> Displej: 0                                                                                                    |

### 11.9.4 Statistiky lahví

Zobrazí se statistiky lahví pro vzorkovač:

- V nabídce Menu/Diagnostika/Záznamníky/Záznamník programu vyberte položku Zobrazení přehledu aktuálního programu, nebo prostě v průběhu vykonávání programu vzorkování vyberte tlačítko STAT
  - Statistiky se zobrazují pro každou jednotlivou lahev po spuštění programu. Takto získáte podrobnou zpětnou vazbu k naposledy prováděným operacím vzorkování.

Statistiky jsou vymazány, když dojde k následující události:

Program je spuštěn

Statistiky jsou selektivně přepsány, když dojde k následující události:

Když je dosaženo první lahve v situacích, kdy je v nastavení programu nakonfigurován jako "konec programu" "nepřetržitý provoz"

Statistiky se zobrazují takto:

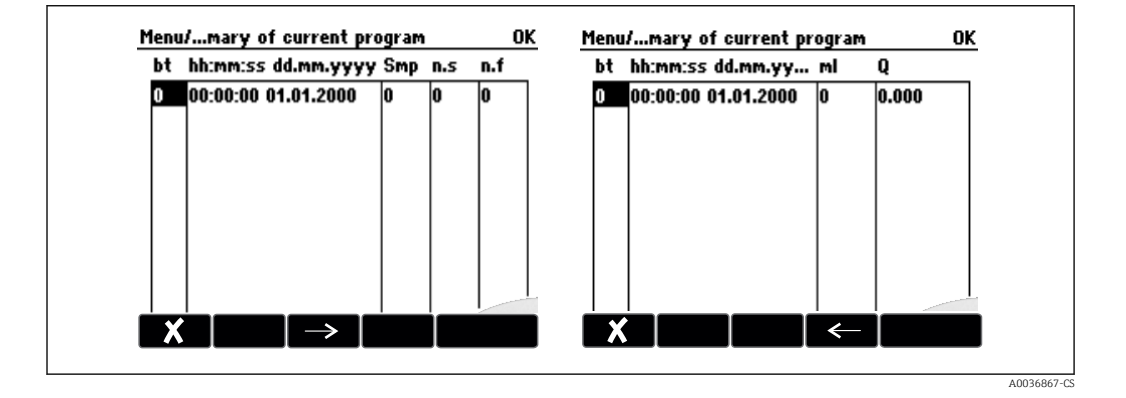

| Uživatelské rozhraní | Informace                                                                                                    |
|----------------------|----------------------------------------------------------------------------------------------------|
| čl                   | Zobrazí se číslo lahve.                                                                                                    |
| hh:mm                | Zobrazí se čas, kdy do lahve byl přenesen první vzorek.                                                                                                    |
| DD-hh:mm             | Zobrazí se čas, kdy do lahve byl přenesen první vzorek.                                                                                                    |
| Vz.č.                | Zobrazí se, jak často bylo spuštěno vzorkování pro danou lahev.                                                                                                    |
| n.s                  | Indikuje počet časů, kdy nebyl odebrán vzorek, přestože vzorkování bylo spuštěno.<br>K tomu může dojít, pokud byl dosažen maximální přípustný objem náplně pro lahev,<br>ale systém má od této lahve stále přenášet vzorky. Během aktivního programu se<br>zobrazí zpráva "Senzor přeplnění". |
| n.f                  | Hodnota udává, jak často byl odběr vzorků zrušen, protože systém nebyl schopen vnést<br>do dávkovací komory žádné médium nebo dostatek média pro zakrytí sondy LF1.                                                                                                    |
| ml                   | Zobrazí se objem vzorku odebraný na jednu lahev.                                                                                                    |
| Q                    | Zobrazí se celkový průtok pro každou lahev (pokud je připojena).                                                                                                    |

# 11.10 Informace o přístroji

# 11.10.1 Systémové informace

| DIAG/Systémové informace                                                |                                                                                                    |                                                                                                    |  |
|-------------------------------------------------------------------------|----------------------------------------------------------------------------------------------------|----------------------------------------------------------------------------------------------------|--|
| Funkce                                                                  | Možnosti                                                                                                    | Informace                                                                                                    |  |
| Tag přístroje                                                           | Pouze pro čtení                                                                                                    | Označení jednotlivého přístroje →<br><b>Všeobecná nastavení</b>                                                                                                    |  |
| Objednací kód                                                           | Pouze pro čtení                                                                                                    | Pomocí tohoto kódu si můžete<br>objednat stejný hardware.<br>Tento kód se mění podle změn<br>v hardwaru a můžete sem vložit<br>nový kód, který jste dostali od<br>výrobce. <sup>1)</sup>                            |  |
| Pro zjištění verze vašeho zařízení zade<br>www.endress.com/order-ident. | te objednací kód na vyhledáva                                                                                                    | ací obrazovce na následující adrese:                                                                                                    |  |
| Rozšíř. orig. obj. kód                                                  | Pouze pro čtení                                                                                                    | Vyplňte objednávkový kód pro<br>originální zařízení vycházející ze<br>struktury produktu.                                                                                                    |  |
| Aktuál. rozšíř. obj. kód                                                | Pouze pro čtení                                                                                                    | Stávající kód se zohledněním změn<br>hardwaru. Tento kód musíte zadat<br>vy.                                                                                                    |  |
| Výrobní číslo                                                           | Pouze pro čtení                                                                                                    | Výrobní číslo vám umožní přístup<br>k datům a dokumentaci na<br>internetu:<br>www.endress.com/device-viewer.                                                                                                    |  |
| Verze softwaru                                                          | Pouze pro čtení                                                                                                    | Stávající verze                                                                                                    |  |
| SW verze FMSY1                                                          | Pouze pro čtení                                                                                                    | Stávající verze                                                                                                    |  |
| FMSY1 proj. verze                                                       | Pouze pro čtení                                                                                                    | Stávající verze                                                                                                    |  |
| ▶ HART<br>Pouze s možností HART                                         | Pouze pro čtení<br>Bus adresa<br>Unikátní adresa<br>ID výrobce<br>Typ přístroje<br>Revize přístroje<br>Revize softwaru                  | Speciální informace pro HART<br>Tato jedinečná adresa je spojena<br>s výrobním číslem a slouží k přístupu<br>k zařízením v prostředí Multidrop.<br>Čísla verze zařízení a softwaru se<br>zvyšují po provedení změn. |  |
| Modbus Pouze s možností Modbus                                          | Pouze pro čtení<br>• Aktivovat<br>• Bus adresa<br>• Zakončení<br>• Modbus TCP Port 502                                                  | Speciální informace pro Modbus                                                                                                    |  |
| ▶ PROFIBUS<br>Pouze s možností PROFIBUS                                 | Pouze pro čtení<br>Zakončení<br>Bus adresa<br>Ident. číslo<br>Baudrate<br>DPV0 state<br>DPV0 fault<br>DPV0 master addr<br>DPV0 WDT [ms] | Stav modulu a další speciální<br>informace pro PROFIBUS                                                                                                    |  |

| DIAG/Systémové informace                                                                                            |                                                                                                    |                                                                                                    |  |
|----------------------------------------------------------------------------------------------------|----------------------------------------------------------------------------------------------------|----------------------------------------------------------------------------------------------------|--|
| Funkce                                                                                                    | Možnosti                                                                                                    | Informace                                                                                                    |  |
| ▶ Ethernet<br>Pouze u možností Ethernet, EtherNet/IP,<br>Modbus TCP, Modbus RS485 nebo<br>PROFIBUS DP nebo PROFINET | Pouze pro čtení<br>Aktivovat<br>Web.server<br>Nastavení linku<br>DHCP<br>IP adresa<br>Maska podsítě<br>Rozhraní<br>Servisní spínač<br>MAC adresa<br>EtherNetIP Port 44818<br>Modbus TCP Port 502<br>Web.server TCP Port 80 | Speciální informace pro Ethernet<br>Zobrazení závisí na použitém<br>protokolu fieldbus.                                                                                                    |  |
| ▶ PROFINET                                                                                                    |                                                                                                    |                                                                                                    |  |
| Pouze u možnosti PROFINET                                                                                           |                                                                                                    |                                                                                                    |  |
| Název stanice                                                                                                    | Pouze pro čtení                                                                                                    |                                                                                                    |  |
| ▶ SD karta                                                                                                    | Pouze pro čtení<br>• Celkem<br>• Volná paměť                                                                                                    |                                                                                                    |  |
| ▶ Systémové moduly                                                                                                  |                                                                                                    |                                                                                                    |  |
| Zákl. deska                                                                                                    | Pouze pro čtení                                                                                                    | Tato informace se poskytuje pro<br>každý dostupný elektronický modul.<br>Při servisu uveďte výrobní čísla<br>a objednací kódy, například.                                                                     |  |
| Báze                                                                                                    | <ul> <li>Označení</li> <li>Výrobní číslo</li> </ul>                                                                                                    |                                                                                                    |  |
| Modul displeje                                                                                                    | <ul> <li>Objednací kód</li> <li>Verze hardwaru</li> </ul>                                                                                                    |                                                                                                    |  |
| Přídavný modul 1 8                                                                                                  | <ul> <li>Verze softwaru</li> </ul>                                                                                                    |                                                                                                    |  |
| ► Senzory                                                                                                    | Pouze pro čtení<br>• Označení<br>• Výrobní číslo<br>• Objednací kód<br>• Verze hardwaru<br>• Verze softwaru                                                                                                    | Tato informace se poskytuje pro<br>každý dostupný senzor. Při servisu<br>uveďte výrobní čísla a objednací<br>kódy, například.                                                                                 |  |
| ▶ Uložit systémové informace                                                                                        |                                                                                                    |                                                                                                    |  |
| ⊳ Uložit na SD kartu                                                                                                | Název souboru je přidělen<br>automaticky (obsahuje<br>časovou značku)                                                                                                    | Vaše nastavení je uloženo na SD<br>kartě v adresáři "Zařízení" (Device).<br>Soubor csv je možné číst a upravovat<br>v programu MS Excel, například.<br>Tento soubor je možno použít při<br>opravách zařízení. |  |

| DIAG/Systémové informace |                                                                                                    |                                                                                                    |
|--------------------------|----------------------------------------------------------------------------------------------------|----------------------------------------------------------------------------------------------------|
| Funkce                   | Možnosti                                                                                                    | Informace                                                                                                    |
| ► Heartbeat provoz       |                                                                                                    | Funkce Heartbeat jsou dostupné<br>pouze s příslušnou verzí zařízení<br>nebo volitelným přístupovým<br>kódem.                                                                                                    |
| ▶ Přístroj               | <ul> <li>Pouze pro čtení</li> <li>Celková provozní doba</li> <li>Čítače od resetu</li> <li>Dostupnost</li> <li>Doba provozu</li> <li>Doba závady</li> <li>Počet poruch</li> <li>MTBF</li> <li>MTTR</li> <li>▷ Reset čítačů</li> </ul> | Dostupnost<br>Procento času, kdy nebyla ve frontě<br>žádná chyba se signálem statusu F<br>(Doba provozu – Doba závady) ×<br>100 % / Doba provozu<br>Doba závady<br>Celkové množství času, kdy byla ve<br>frontě chyba se signálem statusu F<br>MTBF<br>MTBF<br>MTBF (střední čas mezi poruchami)<br>(Doba provozu – Doba závady) /<br>Počet poruch<br>MTTR<br>MTTR (střední doba obnovy)<br>Doba závady/Počet poruch |

1) To platí za předpokladu, že jste výrobci dali veškeré informace o změnách v hardwaru.

#### 11.10.2 Informace o senzoru

▶ Vyberte požadovaný kanál ze seznamu.

Zobrazí se informace v následujících kategoriích:

- Extrémní hodnoty
   Extrémní podmínky, kterým byl senzor dříve vystaven, např. min./max. teploty<sup>2)</sup>
- Doba provozu
  - Provozní doba senzoru za stanovených extrémních podmínek
- Informace o kalibraci
- Kalibrační data poslední kalibrace
- Specifikace senzoru
- Meze měřicího rozsahu pro hlavní měřenou hodnotu a teplotu
- Všeobecné informace

Informace o identifikaci senzoru

Konkrétní zobrazená data závisí na tom, jaký senzor je připojen.

# 11.11 Simulace

Za účelem testování můžete simulovat hodnoty na vstupech a výstupech:

- Hodnoty proudu na proudových výstupech
- Měřené hodnoty na vstupech
- Spínání či rozpínání relé

Simulují se pouze proudové hodnoty. Pomocí funkce simulace není možné vypočítat totalizovanou hodnotu průtoku nebo srážek.

▶ Před zahájením simulace: Povolte v nabídce Nastavení vstupy a výstupy.

<sup>2)</sup> Není k dispozici pro všechny typy senzorů.

| DIAG/Simulace                                        |                                                                                            |                                                                                                    |  |
|------------------------------------------------------|--------------------------------------------------------------------------------------------|----------------------------------------------------------------------------------------------------|--|
| Funkce                                               | Možnosti                                                                                   | Info                                                                                                    |  |
| Proudový výstup x:y                                  |                                                                                            | Simulace proudového výstupu<br>Tato nabídka se zobrazí pro každý proudový<br>výstup jednou.                                                                                                    |  |
| Simulace                                             | Výběr<br>• Vyp.<br>• Zap.<br>Tovární nastavení<br>Vyp.                                     | Pokud simulujete hodnotu na proudovém<br>výstupu, je to vyznačeno na displeji pomocí ikony<br>simulace před hodnotou proudu.                                                                                                    |  |
| Proud                                                | 2,4 až 23,0 mA<br>Tovární nastavení<br>4 mA                                                | <ul> <li>Nastavte požadovanou simulační hodnotu.</li> </ul>                                                                                                    |  |
| <ul> <li>Alarmové relé</li> <li>Relay x:y</li> </ul> |                                                                                            | Simulace stavu relé<br>Tato nabídka se zobrazí pro každé relé jednou.                                                                                                    |  |
| Simulace                                             | Výběr<br>• Vyp.<br>• Zap.<br>Tovární nastavení<br>Vyp.                                     | Pokud simulujete stav relé, je to indikováno na<br>displeji prostřednictvím ikony simulace před<br>ikonou relé.                                                                                                    |  |
| Stav                                                 | Výběr<br>• Nízká<br>• Vysoká<br>Tovární nastavení<br>Nízká                                 | <ul> <li>Nastavte požadovanou simulační hodnotu.</li> <li>Reléové spínače v souladu s vaším nastavením,<br/>když zapnete simulaci. Na displeji naměřených<br/>hodnot uvidíte Zap. (= Nízká) nebo Vyp.(=<br/>Vysoká) pro simulovaný stav relé.</li> </ul> |  |
| ▶ Měř. vstupy<br>Kanál : parametr                    |                                                                                            | Simulace měřené hodnoty (pouze pro senzory)<br>Tato nabídka se zobrazí pro každý měřicí bod<br>jednou.                                                                                                    |  |
| Simulace                                             | Výběr<br>• Vyp.<br>• Zap.<br>Tovární nastavení<br>Vyp.                                     | Pokud simulujete měřenou hodnotu, je to<br>indikováno na displeji prostřednictvím ikony<br>simulace před měřenou hodnotou.                                                                                                    |  |
| Hlavní hodnota                                       | Závisí na senzoru                                                                          | <ul> <li>Nastavte požadovanou simulační hodnotu.</li> </ul>                                                                                                    |  |
| Sim. teploty                                         | Výběr<br>• Vyp.<br>• Zap.<br>Tovární nastavení<br>Vyp.                                     | Pokud simulujete měřenou hodnotu teploty, je to<br>indikováno na displeji prostřednictvím ikony<br>simulace před měřenou hodnotou teploty.                                                                                                    |  |
| Teplota                                              | -50,0 až +250,0 °C<br>(-58,0 až 482,0 °F)<br><b>Tovární nastavení</b><br>20,0 °C (68,0 °F) | <ul> <li>Nastavte požadovanou simulační hodnotu.</li> </ul>                                                                                                    |  |

# 11.12 Zkouška zařízení

| Menu/Diagnostika/Test systému |                            |                                                                                                    |
|-------------------------------|----------------------------|----------------------------------------------------------------------------------------------------|
| Funkce                        | Možnosti                   | Informace                                                                                                    |
| ▶Napájení                     | Pouze pro čtení            | Zobrazí se aktuální napájecí napětí.                                                                                                    |
| ▶ Heartbeat                   |                            |                                                                                                    |
| ▶ Proveddení<br>verifikace    |                            | <ul> <li>Heartbeat verifikacel ovlivní výstupní signály přístroje a stavy. Zajistěte bezpečné procesní podmínky.</li> <li>1. Stiskněte OK.</li> <li>2. Odpovězte na otázky a na konci vše</li> </ul>                                                                                                    |
|                               |                            | <ul> <li>potvrdte stisknutim OK.</li> <li>Zobrazí se celkový výsledek<br/>verifikace.</li> </ul>                                                                                                    |
| ⊳ Verifikační<br>výsledky     |                            | Zobrazení výsledku <ul> <li>Zákazník</li> <li>Vlastní text, max. 32 znaků</li> <li>Lokalita</li> <li>Vlastní text, max. 32 znaků</li> <li>Verifikační zpráva</li> <li>Automatické časové razítko</li> <li>Verifikační ID</li> <li>Automatické počítadlo</li> <li>Průběžné výsledky</li> <li>Prošlo, nebo selhalo</li> </ul> |
| ⊳ Export na SD-<br>kartu      |                            | Exportovat verifikační protokol ve formátu pdf<br>Podrobná zpráva o různých zkouškách zařízení<br>Informace o vstupu a výstupu<br>Informace o přístroji<br>Informace o senzoru                                                                                                    |
|                               |                            | Zpráva je připravena k vytištění a podepsání.<br>Můžete ji okamžitě začlenit například do<br>provozního záznamníku.                                                                                                    |
| Chladicí systém (pouze pro    | verze s regulací teploty v | prostoru vzorků)                                                                                                    |
| Test chlazení                 |                            |                                                                                                    |
| Napájení                      | Pouze pro čtení            | Zobrazí se aktuální napájecí napětí.<br>Pro střídavé napájecí napětí: 24 V ±0,5 V<br>Pro stejnosměrné napájecí napětí: 22 až 28 V                                                                                                    |
| Víceproud                     | Pouze pro čtení            | Ne: žádná chyba<br>Ano: ventilátor v modulu klimatizace je vadný<br>-> Kontaktujte servisní oddělení                                                                                                    |
| Teplota prostoru<br>vzorků    | Pouze pro čtení            | Zobrazí se aktuální teplota prostoru vzorků.                                                                                                    |
| Tenlota prostoru              | Pouze pro čtení            | Kduž snustite test chlazeni, zohrazi se tenlota                                                                                                    |

| Teplota prostoru<br>vzorků                                         | Pouze pro čtení | Zobrazí se aktuální teplota prostoru vzorků.                                                                                      |
|--------------------------------------------------------------------|-----------------|----------------------------------------------------------------------------------------------------|
| Teplota prostoru<br>vzorků                                         | Pouze pro čtení | Když spustíte test chlazení, zobrazí se teplota<br>v době spuštění                                                                |
| Test chlazení vyp. nebo Test chlazení zap> zobrazí se postup testu |                 |                                                                                                    |
| ⊳ Zahájit test                                                     | Akce            | Spusťte test chlazení.                                                                                                    |
| ⊳ Zastavit test                                                    | Akce            | Ukončete test chlazení.                                                                                                    |
| ▶ Test topení                                                      |                 |                                                                                                    |
| Napájení                                                           | Pouze pro čtení | Zobrazí se aktuální napájecí napětí.<br>Pro střídavé napájecí napětí: 24 V ±0,5 V<br>Pro stejnosměrné napájecí napětí: 22 až 28 V |
| Víceproud                                                          | Pouze pro čtení | Ne: žádná chyba<br>Ano: systém topení je vadný<br>-> Kontaktujte servisní oddělení                                                |

| Menu/Diagnostika/Test systému     |                                     |                                                                                                    |  |
|-----------------------------------|-------------------------------------|----------------------------------------------------------------------------------------------------|--|
| Funkce                            | Možnosti                            | Informace                                                                                                    |  |
| Víceproud                         | Pouze pro čtení                     | Ne: žádná chyba<br>Ano: ventilátor je vadný<br>-> Kontaktujte servisní oddělení                                                   |  |
| Teplota prostoru<br>vzorků        | Pouze pro čtení                     | Zobrazí se aktuální teplota prostoru vzorků.                                                                                      |  |
| Teplota prostoru<br>vzorků        | Pouze pro čtení                     | Když spustíte test topení, zobrazí se teplota<br>v době spuštění                                                                  |  |
| <b>Test topení vypnutý</b> ne     | bo <b>Test topení zapnutý</b> -> zo | brazí se postup testu                                                                                                    |  |
| ⊳ Zahájit test                    | Akce                                | Spusťte test topení.                                                                                                    |  |
| ⊳ Zastavit test                   | Akce                                | Ukončete test topení.                                                                                                    |  |
| Ruční odběr                       |                                     |                                                                                                    |  |
| Konfigurace lahví                 | Pouze pro čtení                     |                                                                                                    |  |
| Konfigurace lahví                 | Pouze pro čtení                     |                                                                                                    |  |
| Konfigurace lahví                 | Výběr<br>• Přední<br>• Láhev 1<br>  | Vyberte, která lahev má být plněna vzorkem.                                                                                       |  |
|                                   | • Odzadu                            |                                                                                                    |  |
| Objem vzorku                      | 50 až 2 000 ml<br>10 až 10 000 ml   | U verze s peristaltickým čerpadlem lze měnit<br>objem vzorku. Objem vzorku lze měnit.                                             |  |
|                                   | <b>Výchozí nastavení</b><br>100 ml  |                                                                                                    |  |
| Objem vzorku                      | <b>Výchozí nastavení</b><br>200 ml  | U verze s vakuovým čerpadlem je objem vzorku<br>předem nastavený od výrobce.                                                      |  |
| ⊳ Spuštění odběru                 | Akce                                |                                                                                                    |  |
| Peristaltická pumpa (pouze u)     | verzí s peristaltickým čerpad       | lem)                                                                                                    |  |
| ⊳ Profuk pumpy                    | Akce                                |                                                                                                    |  |
| Pumpa tlakuje, stop<br>pomocí ESC | Pouze pro čtení                     |                                                                                                    |  |
| Doba provozu čerpadla             | Pouze pro čtení                     |                                                                                                    |  |
| Napájení                          | Pouze pro čtení                     | Zobrazí se aktuální napájecí napětí.<br>Pro střídavé napájecí napětí: 24 V ±0,5 V<br>Pro stejnosměrné napájecí napětí: 22 až 28 V |  |
| Proud motoru                      | Pouze pro čtení                     | Zobrazí se spotřeba proudu čerpadla.                                                                                              |  |
| Vakuový                           | Pouze pro čtení                     | Vakuum je indikátor sací výšky.<br>-> 100 mbar odpovídá přibližně 1 m sací výšky                                                  |  |
| Médium detekováno                 | Pouze pro čtení                     | Ano: médium bylo detekováno<br>Ne: žádné médium nebylo detekováno                                                                 |  |
| ⊳ Sání pumpy                      | Akce                                |                                                                                                    |  |
| Pumpa saje, stop<br>pomocí ESC    | Pouze pro čtení                     |                                                                                                    |  |
| Doba provozu čerpadla             | Pouze pro čtení                     |                                                                                                    |  |
| Napájení                          | Pouze pro čtení                     | Zobrazí se aktuální napájecí napětí.<br>Pro střídavé napájecí napětí: 24 V ±0,5 V<br>Pro stejnosměrné napájecí napětí: 22 až 28 V |  |
| Proud motoru                      | Pouze pro čtení                     | Zobrazí se spotřeba proudu čerpadla.                                                                                              |  |
| Vakuový                           | Pouze pro čtení                     | Vakuum je indikátor sací výšky.<br>-> 100 mbar odpovídá přibližně 1 m sací výšky                                                  |  |
| Médium detekováno                 | Pouze pro čtení                     | Ano: médium bylo detekováno<br>Ne: žádné médium nebylo detekováno                                                                 |  |
| Menu/Diagnostika/Test systému                                |                                                                                                    |                                                                                                    |  |
|--------------------------------------------------------------|----------------------------------------------------------------------------------------------------|----------------------------------------------------------------------------------------------------|--|
| Funkce                                                       | Možnosti                                                                                                    | Informace                                                                                                    |  |
| ⊳ Vakuová pumpa<br>(pouze u verzí s vakuovým<br>čerpadlem)   | Akce                                                                                                    |                                                                                                    |  |
| Konfigurace lahví                                            | Pouze pro čtení                                                                                                    |                                                                                                    |  |
| Objem lahve                                                  | Pouze pro čtení                                                                                                    |                                                                                                    |  |
| Pozice rozdělovacího<br>ramena                               | Výběr<br>• Přední<br>• Láhev 1<br><br>• Odzadu                                                                       | Vyberte, která lahev má být plněna vzorkem.                                                                                                    |  |
| Objem vzorku                                                 | <b>Výchozí nastavení</b><br>200 ml                                                                                   | Objem vzorku je předem nastaven od výrobce.                                                                                                    |  |
| ⊳ Spuštění odběru                                            | Akce                                                                                                    | Proveďte odběr vzorků ručně.                                                                                                    |  |
| Průběh                                                       | Pouze pro čtení                                                                                                    | Zobrazí se postup operace vzorkování.                                                                                                    |  |
| Napájení                                                     | Pouze pro čtení                                                                                                    | Zobrazí se aktuální napájecí napětí.<br>Pro střídavé napájecí napětí: 24 V ±0,5 V<br>Pro stejnosměrné napájecí napětí: 22 až 28 V                                                                                                    |  |
| Proud motoru                                                 | Pouze pro čtení                                                                                                    | Zobrazí se spotřeba proudu čerpadla.                                                                                                    |  |
| Médium LF1                                                   | Pouze pro čtení                                                                                                    | <ul> <li>Vypnutí detekce média LF1</li> </ul>                                                                                                    |  |
| Médium LF2                                                   | Pouze pro čtení                                                                                                    | <ul> <li>Odpojení detekce média LF2 od ochranného<br/>obvodu</li> <li>-&gt; Obě "Ne" při spuštění</li> </ul>                                                                                                    |  |
|                                                              |                                                                                                    | -> Jestliže "Ano", vyčistěte LF2                                                                                                    |  |
| Odběr in-line<br>(pouze pro verzi se vzorkovací<br>sestavou) | Akce                                                                                                    |                                                                                                    |  |
| Odběr aktivní, pro<br>zastavení stiskněte ESC                | Pouze pro čtení                                                                                                    |                                                                                                    |  |
| Průběh                                                       | Pouze pro čtení                                                                                                    |                                                                                                    |  |
| ⊳ Rozdělovací rameno                                         | Akce                                                                                                    | Pouze u konfigurací lahví s více než jednou lahví.                                                                                                    |  |
| Test rozdělovacího ramena                                    | Pouze pro čtení                                                                                                    | Když je aktivována tato položka nabídky,                                                                                                    |  |
| Pozice                                                       | Pouze pro čtení                                                                                                    | <ul> <li>rozdělovací rameno podstoupí zkušební provoz.</li> <li>Poté se systém postupně posune na každou pozici a pozice se zobrazí. V případě rozdělovací desky se rameno pohybuje doleva a doprava, aby bylo zajištěno, že lahve budou číslovány postupně.</li> <li>Pokud rameno není umístěno přesně nad lahvemi, proveďte kalibraci rozdělovacího ramena.</li> </ul> |  |
| Napájení                                                     | Pouze pro čtení                                                                                                    | Podrobný seznam napájení přístroje.                                                                                                    |  |
|                                                              | <ul> <li>Digitál. napájení 1: 1,2 V</li> <li>Digitál. napájení 2: 3,3 V</li> <li>Analog. napájení: 12,5 V</li> </ul> | Skutečné hodnoty se mohou lišit i bez přítomnosti závady.                                                                                                    |  |
|                                                              | <ul><li>Napájení senzoru: 24 V</li><li>Teplota</li></ul>                                                             |                                                                                                    |  |

# 11.13 Resetování měřicího přístroje

#### Menu/Diagnostika

| Funkce               | Možnosti               | Informace                                                                                    |  |
|----------------------|------------------------|----------------------------------------------------------------------------------------------|--|
| ⊳ Restart přístroje  | Výběr<br>• OK<br>• ESC | Restartovat a zachovat všechna nastavení                                                     |  |
| ⊳ Nastavení z výroby | Výběr<br>• OK<br>• ESC | Restartovat a nastavit výchozí nastavení.<br>Nastavení, které nebylo uloženo, bude ztraceno. |  |

# 11.14 Informace o provozních časech

### Zobrazí se tyto informace:

- Doba provozu zařízení:
- Zobrazí se celkový počet hodin provozu přístroje ve dnech, hodinách a minutách **Doba provozu chlazení** (pouze u verzí s modulem klimatizace):
- Zobrazí se celkový počet hodin provozu kompresoru ve dnech, hodinách a minutách **Senzor přeplnění** (u verze s vakuovým čerpadlem):
  - Počet bezpečnostních vypnutí od LF2
- Odběrový ventil (u verze s vakuovým čerpadlem): Počet aktivací dávkovacího ventilu; -> odpovídá počtu odebraných vzorků
- Vakuová pumpa (u verze s vakuovým čerpadlem):
   Zobrazí se doba provozu čerpadla v hodinách a minutách
- Čítač odběrů (u verze s peristaltickým čerpadlem): Počet všech odebraných vzorků a chyb při vzorkování
- Životnost hadice (u verze s peristaltickým čerpadlem): Zobrazí se stáří trubky ve dnech, hodinách a minutách
- Peristaltická pumpa (pro verzi s peristaltickým čerpadlem): Zobrazí se doba provozu čerpadla v hodinách a minutách

<table-of-contents> Toto počitadlo musí být resetováno po výměně trubky.

- In-line armatura (pro verzi se vzorkovací sestavou): Počet všech odebraných vzorků.
- Filtrační vložky: Zobrazí se doba používání ve dnech
- Provozní hodiny fotometru: Zobrazí se doba provozu v hodinách
- Provozní hodiny modulu chlazení: (volitelná možnost): Zobrazí se doba používání ve dnech.

S nastaveným parametrem Vynulování bude provedeno vynulování počitadla.

# 11.15 Stav vstupů/výstupů

### Cesta: Zobrazení/Měření

- V seznamu jsou uvedeny následující měřené hodnoty (pouze pro čtení):
- Binární vstupy Aktuální stav funkce: zapnuto nebo vypnuto
- Proudové vstupy
- Aktuální hodnoty proudu všech proudových vstupů k dispozici
- Poplachové relé Aktuální stav funkce: zapnuto nebo vypnuto

Binární výstupy

Aktuální stav funkce: zapnuto nebo vypnuto

- Senzory teploty
- Zobrazí se aktuální hodnota: S:1 (chladicí systém)
- Proudové výstupy
- (pro verzi se senzory s protokolem Memosens) Skutečné hodnoty proudů proudových výstupů

# 11.16 Historie firmwaru

| Datum   | Verze    | Změny firmwaru                                                                                                    | Dokumentace                                                          |
|---------|----------|----------------------------------------------------------------------------------------------------|----------------------------------------------------------------------|
| 05/2018 | 01.06.06 | <ul> <li>Rozšíření<br/>Monitorování a ověření Heartbeat</li> <li>Zlepšení</li> <li>Nová funkční tlačítka ALL a NONE v editorech s více<br/>možnostmi volby</li> <li>Ruční faktor pro nitrát CAS51D</li> <li>Kalibrační časovač a platnost revidovány z hlediska pH,<br/>vodivosti, kyslíku a dezinfekce</li> <li>Jasné rozlišení mezi offsetem a 1bodovou kalibrací pro pH</li> <li>Zprávu o ověření Heartbeat lze nyní také stáhnout<br/>prostřednictvím webového serveru</li> <li>Lepší popis diagnostického kódu 013</li> </ul>                                                                                                    | BA00444C/07/CS/22.18                                                 |
| 03/2016 | 01.06.00 | <ul> <li>Rozšíření</li> <li>Přepínač "Zajištění aktivace" s aktivací podprogramu<br/>"Interval" ("Bavorské vzorkování")</li> <li>Binární vstup může přepnout vzorkování do stavu<br/>pozastavení</li> <li>Zlepšení</li> <li>Senzory lze kalibrovat, když program běží</li> <li>Inkrementální vzorkování bylo přesunuto za<br/>diagnostiku / test přístroje</li> <li>Dobu dávkování pro vzorkování s vakuovým čerpadlem<br/>lze nastavit</li> <li>Po odebrání více vzorků lze přepnout binární výstup</li> <li>Vylepšené řízení aktivací/deaktivací podprogramů pomocí<br/>binárních vstupů</li> <li>Specifikace "Objem na jednu lahev" na obrazovce běhu</li> <li>Program lze spustit v určitém čase</li> <li>Pozastavený program lze restartovat pomocí nového<br/>záznamu "Pokračovat v programu" pomocí funkčního<br/>tlačítka REŽIM (MODE)</li> <li>Minimální doba vzorkování a doba dávkování snížená na<br/>1 s pro vzorkování Inline</li> </ul> | BA00444C/07/CS/19.16<br>BA00486C/07/CS/02.13<br>BA01245C/07/CS/03.16 |
| 03/2015 | 01.05.02 | Rozšíření<br>• Rozšířený čas u průtokově proporcionálního vzorkování<br>• Výstupy<br>Zlepšení<br>• Korekce nabídky (funkce, určení)<br>• Chemoclean Plus pro vzorkovače                                                                                                    | BA00443C/07/CS/19.15<br>BA01245C/07/CS/02.15                         |

| Datum   | Verze    | Změny firmwaru                                                                                                    | Dokumentace                                                                                  |
|---------|----------|----------------------------------------------------------------------------------------------------|----------------------------------------------------------------------------------------------|
| 12/2013 | 01.05.00 | <ul> <li>Rozšíření <ul> <li>Chemoclean Plus</li> <li>Funkce kalendáře pro čištění</li> </ul> </li> <li>Vodivost: <ul> <li>Přepínání měřicího rozsahu také pro konduktivní měření vodivosti</li> <li>Externí teplotní signál přes proudový vstup</li> </ul> </li> <li>Kyslík: <ul> <li>Externí tlakový nebo teplotní signál přes proudový vstup</li> <li>Připojený senzor vodivosti lze použít pro výpočet slanosti.</li> </ul> </li> <li>SAC, dusičnan, turbidita: <ul> <li>Kalibrační nastavení lze konfigurovat přes fieldbus</li> <li>Diagnostické kódy pro konkrétní kanály pro funkci POZASTAVIT.</li> </ul> </li> <li>Zlepšení</li> <li>Přihlášení k webovému serveru pro správu více uživatelů</li> </ul>                                                                                      | BA00443C/07/CS/18.13<br>BA00486C/07/CS/02.13<br>BA01245C/07/EN/01.13                         |
| 12/2013 | 01.05.00 | <ul> <li>Rozšíření</li> <li>Chemoclean Plus</li> <li>Funkce kalendáře pro čištění</li> <li>Vodivost: <ul> <li>Přepínání měřicího rozsahu také pro konduktivní měření vodivosti</li> <li>Externí teplotní signál přes proudový vstup</li> </ul> </li> <li>Kyslík: <ul> <li>Externí tlakový nebo teplotní signál přes proudový vstup</li> <li>Připojený senzor vodivosti lze použít pro výpočet slanosti</li> </ul> </li> <li>SAC, dusičnan, turbidita: <ul> <li>Kalibrační nastavení lze konfigurovat přes fieldbus</li> <li>Diagnostické kódy pro konkrétní kanály pro funkci POZASTAVIT.</li> </ul> </li> <li>Zlepšení <ul> <li>Přihlášení k webovému serveru pro správu více uživatelů</li> <li>Parametry žádané hodnoty a PID pro regulátory lze konfigurovat přes fieldbus</li> </ul> </li> </ul> | BA00444C/07/CS/17.13<br>BA01225C/07/EN/02.13<br>BA00486C/07/CS/02.13<br>BA01245C/07/EN/01.13 |

| Datum              | Verze    | Změny firmwaru                                                                                                    | Dokumentace                                                                                                    |
|--------------------|----------|----------------------------------------------------------------------------------------------------|----------------------------------------------------------------------------------------------------|
| 04/2013            | 01.04.00 | <ul> <li>Rozšíření</li> <li>Vodivost: <ul> <li>Přepínání rozsahu měření</li> <li>Teplotní kompenzace ISO 7888 při 20 °C</li> </ul> </li> <li>Podpora pro modul DIO <ul> <li>Spouštění externího pozastavení</li> <li>Spouštění a čištění</li> <li>Omezení signálů stykače pomocí digitálního výstupu</li> </ul> </li> <li>Zámek tlačítek s ochranou pomocí hesla <ul> <li>pH:</li> <li>Ikona pro ruční a automatickou kompenzaci teploty (ATC/MTC + MED)</li> <li>Monitorování horní a dolní meze hodnoty skla SCS lze zapínat/vypínat nezávisle na sobě</li> </ul> </li> <li>ISE <ul> <li>Simultánní kalibrace dvou parametrů</li> <li>Uživatelem definovaný typ elektrody</li> <li>Pro proudový výstup lze vybrat neupravené naměřené hodnoty</li> <li>Časovač pro výměnu membrány</li> </ul> </li> <li>Záznamníky zůstávají po aktualizaci firmwaru nedotčené</li> <li>Zlepšení</li> <li>Adresy acyklických parametrů PROFIBUS byly přesunuty na nižší čísla slotů, takže jsou čitelné pro Simatic S7. Soubor GSD je kompatibilní.</li> <li>Ikona offset pouze pro pH nebo ORP</li> <li>Turbidita: automatické přepínání lze vypnout</li> <li>Exportovat tisk (xml): Exportovaný soubor byl revidován a byl přidán seznam stylů pro lepší čitelnost.</li> <li>Přehled vstupů s funkcí počitadla</li> <li>Nabídka vstupů přístupná při tvorbě programu</li> <li>Externí signály pro základní programy</li> <li>Rychlé programování z úvodní obrazovky</li> </ul> | BA00465C/07/CS/15.13<br>BA00470C/07/EN/15.13<br>BA00492C/07/EN/15.13<br>BA00493C/07/EN/15.13<br>SD01068C/07/EN/01.12                                                                                                 |
| 04/2013<br>07/2013 | 01.04.00 | <ul> <li>Rozšíření</li> <li>Vodivost: <ul> <li>Přepínání rozsahu měření</li> <li>Teplotní kompenzace ISO 7888 při 20 °C</li> </ul> </li> <li>Podpora pro modul DIO <ul> <li>Spouštění externího pozastavení</li> <li>Spouštění a čištění</li> <li>Omezení signálů stykače pomocí digitálního výstupu</li> </ul> </li> <li>Zámek tlačítek s ochranou pomocí hesla</li> <li>PID ovladač: je podporováno řízení dopředného pohybu</li> <li>pH: <ul> <li>Ikona pro ruční a automatickou kompenzaci teploty (ATC/MTC + MED)</li> <li>Monitorování horní a dolní meze hodnoty skla SCS lze zapínat/vypínat nezávisle na sobě</li> </ul> </li> <li>ISE <ul> <li>Simultánní kalibrace dvou parametrů</li> <li>Uživatelem definovaný typ elektrody</li> <li>Pro proudový výstup lze vybrat neupravené naměřené hodnoty</li> <li>Časovač pro výměnu membrány</li> <li>Záznamníky zůstávají po aktualizaci firmwaru nedotčené</li> </ul> </li> <li>Zlepšení</li> <li>Rozsah adres PROFIBUS pro Siemens-S7 se posunul do spodního rozsahu.</li> <li>Ikona offset pouze pro pH nebo ORP</li> <li>Turbidita: automatické přepínání lze vypnout</li> <li>Exportovat tisk (xml): Exportovaný soubor byl revidován a byl přidán seznam stylů pro lepší čitelnost.</li> </ul>                                                                                                    | BA00444C/07/CS/16.13<br>BA01225C/07/EN/01.13<br>BA00445C/07/EN/16.13<br>BA01227C/07/EN/16.13<br>BA00450C/07/EN/16.13<br>BA00451C/07/CS/15.13<br>BA00451C/07/EN/16.13<br>BA00486C/07/EN/01.11<br>BA00486C/07/CS/02.13 |

| Datum   | Verze    | Změny firmwaru                                                                                                    | Dokumentace                                                                                                    |
|---------|----------|----------------------------------------------------------------------------------------------------|----------------------------------------------------------------------------------------------------|
| 06/2012 | 01.03.01 | <ul> <li>Zlepšení</li> <li>Pozastavení přes funkční tlačítko</li> <li>Globální pozastavení nebo pozastavení pro konkrétní kanál zastaví automatické čištění. Lze však spustit ruční čištění.</li> <li>Upravené výchozí nastavení</li> </ul>                                                                                                    | BA00444C/07/CS/15.12<br>BA00445C/07/EN/15.12<br>BA00450C/07/EN/15.12<br>BA00451C/07/EN/14.11<br>BA00486C/07/EN/01.11 |
| 12/2011 | 01.03.00 | <ul> <li>Rozšíření</li> <li>Podporováno max. 8 kanálů senzorů</li> <li>Proudové vstupy</li> <li>PROFIBUS DP podporován vč. Profilu 3.02</li> <li>Modbus RTU (RS485) podporován</li> <li>Modbus TCP podporován</li> <li>Integrovaný webový server podporován přes TCP/IP (RJ45)</li> <li>USP/EP (United States Pharmacopeia a European Pharmacopeia) a TDS (Total Dissolved Solids) pro vodivost</li> <li>Ikona pro "kontrolér aktivní" na měřicí obrazovce</li> <li>Zlepšení</li> <li>Pozastavení od kontroléru přes analogový vstup</li> <li>Upravené výchozí nastavení</li> <li>SAC: tovární kalibrace v terénu vč. resetování doby provozu filtru a výměny lampy</li> <li>ISFET: unikající proud viditelný na měřicí obrazovce</li> <li>Vícenásobný výběr pro koncový spínač a čisticí cykly</li> </ul> | BA00444C/07/CS/14.11<br>BA00445C/07/EN/14.11<br>BA00450C/07/EN/14.11<br>BA00451C/07/EN/14.11<br>BA00486C/07/EN/01.11 |
| 12/2010 | 01.02.00 | Rozšíření<br>Podpora pro další senzory:<br>Chlór<br>ISE<br>SAK<br>Rozhraní<br>Komunikace HART<br>Matematické funkce<br>Zlepšení<br>Modifikované softwarové struktury<br>Upravené výchozí nastavení<br>Uživatelsky definované měřicí schémata                                                                                                    | BA444C/07/CS/13.10<br>BA445C/07/EN/13.10<br>BA450C/07/EN/13.10<br>BA451C/07/EN/13.10<br>BA00486C/07/EN/01.11         |
| 03/2010 | 01.00.00 | Původní software                                                                                                    | BA444C/07/CS/03.10<br>BA445C/07/EN/03.10<br>BA450C/07/EN/03.10<br>BA451C/07/EN/03.10                                 |
| 12/2011 | 01.03    | <ul> <li>Rozšíření</li> <li>PROFIBUS DP podporován vč. Profilu 3.02</li> <li>Modbus RTU (RS485) podporován</li> <li>Modbus TCP podporován</li> <li>Program vzorkování přes fieldbus</li> <li>Vzorkování přes vzorkovací sestavu</li> <li>Režim nízké spotřeby pro chladicí systém</li> <li>USP/EP (United States Pharmacopeia a European<br/>Pharmacopeia) a TDS (Total Dissolved Solids) pro<br/>vodivost</li> <li>Zlepšení</li> <li>Upravené výchozí nastavení</li> <li>SAC: tovární kalibrace v terénu vč. resetování doby<br/>provozu filtru a výměny lampy</li> <li>ISFET: unikající proud viditelný na měřicí obrazovce</li> <li>Vícenásobný výběr pro koncový spínač a čisticí cykly</li> </ul>                                                                                                    | BA00443C/07/CS/15.11<br>BA00463C/07/EN/15.11<br>BA00464C/07/EN/15.11<br>BA00467C/07/EN/15.11                         |

| Datum   | Verze | Změny firmwaru                                                                                                    | Dokumentace                                                                          |
|---------|-------|----------------------------------------------------------------------------------------------------|--------------------------------------------------------------------------------------|
| 04/2011 | 01.02 | Rozšíření<br>Podpora pro další senzory:<br>Chlór<br>ISE<br>SAK<br>Rozhraní<br>Komunikace HART<br>Matematické funkce<br>Zlepšení<br>Modifikované softwarové struktury<br>Upravené výchozí nastavení<br>Uživatelsky definovaná měřicí schémata | BA443C/07/CS/14.11<br>BA463C/07/EN/14.11<br>BA464C/07/EN/14.11<br>BA467C/07/EN/14.11 |
| 04/2010 | 01.00 | Původní software                                                                                                    | BA443C/07/CS/04.10<br>BA463C/07/EN/04.10<br>BA464C/07/EN/04.10<br>BA467C/07/EN/04.10 |

# 12 Údržba

Vlivy na proces a řízení procesu

 Proveď te včas veškerá preventivní opatření k zaručení provozní bezpečnosti a spolehlivosti celého měřicího bodu.

### **A** VAROVÁNÍ

#### Procesní tlak a teplota, znečištění a elektrické napětí

Nebezpečí závažného nebo smrtelného zranění

- Pokud je během údržby zapotřebí odmontovat senzor, vyhněte se nebezpečí, jež představuje tlak, teplota a znečištění.
- Přesvědčte se, že je zařízení před otevřením vypnuto.
- Spínací kontakty mohou být napájeny z oddělených okruhů. Před prací na svorkách vypněte přívod elektrické energie do těchto obvodů.

### OZNÁMENÍ

#### ESD – elektrostatický výboj

Nebezpečí poškození elektronických součástí

- Přijměte osobní ochranná opatření před ESD, jako například vybití statického náboje do PE před zahájením práce, nebo trvalé uzemnění pomocí zemnicího náramku.
- Pro svou vlastní bezpečnost používejte pouze originální náhradní díly. Při použití originálních dílů jsou funkce, přesnost a spolehlivost zaručeny rovněž po provedení údržbářských prací.

### **A** UPOZORNĚNÍ

Možnost mikrobiologické kontaminace obsahu lahví se vzorky.

- Možnost lehčího až středně těžkého úrazu.
- ► Noste vhodný ochranný oděv.

## 12.1 Doporučená údržba

Údržbové práce musejí být prováděny v pravidelných intervalech, aby byl zajištěn efektivní provoz vzorkovače.

Údržbové práce zahrnují tyto úkony:

- Výměna opotřebovaných dílů
- Čištění přístroje

Intervaly čištění nejvíce závisí na těchto aspektech:

- Médium
- Okolní podmínky vzorkovače (prach atd.)
- Intervaly programování

Proto přizpůsobte intervaly čištění svým konkrétním požadavkům, ale vždy zajistěte, aby tyto operace čištění byly prováděny pravidelně.

### Výměna opotřebených dílů

Opotřebené díly jsou vyměňovány servisními pracovníky společnosti Endress+Hauser v ročních nebo dvouročních intervalech. Kontaktujte v této věci své místní prodejní centrum.

Endress+Hauser nabízí svým zákazníkům smlouvy o údržbě. Smlouva o údržbě zvyšuje provozní bezpečnost vašeho zařízení a snižuje pracovní zátěž vašich zaměstnanců. Podrobné informace o smlouvách o údržbě získáte od své servisní organizace Endress + Hauser.

# 12.2 Kalibrace

### 12.2.1 Senzory

- Senzory s protokolem Memosens jsou kalibrovány ve výrobním závodě.
- Uživatelé se musí rozhodnout, zda stávající procesní podmínky vyžadují kalibraci při prvním uvedení do provozu.
- U mnoha standardních aplikací není další kalibrace nutná.
- Kalibrujte senzory v rozumných intervalech v závislosti na procesu.

👔 Návod k obsluze "Memosens", BA01245C

Všechny připojené senzory mohou být kalibrovány v době, kdy je aktivní program vzorkování.

### 12.2.2 Rozdělovací rameno

Poloha distribučního ramene je nastavena v továrně. Je možné kalibrovat pouze rozdělovací rameno ve verzi s více lahvemi.

Rozdělovací rameno musí být zkalibrováno v těchto případech:

- Byla provedena výměna motoru rozdělovacího ramene
- Na displeji se zobrazuje chybová zpráva "F236 Rozdělovací rameno"

### 1. V nabídce "Nastavení/Základní nastavení" vyberte počet lahví.

2. Při kalibraci rozdělovacího ramene postupujte takto:

| Menu/Kalibrace aktivní                                                                                                    |          |           |  |
|----------------------------------------------------------------------------------------------------|----------|-----------|--|
| Funkce                                                                                                    | Možnosti | Informace |  |
| Rozdělovací rameno                                                                                                    |          |           |  |
| ▷ Jit na referenční pozici<br>Akce<br>Spustí se referenční běh. Referenční bod je<br>vpředu uprostřed. U verzí s rozdělovací<br>deskou je referenční bod na šipce uprostřed<br>desky. U verzí s rozdělovací sestavou je<br>referenční bod mezi lahví 1 a poslední lahví<br>Oddělte horní oddíl od spodního, abyste<br>viděli referenční bod. |          |           |  |
| Pokud se jednotka nepohybuje k referenčnímu bodu správně, můžete mechanismus rozdělovacího ramene korigovat v položce > <b>Justovat</b> . Při korekci polohy se používají dvě klávesy se šipkami.                                                                                                    |          |           |  |

3. Potom v nabídce **Diagnostika/Test systému/Vynulování/Rozdělovací rameno** proveďte test rozdělovacího ramene.

### 12.2.3 Objem vzorku u verze s vakuovým čerpadlem

Dávkovací objem vakuového čerpadla je od výrobce nastaven na 200 ml. Požadovaný objem vzorku se nastaví ručním pohybem dávkovací trubky.

### OZNÁMENÍ

### Kalibraci není možné provádět za provozu.

Objem vzorku nelze určit.

> Před zahájením kalibrace objemu vzorku zastavte program vzorkování.

### Kalibrace objemu vzorku

Při kalibraci objemu vzorku postupujte takto:

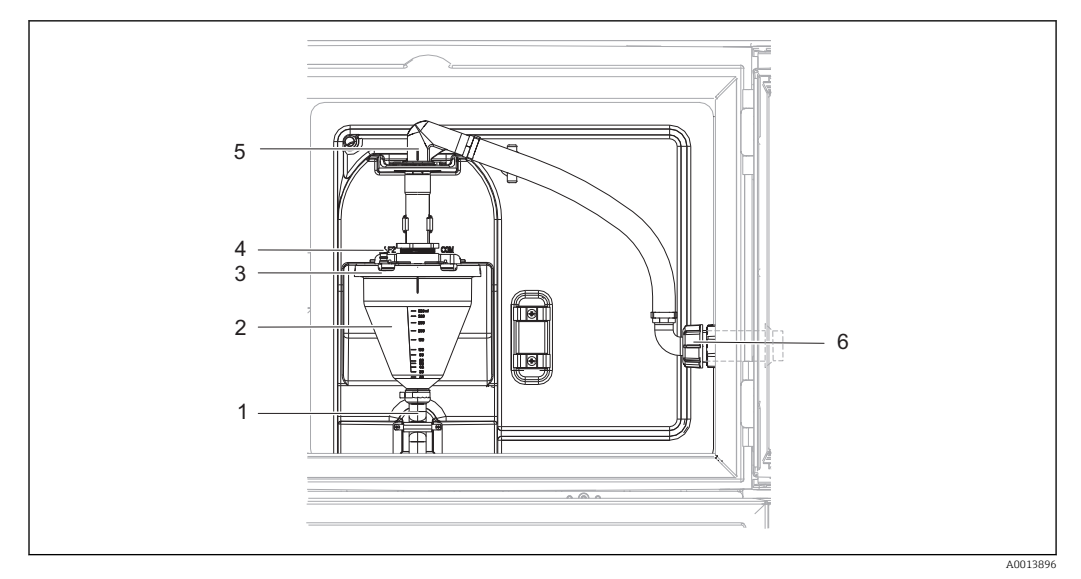

🖻 77 Vakuové čerpadlo

- 1 Výstupní hadice
- 2 Dávkovací sklenice
- 3 Kryt dávkovací komory
- 4 Připojení přívodní hadice vzduchu
- 5 Zámek pro sací hadici
- 6 Převlečná matice pro sací hadici
- 1. Zkontrolujte objem vzorku nastavený v sekci Nabídka/Nastavení/Základní nastavení/ Vzorkování/Objem dávkování.
- 2. Uvolněte převlečnou matici na přívodní hadici (položka 6).
- 3. Otočte sací hadici v zámku (položka 5) do polohy "otevřeno" a vytáhněte hadici směrem nahoru, abyste ji odpojili.
- 4. Uvolněte vzduchovou hadici (položka 4) a vyjměte dávkovací komoru (položka 2) z přední části spolu s výstupní hadicí (položka 1).
- 5. Otevřete bajonetový uzávěr (položka 3) a otevřete dávkovací komoru.

#### Dávkování

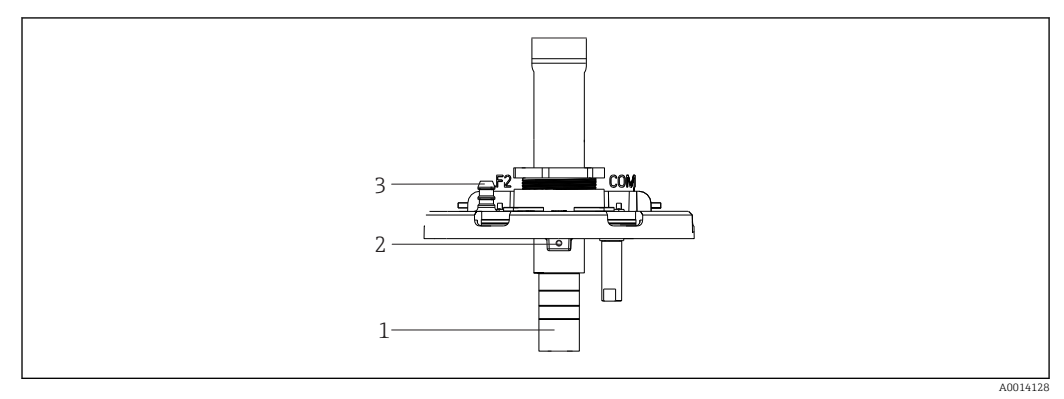

- 78 Vakuové čerpadlo
- 1 Dávkovací potrubí
- 2 Inbusový klíč
- 3 Připojení přívodní hadice vzduchu
- 1. Uvolněte šroub inbusovým klíčem 2 mm, který je součástí dodávky.
- 2. Nastavte objem vzorku seřízením dávkovací trubice. Zajistěte dávkovací trubici šroubem.
- **3.** Použijte bílou stupnici (A) pro dávkování bez tlaku a modrou stupnici (B) pro dávkování s tlakem.

- 4. Proveď te zpětnou montáž v opačném sledu kroků. Ujistěte se, že kontakty senzorů vodivosti jsou ve správné poloze.
- 5. Zkontrolujte, zda je dávkovací trubice správně nastavena, a to tak, že spustíte ruční odběr vzorků.

#### Kapacitní senzor

(pouze u verzí s vakuovým čerpadlem)

Kapacitní senzor se dodává již s nastavením od výrobce pro vodu. Úpravu nastavení senzoru proveďte jen tehdy, když je třeba změnit citlivost spínání. Je až případ, kdy vzorek zakrývá více než 30 % senzoru (položka 1). Na kapacitním senzoru svítí žluté a zelené světlo (položka 2).

#### Seřízení

Seřízení kapacitního senzoru se provádí takto:

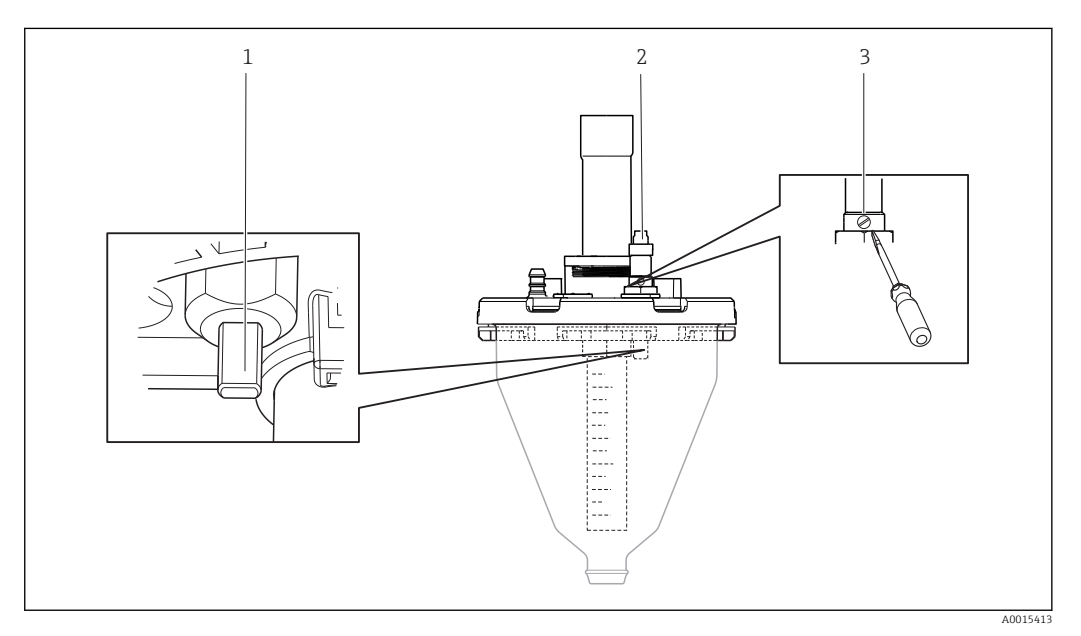

🖻 79 Seřízení kapacitního senzoru

- 1 Senzor
- 2 Žluté a zelené světlo
- 3 Seřizovací šroub

1. Ujistěte se, že dávkovací komora je prázdná.

- Potom mírně otáčejte zpět doleva (proti směru hodinových ručiček), dokud se žluté světlo znovu nerozsvítí. V tomto okamžiku je senzor nastaven na nejvyšší citlivost.
- 3. Ověřte nastavení tím, že provedete ruční vzorkování.
- 4. Pokud je toto nastavení citlivé příliš (nesprávné spouštění nebo žluté světlo se po odběru vzorků nerozsvítí), upravte nastavení senzoru pootočením seřizovacího šroubu dále doleva.

### 12.2.4 Objem vzorku u verze s peristaltickým čerpadlem

Objem vzorku u peristaltického čerpadla je předem nastaven od výrobce.

Ke kalibraci objemu vzorku je nutná kádinka s objemem nejméně 200 ml.

#### Postupujte takto:

| Menu/Kalibrace aktivní                                                                                                    |                                                                   |                                             |  |
|----------------------------------------------------------------------------------------------------|-------------------------------------------------------------------|---------------------------------------------|--|
| Funkce                                                                                                    | Možnosti                                                          | Informace                                   |  |
| Objem vzorku                                                                                                    |                                                                   |                                             |  |
| 1-bodová kalibrace                                                                                                    |                                                                   |                                             |  |
| Pozice rozdělovacího<br>ramena                                                                                                    | Výběr<br>• Přední<br>• Lahev x<br>• Odzadu                        | Vyberte polohu rozdělovače.                 |  |
| Objem vzorku                                                                                                    | 20 až 2 000 m<br>Výchozí postovoní                                | Nastavte objem vzorku.                      |  |
|                                                                                                    | 100 ml                                                            |                                             |  |
| ⊳ Spuštění odběru                                                                                                    | Akce                                                              | Zobrazí se postup operace vzorkování.       |  |
| <ul> <li>Zkontrolujte, jestli objem vzorku je správný. Stiskněte &gt; Ne, jestliže chcete zadat objem vzorku aktuálně odebraného, např. 110 ml.</li> <li>Stiskněte &gt; Ano, jestliže chcete vzorkování zopakovat.</li> </ul> |                                                                   |                                             |  |
| 2-bodová kalibrace                                                                                                    |                                                                   |                                             |  |
| Dvoubodová kalibrace se p<br>vyšší, nebo nižší (výškový r                                                                                                    | oužívá, když hladiny výrazně l<br>ozdíl nejméně 1 m).             | kolísají. Druhý bod vzorkování musí být buď |  |
| Pozice rozdělovacího<br>ramena                                                                                                    | Výběr<br>• Přední<br>• Lahev x<br>• Odzadu                        | Vyberte polohu rozdělovače.                 |  |
| Objem vzorku                                                                                                    | 20 až 2 000 ml                                                    | Nastavte objem vzorku.                      |  |
|                                                                                                    | <b>Výchozí nastavení</b><br>100 ml                                |                                             |  |
| ⊳Spusťte 1. vzorkování                                                                                                    | ⊳Spusťte 1. vzorkování Akce Zobrazí se postup operace vzorkování. |                                             |  |
| <ul> <li>Zkontrolujte, jestli objem vzorku je správný. Stiskněte &gt; Ne, jestliže chcete zadat objem vzorku aktuálně odebraného, např. 110 ml.</li> <li>Stiskněte &gt; Ano, jestliže chcete vzorkování zopakovat.</li> </ul> |                                                                   |                                             |  |
| ⊳Spusťte 2. vzorkování                                                                                                    | Akce                                                              | Zobrazí se postup operace vzorkování.       |  |
| <ul> <li>Zkontrolujte, jestli objem vzorku je správný. Stiskněte &gt; Ne, jestliže chcete zadat objem vzorku aktuálně odebraného, např. 110 ml.</li> <li>Stiskněte &gt; Ano, jestliže chcete vzorkování zopakovat.</li> </ul> |                                                                   |                                             |  |

# 12.3 Výměna trubice čerpadla

### **A** VAROVÁNÍ

### Rotující části

Možnost lehčího až středně těžkého úrazu.

- ► Než otevřete peristaltické čerpadlo, vypněte vzorkovač.
- Během práce na otevřeném peristaltickém čerpadle zajistěte vzorkovač proti neúmyslnému zapnutí.

### Otevření peristaltického čerpadla

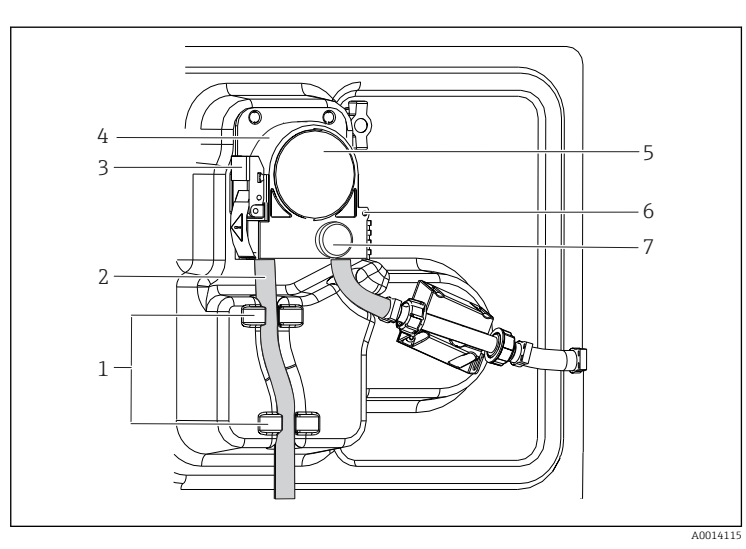

Přidržovač Hadice čerpadla Upevňovací spona Svorka čerpadla Kryt hlavy čerpadla Polohovací kolík Šroub s rýhovanou

hlavou

1 2

3

4

5

6

7

🗟 80 Otevření peristaltického čerpadla

- 1. Vyřaď te vzorkovač z provozu tak, že pozastavíte aktuálně spuštěný program.
- 2. Otevřete upevňovací sponu (položka 3) a posuňte svorku čerpadla (položka 4) nahoru.
- 3. Odšroubujte šroub s rýhovanou hlavou (položka 7) a otevřete kryt hlavy čerpadla (položka 5) vpravo.
- 4. Odšroubujte šroub s rýhovanou hlavou (položka 7) a otevřete kryt hlavy čerpadla (položka 5) vpravo.

### Výměna trubice čerpadla

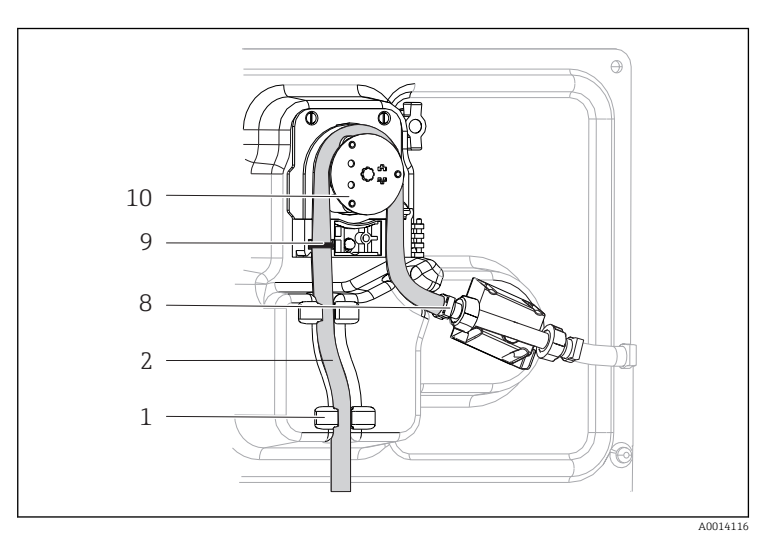

Přidržovač

1

2

8

9

- Hadice čerpadla Svorka
- Označovací kruh
- 10 Váleček

- 🗟 81 Výměna trubice čerpadla
- 1. Odeberte svorku (položka 8) a trubici čerpadla (položka 2) z čerpadla.
- 2. Odstraňte usazeniny silikonu na válečku (položka 10) a pružné svorce čerpadla.
- 3. Zajistěte, aby se váleček a všechny válce mohly otáčet hladce a rovnoměrně.
- 4. Na váleček naneste trochu mazacího prostředku.
- 5. Připevněte novou trubici čerpadla k tlakovému senzoru svorkou (položka 8).
- 6. Veďte trubici čerpadla kolem válečku a zasuňte označovací kroužek do drážky (položka 9).
- 7. Uzavřete kryt hlavy čerpadla a těsně jej zašroubujte. Zavřete svorku čerpadla.

8. Z důvodu zamezení nesprávného měření je potřeba resetovat životnost hadice na nulu v sekci **Menu/Diagnostika/Informace o chodu/Životnost hadice** pomocí funkce **Vynulování**.

Proveďte kalibraci objemu vzorku pokaždé, když provedete výměnu trubice čerpadla.→ 🗎 189

# 12.4 Čištění

### 12.4.1 Kryt

▶ Přední část skříně čistěte pouze běžně dostupnými čisticími prostředky.

Přední část skříně je odolná proti působení následujících látek v souladu s normou DIN 42 115:

- Ethanol (na krátkou dobu)
- Zředěné kyseliny (max. 2% HCl)
- Zředěné zásady (max. 3% NaOH)
- Domácí čisticí prostředky na bázi mýdla

### OZNÁMENÍ

### Nejsou povoleny čisticí prostředky

Poškození povrchu pláště nebo těsnění pláště

- Pro čištění nikdy nepoužívejte koncentrované anorganické kyseliny nebo zásadité roztoky.
- Nikdy nepoužívejte organické čisticí prostředky jako aceton, benzylalkohol, methanol, methylendichlorid, xylen nebo koncentrovaný glycerinový čisticí prostředek.
- > Pro čištění nikdy nepoužívejte vysokotlakou páru.

### 12.4.2 Smáčené díly

 Po vyčištění důkladně opláchněte všechny smáčené části čistou vodou, abyste se ujistili, že všechny zbytky čisticího prostředku byly odstraněny, aby nemohly ovlivnit následné vzorky média.

### Verze s vakuovým čerpadlem

Při čištění smáčených částí postupujte takto:

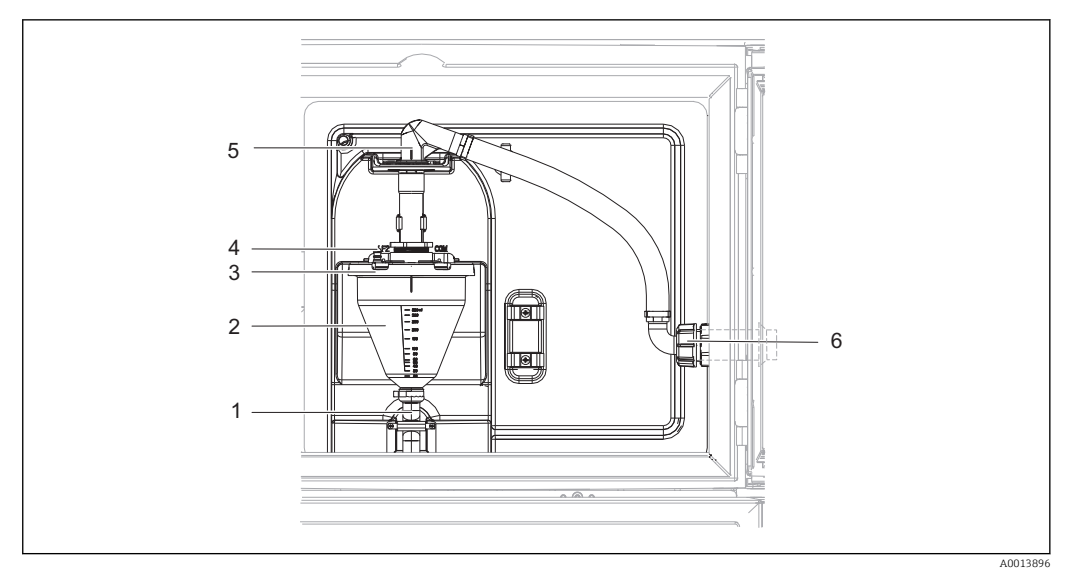

🖻 82 Vakuové čerpadlo

- 1 Výstupní hadice
- 2 Dávkovací sklenice
- 3 Kryt dávkovací komory
- 4 Připojení přívodní hadice vzduchu
- 5 Zámek pro sací hadici
- 6 Převlečná matice pro sací hadici

1. Uvolněte převlečnou matici na přívodní hadici (položka 6).

- 2. Otočte sací hadici v zámku (položka 5) do polohy "otevřeno" a vytáhněte hadici směrem nahoru, abyste ji odpojili.
- 3. Uvolněte vzduchovou hadici (položka 4) a vyjměte dávkovací komoru (položka 2) z přední části spolu s výstupní hadicí (položka 1).
- 4. Otevřete bajonetový uzávěr (položka 3) a otevřete dávkovací komoru.
- 5. Očistěte tyto části (hadice, dávkovací komoru atd.) vodou nebo mýdly. Pokud je třeba, použijte kartáč na lahve.
  - Dávkovací komoru a kryt dávkovací komory lze umýt v myčce při teplotě 60 °C.
- 6. Ujistěte se, že je dávkovací trubice správně nastavena a v případě potřeby nastavte původní hodnotu.
- 7. Proveď te zpětnou montáž čištěných částí stejným postupem jako jejich demontáž, jen v opačném sledu kroků.

#### Verze s peristaltickým čerpadlem

Při čištění smáčených částí postupujte takto:

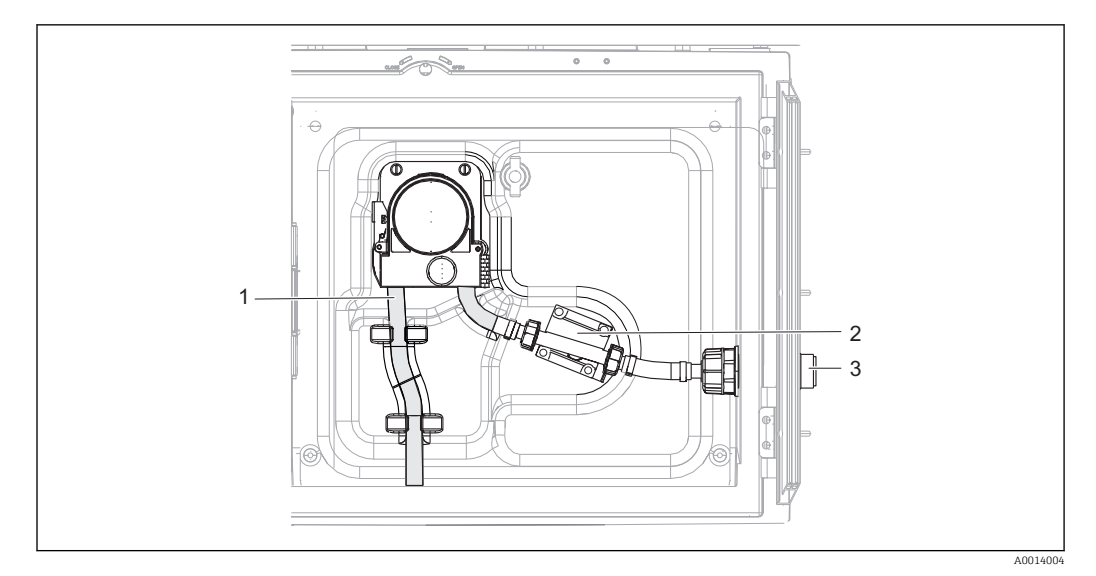

🖻 83 Verze s peristaltickým čerpadlem

- 1 Hadice čerpadla
- 2 Snímač tlaku
- 3 Hadicový konektor
- 1. Uvolněte přívod vzorku v místě připojení trubice (položka 3).
- 2. Připojte nádobu s čistou vodou k připojení trubice.
- 3. Vyjměte lahve z prostoru pro vzorky.
- Opláchněte smáčené části čistou vodou tak, že odeberete ruční vzorek, anebo provedete test čerpadla (v části Menu/Diagnostika/Test systému/ -> Peristaltická pumpa/Profuk pumpy/Sání pumpy
- 5. Uvolněte spojky vlevo a vpravo od tlakového senzoru (položka 2). Trubici opatrně očistěte kartáčem na lahve a opláchněte ji čistou vodou.
- 6. Znovu připojte přívod vzorku k připojení trubice a vložte lahve zpět do prostoru na vzorky.

#### **A** VAROVÁNÍ

#### Rotující části

Možnost lehčího až středně těžkého úrazu.

- Pokud je peristaltické čerpadlo v provozu, neotevírejte jeho kryt.
- Během práce na otevřeném peristaltickém čerpadle zajistěte vzorkovač proti neúmyslnému zapnutí.

#### Vnitřek peristaltického čerpadla

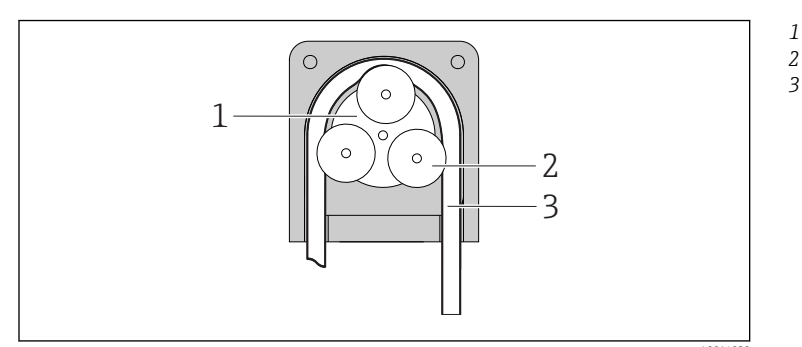

- Rotor čerpadla
- Váleček Hadice čerpadla

- 🖻 84 🛛 Vnitřek peristaltického čerpadla
- 1. Vyřaď te vzorkovač z provozu tak, že pozastavíte aktuálně spuštěný program.

- 3. Vyjměte trubici čerpadla.
- 4. Odstraňte usazeniny silikonu na válečku a pružné svorce čerpadla.
- 5. Váleček se musí otáčet hladce a rovnoměrně

### Verze se vzorkovací sestavou

Viz návod pro obsluhu BA00499C, kde najdete informace k čištění vzorkovací sestavy.

#### Čištění rozdělovacího ramena

#### Při čištění rozdělovacího ramena postupujte takto:

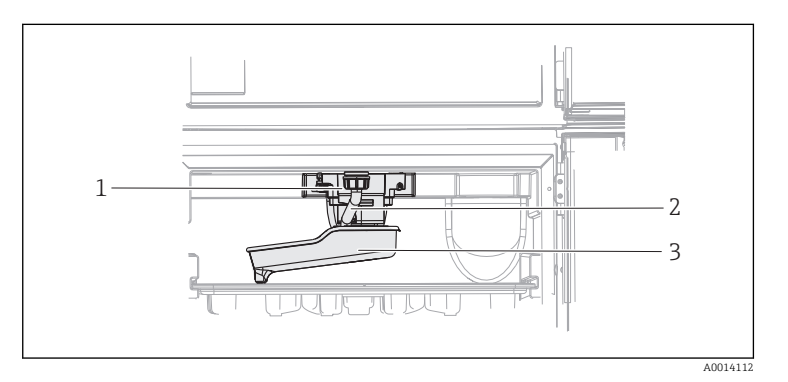

Motor

1

2

3

rozdělovacího

ramena Vypouštěcí potrubí Rozdělovací rameno

#### 🗷 85 Prostor na vzorky

- 1. Uvolněte výstupní potrubí (položka 2).
- 2. Zatlačte na ochranu proti stříkající vodě.
- 3. Rozdělovací rameno vyjměte směrem zepředu.
- 4. Odejměte kryt.
- 5. Čištění proveď te vodou nebo mýdlem. Pokud je třeba, použijte kartáč na lahve.
- 6. Proveď te zpětnou montáž čištěných částí stejným postupem jako jejich demontáž, jen v opačném sledu kroků.
- Dbejte na to, aby rozdělovací rameno bylo správně usazeno! Rozdělovací rameno musí být uzamčeno, protože jinak by mohl být blokován rotační pohyb nebo by se systém nemohl správně přiblížit k lahvím.

### 12.4.3 Prostor na vzorky

Prostor na vzorky má souvislé vnitřní plastové obložení.

- 1. Vyjměte misky na lahve a rozdělovací desku.
- 2. Vyjměte lahve.
- 3. Vyjměte rozdělovací rameno. Viz také
- 4. Prostor na vzorky se postříká vodní hadicí.
  - PE a skleněné lahve můžete umýt v myčce při teplotě 60 °C.

12.4.4 Ventilátor a zkapalňovač

🛙 86 Čištění a kontrola modulu klimatizace

- 1 Zkapalňovač
- 2 Ventilátor
- ▶ Vyčistěte zkapalňovač a ventilátor stlačeným vzduchem.

### 12.4.5 Digitální senzory

### **A** UPOZORNĚNÍ

**Pokud nevypnete čisticí systém před kalibrací nebo před údržbářskými pracemi,** riskujete zranění způsobené médiem nebo čisticím prostředkem!

- ► Jestliže je připojený čisticí systém, před vyjímáním senzoru z média jej vypněte.
- Jestliže čisticí systém nechcete vypnout, protože si přejete provést zkoušku funkce čištění, použijte ochranný oblek, brýle a rukavice nebo proveď te příslušná opatření.

### Výměna senzoru při zajištění dostupnosti měřicího místa

Pokud se vyskytne chyba nebo plán údržby stanoví, že senzor musí být vyměněn, použijte nový senzor nebo senzor, který byl předem kalibrován v laboratoři.

- Senzor je kalibrován v laboratoři za optimálních vnějších podmínek, čímž je zajištěna lepší kvalita měření.
- Pokud používáte senzor, který není předem kalibrován, musíte provést kalibraci na místě.
- 1. Vyjměte senzor, který vyžaduje údržbu.

2. Nainstalujte nový senzor.

- Data senzoru budou automaticky akceptována převodníkem. Kód pro uvolnění není vyžadován.
  - Měření je obnoveno.
- 3. Vezměte použitý senzor zpět do laboratoře.
  - V laboratoři můžete senzor připravit k opětovnému použití a zároveň zajistit dostupnost měřicího místa.

### Příprava senzoru k opětovnému použití

- 1. Vyčistěte senzor.
  - ← K tomuto účelu použijte čisticí prostředek uvedený v návodu k senzoru.
- 2. Zkontrolujte, zda senzor nevykazuje praskliny nebo jiné poškození.
- 3. Pokud nenajdete žádné poškození, senzor regenerujte. Pokud je to nutné, uložte senzor do regeneračního roztoku (→ návod k senzoru).

4. Znovu zkalibrujte senzor k opětovnému použití.

### 12.4.6 Armatury

Informace o servisu a odstraňování závad armatur najdete v návodu k provozování armatur. Návod k provozování armatury popisuje postup montáže a demontáže armatury, výměnu senzorů a těsnění a obsahuje informace o odolnosti materiálu, jakož i o náhradních dílech a příslušenství.

# 12.5 Výměna dobíjecích akumulátorů

Nejprve sejměte kryt napájecí jednotky a vyměňte volitelné dobíjecí akumulátory.

### **A** VAROVÁNÍ

### Přístroj je pod napětím

Neodborné připojení může způsobit zranění nebo smrt

> Před sejmutím krytu napájecí jednotky musí být přístroj odpojený od napájecího zdroje.

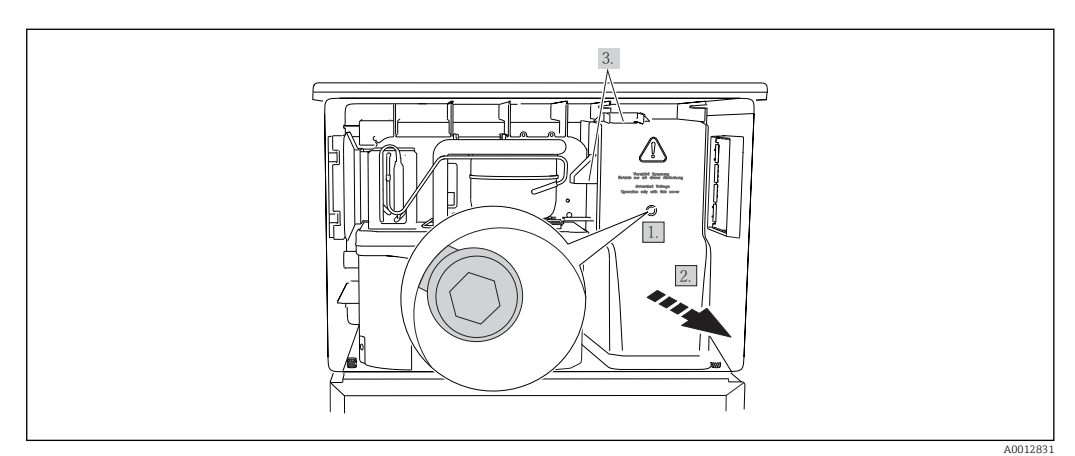

🖻 87 Sejmutí krytu napájecí jednotky

- 1. Uvolněte šroub inbusovým klíčem (5 mm).
- 2. Sejměte kryt napájecí jednotky z přední strany.
- 3. Při zpětné instalaci dbejte na to, aby těsnění byla správně usazena.

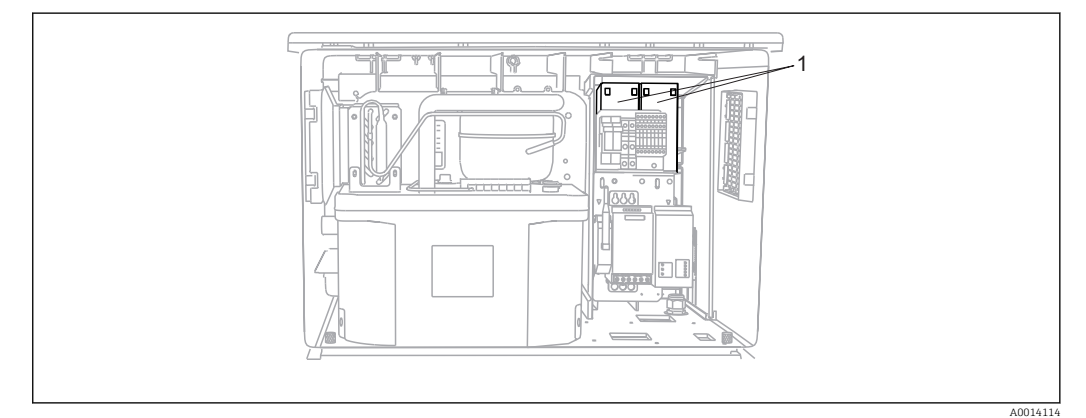

- 🖻 88 Výměna dobíjecích akumulátorů
- 1 Dobíjecí akumulátory
- Dobíjecí akumulátory vyměňte po každých třech letech, použijte tento typ akumulátoru: Panasonic LC-R127R2PG1

# 12.6 Technická podpora

Doporučujeme zakoupit a použít SD kartu (viz příslušenství). Celou konfiguraci vzorkovače můžete uložit na SD kartu (viz část "Správa dat") a v případě potřeby technické pomoci můžete tato data zpřístupnit servisnímu týmu.

# 13 Opravy

# 13.1 Náhradní díly

Pokud máte jakékoli dotazy na náhradní díly, kontaktujte servisní oddělení společnosti Endress+Hauser.

# 13.1.1 Peristaltické čerpadlo

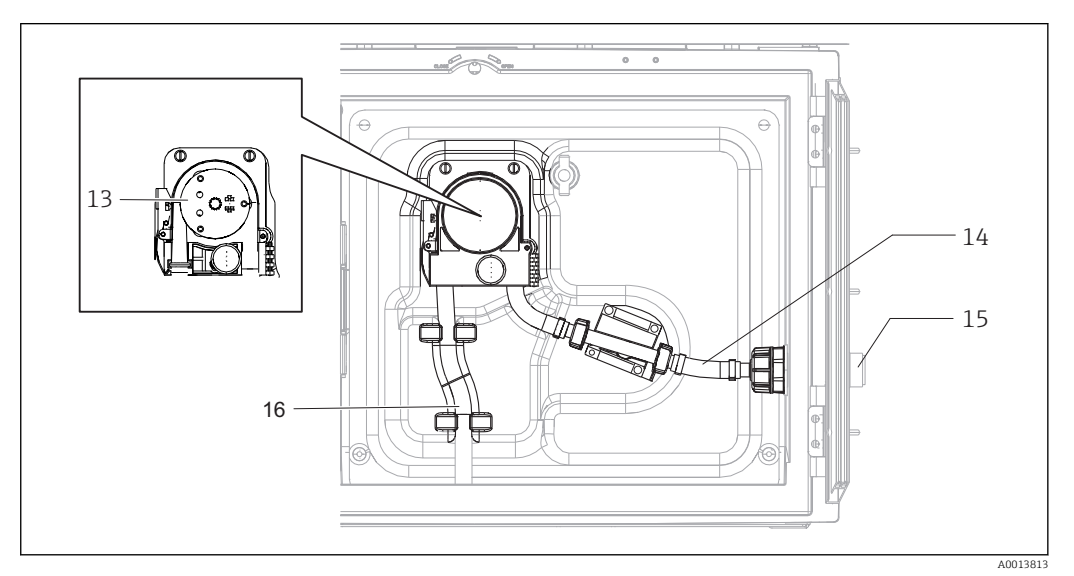

🖻 89 Náhradní díly pro verzi s peristaltickým čerpadlem

| Č. položky | Popis a obsah                                                                                                    | Objednací číslo<br>Souprava náhradních dílů |
|------------|----------------------------------------------------------------------------------------------------|---------------------------------------------|
| 13         | Váleček                                                                                                    | 71103288                                    |
| 14         | Spojovací trubice s připojením                                                                                                    | 71110972                                    |
| 15         | Průchodka, přítok vzorku ID 10 s válečkovým<br>čepem                                                                                                    | 71110857                                    |
|            | Sada těsnění: O-kroužek ID = 12,42 W = 1,78<br>OD = 15,98 EPDM, 2 kusy<br>O-kroužek ID = 20,92 W = 2,62 OD = 25,53<br>EPDM, 2 kusy<br>O-kroužek ID = 13,00 W = 4,00 OD = 21,00<br>NBR, 1 kus | 71110928                                    |
| 16         | Trubice čerpadla, sada 2 kusů<br>Trubice čerpadla, sada 25 kusů                                                                                                    | 71111191<br>71111192                        |

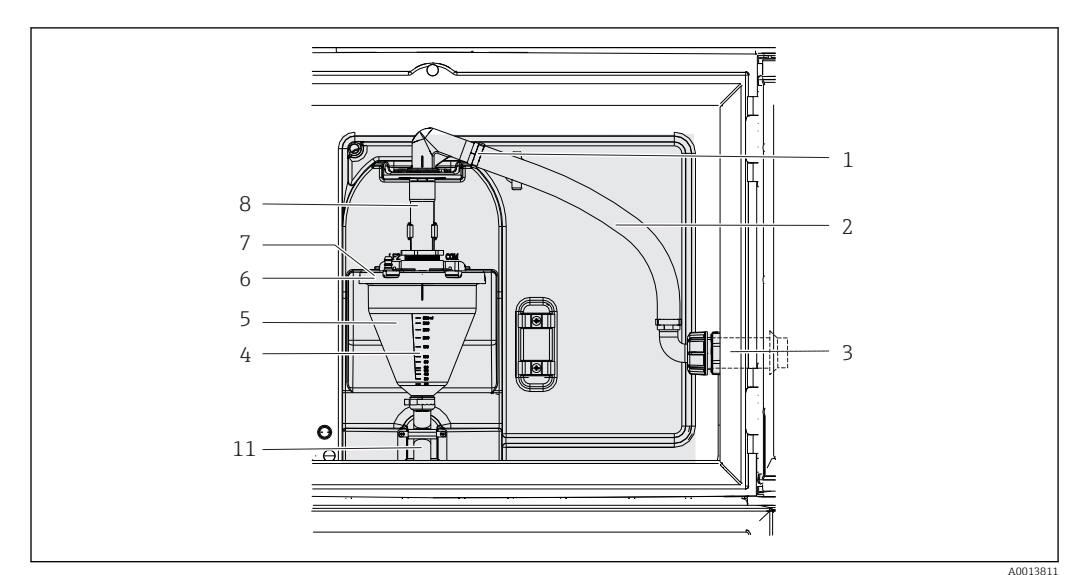

### 13.1.2 Vakuové čerpadlo

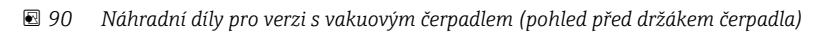

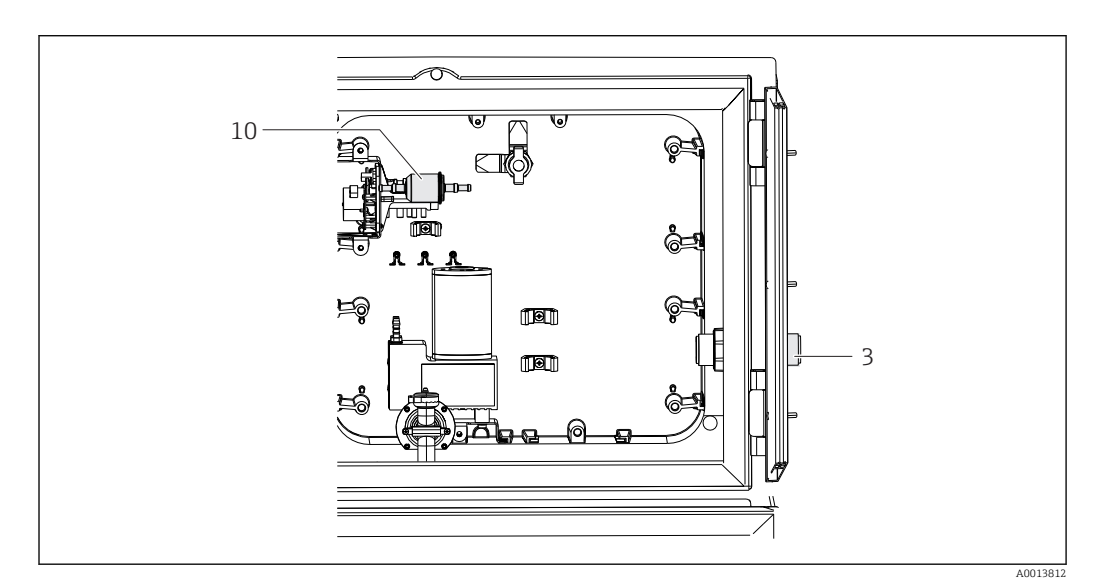

91 Náhradní díly pro verzi s vakuovým čerpadlem (pohled za držákem čerpadla)

| Č. položky | Popis a obsah                                                                                                    | Objednací číslo<br>Souprava náhradních dílů |
|------------|----------------------------------------------------------------------------------------------------|---------------------------------------------|
| 1          | Upevňovací spony pro sací hadici, 10 kusů                                                                                                    | 71113508                                    |
| 2          | Vnitřní sací hadice, kompletní, včetně těchto<br>prvků: úhlový kus 110°, připojovací návlečka<br>hadice 90°, matice adaptéru na závit 1" PP, 2×<br>upevňovací spony, 3× O-kroužky | 71111048                                    |
| 3          | Průchodka, přítok vzorku ID 13 s válečkovým<br>čepem                                                                                                    | 71110853                                    |
| 4          | Dávkovací trubka 350 ml s O-kroužkem                                                                                                    | 71110628                                    |
| 5          | Skleněná dávkovací komora, 350 ml,<br>s upevňovacím kroužkem a O-kroužkem                                                                                                    | 71103168                                    |
|            | Plastová dávkovací trubice, 350 ml, s O-<br>kroužkem                                                                                                    | 71103173                                    |

| Č. položky | Popis a obsah                                                                                                    | Objednací číslo<br>Souprava náhradních dílů |
|------------|----------------------------------------------------------------------------------------------------|---------------------------------------------|
| 6          | Příruba konduktivní dávkovací komory, se<br>senzory konduktivity, izolačními pouzdry a O-<br>kroužkem                                                                                                    | 71102985                                    |
| 7          | Příruba kapacitní dávkovací komory, kompletní                                                                                                    | 71103166                                    |
| 8          | Přívod dávkovací komory s těsnicím kroužkem, mezikroužkem a svorkou trubky                                                                                                    | 71111006                                    |
| 10         | Vzduchový filtr pro vakuové čerpadlo, 2 kusy,<br>hadice, silikon, 320 mm (12.6")                                                                                                    | 71103283                                    |
|            | Sada těsnění pro dávkovací komoru:<br>O-kroužek ID = 102,00 W = 3,00 OD = 108,00<br>NBR, 1 kus<br>O-kroužek ID = 15,00 W = 2,00 OD = 19,00<br>EPDM, 1 kus<br>O-kroužek ID = 20,00 W = 2,00 EPDM, 1 kus<br>O-kroužek ID = 18,00 W = 2,00 OD = 22,00<br>EPDM, 1 kus | 71103176                                    |
| 11         | Dávkovací hadice k rozdělovači, sada 2 kusů<br>Dávkovací hadice k rozdělovači, sada 25 kusů                                                                                                    | 71111188<br>71111189                        |

### 13.1.3 Verze se vzorkovací sestavou

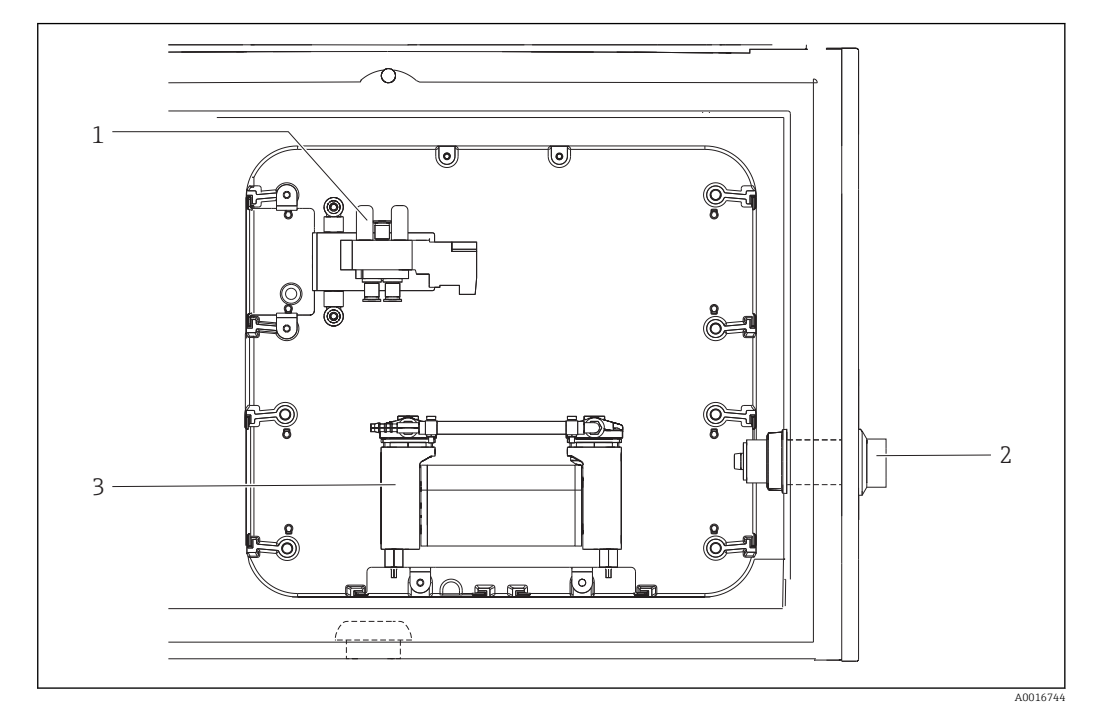

92 Náhradní díly pro verzi se vzorkovací sestavou (pohled za nosnou deskou)

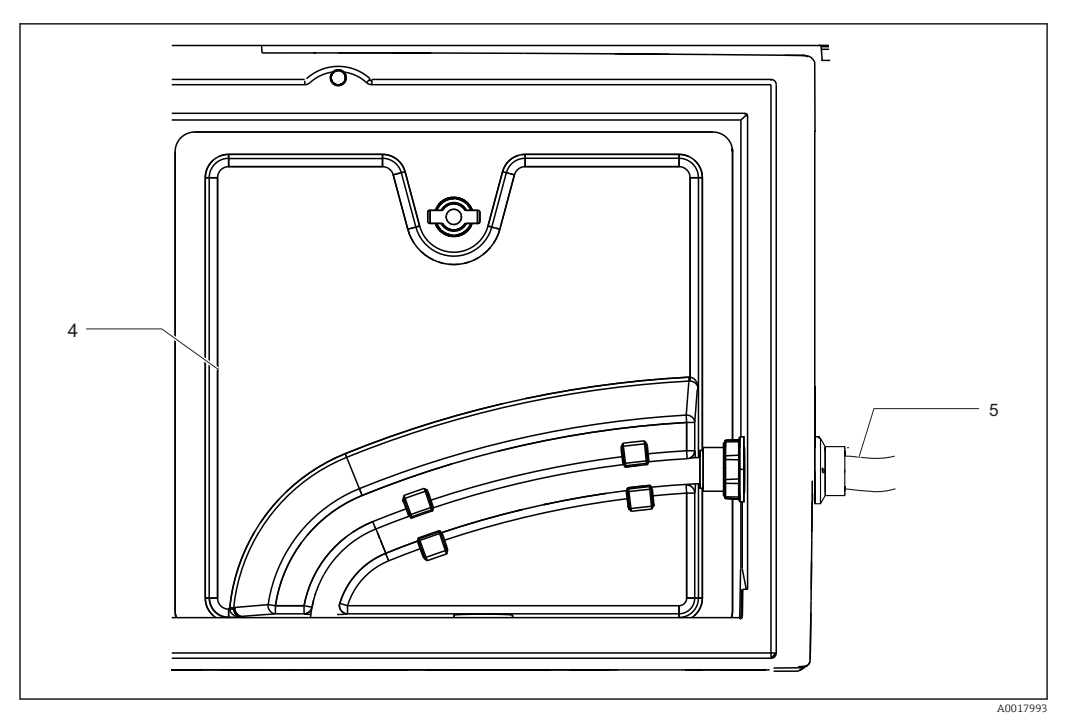

🗷 93 Náhradní díly pro verzi se vzorkovací sestavou (pohled před nosnou deskou)

| Č. položky | Popis a obsah                 | Objednací číslo<br>Souprava náhradních dílů |
|------------|-------------------------------|---------------------------------------------|
| 1          | Sestava ventilu pro kompresor | 71160057                                    |
|            | Sestava ventilu               | 71160059                                    |
| 2          | Hadicová průchodka            | 71160063                                    |
| 3          | Kompresor                     | 71160066                                    |
| 4          | Deska nosiče, vložená         | 71160047                                    |
| 5          | Přívodní hadice 5 m, EPDM     | 71160067                                    |
|            | Relé 24 V 5 A                 | 71160068                                    |

### 13.1.4 Modul klimatizace

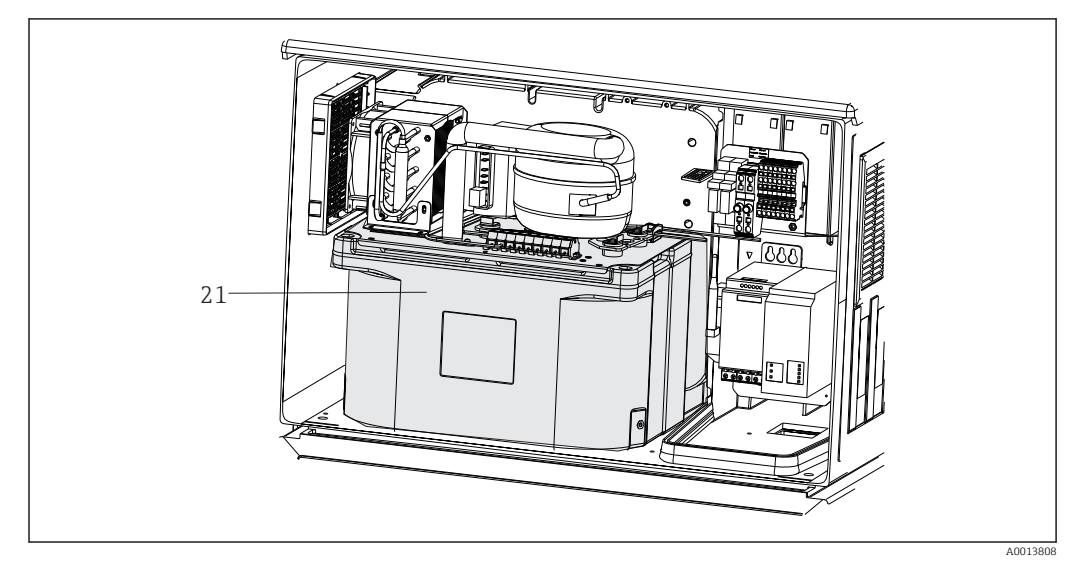

🖲 94 Náhradní díly, pohled na modul klimatizace

| Č. položky | Popis a obsah                           | Objednací číslo<br>Souprava náhradních dílů |
|------------|-----------------------------------------|---------------------------------------------|
| 21         | Kompletní modul klimatizace, bez nátěru | 71092603                                    |
|            | Kompletní modul klimatizace, s nátěrem  | 71113854                                    |

### 13.1.5 Prostor na vzorky

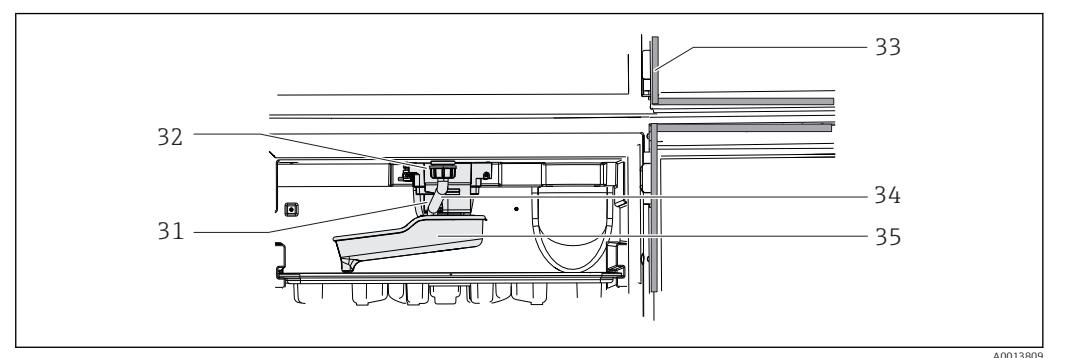

🖻 95 Prostor na vzorky, horní část

| Č. položky | Popis a obsah                                                     | Objednací číslo<br>Souprava náhradních dílů |
|------------|-------------------------------------------------------------------|---------------------------------------------|
| 31         | Kompletní hnací hřídel rozdělovacího ramena                       | 71113519                                    |
| 32         | Motor rozdělovacího ramena s tělesem<br>a zajišťovacími šrouby    | 71113519                                    |
| 33         | Těsnění pro dvířka dávkovací komory a dvířka<br>oddílu vzorkování | 71103293                                    |
| 34         | Výtoková trubka s převlečnou maticí                               | 71110970                                    |
| 35         | Výtoková trubka s převlečnou maticí                               | 71098113                                    |

## 13.2 Vrácení

Je-li třeba provést opravu či tovární kalibraci, nebo pokud byl objednán či dodán špatný produkt, musí být produkt odeslán zpět. Jako společnost s osvědčením ISO a také s ohledem na právní předpisy musí společnost Endress+Hauser dodržovat určité postupy při manipulaci s vrácenými produkty, které byly v kontaktu s médiem.

Pro zajištění rychlého, bezpečného a profesionálního vracení zařízení:

 Informace ohledně postupu a podmínek vracení zařízení jsou uvedeny na stránkách www.endress.com/support/return-material.

## 13.3 Likvidace

Zařízení obsahuje elektronické součásti. Produkt je třeba likvidovat jako elektronický odpad.

Dodržujte místní předpisy.

Baterie se musí vždy likvidovat v souladu s místními předpisy o likvidaci baterií.

# 14 Příslušenství

Níže je uvedeno nejdůležitější příslušenství, které je k dispozici k okamžiku vydání této dokumentace.

 V případě, že zde není nějaké příslušenství uvedeno, obraťte se na servisní nebo prodejní centrum.

| Objednací č. | Miska na lahev + lahve + víčko                                     |
|--------------|--------------------------------------------------------------------|
| 71162811     | Miska na lahev + 2× 3,8 litru, sklo + víčko                        |
| 71134282     | Miska na lahev + 6× 1,8 litru, sklo + víčko                        |
| 71111152     | Miska na lahev + 6× 3 litry, PE + víčko                            |
| 7111153      | Miska na lahev + 12× 1 litr, sklo + víčko                          |
| 71111154     | Miska na lahev + 12× 1 litr, PE + víčko                            |
| 71111155     | Miska na lahev + 12× 2 litry, PE, klínová lahev + víčko            |
| 71111156     | Miska na lahev + 24× 1 litr, PE klínová lahev + víčko              |
| 71111157     | Miska na lahev + 12× 1 litr + 6× 2 litry, PE klínová lahev + víčko |
| 71185981     | Miska na lahev + 12× 2 litry, hranatá, PE + víčko                  |

| Objednací č. | Rozdělovací deska; středicí deska                       |
|--------------|---------------------------------------------------------|
| 71111158     | Rozdělovací deska pro 2× 6 lahví                        |
| 71111159     | Rozdělovací deska pro 2× 12 lahví                       |
| 71111160     | Rozdělovací deska pro 1–2 + 12 lahví                    |
| 71111161     | Rozdělovací deska pro 1–2 + 12 lahví                    |
| 71111162     | Rozdělovací deska pro 6 + 12 lahví                      |
| 71185983     | Rozdělovací deska pro 2× 12 lahví, 2 litry, PE          |
| 71185984     | Rozdělovací deska pro 1–2 + 12 lahví, 2 litry, PE       |
| 71111163     | Středicí deska pro misku na lahev s klínovými lahvemi   |
| 71186013     | Středicí deska pro 4× 5 litrů Schott DURAN GLS 80 lahví |

| Objednací č. | Lahve + víčka                              |
|--------------|--------------------------------------------|
| 71111164     | 1 litr, PE + víčko, 24 kusů                |
| 71111165     | 1 litr, sklo + víčko, 24 kusů              |
| 71134277     | 1,8 litru, sklo + víčko, 6 kusů            |
| 71185985     | 2 litry, PE, hranatá + víčko, 24 kusů      |
| 71111167     | 3 litry, PE + víčko, 12 kusů               |
| 71162812     | 3,8 litru, sklo + víčko, 1 kus             |
| 71111169     | 13 litrů, PE + víčko, 1 kus                |
| 71146645     | 17 litrů, PE, 1 kus                        |
| 71111170     | 25 litrů, PE + víčko, 1 kus                |
| 71111172     | 30 litrů, PE + víčko, 1 kus                |
| 71111173     | 60 litrů, PE + víčko, 1 kus                |
| 71111176     | 1 litr, PE klínová lahev + víčko, 24 kusů  |
| 71111178     | 2 litry, PE klínová lahev + víčko, 12 kusů |

| Objednací č. | Kompletní sací potrubí                                                                               |
|--------------|----------------------------------------------------------------------------------------------------|
| 71111233     | Sací potrubí ID 10 mm (3/8"), PVC barva čirá, vyztužená textilie, délka 10 m, sací hlava V4A         |
| 71111234     | Sací potrubí ID 10 mm (3/8"), EPDM barva černá, délka 10 m, sací hlava V4A                           |
| 71111235     | Sací potrubí ID 13 mm (1/2"), PVC barva zelená, vyztužený spirálový drát, délka 10 m, sací hlava V4A |
| 71111236     | Sací potrubí ID 13 mm (1/2"), EPDM barva černá, délka 10 m, sací hlava V4A                           |
| 71111237     | Sací potrubí ID 16 mm (5/8"), PVC barva zelená, vyztužený spirálový drát, délka 10 m, sací hlava V4A |
| 71111238     | Sací potrubí ID 16 mm (5/8"), EPDM barva černá, délka 10 m, sací hlava V4A                           |
| 71111239     | Sací potrubí ID 19 mm (3/4"), PVC barva zelená, vyztužený spirálový drát, délka 10 m, sací hlava V4A |
| 71111240     | Sací potrubí ID 19 mm (3/4"), EPDM barva černá, délka 10 m, sací hlava V4A                           |

| Objednací č. | Zakončená hadice: vakuové čerpadlo                         |
|--------------|------------------------------------------------------------|
| 71111188     | Dávkovací hadice k rozdělovači, 2 kusy, materiál: silikon  |
| 71111189     | Dávkovací hadice k rozdělovači, 25 kusů, materiál: silikon |

| Objednací č. | Zakončená hadice: peristaltické čerpadlo     |
|--------------|----------------------------------------------|
| 71111191     | Potrubí čerpadla, 2 kusy; materiál: silikon  |
| 7111192      | Potrubí čerpadla, 25 kusů; materiál: silikon |

| Objednací č. | Sady pro dodatečnou montáž                                                                                                   |
|--------------|----------------------------------------------------------------------------------------------------|
| 71111195     | Sada CSF48: sada pro dodatečnou montáž sestavy rozdělovače (rozdělovací rameno, pohon rozdělovače)                           |
| 71111196     | Sada CSF48: sada pro dodatečnou montáž kolečka                                                                               |
| 71111197     | Sada CSF48: stojan pro dodatečnou montáž, V2A; 304(x)                                                                        |
| 71111198     | Sada CSF48: stojan pro dodatečnou montáž, V4A; 316(x)                                                                        |
| 71111199     | Sada CSF48: sada pro dodatečnou montáž pro sestavu průtoku, bez stojanu; s krytem stojanu V2A; 304(x)                        |
| 71111200     | Sada CSF48: sada pro dodatečnou montáž pro sestavu průtoku, bez stojanu; s krytem stojanu V4A; 316(x)                        |
| 71111205     | Sada CSF48: sada pro dodatečnou montáž pro teplotní senzor PT1000                                                            |
| 71111206     | Sada CSF48: sada pro dodatečnou montáž 1× digitální senzor, protokol Memosens<br>+ 2× výstup 0/4–20 mA (hardware + software) |
| 71111208     | Sada CSF48: sada pro dodatečnou montáž 2× digitální senzor, protokol Memosens<br>+ 2× výstup 0/4–20 mA (hardware + software) |
| 71111210     | Sada CSF48: sada pro dodatečnou montáž 1× nebo 2× digitální senzor, protokol<br>Memosens + 2× výstup 0/4–20 mA (software)    |
| 71146969     | Sada CSF48: sada pro dodatečnou montáž 2× digitální senzor + 2× výstup 0/4–20 mA<br>a prodloužená zadní rovina               |
| 71136999     | Sada CSF48: sada pro dodatečnou montáž servisního rozhraní (konektor příruby CDI, převlečná matice)                          |
| 71136885     | Sada CSF48: sada pro dodatečnou montáž relé (2× + kabelová sada)                                                             |
| 71136101     | Sada CSF48: sada pro dodatečnou montáž dveřní zarážka (2×)                                                                   |
| 71184459     | Sada CSF48: sada pro dodatečnou montáž, modul BASE-E + rozšíření zadní roviny                                                |
| 71207321     | Sada CSF48: rozdělování vzorků 24× 2 litry                                                                                   |

| Objednací č. | Sady pro dodatečnou montáž                                                                                                    |
|--------------|----------------------------------------------------------------------------------------------------|
| 71111053     | Sada CM442/CM444/CM448/CSF48/CA80: rozšiřující modul AOR; 2× relé,<br>analogový výstup 2× 0/4 až 20 mA                                                                                                    |
| 71125375     | Sada CM442/CM444/CM448/CSF48/CA80: rozšiřující modul 2R; 2× relé                                                                                                    |
| 71125376     | Sada CM442/CM444/CM448/CSF48/CA80: rozšiřující modul 4R; 4× relé                                                                                                    |
| 71135632     | Sada CM442/CM444/CM448/CSF48/CA80: rozšiřující modul 20R; analogový výstup<br>2× 0/4 až 20 mA                                                                                                    |
| 71135633     | Sada CM442/CM444/CM448/CSF48/CA80: rozšiřující modul 4A0; analogový výstup<br>4× 0/4 až 20 mA                                                                                                    |
| 71135631     | Sada CM444/CM448/CSF48: rozšiřující modul 2DS; 2× digitální senzor, Memosens                                                                                                    |
| 71135634     | Sada CM442/CM444/CM448/CSF48/CA80: rozšiřující modul 485; konfigurace<br>Ethernet; lze rozšířit na PROFIBUS DP nebo Modbus RS485 nebo Modbus TCP. To<br>vyžaduje další aktivační kód, který lze objednat samostatně (viz Komunikace;<br>software). |
| 71135638     | Sada CM444R/CM448R/CSF48/CA80: rozšiřující modul DIO; 2× digitální vstup; 2× digitální výstup; pomocný zdroj napájení pro komunikaci přes digitální výstup                                                                                         |
| 71135639     | Sada CM442/CM444/CM448/CSF48/CA80: rozšiřující modul 2AI; analogový vstup<br>2× 0/4 až 20 mA                                                                                                    |
| 71140888     | Sada pro upgrade CM442/CM444/CM448/CSF48; rozšiřující modul 485; PROFIBUS<br>DP (+ konfigurace Ethernet)                                                                                                    |
| 71140889     | Sada pro upgrade CM442/CM444/CM448/CSF48/CA80; rozšiřující modul 485;<br>Modbus RS485 (+ konfigurace Ethernet)                                                                                                    |
| 71140890     | Sada pro upgrade CM442/CM444/CM448/CSF48/CA80; rozšiřující modul 485;<br>Modbus TCP (+ konfigurace Ethernet)                                                                                                    |
| 71219868     | Sada pro upgrade Sada CM442/CM444/CM448/CM442R/CM444R/CM448R/CSF48;<br>rozšiřující modul 485; EtherNet/IP (+ konfigurace Ethernet)                                                                                                    |
| 71140891     | Sada CM444/CM448: Kód pro upgrade pro 2× 0/4 až 20 mA pro BASE-E                                                                                                    |
| 71107456     | Sada CM442/CM444/CM448/CSF48: zásuvka M12 pro digitální senzory; předem zapojená                                                                                                    |
| 71140892     | Sada CM442/CM444/CM448/CSF48: zásuvka M12 pro PROFIBUS DP/Modbus<br>RS485; kód B, předem zapojená                                                                                                    |
| 71140893     | Sada CM442/CM444/CM448/CSF48: zásuvka M12 pro Ethernet; kód D, předem zapojená                                                                                                    |

| Objednací č. | Komunikace; software                                             |
|--------------|------------------------------------------------------------------|
| 71110815     | SD karta, 1 GB, průmyslový flash disk                            |
| 51516983     | Commubox FXA291 + nastavení zařízení FieldCare                   |
| 71129799     | Software pro správce dat v terénu; 1 licence, protokol z analýzy |
| 71127100     | SD karta s firmwarem Liquiline 1 GB, průmyslový flash disk       |
| 71128428     | Aktivační kód pro digitální komunikaci HART                      |
| 71367524     | Aktivační kód pro monitorování a ověření Heartbeat               |
| 71135635     | Aktivační kód pro PROFIBUS DP                                    |
| 71135635     | Aktivační kód pro PROFIBUS DP                                    |
| 71135637     | Aktivační kód pro Modbus TCP                                     |
| 71219871     | Aktivační kód pro EtherNet/IP                                    |
| 71211288     | Aktivační kód pro dopřednou regulaci                             |
| 71211289     | Aktivační kód pro přepínač měřicího rozsahu                      |
| 71249548     | Sada CA80: aktivační kód pro 1. binární vstup senzoru            |
| 71249555     | Sada CA80: aktivační kód pro 2. binární vstup senzoru            |

# 14.1 Měřicí kabel

### Datový kabel Memosens CYK10

- Pro digitální senzory s technologií Memosens
- Konfigurátor produktů na stránce produktu: www.endress.com/cyk10

Technické informace TI00118C

### Měřicí kabel CYK81

- Kabel bez koncovek k prodloužení kabelů senzorů (např. Memosens, CUS31/CUS41)
- 2× 2 žíly, kroucené se stíněním a PVC obalem (2× 2 × 0,5 mm<sup>2</sup> + stínění)
- Prodej po metrech, obj. č.: 51502543

# 14.2 Senzory

### 14.2.1 Skleněné elektrody

### **Orbisint CPS11D**

- Senzor pH pro procesní technologii
- Volitelná verze SIL pro připojení vysílače SIL
- S PTFE membránou odpuzující nečistoty
- Konfigurátor produktů na stránce produktu: www.endress.com/cps11d

Technické informace TI00028C

### Memosens CPS31D

- pH elektroda s gelovým referenčním systémem a keramickou membránou
- Konfigurátor produktů na stránce produktu: www.endress.com/cps31d

Technické informace TI00030C

### Ceraliquid CPS41D

- Elektroda pH s keramickou spojkou a kapalným elektrolytem KCI
- Konfigurátor produktů na stránce produktu: www.endress.com/cps41d

Technické informace TI00079C

### Ceragel CPS71D

- pH elektroda s referenčním systémem včetně iontové pasti
- Konfigurátor produktů na stránce produktu: www.endress.com/cps71d

Technické informace TI00245C

### Orbipore CPS91D

- pH elektroda s otevřenou aperturou pro média s vysokým obsahem částic
- Konfigurátor produktů na stránce produktu: www.endress.com/cps91d

Technické informace TI00375C

### Orbipac CPF81D

- Kompaktní čidlo pH pro ponornou instalaci
- Do vody a odpadní vody v průmyslových provozech
- Konfigurátor produktů na stránce produktu: www.endress.com/cpf81d

Technické informace TI00191C

### 14.2.2 Elektrody Pfaudler

### Ceramax CPS341D

- pH elektroda s pH citlivým smaltem
- Vyhovuje nejvyšším nárokům v oblasti přesnosti měření, tlaku, sterility a odolnosti
- Konfigurátor produktů na stránce produktu: www.endress.com/cps341d

Technické informace TI00468C

### 14.2.3 Senzory ORP

### **Orbisint CPS12D**

- Senzor ORP pro procesní technologii
- Konfigurátor produktů na stránce produktu: www.endress.com/cps12d

Technické informace TI00367C

### Ceraliquid CPS42D

- Elektroda ORP s keramickou spojkou a kapalným elektrolytem KCI
- Konfigurátor produktů na stránce produktu: www.endress.com/cps42d

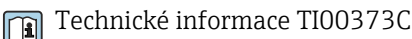

### Ceragel CPS72D

- Elektroda ORP s referenčním systémem včetně iontové pasti
- Konfigurátor produktů na stránce produktu: www.endress.com/cps72d

Technické informace TI00374C

### **Orbipac CPF82D**

- Kompaktní senzor ORP pro instalaci nebo provoz pod hladinou do procesní a odpadní vody
- Konfigurátor produktů na stránce produktu: www.endress.com/cpf82d

Technické informace TI00191C

### **Orbipore CPS92D**

- Elektroda ORP s otevřenou aperturou pro média s vysokým obsahem částic
- Konfigurátor produktů na stránce produktu: www.endress.com/cps92d

Technické informace TI00435C

### 14.2.4 Senzory pH ISFET

### Tophit CPS441D

- Senzor ISFET s možností sterilizace pro média s nízkou vodivostí
- Kapalný elektrolyt KCl
- Konfigurátor produktů na stránce produktu: www.endress.com/cps441d

Technické informace TI00352C

### Tophit CPS471D

- Senzor ISFET s možností sterilizace a autoklávování pro potravinářské a farmaceutické procesní technologie
- Úpravny vod a biotechnologie
- Konfigurátor produktů na stránce produktu: www.endress.com/cps471d

Technické informace TI00283C

### Tophit CPS491D

- Senzor ISFET s otevřenou diafragmou pro média s vysokým zatížením nečistotami
- Konfigurátor produktů na stránce produktu: www.endress.com/cps491d

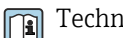

Technické informace TI00377C

#### 14.2.5 Induktivní senzory vodivosti

#### Indumax CLS50D

- Vysoce trvanlivý indukční senzor vodivosti
- Pro použité ve standardním a nebezpečném prostředí
- S technologií Memosens
- Konfigurátor produktů na stránce produktu: www.endress.com/cls50d

Technické informace TI00182C 

#### 14.2.6 Konduktivní senzory vodivosti

#### Condumax CLS15D

- Konduktivní senzor vodivosti
- Pro čistou vodu, ultračistou vodu a aplikace v prostředí s nebezpečím výbuchu
- Konfigurátor produktů na stránce produktu: www.cz.endress.com/CLS15d

Technické informace TI00109C 

#### Condumax CLS16D

- Hygienický, konduktivní senzor vodivosti
- Pro čistou vodu, ultračistou vodu a aplikace v prostředí s nebezpečím výbuchu
- Se schválením EHEDG a 3A
- Konfigurátor výrobků na stránce výrobku: www.endress.com/CLS16d

Technické informace TI00227C 

### Condumax CLS21D

- Senzor se dvěma elektrodami ve verzi se zásuvnou hlavou
- Konfigurátor produktů na stránce produktu: www.endress.com/CLS21d

Technické informace TI00085C 

### Memosens CLS82D

- Čtyřelektrodový senzor
- S technologií Memosens
- Konfigurátor produktů na stránce produktu: www.endress.com/cls82d

Technické informace TI01188C 

#### 14.2.7 Kyslíkové senzory

### Oxymax COS22D

- Senzor k měření rozpuštěného kyslíku s možností sterilizace
- S technologií Memosens nebo jako analogový senzor
- Konfigurátor produktů na stránce produktu: www.endress.com/cos22d

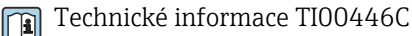

#### Oxymax COS51D

- Amperometrický senzor rozpuštěného kyslíku
- S technologií Memosens
- Konfigurátor produktů na stránce produktu: www.endress.com/cos51d

Technické informace TI00413C

#### Oxymax COS61D

- Optické čidlo kyslíku pro měření pitné vody a průmyslové vody
- Princip měření: zhášení
- S technologií Memosens
- Konfigurátor produktů na stránce produktu: www.endress.com/cos61d

Technické informace TI00387C

#### Memosens COS81D

- Sterilizovatelný optický senzor k měření rozpuštěného kyslíku
- S technologií Memosens
- Konfigurátor produktů na stránce produktu: www.endress.com/cos81d

Technické informace TI01201C

### 14.2.8 Senzory chlóru

### CCS142D

- Amperometrický senzor pokrytý membránou pro měření volného chlóru
- Měřicí rozsah 0,01 až 20 mg/l
- S technologií Memosens
- Konfigurátor produktů na stránce produktu: www.endress.com/ccs142d

Technické informace TI00419C

### 14.2.9 Iontově selektivní senzory

### ISEmax CAS40D

- Iontově selektivní senzory
- Konfigurátor produktů na stránce produktu: www.endress.com/cas40d

Technické informace TI00491C

### 14.2.10 Senzory zákalu

### Turbimax CUS51D

- Pro nefelometrická měření turbidity a pevných částic v odpadní vodě
- Metoda čtyřpaprskového rozptýleného světla
- S technologií Memosens
- Konfigurátor produktů na stránce produktu: www.endress.com/cus51d

Technické informace TI00461C

### 14.2.11 Senzory SAC a dusičnanů

### Viomax CAS51D

- Měření SAC a dusičnanů v pitné a odpadní vodě
- S technologií Memosens
- Konfigurátor produktů na stránce produktu: www.endress.com/cas51d

Technické informace TI00459C

### 14.2.12 Měření rozhraní

### Turbimax CUS71D

- Ponorný senzor pro měření rozhraní
- Senzor s ultrazvukovým rozhraním
- Konfigurátor produktů na stránce produktu: www.endress.com/cus71d
- Technické informace TI00490C

# 15 Technické údaje

# 15.1 Vstup

| Měřené hodnoty          | → Dokum                                                                                                    | → Dokumentace připojeného senzoru |  |
|-------------------------|----------------------------------------------------------------------------------------------------|-----------------------------------|--|
| Rozsahy měření          | → Dokumentace připojeného senzoru                                                                                                    |                                   |  |
| Typy vstupů             | <ul> <li>2 analogové vstupy</li> <li>2 binární vstupy + 4 binární vstupy (volitelná možnost)</li> <li>1 až 4 digitální vstupy pro senzory s protokolem Memosens (volitelná možnost)</li> </ul>                                                                                                    |                                   |  |
|                         | 15.2                                                                                                    | Binární vstup, pasivní            |  |
| Rozsah                  | 12 až 30 V, galvanické oddělení                                                                                                    |                                   |  |
| Charakteristiky signálů | Minimálr                                                                                                    | Minimální šířka impulzu: 100 ms   |  |
|                         | 15.3                                                                                                    | Teplotní vstupy                   |  |
| Rozsah měření           | −30 až 70 °C                                                                                                    |                                   |  |
| Přesnost                | ±0,5 K                                                                                                    |                                   |  |
| Typ vstupu              | Pt1000                                                                                                    |                                   |  |
|                         | 15.4                                                                                                    | Analogový vstup, pasivní/aktivní  |  |
| Rozsah                  | 0/4 až 20 mA, galvanické oddělení                                                                                                    |                                   |  |
| Přesnost                | ±0,5 % rozsahu měření                                                                                                    |                                   |  |
|                         | 15.5                                                                                                    | Výstup                            |  |
| Výstupní signál         | <ul> <li>2 binární výstupy (standard) + 2 binární výstupy (volitelná možnost):<br/>Otevřený kolektor, max. 30 V, 200 mA</li> <li>Až 2× 0/4 až 20 mA, aktivní, galvanické oddělení od obvodů senzoru a galvanické<br/>oddělení navzájem<br/>2× až 6× 0/4 až 20 mA, aktivní, galvanické oddělení od obvodů senzoru a galvanické</li> </ul> |                                   |  |

oddělení navzájem – Z nich: 1× s volitelnou komunikací HART (pouze přes proudový výstup 1:1). Omezeno na 2 proudové výstupy s volitelnou komunikací fieldbus.

| Komunikace      | <ul> <li>1 servisní rozhraní</li> <li>Dostupné přes připojení před</li> <li>Commubox FXA291 (přísluš)</li> </ul>                                                                        | <ul> <li>1 servisní rozhraní</li> <li>Dostupné přes připojení předního panelu (volitelná možnost)</li> <li>Commubox FXA291 (příslušenství) vyžadované pro komunikaci s PC</li> </ul>                                                                                                    |  |  |  |  |
|-----------------|----------------------------------------------------------------------------------------------------|----------------------------------------------------------------------------------------------------|--|--|--|--|
| Výstupní signál | Podle provedení:<br>• 2× 0/4 až 20 mA, aktivní, ga<br>• 4× 0/4 až 20 mA, aktivní, ga<br>• 6× 0/4 až 20 mA, aktivní, ga<br>• 8× 0/4 až 20 mA, aktivní, ga<br>• Volitelná komunikace HART | Podle provedení:<br>• 2× 0/4 až 20 mA, aktivní, galvanické oddělení navzájem a od obvodů senzoru<br>• 4× 0/4 až 20 mA, aktivní, galvanické oddělení navzájem a od obvodů senzoru<br>• 6× 0/4 až 20 mA, aktivní, galvanické oddělení navzájem a od obvodů senzoru<br>• 8× 0/4 až 20 mA, aktivní, galvanické oddělení navzájem a od obvodů senzoru<br>• Volitelná komunikace HART (pouze přes proudový výstup 1:1) |  |  |  |  |
|                 | HART                                                                                                    |                                                                                                    |  |  |  |  |
|                 | Kódování signálu                                                                                                    | FSK ±0,5 mA přes proudový signál                                                                                                    |  |  |  |  |
|                 | Datová přenosová rychlost                                                                                                    | 1 200 baud                                                                                                    |  |  |  |  |
|                 | Galvanické oddělení                                                                                                    | Ano                                                                                                    |  |  |  |  |
|                 | Zátěž (komunikační rezistor)                                                                                                    | 250 Ω                                                                                                    |  |  |  |  |
|                 | PROFIBUS DP/RS485                                                                                                    | PROFIBUS DP/RS485                                                                                                    |  |  |  |  |
|                 | Kódování signálu                                                                                                    | EIA/TIA-485, PROFIBUS DP podle IEC 61158                                                                                                    |  |  |  |  |
|                 | Datová přenosová rychlost                                                                                                    | 9,6 kBd, 19,2 kBd, 45,45 kBd, 93,75 kBd, 187,5 kBd, 500 kBd, 1,5 MBd, 6 MBd, 12 MBd                                                                                                    |  |  |  |  |
|                 | Galvanické oddělení                                                                                                    | Ano                                                                                                    |  |  |  |  |
|                 | Konektory                                                                                                    | Pružinová svorka (max. 1,5 mm), s vnitřním přemostěním<br>(funkce rozbočky T), volitelná možnost M12                                                                                                    |  |  |  |  |
|                 | Zakončení sběrnice                                                                                                    | Vnitřní posuvný přepínač s LED indikací                                                                                                    |  |  |  |  |
|                 |                                                                                                    |                                                                                                    |  |  |  |  |
|                 | Modbus RS485                                                                                                    | Modbus RS485                                                                                                    |  |  |  |  |
|                 | Kódování signálu                                                                                                    | EIA/TIA-485                                                                                                    |  |  |  |  |
|                 | Datová přenosová rychlost                                                                                                    | 2 400, 4 800, 9 600, 19 200, 38 400, 57 600 a 115 200 baudů                                                                                                    |  |  |  |  |

| Datová přenosová rychlost | 2 400, 4 800, 9 600, 19 200, 38 400, 57 600 a 115 200 baudů                                          |
|---------------------------|----------------------------------------------------------------------------------------------------|
| Galvanické oddělení       | Ano                                                                                                  |
| Konektory                 | Pružinová svorka (max. 1,5 mm), s vnitřním přemostěním<br>(funkce rozbočky T), volitelná možnost M12 |
| Zakončení sběrnice        | Vnitřní posuvný přepínač s LED indikací                                                              |

| Ethernet a Modbus TCP     |                                            |  |
|---------------------------|--------------------------------------------|--|
| Kódování signálu          | IEEE 802.3 (Ethernet)                      |  |
| Datová přenosová rychlost | 10/100 MBd                                 |  |
| Galvanické oddělení       | Ano                                        |  |
| Připojení                 | RJ45                                       |  |
| IP adresa                 | DHCP (výchozí) nebo nastavení přes nabídku |  |

| EtherNet/IP               |                                            |  |
|---------------------------|--------------------------------------------|--|
| Kódování signálu          | IEEE 802.3 (Ethernet)                      |  |
| Datová přenosová rychlost | 10/100 MBd                                 |  |
| Galvanické oddělení       | Ano                                        |  |
| Připojení                 | RJ45                                       |  |
| IP adresa                 | DHCP (výchozí) nebo nastavení přes nabídku |  |

# 15.6 Proudové výstupy, aktivní

| Rozsah                              | 0 až 23 mA                                                                                                    |  |
|-------------------------------------|----------------------------------------------------------------------------------------------------|--|
|                                     | 2,4 až 23 mA pro komunikaci HART                                                                                                    |  |
| <br>Charakteristika signálu         | Lineární                                                                                                    |  |
| Signál hlášení alarmu               | <ul> <li>Nastavitelný, podle doporučení NAMUR NE 43</li> <li>V měřicím rozsahu 0 až 20 mA (komunikace HART v tomto měřicím rozsahu není k dispozici): chybový proud od 0 do 23 mA</li> <li>V měřicím rozsahu 4 až 20 mA: chybový proud od 2,4 do 23 mA</li> <li>Výchozí nastavení chybového proudu pro oba měřicí rozsahy: 21,5 mA</li> </ul> |  |
| Zatížení                            | Max. 500 Ω                                                                                                    |  |
| Specifikace elektrických<br>veličin | Výstupní napětí                                                                                                    |  |
|                                     | Max. 24 V                                                                                                    |  |
| Specifikace kabelu                  | Typ kabelu                                                                                                    |  |
|                                     | Doporučeno: stíněný kabel                                                                                                    |  |
|                                     | Průřez                                                                                                    |  |
|                                     | Doporučeno: stíněný kabel                                                                                                    |  |
|                                     |                                                                                                    |  |
# 15.7 Reléové výstupy

| Specifikace elektrických | Typy relé                                                                         |
|--------------------------|-----------------------------------------------------------------------------------|
| veličin                  | <ul> <li>2× přepínací kontakt, spojený s binárním výstupem (volitelně)</li> </ul> |
|                          | <ul> <li>1 jednopinový přepínací kontakt (alarmové relé)</li> </ul>               |

1 karta se 2 nebo 4 relé (volitelně)

### Maximální zátěž

- Poplachové relé: 0,5 A
- Všechna ostatní relé: 2,0 A

### Spínací kapacita relé

### Napájecí jednotka (Poplachové relé)

| Spínací napětí                            | Zátěž (max.) | Spínací cykly (min.) |
|-------------------------------------------|--------------|----------------------|
| 230 V AC, $\cos \Phi = 0.8 \text{ až } 1$ | 0,1 A        | 700 000              |
|                                           | 0,5 A        | 450 000              |
| 24 V DC, L/R = 0 až 1 ms                  | 0,1 A        | 500 000              |
|                                           | 0,5 A        | 350 000              |

#### Relé spojeno s binárním výstupem

| Spínací napětí             | Zátěž (max.) | Spínací cykly (min.) |
|----------------------------|--------------|----------------------|
| 230 V AC, cos Φ = 0,8 až 1 | 5 A          | 100 000              |
| 24 V DC, L/R = 0 až 1 ms   | 5 A          | 100 000              |

#### Rozšiřující modul

| Spínací napětí             | Zátěž (max.)                | Spínací cykly (min.) |           |
|----------------------------|-----------------------------|----------------------|-----------|
| 230 V AC, cos Φ = 0,8 až 1 | 0,1 A                       | 700 000              | -         |
|                            | 2 A                         | 120 000              | -         |
|                            | 115 V AC, $\cos \Phi = 0.8$ | 0,1 A                | 1 000 000 |
| 2 A                        | až 1                        | 170 000              |           |
| 24 V DC, L/R = 0 až 1 ms   |                             | 0,1 A                | 500 000   |
|                            | 2 A                         | 150 000              |           |

Minimální zatížení (typicky)

- Min. 100 mA při 5 V DC
- Min. 1 mA při 24 V DC
- Min. 5 mA při 24 V AC
- Min. 1 mA při 230 V AC

HART

# 15.8 Údaje specifické pro daný protokol

| ID výrobce                          | 11 <sub>h</sub>                                        |
|-------------------------------------|--------------------------------------------------------|
| Typ zařízení                        | 119D <sub>h</sub>                                      |
| Verze přístroje                     | 001 <sub>h</sub>                                       |
| Soubory s popisem zařízení (DD/DTM) | www.endress.com/hart<br>Správce integrace zařízení DIM |
| Proměnné zařízení                   |                                                        |
| Podporované funkce                  | PDM DD, AMS DD, DTM,                                   |

### PROFIBUS DP

| ID výrobce         | 11 <sub>h</sub>                                                                                                    |
|--------------------|----------------------------------------------------------------------------------------------------|
| Typ zařízení       | 155C <sub>h</sub>                                                                                                    |
| Verze profilu      | 3.02                                                                                                    |
| Soubory GSD        | www.endress.com/profibus<br>Správce integrace zařízení DIM                                                                                                    |
| Výstupní hodnoty   |                                                                                                    |
| Podporované funkce | <ul> <li>1 připojení MSCYO (cyklická komunikace, master třídy 1 k slave)</li> <li>1 připojení MSAC1 (acyklická komunikace, master třídy 1 k slave)</li> <li>2 připojení MSAC2 (acyklická komunikace, master třídy 2 k slave)</li> <li>Adresování pomocí přepínačů DIL nebo softwaru</li> <li>GSD, PDM DD, DTM</li> </ul> |

| Protokol                                | RTU/ASCII                                                                                                   |
|-----------------------------------------|----------------------------------------------------------------------------------------------------|
| Kódy funkcí                             | 03, 04, 06, 08, 16, 23                                                                                      |
| Pro kódy funkcí je podporováno vysílání | 06, 16, 23                                                                                                  |
| Výstupní údaje                          | 16 měřených hodnot (hodnota, jednotka, stav), 8 digitálních<br>hodnot (hodnota, stav)                       |
| Vstupní údaje                           | 4 nastavené body (hodnota, jednotka, stav), 8 digitálních hodnot<br>(hodnota, stav), diagnostické informace |
| Podporované funkce                      | Adresu lze konfigurovat pomocí přepínače nebo softwaru                                                      |

### Modbus TCP

| Port TCP                                | 502                                                                                                    |
|-----------------------------------------|----------------------------------------------------------------------------------------------------|
| Připojení TCP                           | 3                                                                                                    |
| Protokol                                | TCP                                                                                                    |
| Kódy funkcí                             | 03, 04, 06, 08, 16, 23                                                                                   |
| Pro kódy funkcí je podporováno vysílání | 06, 16, 23                                                                                               |
| Výstupní údaje                          | 16 měřených hodnot (hodnota, jednotka, stav), 8 digitálních<br>hodnot (hodnota, stav)                    |
| Vstupní údaje                           | 4 nastavené body (hodnota, jednotka, stav), 8 digitálních hodnot (hodnota, stav), diagnostické informace |
| Podporované funkce                      | Adresu lze konfigurovat pomocí DHCP nebo softwaru                                                        |

### EtherNet/IP

| Log                 | EtherNet/IP                          |                                                                                                    |
|---------------------|--------------------------------------|----------------------------------------------------------------------------------------------------|
| Certifikace ODVA    | Ano                                  |                                                                                                    |
| Profil zařízení     | Obecné zařízení (typ produktu: 0x2B) |                                                                                                    |
| IČ výrobce          | 0x049E <sub>h</sub>                  |                                                                                                    |
| ID typu zařízení    | 0x109                                |                                                                                                    |
| Polarita            | Auto-MIDI-X                          |                                                                                                    |
| Připojení           | CIP                                  | 12                                                                                                    |
|                     | I/O                                  | 6                                                                                                    |
|                     | Explicitní komunikace                | 6                                                                                                    |
|                     | Multicast                            | 3 spotřebitelé                                                                                         |
| Minimální RPI       | 100 ms (výchozí)                     |                                                                                                    |
| Maximální RPI       | 10 000 ms                            |                                                                                                    |
| Systémová integrace | EtherNet/IP                          | EDS                                                                                                    |
|                     | Rockwell                             | Add-on-Profile Level 3, tovární kryt<br>Talk SE                                                        |
| IO data             | Vstup (T $\rightarrow$ O)            | Stav zařízení a diagnostická hlášení<br>s nejvyšší prioritou                                           |
|                     |                                      | Naměřené hodnoty:<br>• 16 AI (analogový vstup) + stav +<br>jednotka<br>• 8 DI (diskrétní vstup) + stav |
|                     | Výstup (O → T)                       | Akční hodnoty:<br>• 4 AO (analogový vstup) + stav +<br>jednotka<br>• 8 DO (diskrétní vstup) + stav     |

#### Webový server

Webový server umožňuje úplný přístup ke konfiguraci zařízení, naměřeným hodnotám, diagnostickým zprávám, záznamníkům a servisním datům prostřednictvím standardního routeru sítě WiFi/WLAN/LAN/GSM nebo 3G s uživatelsky definovanou IP adresou.

| Port TCP           | 80                                                                                                    |
|--------------------|----------------------------------------------------------------------------------------------------|
| Podporované funkce | <ul> <li>Nastavení dálkově ovládaného zařízení</li> <li>Uložení/obnovení nastavení zařízení (přes SD kartu)</li> <li>Export záznamníků (formáty souborů: CSV, FDM)</li> <li>Webový server přístupný přes DTM nebo Internet Explorer</li> </ul> |

# 15.9 Napájení

| lektrické připojení Viz část "Elektrické připojení" (→ 🗎 26) |                                                                                            |
|--------------------------------------------------------------|--------------------------------------------------------------------------------------------|
| Napájecí napětí                                              | Podle provedení:<br>• 100 až 120 / 200 až 240 V AC ±10 %, 50/60 Hz<br>• 24 V DC +15/-9 %   |
| Kabelové průchodky                                           | Podle provedení:<br>• 1× M25, 7× kabelová vývodka M20<br>• 1× M25, 1× kabelová vývodka M20 |

|                      | Povolený průměr kabelu:<br>• M20 × 1,5 mm: 7 až 13 mm<br>• M25 × 1,5 mm: 9 až 17 mm                                                                                                    |
|----------------------|----------------------------------------------------------------------------------------------------|
| Pojistka             | <ul> <li>T3, 15A (pro napájecí zdroj 230 V)</li> <li>T10A (pro napájecí zdroj 24 V)</li> <li>T10A (pojistka pro záložní akumulátor)</li> <li>Pro verzi se schválením cCSAus: T4A (pro chladicí modul)</li> </ul> |
| Odebíraný příkon     | <ul> <li>Verze s vakuovým čerpadlem: 290 VA</li> <li>Verze s peristaltickým čerpadlem: 290 VA</li> <li>Verze se vzorkovací sestavou: 290 VA</li> <li>Verze s napájecím napětím 24 V: 240 W</li> </ul>            |
| Výpadek napájení     | Napájecí zdroj (volitelná možnost): 2× 12 V, 7,2 Ah, s přídavným regulátorem nabíjení                                                                                                    |
|                      | Při výměně používejte nabíjecí akumulátory Panasonic LC-R127R2PG1.                                                                                                    |
|                      | Hodiny reálného času: lithiový akumulátor, typ CR2032                                                                                                    |
|                      | 15.10 Výkonnostní charakteristiky                                                                                                    |
| Metody odběru vzorků | Vakuové čerpadlo / peristaltické čerpadlo / vzorkovací sestava:<br>• Vzorkování na základě události<br>• Jednotlivé vzorky nebo více vzorků<br>• Tabulka vzorků                                                  |
|                      | Vakuové čerpadlo:<br>• Řízení podle času<br>• V poměru k objemu                                                                                                    |
|                      | <ul> <li>Peristaltické čerpadlo:</li> <li>Řízení podle času</li> <li>V poměru k objemu</li> <li>Průtokově proporcionální vzorkování / potlačení času (CTVV)</li> </ul>                                           |
| Objem dávkování      | <b>Vakuové čerpadlo:</b><br>20 až 350 ml                                                                                                    |
|                      | <b>Peristaltické čerpadlo:</b><br>10 až 10 000 ml                                                                                                    |
|                      | Přesnost dávkování a opakovatelnost objemu vzorku < 20 ml se může lišit, záleží na konkrétní aplikaci.                                                                                                    |
|                      | <b>Vzorkovací sestava:</b><br>10, 30 nebo 50 ml                                                                                                    |
| Přesnost dávkování   | <ul> <li>Vakuové čerpadlo:<br/>±5 ml nebo 5 % nastaveného objemu</li> <li>Peristaltické čerpadlo:<br/>±5 ml nebo 5 % nastaveného objemu</li> <li>Vzorkovací sestava:<br/>±2 ml</li> </ul>                        |
| Opakovatelnost       | 5 %                                                                                                    |

| Vstupní rychlost                        | > 0,5 m/s pro ID $\leq$ 13 mm, podle EN 25667, ISO 5667, CEN 16479-1                                                                                                    |
|-----------------------------------------|----------------------------------------------------------------------------------------------------|
|                                         | > 0,6 m/s pro ID 10 mm, v souladu s Ö 5893; US EPA                                                                                                    |
| Sací výška                              | <ul> <li>Vakuové čerpadlo:<br/>Max. 6 m nebo max. 8 m, záleží na verzi</li> <li>Peristaltické čerpadlo:<br/>Max. 8 m</li> </ul>                                                                                                    |
| Délka hadice                            | Max. 30 m                                                                                                    |
| Dodávka vzorku do<br>vzorkovací sestavy | <ul> <li>Minimální výškový rozdíl: 0,5 m</li> <li>Maximální délka hadice: 5 m (16 ft)</li> <li>Materiál: EPDM barva černá, ID 13 mm</li> </ul>                                                                                                    |
| Regulace teploty                        | <ul> <li>Senzory teploty:</li> <li>Teplota vzorkovacího oddílu</li> <li>Teplota vzorku (volitelná možnost)</li> <li>Vnější teplota (volitelná možnost)</li> <li>Chladicí modul:</li> <li>Rozsah teploty vzorku: 2 až 20 °C<br/>Výchozí nastavení: 4 °C</li> <li>Automatický systém rozmrazování</li> <li>Rychlost chlazení v souladu s požadavky Ö 5893 (rakouská norma):<br/>4 litry vody při 20 °C se ochladí na 4 °C za dobu kratší než 210 minut</li> <li>Teplotní stálost vzorku při 4 °C v rozsahu provozních teplot -15 až 40 °C</li> </ul> |

## 15.11 Prostředí

| Rozsah okolní teploty     | S chladicím modulem:                                                                                                    | −20 až 40 °C |
|---------------------------|----------------------------------------------------------------------------------------------------|--------------|
|                           | Bez chladicího modulu:                                                                                                    | 0 až 40 °C   |
|                           | S ASA + PC nebo tělesem z nerezové<br>oceli:                                                                                                    | -20 až 40 °C |
|                           | S tělesem z plastového polystyrénu:                                                                                                    | 0 až 40 °C   |
| Teplota skladování        | −20 až 60 °C (−4 až 140 °F)                                                                                                    |              |
| Elektrická bezpečnost     | V souladu s požadavky EN 61010-1, třída ochrany I, prostředí ≤ 2 000 m nad mořem.<br>Výrobek je vhodný pro stupeň znečištění 2.                                            |              |
| Relativní vlhkost vzduchu | 10 až 95 %, bez kondenzace                                                                                                    |              |
| Stupeň ochrany            | <ul> <li>Přední dávkovací oddíl: IP 54</li> <li>Zadní dávkovací oddíl: IP 33</li> <li>Přední panel s displejem (intersolution)</li> <li>Oddíl vzorkování: IP 54</li> </ul> | ní): IP 65   |

| Elektromagnetická<br>kompatibilita | Rušivé emise a odolnost vůči rušení v souladu s EN 61326-1: 2013, třída A pro průmyslové<br>použití                                                                                                    |
|------------------------------------|----------------------------------------------------------------------------------------------------|
|                                    | 15.12 Proces                                                                                                    |
| Teplotní rozsah média              | 2 až 50 ℃                                                                                                    |
| Procesní tlak                      | <ul> <li>Bez tlaku, otevřený kanál (vzorkování bez tlaku)</li> <li>Potrubí max. 0,8 bar (pouze s uzavíracím/vstupním ventilem)</li> </ul>                                                                                                    |
|                                    | <b>Vzorkovací sestava:</b><br>Max. 6 bar                                                                                                    |
| Vlastnosti média                   | <ul> <li>Vakuové čerpadlo</li> <li>Měření úrovně kapacity používané pro:</li> <li>Média, z nichž se berou vzorky, která nesmí obsahovat abrazivní látky.</li> <li>Média, která mají tendenci vytvářet velké množství pěny nebo obsahují tuky či mazací tuky</li> <li>Média s vodivostí &lt; 30 μS/cm</li> </ul> |
|                                    | <b>Peristaltické čerpadlo</b><br>Média, z nichž se berou vzorky, která nesmí obsahovat abrazivní látky.                                                                                                    |
|                                    | <ul> <li>Vzorkovací sestava</li> <li>Média, z nichž se berou vzorky, která nesmí obsahovat abrazivní látky.</li> <li>Verze rozdělovače nesmí být použita pro média s obsahem pevných látek vyšším než 1 %.<br/>Vzorek musí být přenesen přímo do lahve nebo kontejneru.</li> </ul>                              |
|                                    | Věnujte pozornost kompatibilitě materiálu smáčených částí.                                                                                                    |
| Procesní připojení                 | <ul> <li>Vakuové čerpadlo:<br/>Sací potrubí ID 10 mm (3/8"), 13 mm (1/2"), 16 mm (5/8") nebo 19 mm (3/4")</li> <li>Peristaltické čerpadlo:<br/>Sací hadice ID 10 mm (3/8")</li> <li>Vzorkovací sestava: <ul> <li>Příruba DN 50, PP</li> <li>Hadicová svorka DN 50, DIN 32676</li> </ul> </li> </ul>             |
|                                    |                                                                                                    |

## 15.13 Mechanická konstrukce

Viz část "Instalace"→ 🗎 16

| Hmotnost | Verze vzorkovače                                               | Hmotnost |
|----------|----------------------------------------------------------------|----------|
|          | Verze v plastu, bez chlazení                                   | 91 kg    |
|          | Verze v plastu, s chlazením                                    | 101 kg   |
|          | Verze v plastu bez chlazení a bez pevného rámu na<br>kolečkách | 105 kg   |
|          | Verze v nerezové oceli s chlazením                             | 118 kg   |
|          | Verze v nerezové oceli se stojanem a chlazením                 | 146 kg   |

Rozměry

### Materiály

i Plastový polystyrén VO může změnit barvu, pokud je vystaven přímému slunečnímu záření. Pro venkovní použití bez krytu chránícího proti povětrnostním vlivům se doporučuje použití plastu ASA + PC VO. Změna barvy nemá vliv na funkčnost zařízení.

| Nesmáčené díly                       |                                                                                                    |
|--------------------------------------|----------------------------------------------------------------------------------------------------|
| Těleso skříně                        | Plastový polystyrén V0<br>Pro standardní aplikace v čistírnách odpadních vod a při monitorování<br>životního prostředí<br>Plast ASA+PC V0<br>Pro průmyslové čistírny odpadních vod s agresivním prostředím<br>Nerezová ocel V2A (1.4301)<br>Pro standardní aplikace v čistírnách odpadních vod a při monitorování<br>životního prostředí<br>Nerezová ocel V4A (1.4571)<br>Pro průmyslové čistírny odpadních vod s agresivním prostředím |
| Vnitřní vyztužení prostoru na vzorky | Plast PP                                                                                                    |
| Průzor                               | Bezpečnostní sklo, s povrchovou úpravou                                                                                                    |
| Izolace                              | Plast EPS "Neopor®"                                                                                                    |

| Smáčené díly                        | Vakuové čerpadlo                  | Peristaltické čerpadlo | Vzorkovací<br>sestava: |
|-------------------------------------|-----------------------------------|------------------------|------------------------|
| Dávkovací potrubí                   | Plast PP                          | -                      | -                      |
| Kryt dávkovací komory               | Plast PP                          | -                      | -                      |
| Senzory vodivosti                   | Nerezová ocel V4A<br>(1.4404)     | -                      | _                      |
| Kapacitní senzor                    | PSU                               | -                      | -                      |
| Dávkovací komora                    | PMMA, sklo (záleží na<br>verzi)   | -                      | _                      |
| Odtoková hadice dávkovacího systému | Silikon                           | -                      | EPDM                   |
| Hadice čerpadla                     | -                                 | Silikon                | -                      |
| Procesní těsnění                    | -                                 | _                      | Viton EPDM<br>Kalrez   |
| Rozdělovací rameno                  | Plast PP                          |                        |                        |
| Kryt rozdělovacího ramena           | Plast PE                          |                        |                        |
| Rozdělovací deska                   | Plast PS                          |                        |                        |
| Kompozitní kontejner / lahve        | Plast PE, sklo (záleží na verzi)  |                        |                        |
| Sací hadice                         | Plast PVC, EPDM (záleží na verzi) |                        |                        |
| Hadicový konektor                   | Plast PP                          |                        |                        |
| Proplachovací připojení             | -                                 | -                      | Plast PP               |

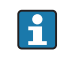

Zvolte procesní těsnění v závislosti na aplikaci. Viton se doporučuje pro standardní aplikace zahrnující vodnaté vzorky.

| Pouze vakuové čerpadlo    |                     |
|---------------------------|---------------------|
| Pneumatické hadice        | Silikon             |
| Těleso Air Manager        | PC                  |
| Těsnicí deska Air Manager | Silikon             |
| Hlava čerpadla            | Hliník, anodizovaný |
| Membrána čerpadla         | EPDM                |

| Procesní připojení | <ul> <li>Vakuové čerpadlo:</li> </ul>                                      |
|--------------------|----------------------------------------------------------------------------|
|                    | Sací potrubí ID 10 mm (3/8"), 13 mm (1/2"), 16 mm (5/8") nebo 19 mm (3/4") |
|                    | <ul> <li>Peristaltické čerpadlo:</li> </ul>                                |
|                    | Sací hadice ID 10 mm (3/8")                                                |

- Vzorkovací sestava:
  - Příruba DN 50, PP
  - Hadicová svorka DN 50, DIN 32676

# Rejstřík

### В

| -                          |
|----------------------------|
| Bezpečnost                 |
| Bezpečnost práce           |
| Bezpečnost na pracovišti 7 |
| Bezpečnost provozu         |
| Bezpečnost výrobku         |
| Bezpečnostní pokyny        |
| Binární vstup              |
|                            |

# Č

| 6                |     |
|------------------|-----|
| Čisticí jednotka | 41  |
| Čištění          | .94 |

## D

| -                                                      |    |
|--------------------------------------------------------|----|
| Dálkové ovládání                                       | 37 |
| Diagnostické zprávy                                    |    |
| Fieldbus                                               | 57 |
| Klasifikace                                            | 57 |
| Místní displej                                         | 6  |
| Pro konkrétní senzory 16                               | 58 |
| Přizpůsobení                                           | 57 |
| Typické pro konkrétní zařízení                         | 58 |
| Webový prohlížeč                                       | 6  |
| Diagnostické zprávy specifické pro konkrétní senzor 16 | 58 |
| Diagnostické zprávy typické pro konkrétní zařízení 15  | 58 |
| Dokumentace                                            | 6  |
| Doplňkové funkce                                       |    |
| Matematické funkce                                     | ŧ5 |
| Duální vodivost                                        | ŧ8 |
|                                                        |    |

# Ε

| Elektromagnetická kompatibilita | 222 |
|---------------------------------|-----|
| EtherNet/IP 50,                 | 219 |

### **F** Fieldb

| leiabus   |    |
|-----------|----|
| Připojení | 41 |
| Zakončení | 44 |

## Η

| HART              | 49,218 |
|-------------------|--------|
| Heartbeat         | 48     |
| Historie firmwaru | 183    |
| Hmotnost          | 222    |
| Hodnota rH        | 147    |

## CH

| Chemoclean          |       |     | <br> |      |  |   |   |  |   | 41  |
|---------------------|-------|-----|------|------|--|---|---|--|---|-----|
| Chyby konkrétního z | zaříz | ení | <br> | <br> |  | • | • |  | • | 155 |

### I

| Informace o provozních časech | 182 |
|-------------------------------|-----|
| Informace o senzoru           | 177 |
| Instalace kabelu              | 26  |
| к                             |     |

| IX              |       |   |  |   |   |       |   |   |   |   |   |     |  |       |   |   |   |
|-----------------|-------|---|--|---|---|-------|---|---|---|---|---|-----|--|-------|---|---|---|
| Kabelové svorky | <br>• | • |  | • | • | <br>• | • | • | • | • | • | • • |  | <br>• | • | 2 | 9 |

| Kalibrace                                                                                                    |
|----------------------------------------------------------------------------------------------------|
| Akce54Číselné hodnoty54Libovolný text55Seznam možných voleb53Tabulky55Uživatelem definované obrazovky57                                                                                                    |
| Montáž 25                                                                                                    |
| Přinojení 46                                                                                                    |
| Kontrolér vzorkovače 33                                                                                                    |
| L<br>Likvidace                                                                                                    |
| Matematické funkce                                                                                                    |
|                                                                                                    |
| Duální vodivost                                                                                                    |
| Duální vodivost                                                                                                    |
| Duální vodivost148Hodnota rH147Odplvněná vodivost147                                                                                                    |
| Duální vodivost       148         Hodnota rH       147         Odplyněná vodivost       147         Redundance       146                                                                                                    |
| Duální vodivost       148         Hodnota rH       147         Odplyněná vodivost       147         Redundance       146         Rozdíl       146                                                                                                    |
| Duální vodivost148Hodnota rH147Odplyněná vodivost147Redundance146Rozdíl146Vypočtená hodnota pH149                                                                                                    |
| Duální vodivost       148         Hodnota rH       147         Odplyněná vodivost       147         Redundance       146         Rozdíl       146         Vypočtená hodnota pH       149         Vzorec       149                                                                                                    |
| Duální vodivost148Hodnota rH147Odplyněná vodivost147Redundance146Rozdíl146Vypočtená hodnota pH149Vzorec149Materiály223                                                                                                    |
| Duální vodivost148Hodnota rH147Odplyněná vodivost147Redundance146Rozdíl146Vypočtená hodnota pH149Vzorec149Materiály223Měřené hodnoty214                                                                                                    |
| Duální vodivost148Hodnota rH147Odplyněná vodivost147Redundance146Rozdíl146Vypočtená hodnota pH149Vzorec149Materiály223Měřené hodnoty214Modbus50                                                                                                    |
| Duální vodivost       148         Hodnota rH       147         Odplyněná vodivost       147         Redundance       146         Rozdíl       146         Vypočtená hodnota pH       149         Vzorec       149         Materiály       223         Měřené hodnoty       214         Modbus       50         Modbus RS485       218                                                    |
| Duální vodivost       148         Hodnota rH       147         Odplyněná vodivost       147         Redundance       146         Rozdíl       146         Vypočtená hodnota pH       149         Vzorec       149         Materiály       223         Měřené hodnoty       214         Modbus       50         Modbus TCP       218                                                      |
| Duální vodivost       148         Hodnota rH       147         Odplyněná vodivost       147         Redundance       146         Rozdíl       146         Vypočtená hodnota pH       149         Vzorec       149         Materiály       223         Měřené hodnoty       214         Modbus       50         Modbus RS485       218         Montáž       147                           |
| Duální vodivost       148         Hodnota rH       147         Odplyněná vodivost       147         Redundance       146         Rozdíl       146         Vypočtená hodnota pH       149         Vzorec       149         Materiály       223         Měřené hodnoty       214         Modbus       50         Modbus RS485       218         Montáž       218         Kontrola       25 |

## Ν

| Náhradní díly                     |
|-----------------------------------|
| Napájecí napětí                   |
| Napájení                          |
| Napájecí napětí                   |
| Připojení digitální komunikace 41 |
| Připojení měřicího přístroje      |
| Připojení senzoru                 |
| Připojování volitelných modulů    |
| Nastavení                         |
| Hardware                          |
| Nastavení hardwaru                |
| Nejmodernější technologie 9       |
|                                   |

### 0

| Objem vzorku       | 189 |
|--------------------|-----|
| Odplyněná vodivost | 147 |
| Opravy             | 201 |

## P

|  | L | iqui | istati | on | CSF | 48 |
|--|---|------|--------|----|-----|----|
|--|---|------|--------|----|-----|----|

| Použití                                                                                                    |
|----------------------------------------------------------------------------------------------------|
| Určený způsob                                                                                                    |
| Požadavky pro personál                                                                                                    |
| Procesní chyby bez hlášení                                                                                                    |
| Procesní tlak                                                                                                    |
| PROFIBUS DP 50, 218                                                                                                    |
| Proměnné PROFIBUS                                                                                                    |
| Proměnné zařízení                                                                                                    |
| PROFINET                                                                                                    |
| Proměnné PROFINET                                                                                                    |
| Proměnné zařízení                                                                                                    |
| Prohlášení o shodě                                                                                                    |
| Proměnné zařízení                                                                                                    |
| Provoz                                                                                                    |
| 110/02                                                                                                    |
| Konfigurace                                                                                                    |
| Konfigurace                                                                                                    |
| Konfigurace                                                                                                    |
| Konfigurace       53         Připojení       54         Fieldbus       41         Kontrola       46                                                                                                    |
| Konfigurace       53         Připojení       53         Fieldbus       41         Kontrola       46         Měřicí přístroj       26                                                                                                    |
| Konfigurace       53         Připojení       41         Kontrola       46         Měřicí přístroj       26         Napájecí napětí       219                                                                                                    |
| Konfigurace       53         Připojení       53         Fieldbus       41         Kontrola       46         Měřicí přístroj       26         Napájecí napětí       219         Senzory       32                                                                                                    |
| Konfigurace       53         Připojení       53         Fieldbus       41         Kontrola       46         Měřicí přístroj       26         Napájecí napětí       219         Senzory       32         Volitelný modul       38                                                                                                    |
| Konfigurace       53         Připojení       53         Fieldbus       41         Kontrola       46         Měřicí přístroj       26         Napájecí napětí       219         Senzory       32         Volitelný modul       38         Webový server       47, 49                                                                                          |
| Konfigurace       53         Připojení       53         Fieldbus       41         Kontrola       46         Měřicí přístroj       26         Napájecí napětí       219         Senzory       32         Volitelný modul       38         Webový server       47, 49         Příslušenství       206                                                          |
| Konfigurace       53         Připojení       53         Fieldbus       41         Kontrola       46         Měřicí přístroj       26         Napájecí napětí       219         Senzory       32         Volitelný modul       38         Webový server       47,49         Příslušenství       206         Měřicí kabel       209                            |
| Konfigurace       53         Připojení       53         Fieldbus       41         Kontrola       46         Měřicí přístroj       26         Napájecí napětí       219         Senzory       32         Volitelný modul       38         Webový server       47, 49         Příslušenství       206         Měřicí kabel       209         Senzory       209 |

# R

| Relativní vlhkost vzduchu     | 221  |
|-------------------------------|------|
| Resetování měřicího přístroje | 182  |
| Rozměry                       | 222  |
| Rozsah dodávky                | . 15 |
| Rozsah okolní teploty         | 221  |
| Rozsahy měření                | 214  |

#### **S** Senzor

| Jen Bor             |
|---------------------|
| Připojení           |
| Servisní rozhraní   |
| Seznam diagnostiky  |
| Schéma terminálu    |
| Simulace            |
| Statistiky lahví    |
| Stupeň ochrany      |
| Symboly             |
| Systémová integrace |
| Fieldbus            |
| Servisní rozhraní   |
| Webový server       |
| Systémové informace |
|                     |

# T

| Technické údaje                    | 214 |
|------------------------------------|-----|
| Mechanická konstrukce              | 222 |
| Prostředí                          | 221 |
| Proudové výstupy, aktivní          | 216 |
| Reléové výstupy                    | 217 |
| Údaje specifické pro daný protokol | 218 |
|                                    |     |

| Vstup       214         Výkonnostní charakteristiky       220         Výstup       214         Technický personál       7         Teplota skladování       221         Typ vstupu       214         Typový štítek       14                                                                                                    |
|----------------------------------------------------------------------------------------------------|
| <b>U</b><br>Údaje specifické pro daný protokol                                                                                                    |
| <b>V</b><br>Vrácení                                                                                                    |
| Měřené hodnoty       214         Vstup/výstup       214         Vstupní přejímka       14         Vstupy/výstupy       182         Vyhledávání a odstraňování závad       155         Diagnostické informace       156         Všeobecné závady       155         Výměna dobíjecích akumulátorů       199         Výměna trubice čerpadla       192         Vypočtená hodnota pH       149         Výstrahy       55 |
| VýstraliyVýstupProudové výstupy, aktivníReléové výstupy216Reléové výstupy217Výstupní signál215VýstupyPROFIBUS DP134PROFINET134Vzorec149                                                                                                    |
| <b>W</b><br>Webový server                                                                                                    |

### Ζ

| Zabezpečení              |
|--------------------------|
| IT                       |
| Obsluha                  |
| Výrobek                  |
| Zajištění stupně ochrany |
| Zakončení sběrnice       |
| Záznamník programu       |
| Záznamník událostí       |
| Záznamníky 168           |
| Zkouška zařízení         |
|                          |

www.addresses.endress.com

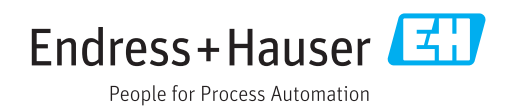